# Temperature Controller 驱动程序

| 1 | 系统配置     | 3   |
|---|----------|-----|
| 2 | 选择外接控制器  | 11  |
| 3 | 通讯设置示例   | 12  |
| 4 | 设置项目     |     |
| 5 | 电缆接线图    | 109 |
| 6 | 支持的寄存器   |     |
| 7 | 寄存器和地址代码 |     |
| 8 | 错误消息     |     |
|   |          |     |

简介

本手册介绍如何连接人机界面和外接控制器 (目标 PLC)。

在本手册中,将按以下章节顺序介绍连接步骤:

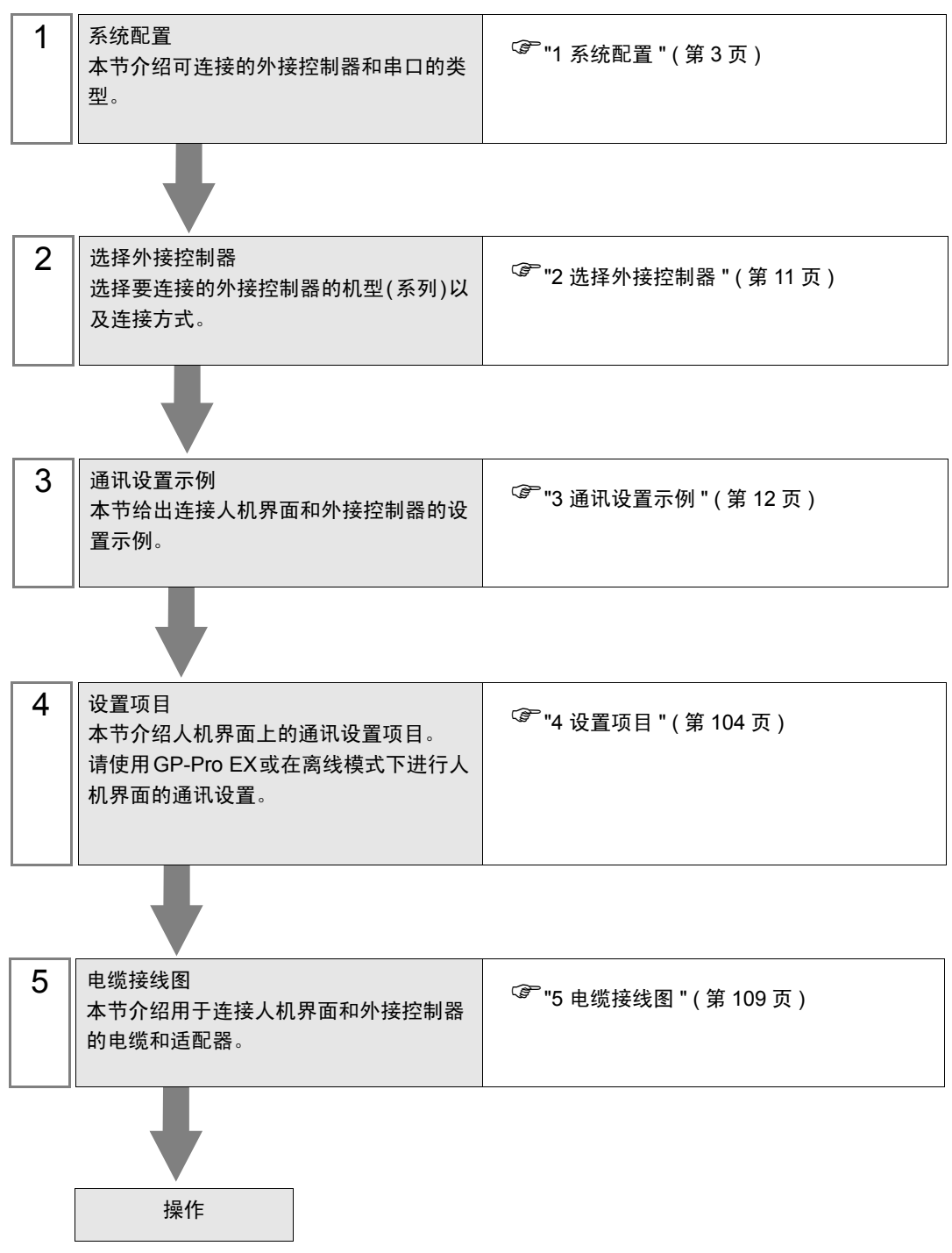

# 1 系统配置

RKC INSTRUMENT INC. 的外接控制器与人机界面连接时的系统配置如下表所示。

| 系列               | CPU <sup>*1</sup>                                                                                                    | 通讯接口                          | 串口类型                      | 设置<br>示例           | 电缆<br>示意图             |
|------------------|----------------------------------------------------------------------------------------------------|-------------------------------|---------------------------|--------------------|-----------------------|
| СВ               | CB10000000-00*00-50/0<br>CB40000000-00*00-50/0<br>CB50000000-00*00-50/0<br>CB70000000-00*00-50/0<br>CB90000000-00*00-50/0                                                                                                    | 控制器上的端子块                      | RS-422/485<br>(2 线 )      | 设置示例 1<br>(第 12 页) | 电缆接线图 1<br>(第 109 页)  |
|                  | FB900-00-0*0001/00-0000<br>FB400-00-0*0001/00-0000                                                                                                    | 控制器上的端子块<br>(Communication 1) | RS-232C                   | 设置示例2<br>(第 14 页)  | 电缆接线图 2<br>(第 118 页)  |
|                  | FB900-00-0*0004/00-0000<br>FB400-00-0*0004/00-0000                                                                                                    | 控制器上的端子块<br>(Communication 1) | RS-422/485<br>(4 线 )      | 设置示例3<br>(第 16 页)  | 电缆接线图 10<br>(第 181 页) |
|                  | FB900-00-0*0005/00-0000<br>FB400-00-0*0005/00-0000                                                                                                    | 控制器上的端子块<br>(Communication 1) |                           |                    |                       |
| FB <sup>*2</sup> | FB900-00-0*000Y/00-0000<br>FB400-00-0*000Y/00-0000                                                                                                    | 控制器上的端子块<br>(Communication 2) | RS-422/485<br>(2 线 )      | 设置示例4<br>(第 18 页)  | 电缆接线图 1<br>(第 109 页)  |
|                  | FB900-00-0*000X/00-000<br>FB400-00-0*000X/00-0000                                                                                                    | 控制器上的端子块<br>(Communication 1) |                           |                    |                       |
|                  | FB900-00-0*000W/00-0000<br>FB400-00-0*000W/00-0000                                                                                                    | 控制器上的端子块<br>(Communication 1) | RS-232C                   | 设置示例2<br>(第 14 页)  | 电缆接线图 2<br>(第 118 页)  |
|                  |                                                                                                    | 控制器上的端子块<br>(Communication 2) | RS-422/485<br>(2 线 )      | 设置示例4<br>(第 18 页)  | 电缆接线图 1<br>(第 109 页)  |
| HA <sup>*3</sup> | HA900-DD-DD-D-A*DD-DD1-D/D/D<br>HA900-DD-DD-D*DD-D*DD-D1-D/D/D<br>HA901-DD-DD-A*DD-D1-D/D/D<br>HA901-DD-DD-A*DD-D1-D/D/D<br>HA400-DD-DD-A*DD-D1-D/D/D<br>HA400-DD-DD-A*DD-D1-D/D/D<br>HA401-DD-DD-A*DD-D1-D/D/D<br>HA401-DD-DD-A*DD-D1-D/D<br>HA930-DD-DD-A*DD-D1-D/D<br>HA430-DD-DD-D*DD-1-D/D          | 控制器上的端子块                      | RS-232C                   | 设置示例5<br>(第 20 页)  | 电缆接线图 2<br>(第 118 页)  |
|                  | HA900-DD-DD-DC-C*DD-DD5D-D/D/D<br>HA900-DD-DD-C*DD-D5D-D/D/D<br>HA901-DD-DD-C*DD-D5D-D/D/D<br>HA901-DD-DD-C*DD-D5D-D/D/D<br>HA400-DD-DD-C*DD-D5D-D/D/D<br>HA400-DD-DD-C*DD-D5D-D/D/D<br>HA401-DD-DD-C*DD-D5D-D/D/D<br>HA401-DD-DD-C*DD-D5D-D/D/D<br>HA930-DD-DD-C*DD-D5D-D/D<br>HA430-DD-DD-C*DD-D5D-D/D | 控制器上的端子块                      | RS-422/485<br>(2 线)       | 设置示例6<br>(第 22 页)  | 电缆接线图 1<br>(第 109 页)  |
|                  | HA900-00-00-01-0*00-0004-0/0/0<br>HA901-00-00-0*00-0004-0/0/0<br>HA400-00-00-0*00-0004-0/0/0<br>HA401-00-00-0*00-004-0/0/0<br>HA930-00-00-0*00-04-0/0<br>HA430-00-00-0*00-04-0/0                                                                                                    | 控制器上的端子块                      | RS-422/485<br>(4 线)<br>*4 | 设置示例7<br>(第 24 页)  | 电缆接线图 10<br>(第 181 页) |

| 系列                               | CPU <sup>*1</sup>                                                       | 通讯接口                              | 串口类型                 | 设置<br>示例           | 电缆<br>示意图             |
|----------------------------------|-------------------------------------------------------------------------|-----------------------------------|----------------------|--------------------|-----------------------|
|                                  | MA900-4000-00-00-0*000-05/0<br>MA901-80000-00-0*000-05/0                | 控制器上的端子块                          | RS-422/485<br>(2 线 ) | 设置示例8<br>(第 26 页)  | 电缆接线图 1<br>(第 109 页)  |
| MA900<br>*3 *5                   | MA900-4000-00-00-0*000-04/0<br>MA901-80000-00-0*000-04/0                | 控制器上的端子块                          | RS-422/485<br>(4 线 ) | 设置示例9<br>(第 28 页)  | 电缆接线图 10<br>(第 181 页) |
|                                  | MA900-4000-00-00-0*000-01/0<br>MA901-80000-00-0*000-01/0                | 控制器上的端子块                          | RS-232C              | 设置示例10<br>(第 30 页) | 电缆接线图 2<br>(第 118 页)  |
| SRV                              | V-TIO-A-0000-00*000-00-0-0<br>V-TIO-C-0000-00*000-00-0-0                | 控制器上的端子块                          | RS-422/485<br>(2 线 ) | 设置示例14<br>(第 38 页) | 电缆接线图 1<br>(第 109 页)  |
| SRX                              | X-TIO-A-00-00*00                                                        | 控制器上的端子块                          | RS-422/485<br>(2 线 ) | 设置示例15<br>(第 40 页) | 电缆接线图 1<br>(第 109 页)  |
| SA100                            | SA1000000-00-0*00-50/00                                                 | 控制器上的端子块                          | RS-422/485<br>(2 线 ) | 设置示例16<br>(第 42 页) | 电缆接线图 1<br>(第 109 页)  |
| SA200                            | SA2000000-00-0*00-50/0/00                                               | 控制器上的端子块                          | RS-422/485<br>(2 线 ) | 设置示例17<br>(第 44 页) | 电缆接线图 1<br>(第 109 页)  |
| SR Mini<br>HG<br>(H-PCP-<br>A/B) | H-PCP-0-01N-0*00                                                        | 控制器上的模块接头 1                       | RS-232C              | 设置示例38<br>(第 86 页) | 电缆接线图 11<br>(第 186 页) |
|                                  | H-PCP-D-D4N-D*DD                                                        | 控制器上的模块接头                         | RS-422/485<br>(4 线 ) | 设置示例39<br>(第 88 页) | 电缆接线图 8<br>(第 166 页)  |
|                                  | H-PCP-J-040-D*00                                                        | 控制器上的<br>COM.PORT1 和<br>COM.PORT2 | RS-422/485<br>(4 线)  | 设置示例20<br>(第 50 页) | 电缆接线图 4<br>(第 125 页)  |
| SR Mini                          | H-PCP-J-ロ5ロ-D*ロロ                                                        |                                   | RS-422/485<br>(2 线 ) | 设置示例21<br>(第 52 页) | 电缆接线图 5<br>(第 133 页)  |
| HG<br>(H-PCP-                    | H-PCP-J-001-D*00                                                        |                                   | RS-232C              | 设置示例22<br>(第 54 页) | 电缆接线图 12<br>(第 188 页) |
| J)                               | H-PCP-J-004-D*00                                                        | 控制器上的<br>COM.PORT3                | RS-422/485<br>(4 线)  | 设置示例20<br>(第 50 页) | 电缆接线图 6<br>(第 145 页)  |
|                                  | H-PCP-J-005-D*00                                                        |                                   | RS-422/485<br>(2 线 ) | 设置示例21<br>(第 52 页) | 电缆接线图 7<br>(第 153 页)  |
| REX-<br>F9000                    | F9000-□□□-□*□□/□                                                        | 控制器上的端子块                          | RS-422/485<br>(2 线 ) | 设置示例13<br>(第 36 页) | 电缆接线图 1<br>(第 109 页)  |
| REX-F                            | F400000-00*00-000-10<br>F700000-00*00-000-10<br>F900000-00*00-000-10    | 控制器上的端子块                          | RS-232C              | 设置示例23<br>(第 56 页) | 电缆接线图 2<br>(第 118 页)  |
|                                  | F4000000-00*00-000-40<br>F7000000-00*00-000-40<br>F9000000-00*00-000-40 | 控制器上的端子块                          | RS-422/485<br>(4 线 ) | 设置示例24<br>(第 58 页) | 电缆接线图 10<br>(第 181 页) |
|                                  | F4000000-00-00-50<br>F7000000-00*00-000-50<br>F9000000-00*00-000-50     | 控制器上的端子块                          | RS-422/485<br>(2 线 ) | 设置示例25<br>(第 60 页) | 电缆接线图 1<br>(第 109 页)  |

| 系列             | CPU <sup>*1</sup>                                                                            | 通讯接口     | 串口类型                 | 设置<br>示例           | 电缆<br>示意图             |
|----------------|----------------------------------------------------------------------------------------------|----------|----------------------|--------------------|-----------------------|
|                | D400CCT*CCC4<br>D700CCT*CCC4<br>D900CCT*CCC4                                                 | 控制器上的端子块 | RS-422/485<br>(4 线 ) | 设置示例18<br>(第 46 页) | 电缆接线图 3<br>(第 120 页)  |
| REX-D          | D100E-EII*EII-EII-5E<br>D400E-EI*EII-EI-5<br>D700E-EI*EII-EI-5<br>D900E-EI*EII-EI-5          | 控制器上的端子块 | RS-422/485<br>(2 线 ) | 设置示例19<br>(第 48 页) | 电缆接线图 1<br>(第 109 页)  |
|                | G9000-0*000-00-1/A                                                                           | 控制器上的端子块 | RS-232C              | 设置示例26<br>(第 62 页) | 电缆接线图 2<br>(第 118 页)  |
| REX-G9         | G9000-0*000-00-4/A                                                                           | 控制器上的端子块 | RS-422/485<br>(4 线 ) | 设置示例27<br>(第 64 页) | 电缆接线图 10<br>(第 181 页) |
|                | G9000-0*000-00-2/A                                                                           | 控制器上的端子块 | RS-422/485<br>(2 线)  | 设置示例28<br>(第 66 页) | 电缆接线图 9<br>(第 171 页)  |
|                | P300000-00-0*D-0000-1                                                                        | 控制器上的端子块 | RS-232C              | 设置示例29<br>(第 68 页) | 电缆接线图 2<br>(第 118 页)  |
| REX-<br>P300   | P30000-00-0*D-000-4                                                                          | 控制器上的端子块 | RS-422/485<br>(4 线 ) | 设置示例30<br>(第 70 页) | 电缆接线图 3<br>(第 120 页)  |
|                | P300 <b>00-00-0</b> *D-000-5                                                                 | 控制器上的端子块 | RS-422/485<br>(2 线 ) | 设置示例31<br>(第 72 页) | 电缆接线图 1<br>(第 109 页)  |
| REX-           | P250000-0*0-00-1                                                                             | 控制器上的端子块 | RS-232C              | 设置示例32<br>(第 74 页) | 电缆接线图 2<br>(第 118 页)  |
| P250           | P250000-0*0-00-2                                                                             | 控制器上的端子块 | RS-422/485<br>(2 线 ) | 设置示例33<br>(第 76 页) | 电缆接线图 9<br>(第 171 页)  |
|                | AD410□-□*□-□-□-4/CE                                                                          | 控制器上的端子块 | RS-422/485<br>(4 线 ) | 设置示例34<br>(第 78 页) | 电缆接线图 3<br>(第 120 页)  |
| REA-AD         | AD410□-□*□-□-□-5/CE                                                                          | 控制器上的端子块 | RS-422/485<br>(2 线)  | 设置示例35<br>(第 80 页) | 电缆接线图 1<br>(第 109 页)  |
| DEV DC         | PG41000*00-04                                                                                | 控制器上的端子块 | RS-422/485<br>(4 线 ) | 设置示例36<br>(第 82 页) | 电缆接线图 3<br>(第 120 页)  |
| REA-PG         | PG41000*00-05                                                                                | 控制器上的端子块 | RS-422/485<br>(2 线 ) | 设置示例37<br>(第 84 页) | 电缆接线图 1<br>(第 109 页)  |
| AE500          | AE500000-0*000-50/0                                                                          | 控制器上的端子块 | RS-422/485<br>(2 线 ) | 设置示例11<br>(第 32 页) | 电缆接线图 1<br>(第 109 页)  |
| LE100          | LE100-00*0500-00                                                                             | 控制器上的端子块 | RS-422/485<br>(2 线 ) | 设置示例12<br>(第 34 页) | 电缆接线图 1<br>(第 109 页)  |
| SRZ<br>(Z-TIO) | Z-TIO-AD-DDD/DD-DDDD<br>Z-TIO-BD-DD/DND-DDDD<br>Z-TIO-CD-DDDD/DD-DDDD<br>Z-TIO-DD-DD/DND-DDD | 控制器上的端子块 | RS-422/485<br>(2 线 ) | 设置示例40<br>(第 90 页) | 电缆接线图 13<br>(第 190 页) |
| SRZ<br>(Z-DIO) | Z-DIO-AD-00/D-000000<br>Z-DIO-AD-00/N                                                        | 控制器上的端子块 | RS-422/485<br>(2 线 ) | 设置示例41<br>(第 92 页) | 电缆接线图 13<br>(第 190 页) |
| SRZ<br>(Z-CT)  | Z-CT-AD/D-DD<br>Z-CT-AD/N                                                                    | 控制器上的端子块 | RS-422/485<br>(2 线 ) | 设置示例42<br>(第 94 页) | 电缆接线图 13<br>(第 190 页) |

| 系列             | CPU <sup>*1</sup>                  | 通讯接口      | 串口类型                 | 设置<br>示例            | 电缆<br>示意图             |
|----------------|------------------------------------|-----------|----------------------|---------------------|-----------------------|
| SRZ<br>(Z-COM) | Z-COM-A-4□/□□□□<br>Z-COM-A-4□/N    | COM.PORT1 | RS-422/485<br>(4 线 ) | 设置示例43<br>(第 96 页)  | 电缆接线图 14<br>(第 203 页) |
|                | Z-COM-A-5□/□□□□<br>Z-COM-A-5□/N    | (控制器上)    | RS-422/485<br>(2 线 ) | 设置示例44<br>(第 98 页)  | 电缆接线图 15<br>(第 212 页) |
|                | Z-COM-A-🖽 / 🗆 🗆 🗆<br>Z-COM-A-🖽 / N | COM.PORT3 | RS-422/485<br>(4 线 ) | 设置示例45<br>(第 100 页) | 电缆接线图 14<br>(第 203 页) |
|                | Z-COM-A-ロ5/ロロロ<br>Z-COM-A-ロ5/N     | (控制器上)    | RS-422/485<br>(2 线 ) | 设置示例46<br>(第 102 页) | 电缆接线图 15<br>(第 212 页) |

\*1 模式数据"口"取决于配件的类型。

\*2 共有两个通讯接口: Communication 1 和 Communication 2。 Communication 1 用于主机通讯,而 Communication 2 用于控制器间通讯,但也可用于主机通讯。如果将 Communication 2 用于主机通讯,则必须更改其协议(设置为 RKC 通讯)。

\*3 未指定区号,将默认使用"控制区"。

\*4 仅通讯端口 2 支持 RS-422 连接。

\*5 仅支持单点模式,目前商不支持多点模式。

### ■ 连接配置

•1:1 连接

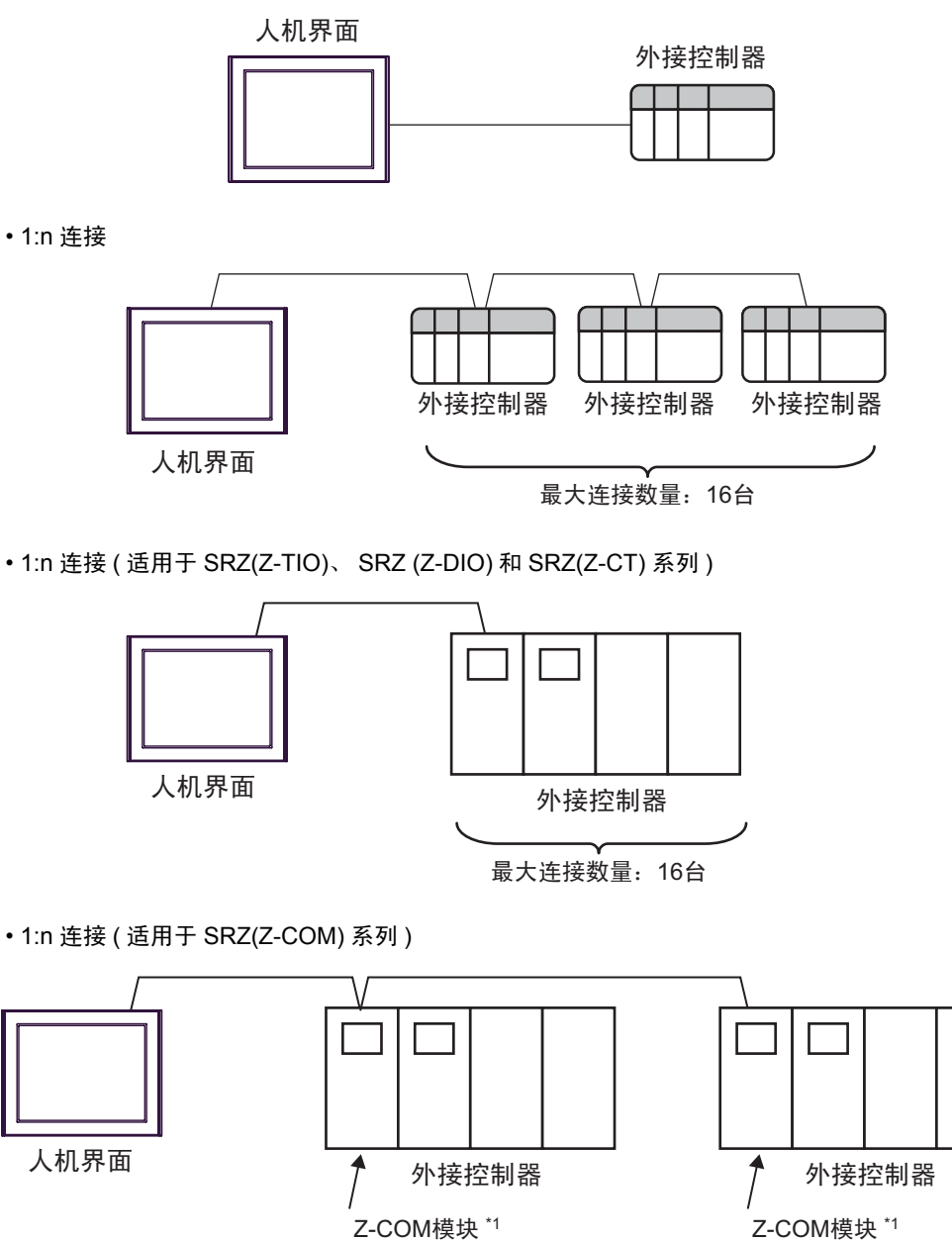

Z-COM模块<sup>\*1</sup>

\*1 最多可连接 16 个 Z-COM 模块。

## ■ IPC 的串口

连接 IPC 与外接控制器时,可用的串口取决于系列和串口类型。详情请参阅 IPC 的手册。 可用串口

| 玄列                                          | 可用接口                                                                   |                                                                                      |                                                                                      |  |  |
|---------------------------------------------|------------------------------------------------------------------------|--------------------------------------------------------------------------------------|--------------------------------------------------------------------------------------|--|--|
| 75.21                                       | RS-232C                                                                | RS-422/485(4 线 )                                                                     | RS-422/485(2 线 )                                                                     |  |  |
| PS-2000B                                    | COM1 <sup>*1</sup> , COM2,<br>COM3 <sup>*1</sup> , COM4                | -                                                                                    | -                                                                                    |  |  |
| PS-3450A, PS-3451A,<br>PS3000-BA, PS3001-BD | COM1, COM2 <sup>*1*2</sup>                                             | COM2 <sup>*1*2</sup>                                                                 | COM2 <sup>*1*2</sup>                                                                 |  |  |
| PS-3650A(T41 机型 ),<br>PS-3651A(T41 机型 )     | COM1 <sup>*1</sup>                                                     | -                                                                                    | -                                                                                    |  |  |
| PS-3650A(T42 机型 ),<br>PS-3651A(T42 机型 )     | COM1 <sup>*1*2</sup> , COM2                                            | COM1 <sup>*1*2</sup>                                                                 | COM1 <sup>*1*2</sup>                                                                 |  |  |
| PS-3700A (Pentium4-M)<br>PS-3710A           | COM1 <sup>*1</sup> , COM2 <sup>*1</sup> ,<br>COM3 <sup>*2</sup> , COM4 | COM3 <sup>*2</sup>                                                                   | COM3 <sup>*2</sup>                                                                   |  |  |
| PS-3711A                                    | COM1 <sup>*1</sup> , COM2 <sup>*2</sup>                                | COM2 <sup>*2</sup>                                                                   | COM2 <sup>*2</sup>                                                                   |  |  |
| PS4000 <sup>*3</sup>                        | COM1, COM2                                                             | -                                                                                    | -                                                                                    |  |  |
| PL3000                                      | COM1 <sup>*1*2</sup> , COM2 <sup>*1</sup> ,<br>COM3, COM4              | COM1 <sup>*1*2</sup>                                                                 | COM1 <sup>*1*2</sup>                                                                 |  |  |
| PE-4000B Atom N270                          | COM1, COM2                                                             | -                                                                                    | -                                                                                    |  |  |
| PE-4000B Atom N2600                         | COM1, COM2                                                             | COM3 <sup>*4</sup> , COM4 <sup>*4</sup> ,<br>COM5 <sup>*4</sup> , COM6 <sup>*4</sup> | COM3 <sup>*4</sup> , COM4 <sup>*4</sup> ,<br>COM5 <sup>*4</sup> , COM6 <sup>*4</sup> |  |  |

\*1 可在 RI/5V 之间切换。如有需要,请使用 IPC 上的开关进行切换。

\*2 用 DIP 开关设置串口类型。请根据拟使用的串口类型进行以下设置。

\*3 在外接控制器与扩展槽上的 COM 接口之间进行通讯时,仅支持 RS-232C。但是,因 COM 接口规格的缘故,不能执行 ER(DTR/CTS) 控制。 与外接控制器连接时,请使用自备电缆,并禁用 1、4、6 和 9 号针脚。 关于针脚排列的详情,请参阅 IPC 手册。

\*4 用 BIOS 设置串口类型。详情请参阅 BIOS 的手册。

DIP 开关设置: RS-232C

| DIP 开关 | 设置                | 描述                         |  |
|--------|-------------------|----------------------------|--|
| 1      | OFF <sup>*1</sup> | 保留 ( 保持 OFF)               |  |
| 2      | OFF               | 中口米刑, PS 2220              |  |
| 3      | OFF               |                            |  |
| 4      | OFF               | SD(TXD) 数据的输出模式:保持输出       |  |
| 5      | OFF               | SD(TXD) 终端电阻 (220Ω): 无     |  |
| 6      | OFF               | RD(RXD) 终端电阻 (220Ω): 无     |  |
| 7      | OFF               | SDA(TXA) 和 RDA(RXA) 的短路:无  |  |
| 8      | OFF               | SDB(TXB) 和 RDB(RXB) 的短路: 无 |  |
| 9      | OFF               | RS(RTS) 自动控制模式:禁用          |  |
| 10     | OFF               |                            |  |

\*1 当使用 PS-3450A、 PS-3451A、 PS3000-BA 和 PS3001-BD 时,请将设定值置 ON。

DIP 开关设置: RS-422/485(4 线)

| DIP 开关 | 设置  | 描述                         |  |  |  |
|--------|-----|----------------------------|--|--|--|
| 1      | OFF | 保留 ( 保持 OFF)               |  |  |  |
| 2      | ON  | 中口米刑 PS 422/485            |  |  |  |
| 3      | ON  | 币凵尖型: KS-422/485<br>       |  |  |  |
| 4      | OFF | SD(TXD) 数据的输出模式:保持输出       |  |  |  |
| 5      | OFF | SD(TXD) 终端电阻 (220Ω): 无     |  |  |  |
| 6      | OFF | RD(RXD) 终端电阻 (220Ω): 无     |  |  |  |
| 7      | OFF | SDA(TXA) 和 RDA(RXA) 的短路:无  |  |  |  |
| 8      | OFF | SDB(TXB) 和 RDB(RXB) 的短路: 无 |  |  |  |
| 9      | OFF |                            |  |  |  |
| 10     | OFF | 八〇(八八) 日初江前(宋八: 奈田         |  |  |  |

DIP 开关设置: RS-422/485(2 线)

| DIP 开关 | 设置  | 描述                          |  |
|--------|-----|-----------------------------|--|
| 1      | OFF | 保留 ( 保持 OFF)                |  |
| 2      | ON  | 中口米刑 DS 422/495             |  |
| 3      | ON  | 中口突坐: K3-422/465            |  |
| 4      | OFF | SD(TXD) 数据的输出模式:保持输出        |  |
| 5      | OFF | SD(TXD) 终端电阻 (220Ω): 无      |  |
| 6      | OFF | RD(RXD) 终端电阻 (220Ω): 无      |  |
| 7      | ON  | SDA(TXA) 和 RDA(RXA) 的短路: 可用 |  |
| 8      | ON  | SDB(TXB) 和 RDB(RXB) 的短路: 可用 |  |
| 9      | ON  | - RS(RTS) 自动控制模式:启用         |  |
| 10     | ON  |                             |  |

# 2 选择外接控制器

选择要连接到人机界面的外接控制器。

| ∰欢迎使用GP-Pro EX |             |                                         | ×        |
|----------------|-------------|-----------------------------------------|----------|
|                | 控制器 / PLC - |                                         |          |
| GP-Pro         | 控制器/PLC数    | y星 1 📑 🚟                                |          |
|                |             | 控制器 /PLC1                               |          |
|                | 制造商         | RKC INSTRUMENT INC.                     | -        |
|                | 系列          | Temperature Controller                  | <b>_</b> |
|                | 端山          | LUM1<br>注关阅达均制度/DIC连接毛典                 | <b>`</b> |
|                |             | <u>请参阅读证利益/FLC/注读于加</u><br>最近使用的控制器/PLC |          |
|                | न           |                                         | Þ        |
|                | ┏ 使用系统区     |                                         | 控制器信息    |
|                |             |                                         |          |
|                |             |                                         |          |
|                |             |                                         |          |
|                |             |                                         |          |
|                |             |                                         |          |
|                |             |                                         |          |
|                |             |                                         |          |
|                |             | 返回(8) 通讯设置 新建逻辑 新建画面                    | 取消       |

| 设置项目                                          | 设置描述                                                                                                    |  |  |  |  |
|-----------------------------------------------|----------------------------------------------------------------------------------------------------|--|--|--|--|
| 控制器 /PLC 数量 输入 1 到 4 之间的整数表示连接到人机界面的外接控制器的数量。 |                                                                                                    |  |  |  |  |
| 制造商                                           | 选择要连接的外接控制器的制造商。请选择 "RKC INSTRUMENT INC."。                                                                                                  |  |  |  |  |
| 系列                                            | 选择要连接的外接控制器的机型(系列)以及连接方法。选择 "Temperature<br>Controller"。<br>在系统配置中确认 "Temperature Controller"支持所连接的外接控制器。<br><sup>②●</sup> "1 系统配置 "(第 3 页) |  |  |  |  |
| 端口                                            | 选择要连接到外接控制器的人机界面接口。                                                                                                    |  |  |  |  |
| 使用系统区                                         | 此驱动程序无此项。                                                                                                    |  |  |  |  |

## 3 通讯设置示例

Pro-face 推荐的人机界面与外接控制器的通讯设置示例如下所示。

- 3.1 设置示例 1
  - GP-Pro EX 设置
  - ◆ 通讯设置

从[工程]菜单中指向[系统设置],点击[控制器/PLC],显示设置画面。

| 控制器/PLC1                                                       |                                                                      |                                        |                       |            |                                       |
|----------------------------------------------------------------|----------------------------------------------------------------------|----------------------------------------|-----------------------|------------|---------------------------------------|
| 摘要                                                             |                                                                      |                                        |                       |            | <u>控制器/PLC更改</u>                      |
| 制造商 RKCIN                                                      | STRUMENT INC.                                                        | 系列                                     | Temperature Controlle | er         | 端口 COM1                               |
| 文本数据模式                                                         | 2 更改                                                                 |                                        |                       |            |                                       |
| 通讯设置                                                           |                                                                      |                                        |                       |            |                                       |
| SIO Type                                                       | C RS232C                                                             | S RS422/485()                          | 2wire) 🔿 RS422/       | 485(4wire) |                                       |
| Speed                                                          | 9600                                                                 | <b>•</b>                               |                       |            |                                       |
| Data Length                                                    | O 7                                                                  | • 8                                    |                       |            |                                       |
| Parity                                                         | NONE                                                                 | C EVEN                                 | O ODD                 |            |                                       |
| Stop Bit                                                       | ● 1                                                                  | C 2                                    |                       |            |                                       |
| Flow Control                                                   | O NONE                                                               | C ER(DTR/CT                            | s) O XON/XOFF         |            |                                       |
| Timeout                                                        | 3 📫 (se                                                              | ec)                                    |                       |            |                                       |
| Retry                                                          | 2 🔹                                                                  |                                        |                       |            |                                       |
| Wait To Send                                                   | 0 📫 (m                                                               | s)                                     |                       |            |                                       |
| RI / VCC                                                       | © RI                                                                 | O VCC                                  |                       |            |                                       |
| In the case of RS2<br>or VCC (5V Power<br>Isolation Unit, plea | 32C, you can select<br>Supply). If you use t<br>se select it to VCC. | the 9th pin to RI<br>the Digital's RS2 | (Input)<br>32C        | Default    |                                       |
| 特定控制器的设置                                                       |                                                                      |                                        | ·                     |            |                                       |
| 允许的控制器/<br>PLC数量                                               | <u>添力</u><br>16                                                      | 加控制器                                   |                       |            | ·王··································· |
| 编号 控制器名称                                                       | 设置                                                                   |                                        |                       |            | 添加回接控<br>制器                           |
| 👗 1 PLC1                                                       | Series                                                               | s=CB,Device Add                        | Iress=0               |            | <b>-</b>                              |
|                                                                |                                                                      |                                        |                       |            |                                       |

注释 • "Wait To Send"的设定值取决于外接控制器。更多详情,请参阅外接控制器的手册。

#### ◆ 控制器设置

如需显示 [特定控制器设置]对话框,可从 [控制器 /PLC]的 [特定控制器的设置]中选择外接控制器, 然后点击 [设置] **[]**。

| 🎒 特定控制器设                               | 置               | ×                |
|----------------------------------------|-----------------|------------------|
| PLC1                                   |                 |                  |
| Series                                 | CB              | •                |
| If you change the<br>address settings. | e series, pleas | se reconfirm all |
| Device Address                         | 0               | *                |
|                                        |                 | Default          |
| ŭ                                      | 角定(0)           | 取消               |

使用温控器前面板上的 SET、< R/S、 〈和〉键进行外接控制器的通讯设置。 详情请参阅该温控器的手册。

◆步骤

1. 按下 SET 键的同时按< R/S 键,从 PV/SV 显示模式切换到通讯设置模式。

- 2. 按 SET 键选择参数。
- 3. 按 / / \/ 键更改设置。
- 4. 按下 SET 键的同时按< R/S 键,从通讯设置模式切换到 PV/SV 显示模式。
- 5. 温控器关机,然后再次开机,确认设置。

| ٠ | 设定值 |
|---|-----|
|---|-----|

| Add | 0 |
|-----|---|
| bPS | 2 |
| bIT | 0 |

☐ 注 释 ●需要设置的参数因温控器的不同而不同。 详情请参阅该温控器的手册。

- 3.2 设置示例 2
  - GP-Pro EX 设置
  - ◆ 通讯设置

```
从[工程]菜单中指向[系统设置],点击[控制器/PLC],显示设置画面。
```

| 控制器/PLC1                                                    |                                                                                                    |       |
|-------------------------------------------------------------|----------------------------------------------------------------------------------------------------|-------|
|                                                             | NSTRUMENT INC 至利 Temperature Controller                                                                                       |       |
| 文本数据模式                                                      |                                                                                                    |       |
| 通讯设置                                                        |                                                                                                    |       |
| SIO Type                                                    | RS232C C RS422/485(2wire) O RS422/485(4wire)                                                                                  |       |
| Speed                                                       | 19200                                                                                                    |       |
| Data Length                                                 | 07 08                                                                                                    |       |
| Parity                                                      | NONE C EVEN C ODD                                                                                                    |       |
| Stop Bit                                                    | © 1 © 2                                                                                                    |       |
| Flow Control                                                | O NONE O ER(DTR/CTS) O XON/XOFF                                                                                               |       |
| Timeout                                                     | 3 • (sec)                                                                                                    |       |
| Retry                                                       | 2                                                                                                    |       |
| Wait To Send                                                | 0 <u>*</u> (ms)                                                                                                    |       |
| RI / VCC                                                    | RI     VCC                                                                                                    |       |
| In the case of RS<br>or VCC (5V Powe<br>Isolation Unit, ple | 232C, you can select the 9th pin to RI (Input)<br>r Supply). If you use the Digital's RS232C<br>ase select it to VCC. Default |       |
| 特定控制器的设置                                                    |                                                                                                    |       |
| 允许的控制器 /<br>PLC 数量                                          | <u>添加控制器</u><br>16                                                                                                    | 沃加间接控 |
| 编号 控制器名                                                     | 弥                                                                                                    | 制器    |
| 👗 1 🛛 PLC1                                                  | Series=FB,Device Address=0                                                                                                    |       |

注释 • "Wait To Send"的设定值取决于外接控制器。更多详情,请参阅外接控制器的手册。

◆ 控制器设置

如需显示 [特定控制器设置]对话框,可从 [控制器 /PLC]的 [特定控制器的设置]中选择外接控制器, 然后点击 [设置]

| 🎒 特定控制器设                               | 置              | ×             |
|----------------------------------------|----------------|---------------|
| PLC1                                   |                |               |
| Series                                 | FB             | •             |
| If you change the<br>address settings. | series, please | reconfirm all |
| Device Address                         | 0              | -             |
|                                        |                | Default       |
| Ð                                      | 龍(0)           | 取消            |

使用温控器前面板上的 SET、< R/S、 〈和 〉键进行外接控制器的通讯设置。 详情请参阅该温控器的手册。

◆步骤

1. 按下 SET 键的同时按< MODE 键,从 PV/SV 显示模式切换到通讯设置模式。

2. 按几次 \键,指定 F60,然后按 SET 键。

3. 将 CMP1 设置为 0。

4. 按下 SET 键的同时按< MODE 键,从工程模式切换到 PV/SV 显示模式。

5. 按下 SET 键的同时按< MODE 键,从 PV/SV 显示模式切换到 SETUP 设置模式。

6. 按几次 SET 键选择参数。

7. 按 / / \/ 键更改设置。

8. 按下 SET 键的同时按< MODE 键,从 SETUP 设置模式切换到 PV/SV 显示模式。

9. 温控器关机,然后再次开机,确认设置。

#### ♦ 设定值

| Add1 | 0    |
|------|------|
| bPS1 | 19.2 |
| bIT1 | 8n1  |

注 释

•需要设置的参数因温控器的不同而不同。详情请参阅该温控器的手册。

- 3.3 设置示例 3
  - GP-Pro EX 设置
  - ◆ 通讯设置

从[工程]菜单中指向[系统设置],点击[控制器/PLC],显示设置画面。

| 控制器/PLC1            |                      |                                |                     |          |
|---------------------|----------------------|--------------------------------|---------------------|----------|
| 摘要                  |                      |                                |                     | 控制器/PLC更 |
| 制造商 RKC             | INSTRUMENT INC       | .     系列   Temp                | perature Controller | 端口 COM1  |
| 文本数据模式              | 2 更改                 |                                |                     |          |
| 通讯设置                |                      |                                |                     |          |
| SIO Type            | C RS232C             | C RS422/485(2wire)             | RS422/485(4wire)    |          |
| Speed               | 19200                | <b>•</b>                       |                     |          |
| Data Length         | O 7                  | • 8                            |                     |          |
| Parity              | NONE                 | C EVEN                         | C ODD               |          |
| Stop Bit            | ⊙ 1                  | O 2                            |                     |          |
| Flow Control        | 💿 NONE               | C ER(DTR/CTS)                  | C XON/XOFF          |          |
| Timeout             | 3 🕂                  | (sec)                          |                     |          |
| Retry               | 2 🕂                  |                                |                     |          |
| Wait To Send        | 0 🕂                  | (ms)                           |                     |          |
| RI / VCC            | 🖲 BI                 | O VCC                          |                     |          |
| In the case of RS   | i232C, you can sel   | ect the 9th pin to RI (Input)  |                     |          |
| Isolation Unit, ple | ase select it to VC( | se the Digital's Hozozo.       | Default             |          |
| 特定控制器的设置            |                      |                                |                     |          |
| 允许的控制器/<br>PLC数量    | 10                   | 泰加控制器                          |                     |          |
| 「LU 釵重<br>編号 応制器タ   | 16<br>称 语            | 목                              |                     | 添加间接控    |
|                     |                      | ≖<br>aries=FB.Device Address=Ω |                     |          |
|                     |                      |                                |                     | <b>1</b> |

注释 • "Wait To Send"的设定值取决于外接控制器。更多详情,请参阅外接控制器的手册。

#### ◆ 控制器设置

如需显示 [特定控制器设置]对话框,可从 [控制器 /PLC]的 [特定控制器的设置]中选择外接控制器, 然后点击 [设置]

| 🎒 特定控制器设                               | 置              | ×             |
|----------------------------------------|----------------|---------------|
| PLC1                                   |                |               |
| Series                                 | FB             | •             |
| If you change the<br>address settings. | series, please | reconfirm all |
| Device Address                         | 0              | •             |
|                                        |                | Default       |
| 顔                                      | 锭(0)           | 取消            |

使用温控器前面板上的 SET、< R/S、 〈和 〉键进行外接控制器的通讯设置。 详情请参阅该温控器的手册。

◆步骤

1. 按下 SET 键的同时按< MODE 键,从 PV/SV 显示模式切换到通讯设置模式。

2. 按几次 \键,指定 F60,然后按 SET 键。

3. 将 CMP1 设置为 0。

4. 按下 SET 键的同时按< MODE 键,从工程模式切换到 PV/SV 显示模式。

5. 按下 SET 键的同时按< MODE 键,从 PV/SV 显示模式切换到 SETUP 设置模式。

6. 按几次 SET 键选择参数。

7. 按 / / \/ 键更改设置。

8. 按下 SET 键的同时按< MODE 键,从 SETUP 设置模式切换到 PV/SV 显示模式。

9. 温控器关机,然后再次开机,确认设置。

#### ♦ 设定值

| Add1 | 0    |
|------|------|
| bPS1 | 19.2 |
| bIT1 | 8n1  |

注 释

•需要设置的参数因温控器的不同而不同。详情请参阅该温控器的手册。

- 3.4 设置示例 4
  - GP-Pro EX 设置
  - ◆ 通讯设置

从 [工程] 菜单中指向 [系统设置], 点击 [控制器 /PLC], 显示设置画面。

| 控制器/PLC1                            |                                            |                                                          |                      |           |
|-------------------------------------|--------------------------------------------|----------------------------------------------------------|----------------------|-----------|
| 御安 回火 ロ                             |                                            | - কলা চিল                                                | norshire Controller  |           |
| 市地画向 」「「へし                          |                                            | ∠ ak≫u ∣rem                                              | iperature Controller | ины јсомт |
| 人生关闭的关心。                            |                                            |                                                          |                      |           |
| 通讯设置                                |                                            |                                                          |                      |           |
| SIO Type                            | C RS232C                                   | • RS422/485(2wire)                                       | C RS422/485(4wire)   |           |
| Speed                               | 19200                                      | <b>•</b>                                                 |                      |           |
| Data Length                         | O 7                                        | • 8                                                      |                      |           |
| Parity                              | NONE                                       | C EVEN                                                   | O ODD                |           |
| Stop Bit                            | • 1                                        | O 2                                                      |                      |           |
| Flow Control                        | 💿 NONE                                     | O ER(DTR/CTS)                                            | C XON/XOFF           |           |
| Timeout                             | 3 🕂                                        | (sec)                                                    |                      |           |
| Retry                               | 2 🔅                                        |                                                          |                      |           |
| Wait To Send                        | 0 🕂                                        | (ms)                                                     |                      |           |
| RI / VCC                            | © RI                                       | O VCC                                                    |                      |           |
| In the case of RS<br>or VCC (5V Pow | (232C, you can sei<br>er Supply), If you u | ect the 9th pin to RI (Input)<br>se the Digital's RS232C |                      |           |
| Isolation Unit, ple                 | ase select it to VC                        | 2.                                                       | Default              |           |
| 特定控制器的设置                            |                                            |                                                          |                      |           |
| 允许的控制器/<br>PLC数量                    | 16                                         | <u>添加控制器</u>                                             |                      | 法加词接控     |
| 编号 控制器名                             | 称设                                         | 置                                                        |                      | 制器        |
|                                     |                                            |                                                          |                      |           |

• "Wait To Send"的设定值取决于外接控制器。更多详情,请参阅外接控制器的手册。 注 释

#### ◆ 控制器设置

如需显示 [特定控制器设置]对话框,可从 [控制器 /PLC]的 [特定控制器的设置]中选择外接控制器, 然后点击 [设置]

| 🍜 特定控制器设                               | 置              | ×             |
|----------------------------------------|----------------|---------------|
| PLC1                                   |                |               |
| Series                                 | FB             | •             |
| If you change the<br>address settings. | series, please | reconfirm all |
| Device Address                         | 0              | •             |
|                                        |                | Default       |
| Ð                                      | 龍(0)           | 取消            |

使用温控器前面板上的 SET、< R/S、 〈和 〉键进行外接控制器的通讯设置。 详情请参阅该温控器的手册。

◆步骤

1. 按下 SET 键的同时按< MODE 键,从 PV/SV 显示模式切换到通讯设置模式。

2. 按几次 \键,指定 F60,然后按 SET 键。

3. 将 CMP1 设置为 0。

4. 按下 SET 键的同时按< MODE 键,从工程模式切换到 PV/SV 显示模式。

5. 按下 SET 键的同时按< MODE 键,从 PV/SV 显示模式切换到 SETUP 设置模式。

6. 按几次 SET 键选择参数。

7. 按 / / \/ 键更改设置。

8. 按下 SET 键的同时按< MODE 键,从 SETUP 设置模式切换到 PV/SV 显示模式。

9. 温控器关机,然后再次开机,确认设置。

#### ♦ 设定值

| Add1 | 0    |
|------|------|
| bPS1 | 19.2 |
| bIT1 | 8n1  |

注 释

•需要设置的参数因温控器的不同而不同。详情请参阅该温控器的手册。

- 3.5 设置示例 5
  - GP-Pro EX 设置
  - ◆ 通讯设置

从 [工程] 菜单中指向 [系统设置], 点击 [控制器 /PLC], 显示设置画面。

| 控制器/PLC1                               |                                             |                              |                        |                  |
|----------------------------------------|---------------------------------------------|------------------------------|------------------------|------------------|
| 摘要                                     |                                             |                              |                        | <u>控制器/PLC更改</u> |
| 制造商                                    |                                             | 2. 系列  1                     | emperature Controller  | 端口  СОМ1         |
| 文本数据模式                                 | 2 更改                                        |                              |                        |                  |
| 通讯设置                                   |                                             |                              |                        |                  |
| SIO Type                               | RS232C                                      | C RS422/485(2wi              | re) C RS422/485(4wire) |                  |
| Speed                                  | 9600                                        | •                            |                        |                  |
| Data Length                            | 07                                          | • 8                          |                        |                  |
| Parity                                 | NONE                                        | O EVEN                       | O ODD                  |                  |
| Stop Bit                               | ● 1                                         | O 2                          |                        |                  |
| Flow Control                           | O NONE                                      | C ER(DTR/CTS)                | C XON/XOFF             |                  |
| Timeout                                | 3 🔹                                         | (sec)                        |                        |                  |
| Retry                                  | 2 *                                         | [                            |                        |                  |
| Wait To Send                           | 0 +                                         | (ms)                         |                        |                  |
| BL/ VCC                                | ● BI                                        | O VCC                        |                        |                  |
| In the case of RS                      | 232C, you can sel                           | ect the 9th pin to RI (In    | put)                   |                  |
| or VCC (5V Powe<br>Isolation Unit, ple | r Supply). If you u<br>ase select it to VC( | se the Digital's RS2320<br>C | ;<br>Default           |                  |
| 特定控制器的设置                               |                                             |                              |                        |                  |
| 允许的控制器/<br>PLC数量                       | 16                                          | 添加控制器                        |                        |                  |
| 编号 控制器名                                | ក មូរ                                       | <u></u>                      |                        | 制器               |
| 👗 1 🛛 PLC1                             | Se Se                                       | eries=HA,Device Addres       | :s=0                   | <b>.</b>         |
|                                        |                                             |                              |                        |                  |

#### ◆ 控制器设置

如需显示 [特定控制器设置]对话框,可从 [控制器 /PLC]的 [特定控制器的设置]中选择外接控制器, 然后点击 [设置]

| 🍜 特定控制器设                               | 置              | ×             |
|----------------------------------------|----------------|---------------|
| PLC1                                   |                |               |
| Series                                 | HA             | •             |
| If you change the<br>address settings. | series, please | reconfirm all |
| Device Address                         | 0              | *             |
|                                        |                | Default       |
| 確                                      | 锭(0)           | 取消            |

使用温控器前面板上的 SET、< R/S、 〈和〉键进行外接控制器的通讯设置。 详情请参阅该温控器的手册。

◆步骤

1. 按下 SET 键的同时按< MODE 键,从 SV 设置与监控模式切换到 SETUP 设置模式。

2. 按 SET 键选择参数。

- 3. 按 / / \/ 键更改设置。
- 4. 按下 SET 键的同时按< MODE 键,从 SETUP 设置模式切换到 SV 设置与监控模式。
- 5. 温控器关机,然后再次开机,确认设置。

| ٠ | 设定值 |
|---|-----|
|---|-----|

| Add1 | 0   |
|------|-----|
| bPS1 | 9.6 |
| bIT1 | 8n1 |

注释 •需要设置的参数因温控器的不同而不同。详情请参阅该温控器的手册。

- 3.6 设置示例 6
  - GP-Pro EX 设置
  - ◆ 通讯设置

从 [工程] 菜单中指向 [系统设置], 点击 [控制器 /PLC], 显示设置画面。

| 控制器/PLC1                               |                                                                        |           |
|----------------------------------------|------------------------------------------------------------------------|-----------|
| 摘要                                     |                                                                        | 控制器/PLC更改 |
| 制造商 RKC                                | NSTRUMENT INC. 系列 Temperature Controller                               | 端口 COM1   |
| 文本数据模式                                 | 2 更改                                                                   |           |
| 通讯设置                                   |                                                                        |           |
| SIO Type                               | C RS232C C RS422/485(2wire) C RS422/485(4w                             | wire)     |
| Speed                                  | 9600                                                                   |           |
| Data Length                            | C 7 0 8                                                                |           |
| Parity                                 | NONE O EVEN O ODD                                                      |           |
| Stop Bit                               |                                                                        |           |
| Flow Control                           | O NONE O ER(DTR/CTS) O XON/XOFF                                        |           |
| Timeout                                | 3 * (sec)                                                              |           |
| Retry                                  | 2 -                                                                    |           |
| Wait To Send                           | 0 📫 (ms)                                                               |           |
| RI / VCC                               | O RI O VCC                                                             |           |
| In the case of RS                      | 232C, you can select the 9th pin to RI (Input)                         |           |
| or VCC (5V Powe<br>Isolation Unit, ple | r Supply). If you use the Digital's HS232C<br>ase select it to VCC. De | efault    |
| 特定控制器的设置                               |                                                                        |           |
| 允许的控制器/                                | <u>添加控制器</u>                                                           |           |
| PLU 数量                                 | 16<br>5                                                                | 添加间接控     |
| 調査 控制器名                                |                                                                        | - 制器      |
|                                        |                                                                        |           |

"Wait To Send"的设定值取决于外接控制器。更多详情,请参阅外接控制器的手册。 注 释

#### ◆ 控制器设置

如需显示 [特定控制器设置]对话框,可从 [控制器 /PLC]的 [特定控制器的设置]中选择外接控制器, 然后点击 [设置]

| 🎒 特定控制器设                               | 置              | ×             | 1 |
|----------------------------------------|----------------|---------------|---|
| PLC1                                   |                |               |   |
| Series                                 | HA             | •             | 1 |
| If you change the<br>address settings. | series, please | reconfirm all |   |
| Device Address                         | 0              | -             | 1 |
|                                        |                | Default       |   |
| đ                                      | 腚()            | 取消            |   |

使用温控器前面板上的 SET、< R/S、 〈和〉键进行外接控制器的通讯设置。 详情请参阅该温控器的手册。

◆步骤

1. 按下 SET 键的同时按< MODE 键,从 SV 设置与监控模式切换到 SETUP 设置模式。

2. 按 SET 键选择参数。

- 3. 按 / / \/ 键更改设置。
- 4. 按下 SET 键的同时按< MODE 键,从 SETUP 设置模式切换到 SV 设置与监控模式。
- 5. 温控器关机,然后再次开机,确认设置。

| ٠ | 设定值 |
|---|-----|
|---|-----|

| Add1 | 0   |
|------|-----|
| bPS1 | 9.6 |
| bIT1 | 8n1 |

注释 •需要设置的参数因温控器的不同而不同。详情请参阅该温控器的手册。

- 3.7 设置示例 7
  - GP-Pro EX 设置
  - ◆ 通讯设置

从 [工程] 菜单中指向 [系统设置], 点击 [控制器 /PLC], 显示设置画面。

| 空制器/PLC1  <br>摘要                                           |                                                                   |                                                           |                        | <u>控制器 /PLC更</u> |
|------------------------------------------------------------|-------------------------------------------------------------------|-----------------------------------------------------------|------------------------|------------------|
| 制造商 RKC                                                    | INSTRUMENT IN(                                                    | . 系列 [1                                                   | Femperature Controller |                  |
| 文本数据模式                                                     | 2 更改                                                              |                                                           |                        |                  |
| 通讯设置                                                       |                                                                   |                                                           |                        |                  |
| SIO Type                                                   | C RS232C                                                          | C RS422/485(2wi                                           | re) 💿 RS422/485(4wire) |                  |
| Speed                                                      | 9600                                                              | -                                                         |                        |                  |
| Data Length                                                | 0.7                                                               | • 8                                                       |                        |                  |
| Parity                                                     | NONE                                                              | O EVEN                                                    | O ODD                  |                  |
| Stop Bit                                                   | ● 1                                                               | O 2                                                       |                        |                  |
| Flow Control                                               | 💿 NONE                                                            | O ER(DTR/CTS)                                             | C XON/XOFF             |                  |
| Timeout                                                    | 3 🕂                                                               | (sec)                                                     |                        |                  |
| Retry                                                      | 2 ÷                                                               |                                                           |                        |                  |
| Wait To Send                                               | 0 ÷                                                               | (ms)                                                      |                        |                  |
| BL MCC                                                     | 6 m                                                               | C Mee                                                     |                        |                  |
| In the case of RS<br>or VCC (5V Pow<br>Isolation Unit, ple | 232C, you can sel<br>er Supply). If you u<br>ase select it to VCI | ect the 9th pin to RI (In<br>se the Digital's RS2320<br>C | put)<br>Default        | 1                |
| 特定控制器的设置<br>允许的控制器/<br>PLC数量                               | 16                                                                | 添加控制器                                                     |                        | •<br>•<br>•<br>• |
| 编号 控制器名                                                    | 称设                                                                | 置                                                         |                        | 添加目接控<br>制器      |
| 👗 1 PLC1                                                   | III S                                                             | eries=HA,Device Addres                                    | :s=0                   | 5                |

"Wait To Send"的设定值取决于外接控制器。更多详情,请参阅外接控制器的手册。 注 释

#### ◆ 控制器设置

如需显示 [特定控制器设置]对话框,可从 [控制器 /PLC]的 [特定控制器的设置]中选择外接控制器, 然后点击 [设置]

| 🍜 特定控制器设                               | 置              | ×             |
|----------------------------------------|----------------|---------------|
| PLC1                                   |                |               |
| Series                                 | HA             | <b>_</b>      |
| If you change the<br>address settings. | series, please | reconfirm all |
| Device Address                         | 0              | *             |
|                                        |                | Default       |
| 确                                      | 定(1)           | 取消            |

使用温控器前面板上的 SET、< R/S、 〈和〉键进行外接控制器的通讯设置。 详情请参阅该温控器的手册。

◆步骤

1. 按下 SET 键的同时按< MODE 键,从 SV 设置与监控模式切换到 SETUP 设置模式。

2. 按 SET 键选择参数。

- 3. 按 / / \/ 键更改设置。
- 4. 按下 SET 键的同时按< MODE 键,从 SETUP 设置模式切换到 SV 设置与监控模式。
- 5. 温控器关机,然后再次开机,确认设置。

| ٠ | 设定值 |
|---|-----|
|---|-----|

| Add1 | 0   |
|------|-----|
| bPS1 | 9.6 |
| bIT1 | 8n1 |

注释 •需要设置的参数因温控器的不同而不同。详情请参阅该温控器的手册。

- 3.8 设置示例 8
  - GP-Pro EX 设置
  - ◆ 通讯设置

从 [工程] 菜单中指向 [系统设置], 点击 [控制器 /PLC], 显示设置画面。

| 摘要                                                          |                                                                                                    | <u>控制器/PLC</u> 夏 |
|-------------------------------------------------------------|----------------------------------------------------------------------------------------------------|------------------|
| 制造商 RKCI                                                    | NSTRUMENT INC. 系列 Temperature Controller                                                                                     | 端口 COM1          |
| 文本数据模式                                                      | 2 更改                                                                                                    |                  |
| 通讯设置                                                        |                                                                                                    |                  |
| SIO Type                                                    | O RS232C O RS422/485(2wire) O RS422/485(4wire)                                                                               |                  |
| Speed                                                       | 9600                                                                                                    |                  |
| Data Length                                                 | 07 08                                                                                                    |                  |
| Parity                                                      | NONE O EVEN O ODD                                                                                                    |                  |
| Stop Bit                                                    | ● 1 ● 2                                                                                                    |                  |
| Flow Control                                                | NONE     O ER(DTR/CTS)     O XON/XOFF                                                                                        |                  |
| Timeout                                                     | 3 (sec)                                                                                                    |                  |
| Retry                                                       | 2                                                                                                    |                  |
| Wait To Send                                                | 0 * (ms)                                                                                                    |                  |
| RI / VCC                                                    | O RI O VCC                                                                                                    |                  |
| In the case of RS<br>or VCC (5V Powe<br>Isolation Unit, ple | 232C, you can select the 9th pin to RI (Input)<br>r Supply). If you use the Digital's RS232C<br>se select it to VCC. Default |                  |
| 特定控制器的设置                                                    |                                                                                                    |                  |
| 允许的控制器/<br>PLC数量                                            | <u>添加企制器</u><br>16                                                                                                    |                  |
| 编号 控制器名和                                                    | 你 设置                                                                                                    | 添加回接控<br>制器      |
|                                                             | Sarias-MA Device Address-0                                                                                                   |                  |

```
注释 • "Wait To Send"的设定值取决于外接控制器。更多详情,请参阅外接控制器的手册。
```

◆ 控制器设置

如需显示 [特定控制器设置]对话框,可从 [控制器 /PLC]的 [特定控制器的设置]中选择外接控制器, 然后点击 [设置]

| 🎒 特定控制器设                               | 置              | ×             |
|----------------------------------------|----------------|---------------|
| PLC1                                   |                |               |
| Series                                 | MA             | •             |
| If you change the<br>address settings. | series, please | reconfirm all |
| Device Address                         | 0              | ·             |
|                                        |                | Default       |
| 砌                                      | 腚(0)           | 取消            |

使用温控器前面板上的 SET、< R/S、 〈和 〉键进行外接控制器的通讯设置。 详情请参阅该温控器的手册。

◆步骤

1. 按下 SET 键的同时按 <R/S 键,从 PV/SV 显示模式切换到 SETUP 设置模式。

- 2. 按 SET 键选择参数。
- 3.  $按 \land / \lor 键和 < R/S 键更改设置。$
- 4. 按下 SET 键的同时按 <R/S 键,从 SETUP 设置模式切换到 PV/SV 显示模式。
- 5. 温控器关机,然后再次开机,确认设置。

| ٠ | 设定值 |
|---|-----|
|---|-----|

| Add | 0   |
|-----|-----|
| bPS | 960 |
| bIT | 8n1 |

注释 •需要设置的参数因温控器的不同而不同。详情请参阅该温控器的手册。

- 3.9 设置示例 9
  - GP-Pro EX 设置
  - ◆ 通讯设置

从[工程]菜单中指向[系统设置],点击[控制器/PLC],显示设置画面。

| 控制器/PLC1                               |                                             |                               |                    |                 |
|----------------------------------------|---------------------------------------------|-------------------------------|--------------------|-----------------|
| 摘要                                     |                                             |                               |                    | <u>控制器/PLC更</u> |
| 制造商 RKC                                | NSTRUMENT INC                               | . 系列 Tempera                  | iture Controller   | 端口 COM1         |
| 文本数据模式                                 | 2 更改                                        |                               |                    |                 |
| 通讯设置                                   |                                             |                               |                    |                 |
| SIO Type                               | O RS232C                                    | C RS422/485(2wire)            | • RS422/485(4wire) |                 |
| Speed                                  | 9600                                        | •                             |                    |                 |
| Data Length                            | 0 7                                         | • 8                           |                    |                 |
| Parity                                 | NONE                                        | O EVEN O (                    | ODD                |                 |
| Stop Bit                               | ● 1                                         | O 2                           |                    |                 |
| Flow Control                           | O NONE                                      | O ER(DTR/CTS) O X             | XON/XOFF           |                 |
| Timeout                                | 3 +                                         | (sec)                         |                    |                 |
| Retry                                  | 2 +                                         |                               |                    |                 |
| Wait To Send                           | 0 +                                         | (ms)                          |                    |                 |
| BL/ VCC                                | © BI                                        | O VCC                         |                    |                 |
| In the case of RS                      | 232C, you can sel                           | ect the 9th pin to RI (Input) |                    |                 |
| or VCC (5V Powe<br>Isolation Unit, ple | r Supply). If you u<br>ase select it to VC( | e the Digital's RS232C        | Default            |                 |
| 特定控制器的设置                               |                                             |                               |                    |                 |
| 允许的控制器/                                |                                             | <u>泰加控制器</u>                  |                    |                 |
| PLC数量                                  | 16                                          |                               |                    | 添加间接控           |
| 编号 控制器名                                | ない で し で し で し で し で し む む む む む む む む む む  | 1                             |                    | 制器              |
| PLC1                                   | Se Se                                       | ries=MA,Device Address=0      |                    | 5               |

注释 • "Wait To Send"的设定值取决于外接控制器。更多详情,请参阅外接控制器的手册。

#### ◆ 控制器设置

如需显示 [特定控制器设置]对话框,可从 [控制器 /PLC]的 [特定控制器的设置]中选择外接控制器, 然后点击 [设置] []]。

| 🎒 特定控制器设                               | 置              | ×             |
|----------------------------------------|----------------|---------------|
| PLC1                                   |                |               |
| Series                                 | МА             | <b>~</b>      |
| If you change the<br>address settings. | series, please | reconfirm all |
| Device Address                         | 0              | •             |
|                                        |                | Default       |
| 蓢                                      | 腚(0)           | 取消            |

使用温控器前面板上的 SET、< R/S、 〈和 〉键进行外接控制器的通讯设置。 详情请参阅该温控器的手册。

◆步骤

1. 按下 SET 键的同时按 <R/S 键,从 PV/SV 显示模式切换到 SETUP 设置模式。

- 2. 按 SET 键选择参数。
- 3. 按 / / ∀键和 <R/S 键更改设置。
- 4. 按下 SET 键的同时按 <R/S 键,从 SETUP 设置模式切换到 PV/SV 显示模式。
- 5. 温控器关机,然后再次开机,确认设置。

| ٠ | 设定值 |
|---|-----|
|---|-----|

| Add | 0   |
|-----|-----|
| bPS | 960 |
| bIT | 8n1 |

注释 •需要设置的参数因温控器的不同而不同。详情请参阅该温控器的手册。

- 3.10 设置示例 10
  - GP-Pro EX 设置
  - ◆ 通讯设置

从[工程]菜单中指向[系统设置],点击[控制器/PLC],显示设置画面。

| 摘要                                                          |                                                                                                    | 控制器/PLC 勇 |
|-------------------------------------------------------------|----------------------------------------------------------------------------------------------------|-----------|
| 制造商 RKCI                                                    | NSTRUMENT INC. 系列 Temperature Controller                                                                                      | 端口 COM1   |
| 文本数据模式                                                      | 2 更改                                                                                                    |           |
| 通讯设置                                                        |                                                                                                    |           |
| SIO Type                                                    | RS232C C RS422/485(2wire) C RS422/485(4wire)                                                                                  |           |
| Speed                                                       | 9600                                                                                                    |           |
| Data Length                                                 | O 7 O 8                                                                                                    |           |
| Parity                                                      | NONE O EVEN O ODD                                                                                                    |           |
| Stop Bit                                                    |                                                                                                    |           |
| Flow Control                                                | NONE     O ER(DTR/CTS)     O XON/XOFF                                                                                         |           |
| Timeout                                                     | 3 - (sec)                                                                                                    |           |
| Retry                                                       | 2 -                                                                                                    |           |
| Wait To Send                                                | 0 (ms)                                                                                                    |           |
| RI / VCC                                                    | RI     VCC                                                                                                    |           |
| In the case of RS<br>or VCC (5V Powe<br>Isolation Unit, ple | 232C, you can select the 9th pin to RI (Input)<br>r Supply). If you use the Digital's RS232C<br>ase select it to VCC. Default |           |
| 特定控制器的设置                                                    |                                                                                                    |           |
| 允许的控制器/<br>PLC数量                                            | <u>添加控制器</u><br>16                                                                                                    | 法加间接控     |
|                                                             | 称                                                                                                    | 制器        |
| 👗 1 🛛 PLC1                                                  | Series=MA,Device Address=0                                                                                                    | <b>-</b>  |

注释 • "Wait To Send"的设定值取决于外接控制器。更多详情,请参阅外接控制器的手册。

◆ 控制器设置

如需显示 [特定控制器设置]对话框,可从 [控制器 /PLC]的 [特定控制器的设置]中选择外接控制器, 然后点击 [设置]

| 🍜 特定控制器设                               | 置              | ×             |
|----------------------------------------|----------------|---------------|
| PLC1                                   |                |               |
| Series                                 | MA             | •             |
| If you change the<br>address settings. | series, please | reconfirm all |
| Device Address                         | 0              | ·             |
|                                        |                | Default       |
| 顔                                      | 锭(0)           | 取消            |

使用温控器前面板上的 SET、< R/S、 〈和 〉键进行外接控制器的通讯设置。 详情请参阅该温控器的手册。

◆步骤

1. 按下 SET 键的同时按 <R/S 键,从 PV/SV 显示模式切换到 SETUP 设置模式。

- 2. 按 SET 键选择参数。
- 3. 按 / / ∀键和 <R/S 键更改设置。
- 4. 按下 SET 键的同时按 <R/S 键,从 SETUP 设置模式切换到 PV/SV 显示模式。
- 5. 温控器关机,然后再次开机,确认设置。

| ٠ | 设定值 |
|---|-----|
|---|-----|

| Add | 0   |
|-----|-----|
| bPS | 960 |
| bIT | 8n1 |

注释 •需要设置的参数因温控器的不同而不同。详情请参阅该温控器的手册。

- 3.11 设置示例 11
  - GP-Pro EX 设置
  - ◆ 通讯设置

```
从 [工程] 菜单中指向 [系统设置], 点击 [控制器 /PLC], 显示设置画面。
```

| 控制器/PLC1                                                                                                    |                      |
|----------------------------------------------------------------------------------------------------|----------------------|
| 摘要                                                                                                    | <u> 控制器 / PLC 更改</u> |
| 制造商 RKC INSTRUMENT INC. 系列 Temperature Controller                                                                                                    | 端口 COM1              |
| 文本数据模式 2 更改                                                                                                    |                      |
| 通讯设置                                                                                                    |                      |
| SID Type O RS232C O RS422/485(2wire) O RS422/485(4wire)                                                                                                    |                      |
| Speed 9600 💌                                                                                                    |                      |
| Data Length O 7 O 8                                                                                                    |                      |
| Parity  O NONE O EVEN O ODD                                                                                                    |                      |
| Stop Bit 💿 1 🔿 2                                                                                                    |                      |
| Flow Control   O NONE   O EF(DTF/CTS)   O XON/XOFF                                                                                                    |                      |
| Timeout 3 🙀 (sec)                                                                                                    |                      |
| Retry 2                                                                                                    |                      |
| Wait To Send 🛛 📑 (ms)                                                                                                    |                      |
|                                                                                                    |                      |
| In the case of RS232C, you can select the 9th pin to RI (Input)<br>or VCC (5V Power Supply). If you use the Digital's RS232C<br>Isolation Unit, please select it to VCC. |                      |
| 特定控制器的设置<br>允许的控制器 / <u>添加控制器</u><br>PLC数量 16                                                                                                    |                      |
| 编号 控制器名称 设置                                                                                                    | 添加回接控制器              |
| 1 PLC1 Image Series=AE,Device Address=0                                                                                                    | <b>-</b>             |

• "Wait To Send"的设定值取决于外接控制器。更多详情,请参阅外接控制器的手册。 注 释

#### ◆ 控制器设置

如需显示 [特定控制器设置]对话框,可从 [控制器 /PLC]的 [特定控制器的设置]中选择外接控制器, 然后点击 [设置] 🌆 。

| 🎒 特定控制器设                               | 置              | ×             |
|----------------------------------------|----------------|---------------|
| PLC1                                   |                |               |
| Series                                 | AE             | •             |
| If you change the<br>address settings. | series, please | reconfirm all |
| Device Address                         | 0              | ÷             |
|                                        |                | Default       |
| Ð                                      | 龍(0)           | 取消            |

使用温控器前面板上的 SET、< R/S、 〈和 〉键进行外接控制器的通讯设置。 详情请参阅该温控器的手册。

- ◆步骤
  - 按下 SET 键的同时按< R/S 键,从 PV 显示模式切换到通讯设置模式。 将显示控制器地址的设置项目。
  - 按 SET 键,显示待设置的通讯项目。
     每按一次 SET 键,都将切换设置项目。
  - 3. 按< R/S 键,进入值设置画面。按</ / ∨键输入设定值。
  - 4. 按 SET 键,注册输入值。
  - 5. 按下 SET 键的同时按< R/S 键,从通讯设置模式切换到 PV 显示模式。

#### ♦ 设定值

| Add | 0 |
|-----|---|
| bPS | 2 |
| bIT | 0 |

注 释 · 需要设置的参数因温控器的不同而不同。详情请参阅该温控器的手册。

- 3.12 设置示例 12
  - GP-Pro EX 设置
  - ◆ 通讯设置

从[工程]菜单中指向[系统设置],点击[控制器/PLC],显示设置画面。

| 控制器/PLC1            |                       |                                       |             |
|---------------------|-----------------------|---------------------------------------|-------------|
| 摘要                  |                       |                                       | 控制器/PLC更正   |
| 制造商 RKCI            | NSTRUMENT INC.        | 系列 Temperature Controller             | 端口 COM1     |
| 文本数据模式              | 2 更改                  |                                       |             |
| 通讯设置                |                       |                                       |             |
| SIO Type            | O RS232C              | RS422/485(2wire)     RS422/485(4wire) |             |
| Speed               | 9600                  | <b>_</b>                              |             |
| Data Length         | O 7                   | • 8                                   |             |
| Parity              | NONE                  | O EVEN O ODD                          |             |
| Stop Bit            | • 1                   | • 2                                   |             |
| Flow Control        | NONE                  | O ER(DTR/CTS) O XON/XOFF              |             |
| Timeout             | 3 📫 (\$               | sec)                                  |             |
| Retry               | 2 ÷                   |                                       |             |
| Wait To Send        | n) 🛨 🛛                | ns)                                   |             |
| RI / VCC            | © BI                  | O VCC                                 |             |
| In the case of RS   | 232C, you can selec   | t the 9th pin to RI (Input)           |             |
| Isolation Unit, ple | ase select it to VCC. | Default                               |             |
| 特定控制器的设置            |                       |                                       |             |
| 允许的控制器/<br>PLC数量    | 16                    | 加控制器                                  |             |
| 编号 控制器名             | 亦 设置                  |                                       | 添加回接控<br>制器 |
|                     |                       |                                       |             |

• "Wait To Send"的设定值取决于外接控制器。更多详情,请参阅外接控制器的手册。 注 释

#### ◆ 控制器设置

如需显示 [特定控制器设置]对话框,可从 [控制器 /PLC]的 [特定控制器的设置]中选择外接控制器, 然后点击 [设置] []]。

| 🍜 特定控制器设                               | 置                | ×             |
|----------------------------------------|------------------|---------------|
| PLC1                                   |                  |               |
| Series                                 | LE               | •             |
| If you change the<br>address settings. | e series, please | reconfirm all |
| Device Address                         | 0                | -             |
|                                        |                  | Default       |
| ដា                                     | <u> </u>         | 取消            |

使用温控器前面板上的 SET、< R/S、 〈和 〉键进行外接控制器的通讯设置。 详情请参阅该温控器的手册。

- ◆步骤
  - 按下\/键的同时按 SET 键,从 PV 显示模式切换到设备配置设置模式。
     然后将显示通讯参数组。
  - 2. 按△ / \/键,显示通讯参数组 "PG10"。
  - 按 SET 键,显示待设置的通讯项目。
     每按一次 SET 键,都将切换设置项目。
  - 4. 按 / / \/ 键更改通讯设置。
  - 5. 温控器关机,然后再次开机,确认设置。

#### ♦ 设定值

| Add | 0 |
|-----|---|
| bPS | 2 |
| bIT | 0 |

注 释 · 需要设置的参数因温控器的不同而不同。详情请参阅该温控器的手册。

- 3.13 设置示例 13
  - GP-Pro EX 设置
  - ◆ 通讯设置

从[工程]菜单中指向[系统设置],点击[控制器/PLC],显示设置画面。

| 摘要                  |                       |                                                   |                       | <u>控制器/PLC更</u> |
|---------------------|-----------------------|---------------------------------------------------|-----------------------|-----------------|
| 制造商 RKC             | INSTRUMENT INC.       | 系列 [Te                                            | emperature Controller | 端口 COM1         |
| 文本数据模式              | 2 更改                  |                                                   |                       |                 |
| 通讯设置                |                       |                                                   |                       |                 |
| SIO Type            | C RS232C              | • RS422/485(2wire)                                | e) 🔿 RS422/485(4wire) |                 |
| Speed               | 9600                  | -                                                 |                       |                 |
| Data Length         | 0 7                   | • 8                                               |                       |                 |
| Parity              | NONE                  | C EVEN                                            | O ODD                 |                 |
| Stop Bit            | • 1                   | O 2                                               |                       |                 |
| Flow Control        | NONE                  | C ER(DTR/CTS)                                     | C XON/XOFF            |                 |
| Timeout             | 3 🕂 (                 | sec)                                              |                       |                 |
| Retry               | 2 🔹                   |                                                   |                       |                 |
| Wait To Send        | 0 🕂 (                 | ms)                                               |                       |                 |
| RI / VCC            | © BI                  | O VCC                                             |                       |                 |
| In the case of RS   | 232C, you can selec   | ot the 9th pin to RI (Inp<br>the Digital's RC222C | ut)                   |                 |
| Isolation Unit, ple | ase select it to VCC. | e the Digital's H5232C                            | Default               |                 |
| 特定控制器的设置            |                       |                                                   |                       |                 |
| 允许的控制器/             | 2                     | 动控制器                                              |                       |                 |
| PLU 数重<br>使早 炊制盟々   | 16<br>称 近罢            |                                                   |                       | 添加间接控           |
| 3배당 11 미C1          |                       | ies-REX-E9000 Device                              | Address=0             | के हाल          |
|                     | In Sen                | es=ncX+F3000,DeVice                               | Address=0             |                 |

• "Wait To Send"的设定值取决于外接控制器。更多详情,请参阅外接控制器的手册。 注 释

◆ 控制器设置

如需显示 [特定控制器设置]对话框,可从 [控制器 /PLC]的 [特定控制器的设置]中选择外接控制器, 然后点击 [设置]

| 🎒 特定控制器设                               | 置              | ×             |
|----------------------------------------|----------------|---------------|
| PLC1                                   |                |               |
| Series                                 | REX-F9000      | •             |
| If you change the<br>address settings. | series, please | reconfirm all |
| Device Address                         | 0              | *             |
|                                        |                | Default       |
| 顔                                      | 腚()            | 取消            |
使用温控器前面板上的 SET、 MONI/MODE、 〈和 〉 键进行外接控制器的通讯设置。 详情请参阅该温控器的手册。

- ◆步骤
  - 设置外接控制器为 STOP 状态。 按 MODE 键,显示 "Operation execution (RUN) /STOP transfer",然后按\/键设置为 STOP 模 式。
  - 2. 按 SET 键,从 SV 设置模式切换到操作员设置模式。
  - 3. 按下并保持 SET 键 5 秒以上,从操作员设置模式切换到 SETUP 模式。
  - 4. 按△键,显示 PG24。
  - 每按一次 SET 键,都将切换设置项目。
     显示需要设置的项目,然后使用 
     ↓ ∨或切换键选择设置的内容。
  - 6. 按 SET 键,确定设置的内容。
  - 7. 按 MODE 键,显示 "Operation execution (RUN)/STOP transfer",然后按 / 键设置为 RUN 模式。

♦ 设定值

| Add  | 0 |
|------|---|
| bPS  | 3 |
| bIT  | 0 |
| CMPS | 0 |

注释 •需要设置的参数因温控器的不同而不同。详情请参阅该温控器的手册。

- 3.14 设置示例 14
  - GP-Pro EX 设置
  - ◆ 通讯设置

| 摘要                                                                                                    | 控制器 / PLC 更改 |
|----------------------------------------------------------------------------------------------------|--------------|
| 制造商 RKC INSTRUMENT INC. 系列 Temperature Controller                                                                           | 端口 COM1      |
| 文本数据模式 2 更改                                                                                                    |              |
| 通讯设置                                                                                                    |              |
| SIO Type O RS232C O RS422/485(2wire) O RS422/485(4wire)                                                                     |              |
| Speed 9600 💌                                                                                                    |              |
| Data Length 🔿 7 📀 8                                                                                                    |              |
| Parity                                                                                                    |              |
| Stop Bit                                                                                                    |              |
| Flow Control © NONE C ER(DTR/CTS) © XON/XOFF                                                                                |              |
| Timeout 3 (sec)                                                                                                    |              |
| Retry 2                                                                                                    |              |
| Wait To Send 🛛 📑 (ms)                                                                                                    |              |
| RI / VCC © RI O VCC                                                                                                    |              |
| In the case of RS232C, you can select the 9th pin to RI (Input)<br>or VCC (BV Power Supply) If you use the Digital's RS232C |              |
| Isolation Unit, please select it to VCC. Default                                                                            |              |
| —————————————————————————————————————                                                                                       |              |
| 允许的控制器/ <u>添加控制器</u><br>PLC数量 16                                                                                            |              |
| 编号 控制器名称 设置                                                                                                    | 添加回接控<br>制器  |
| V 1 PLC1 Extince SP) / Device Addresse0                                                                                     |              |

• "Wait To Send"的设定值取决于外接控制器。更多详情,请参阅外接控制器的手册。 注 释

◆ 控制器设置

如需显示 [特定控制器设置]对话框,可从 [控制器 /PLC]的 [特定控制器的设置]中选择外接控制器, 然后点击 [设置]

| 🍜 特定控制器设                               | 置                | ×             |
|----------------------------------------|------------------|---------------|
| PLC1                                   |                  |               |
| Series                                 | SRV              | •             |
| If you change the<br>address settings. | e series, please | reconfirm all |
| Device Address                         | 0                | -             |
|                                        |                  | Default       |
| Ð                                      | 龍(2)             | 取消            |

使用温控器前面板上的旋转开关和温控器侧面的 DIP 开关进行外接控制器的通讯设置。 详情请参阅该温控器的手册。

- ◆步骤
  - 1. 使用温控器前面板上的旋转开关设置模块地址。
  - 2. 使用温控器侧面的 DIP 开关设置通讯速率和数据位配置。
- ♦ 设定值

旋转开关

| 上限设置 | 0 |
|------|---|
| 下限设置 | 0 |

DIP 开关

| DIP 开关 | 设置  | 描述    |
|--------|-----|-------|
| SW1    | ON  | 运过运变  |
| SW2    | OFF | 通讯还平  |
| SW3    | ON  |       |
| SW4    | OFF | 数据位配置 |
| SW5    | OFF |       |
| SW6    | OFF | 协议配置  |
| SW7    | OFF | 田宁    |
| SW8    | OFF | 回た    |

- 3.15 设置示例 15
  - GP-Pro EX 设置
  - ◆ 通讯设置

| 控制器/PLC1               |                                |                                 |                  |
|------------------------|--------------------------------|---------------------------------|------------------|
| 摘要                     |                                |                                 | <u>控制器/PLC更改</u> |
| 制造商 RKC INS            | TRUMENT INC. 3                 | [列] Temperature Controller      | 端口 COM1          |
| 文本数 <b>据</b> 模式 🛛 🛔    | 2 更改                           |                                 |                  |
| 通讯设置                   |                                |                                 |                  |
| SIO Type               | C RS232C C RS42                | 2/485(2wire) O RS422/485(4wire) |                  |
| Speed                  | 9600 💌                         |                                 |                  |
| Data Length            | C7 © 8                         |                                 |                  |
| Parity                 | NONE     O EVEN                | O ODD                           |                  |
| Stop Bit               |                                |                                 |                  |
| Flow Control           | C NONE C ER(D)                 | TR/CTS) O XON/XOFF              |                  |
| Timeout                | 3 🕂 (sec)                      |                                 |                  |
| Retry                  | 2 🕂                            |                                 |                  |
| Wait To Send           | 0 🛨 (ms)                       |                                 |                  |
| RI / VCC               | © RI O VCC                     |                                 |                  |
| In the case of RS23    | 2C, you can select the 9th pir | n to RI (Input)                 |                  |
| Isolation Unit, please | select it to VCC.              | Default                         |                  |
| 特定控制器的设置               |                                |                                 |                  |
| 允许的控制器/                | 添加控制器                          |                                 |                  |
| PLU 叙重<br>( 中里  炊制四々称  | 16 近果                          |                                 | 添加间接控            |
| いまた。<br>第一日 PIC1       | Series=SBX De                  | vice Address=0                  | 利益               |
|                        | HILL JOORGE STIM, DO           |                                 | <b>1</b>         |

• "Wait To Send"的设定值取决于外接控制器。更多详情,请参阅外接控制器的手册。 注 释

◆ 控制器设置

如需显示 [特定控制器设置]对话框,可从 [控制器 /PLC]的 [特定控制器的设置]中选择外接控制器, 然后点击 [设置]

| 🎒 特定控制器设                               | 置              | ×             |
|----------------------------------------|----------------|---------------|
| PLC1                                   |                |               |
| Series                                 | SRX            | •             |
| If you change the<br>address settings. | series, please | reconfirm all |
| Device Address                         | 0              | <u>+</u>      |
|                                        |                | Default       |
| đ                                      | 腚(1)           | 取消            |

使用温控器前面板上的旋转开关和温控器侧面的 DIP 开关进行外接控制器的通讯设置。 详情请参阅该温控器的手册。

- ◆步骤
  - 1. 使用温控器前面板上的旋转开关设置模块地址。
  - 2. 使用温控器侧面的 DIP 开关设置通讯速率和数据位配置。
- ♦ 设定值

旋转开关

| 上限设置 | 0 |
|------|---|
| 下限设置 | 0 |

DIP 开关

| DIP 开关 | 设置  | 描述    |
|--------|-----|-------|
| SW1    | ON  | 运过运变  |
| SW2    | OFF | 通讯还平  |
| SW3    | ON  |       |
| SW4    | OFF | 数据位配置 |
| SW5    | OFF |       |
| SW6    | OFF | 协议配置  |
| SW7    | OFF | 田宁    |
| SW8    | OFF | 回た    |

- 3.16 设置示例 16
  - GP-Pro EX 设置
  - ◆ 通讯设置

| 控制器/PLC1            |                                              |                                     |                 |
|---------------------|----------------------------------------------|-------------------------------------|-----------------|
| 摘要                  |                                              |                                     | <u>控制器/PLC更</u> |
|                     |                                              | . 承別 [Temperature Controller        | яац (сомт       |
| 又本数据模式              | 2 💻                                          |                                     |                 |
| 通讯设置                |                                              |                                     |                 |
| SIO Type            | C RS232C                                     | RS422/485(2wire) C RS422/485(4wire) | re)             |
| Speed               | 9600                                         | <b>•</b>                            |                 |
| Data Length         | 07                                           | • 8                                 |                 |
| Parity              | NONE                                         | C EVEN C ODD                        |                 |
| Stop Bit            | I 1                                          | C 2                                 |                 |
| Flow Control        | 💿 NONE                                       | O ER(DTR/CTS) O XON/XOFF            |                 |
| Timeout             | 3 👻                                          | (sec)                               |                 |
| Retry               | 2 *                                          |                                     |                 |
| Wait To Send        | 0 🕂                                          | (ms)                                |                 |
| RI / VCC            | © BI                                         | O VCC                               |                 |
| In the case of RS   | 232C, you can sel                            | et the 9th pin to RI (Input)        |                 |
| Isolation Unit, ple | er Supply). If you u<br>ase select it to VCC | e the Digital's HS232L<br>. Defi    | ault            |
| 特定控制器的设置            |                                              |                                     |                 |
| 允许的控制器/             |                                              | 泰加控制器                               |                 |
| PLC数量               | 16                                           |                                     | 添加间接控           |
| 編号 控制器名             |                                              |                                     | 制器              |
| M I PLC1            | In Se                                        | ries=5A,Device Address=U            |                 |

• "Wait To Send"的设定值取决于外接控制器。更多详情,请参阅外接控制器的手册。 注 释

#### ◆ 控制器设置

如需显示 [特定控制器设置]对话框,可从 [控制器 /PLC]的 [特定控制器的设置]中选择外接控制器, 然后点击 [设置] 🌆 。

| 🎒 特定控制器设                               | 置              | ×             |
|----------------------------------------|----------------|---------------|
| PLC1                                   |                |               |
| Series                                 | SA             | •             |
| If you change the<br>address settings. | series, please | reconfirm all |
| Device Address                         | 0              | <u>+</u>      |
|                                        |                | Default       |
| đ                                      | 锭(0)           | 取消            |

使用温控器前面板上的 SET、< R/S、 〈和〉键进行外接控制器的通讯设置。 详情请参阅该温控器的手册。

◆步骤

1. 按下 SET 键的同时按< R/S 键,从 PV/SV 显示模式切换到通讯设置模式。

- 2. 按 SET 键选择参数。
- 3. 按 / / \/ 键更改设置。
- 4. 按下 SET 键的同时按< R/S 键,从通讯设置模式切换到 PV/SV 显示模式。
- 5. 温控器关机,然后再次开机,确认设置。

| ٠ | 设定值 |
|---|-----|
|---|-----|

| Add | 0   |
|-----|-----|
| bPS | 960 |
| bIT | 8n1 |

注释 •需要设置的参数因温控器的不同而不同。详情请参阅该温控器的手册。

- 3.17 设置示例 17
  - GP-Pro EX 设置
  - ◆ 通讯设置

| 控制器/PLC1                                                        |                                        |
|-----------------------------------------------------------------|----------------------------------------|
| 摘要                                                              | <u> 控制器 / PLC 更改</u>                   |
| 制造商 RKC INSTRUMENT INC. 系列 Temperature Controller               | 端口 COM1                                |
| 文本数据模式 2 更改                                                     |                                        |
| 通讯设置                                                            |                                        |
| SID Type O RS232C O RS422/485(2wire) O RS422/485(4wire)         |                                        |
| Speed 9600                                                      |                                        |
| Data Length O 7 💿 8                                             |                                        |
| Parity  © NONE  © EVEN  © ODD                                   |                                        |
| Stop Bit 💿 1 💿 2                                                |                                        |
| Flow Control O NONE O ER(DTR/CTS) O XON/XOFF                    |                                        |
| Timeout 3 💼 (sec)                                               |                                        |
| Retry 2                                                         |                                        |
| Wait To Send 0 😴 (ms)                                           |                                        |
|                                                                 |                                        |
| In the case of RS232C, you can select the 9th pin to RI (input) |                                        |
| Isolation Unit, please select it to VCC. Default                |                                        |
| —————————————————————————————————————                           |                                        |
| 允许的控制器/ 添加控制器                                                   |                                        |
| FLU 叙重 16<br>编号 控制器 2 流客                                        | 添加间接控                                  |
| 1 PLC1 Series=SA Device Address=0                               | TTTTTTTTTTTTTTTTTTTTTTTTTTTTTTTTTTTTTT |
|                                                                 | . <u>11</u>                            |

注释 • "Wait To Send"的设定值取决于外接控制器。更多详情,请参阅外接控制器的手册。

## ◆ 控制器设置

如需显示 [特定控制器设置]对话框,可从 [控制器 /PLC]的 [特定控制器的设置]中选择外接控制器, 然后点击 [设置]

| 🎒 特定控制器设                               | 置              | ×             |
|----------------------------------------|----------------|---------------|
| PLC1                                   |                |               |
| Series                                 | SA             | <b>_</b>      |
| If you change the<br>address settings. | series, please | reconfirm all |
| Device Address                         | 0              | -             |
|                                        |                | Default       |
| 確                                      | 锭(1)           | 取消            |

使用温控器前面板上的 SET、< R/S、 〈和〉键进行外接控制器的通讯设置。 详情请参阅该温控器的手册。

◆步骤

1. 按下 SET 键的同时按< R/S 键,从 PV/SV 显示模式切换到通讯设置模式。

- 2. 按 SET 键选择参数。
- 3. 按 / / \/ 键更改设置。
- 4. 按下 SET 键的同时按< R/S 键,从通讯设置模式切换到 PV/SV 显示模式。
- 5. 温控器关机,然后再次开机,确认设置。

| ٠ | 设定值 |
|---|-----|
|---|-----|

| Add | 0   |
|-----|-----|
| bPS | 960 |
| bIT | 8n1 |

注释 •需要设置的参数因温控器的不同而不同。详情请参阅该温控器的手册。

- 3.18 设置示例 18
  - GP-Pro EX 设置
  - ◆ 通讯设置

| 洞安<br>制造商 RKC                                                | NSTRUMENT INC. 系列 Temperature Controller                                                                                       |          |
|--------------------------------------------------------------|----------------------------------------------------------------------------------------------------|----------|
| ,<br>文本数据模式                                                  | 2 更改                                                                                                    | ,        |
| 通讯设置                                                         |                                                                                                    |          |
| SIO Type                                                     | O RS232C O RS422/485(2wire) O RS422/485(4wire)                                                                                 |          |
| Speed                                                        | 9600                                                                                                    |          |
| Data Length                                                  | O 7 O 8                                                                                                    |          |
| Parity                                                       | NONE C EVEN C ODD                                                                                                    |          |
| Stop Bit                                                     | © 1 O 2                                                                                                    |          |
| Flow Control                                                 | NONE     O ER(DTR/CTS)     O XON/XOFF                                                                                          |          |
| Timeout                                                      | 3 (sec)                                                                                                    |          |
| Retry                                                        | 2                                                                                                    |          |
| Wait To Send                                                 | 0 (ms)                                                                                                    |          |
| RI / VCC                                                     | O RI O VCC                                                                                                    |          |
| In the case of RS<br>or VCC (5V Power<br>Isolation Unit, ple | 232C, you can select the 9th pin to RI (Input)<br>er Supply). If you use the Digital's RS232C<br>ase select it to VCC. Default |          |
| 特定控制器的设置                                                     |                                                                                                    |          |
| 允许的控制器/<br>PLC数量                                             | <u>添加控制器</u><br>16                                                                                                    | 法加闭接续    |
| 编号 控制器名                                                      | 你 设置                                                                                                    | 制器       |
| X 1 PLC1                                                     | Series=REX-D,Device Address=0                                                                                                  | <b>.</b> |

#### ◆ 控制器设置

如需显示 [特定控制器设置]对话框,可从 [控制器 /PLC]的 [特定控制器的设置]中选择外接控制器, 然后点击 [设置]

| 🍜 特定控制器设                               | 置                | ×             |
|----------------------------------------|------------------|---------------|
| PLC1                                   |                  |               |
| Series                                 | REX-D            | •             |
| If you change the<br>address settings. | e series, please | reconfirm all |
| Device Address                         | 0                | -             |
|                                        |                  | Default       |
| đ                                      | 龍(0)             | 取消            |

注释 • "Wait To Send"的设定值取决于外接控制器。更多详情,请参阅外接控制器的手册。

使用温控器前面板上的 SEL、 MONI/MODE、 〈和 〉 键进行外接控制器的通讯设置。 详情请参阅该温控器的手册。

- ◆步骤
  - 按下并保持 SEL 键 2 秒,从 PV 显示模式切换到工程师设置模式。 然后将显示参数组。
  - 2. 按△/ \/键,显示参数组"PG8"。
  - 3. 按 SEL 键,显示设置项目。 每按一次 SEL 键,都将切换设置项目。
  - 4. 按△ / \/键选择设定值,然后按 SEL 键。
  - 5. 按 MONI/MODE 键, 切换到 PV 显示模式。
  - 6. 同时按下 MONI/MODE 键和 SEL 键,从 PV 显示模式切换到 SETUP 设置模式。
  - 7. 按几次 SEL 键,显示 Add。
  - 8. 按<//>
    按<//>

    按
    />键输入设定值,然后按 SEL 键确认输入值。
  - 9. 按 MONI/MODE 键, 切换到 PV 显示模式。

10. 外接控制器关机,然后再次开机。

♦ 设定值

工程师设置模式

| bPS | 3 |
|-----|---|
| bIT | 0 |

SETUP 设置模式

| Add | 0 |
|-----|---|
|     | - |

☐ 注 释 ● 需要设置的参数因温控器的不同而不同。详情请参阅该温控器的手册。

- 3.19 设置示例 19
  - GP-Pro EX 设置
  - ◆ 通讯设置

| 控制器/PLC1                               |                                              |                               |                  |                 |
|----------------------------------------|----------------------------------------------|-------------------------------|------------------|-----------------|
| 摘要                                     |                                              |                               |                  | <u>控制器/PLC更</u> |
| 制造商 RKC                                | INSTRUMENT INC                               | . 系列  Temperature             | e Controller     | 端口 COM1         |
| 文本数据模式                                 | 2 更改                                         |                               |                  |                 |
| 通讯设置                                   |                                              |                               |                  |                 |
| SIO Type                               | C RS232C                                     | RS422/485(2wire)     C        | RS422/485(4wire) |                 |
| Speed                                  | 9600                                         | •                             |                  |                 |
| Data Length                            | O 7                                          | • 8                           |                  |                 |
| Parity                                 | NONE                                         | O EVEN O OD                   | D                |                 |
| Stop Bit                               | ● 1                                          | C 2                           |                  |                 |
| Flow Control                           | 💿 NONE                                       | O ER(DTR/CTS) O X0            | N/XOFF           |                 |
| Timeout                                | 3 🔹                                          | (sec)                         |                  |                 |
| Retry                                  | 2 *                                          |                               |                  |                 |
| Wait To Send                           | 0 -                                          | (ms)                          |                  |                 |
| BL/ VCC                                | © BI                                         | O VCC                         |                  |                 |
| In the case of RS                      | 232C, you can sel                            | ect the 9th pin to RI (Input) |                  |                 |
| or VCC (5V Powe<br>Isolation Unit, ple | er Supply). If you u<br>ase select it to VCC | e the Digital's RS232C        | Default          |                 |
| 特定控制界的沿署                               |                                              |                               |                  |                 |
| 允许的控制器/                                |                                              | 泰加控制器                         |                  |                 |
| PLC数量                                  | 16                                           |                               |                  | 添加间接控           |
| 編号 控制器名                                | - で で 1 1 1 1 1 1 1 1 1 1 1 1 1 1 1 1 1      |                               |                  | 制器              |
| I PLC1                                 | Se Se                                        | ries=REX-D,Device Address=0   |                  | 5               |

注释 • "Wait To Send"的设定值取决于外接控制器。更多详情,请参阅外接控制器的手册。

## ◆ 控制器设置

如需显示 [特定控制器设置]对话框,可从 [控制器 /PLC]的 [特定控制器的设置]中选择外接控制器, 然后点击 [设置]

| 🎒 特定控制器设                               | 置                | ×             |
|----------------------------------------|------------------|---------------|
| PLC1                                   |                  |               |
| Series                                 | REX-D            | •             |
| If you change the<br>address settings. | e series, please | reconfirm all |
| Device Address                         | 0                | ÷             |
|                                        |                  | Default       |
| đ                                      | <u>備定(D)</u>     | 取消            |

使用温控器前面板上的 SEL、 MONI/MODE、 〈和 〉 键进行外接控制器的通讯设置。 详情请参阅该温控器的手册。

- ◆步骤
  - 按下并保持 SEL 键 2 秒,从 PV 显示模式切换到工程师设置模式。 然后将显示参数组。
  - 2. 按△/ \/键,显示参数组"PG8"。
  - 3. 按 SEL 键,显示设置项目。 每按一次 SEL 键,都将切换设置项目。
  - 4. 按△ / \/键选择设定值,然后按 SEL 键。
  - 5. 按 MONI/MODE 键, 切换到 PV 显示模式。
  - 6. 同时按下 MONI/MODE 键和 SEL 键,从 PV 显示模式切换到 SETUP 设置模式。
  - 7. 按几次 SEL 键,显示 Add。
  - 8. 按<//>
    按<//>

    按
    />键输入设定值,然后按 SEL 键确认输入值。
  - 9. 按 MONI/MODE 键, 切换到 PV 显示模式。

10. 外接控制器关机,然后再次开机。

♦ 设定值

工程师设置模式

| bPS | 3 |
|-----|---|
| bIT | 0 |

SETUP 设置模式

| Add | 0 |
|-----|---|
|     | - |

☐ 注 释 ● 需要设置的参数因温控器的不同而不同。详情请参阅该温控器的手册。

- 3.20 设置示例 20
  - GP-Pro EX 设置
  - ◆ 通讯设置

| 控制器/PLC1                                                   |                                                                      |                                                   |                          |             |
|------------------------------------------------------------|----------------------------------------------------------------------|---------------------------------------------------|--------------------------|-------------|
| 摘要                                                         |                                                                      |                                                   |                          | 控制器/PLC更改   |
| 制造商 RKC                                                    | INSTRUMENT INC                                                       | . 系列                                              | Temperature Controller   | 端口 COM1     |
| 文本数据模式                                                     | 2 更改                                                                 |                                                   |                          |             |
| 通讯设置                                                       |                                                                      |                                                   |                          |             |
| SIO Type                                                   | O R\$232C                                                            | C RS422/485(2v                                    | vire) 💿 RS422/485(4wire) |             |
| Speed                                                      | 9600                                                                 | •                                                 |                          |             |
| Data Length                                                | O 7                                                                  | • 8                                               |                          |             |
| Parity                                                     | NONE                                                                 | C EVEN                                            | O ODD                    |             |
| Stop Bit                                                   | ● 1                                                                  | <b>O</b> 2                                        |                          |             |
| Flow Control                                               | O NONE                                                               | C ER(DTR/CTS)                                     | ) O XON/XOFF             |             |
| Timeout                                                    | 3 📫                                                                  | (sec)                                             |                          |             |
| Retry                                                      | 2 🔅                                                                  |                                                   |                          |             |
| Wait To Send                                               | 0 🕂                                                                  | (ms)                                              |                          |             |
| RI / VCC                                                   | © RI                                                                 | O VCC                                             |                          |             |
| In the case of RS<br>or VCC (5V Pow<br>Isolation Unit, ple | i232C, you can sele<br>er Supply). If you us<br>ase select it to VCC | ct the 9th pin to RI (I)<br>e the Digital's RS232 | nput)<br>20<br>Default   |             |
| 特定控制器的设置                                                   |                                                                      |                                                   |                          |             |
| 允许的控制器/<br>PLC数量                                           | 16                                                                   | <u>泰加控制器</u>                                      |                          |             |
| 编号 控制器名                                                    | 称设置                                                                  | £                                                 |                          | 添加间接控<br>制器 |
| 👗 1 PLC1                                                   | Se                                                                   | ries=SR-Mini-HG(H-PC                              | CP-J),Device Address=0   | <b></b>     |
|                                                            |                                                                      |                                                   |                          |             |

```
注释 · "Wait To Send"的设定值取决于外接控制器。更多详情,请参阅外接控制器的手册。
```

#### ◆ 控制器设置

如需显示 [特定控制器设置]对话框,可从 [控制器 /PLC]的 [特定控制器的设置]中选择外接控制器, 然后点击 [设置]

| 🎒 特定控制器设                               | 置                |               | × |
|----------------------------------------|------------------|---------------|---|
| PLC1                                   |                  |               |   |
| Series                                 | SR-Mini-HG(H     | I-PCP-J)      | ◄ |
| If you change the<br>address settings. | e series, please | reconfirm all |   |
| Device Address                         | 0                |               | ÷ |
|                                        |                  | Default       |   |
| đ                                      | 腚()              | 取消            |   |

使用温控器前面板上的旋转开关和温控器侧面的 DIP 开关进行外接控制器的通讯设置。 详情请参阅该温控器的手册。

- ◆步骤
  - 1. 使用温控器前面板上的旋转开关设置模块地址。

2. 从主程序删除温控器,然后使用温控器上的 DIP 开关设置通讯速率和数据配置。

| ◆ 设定值 | ٠ | 设定值 |
|-------|---|-----|
|-------|---|-----|

旋转开关

| 上限设置 | 0 |
|------|---|
| 下限设置 | 0 |

DIP 开关

| DIP 开关 | 设置  | 描述           |
|--------|-----|--------------|
| SW1    | OFF | 粉埕配窖         |
| SW2    | OFF |              |
| SW3    | ON  | 运过运家         |
| SW4    | OFF | <b>迪</b> 叽还坐 |

- 3.21 设置示例 21
  - GP-Pro EX 设置
  - ◆ 通讯设置

| 控制器/PLC1            |                      |                             |                      |           |
|---------------------|----------------------|-----------------------------|----------------------|-----------|
| 摘要                  |                      |                             |                      | 控制器/PLC更改 |
| 制造商 RKCI            | NSTRUMENT INC        | 、 系列 Tei                    | mperature Controller | 端口 COM1   |
| 文本数据模式              | 2 更改                 |                             |                      |           |
| 通讯设置                |                      |                             |                      |           |
| SIO Type            | C RS232C             | RS422/485(2wire)            | ) C RS422/485(4wire) |           |
| Speed               | 9600                 | •                           |                      |           |
| Data Length         | O 7                  | • 8                         |                      |           |
| Parity              | NONE                 | C EVEN                      | O ODD                |           |
| Stop Bit            | ● 1                  | O 2                         |                      |           |
| Flow Control        | C NONE               | O ER(DTR/CTS)               | C XON/XOFF           |           |
| Timeout             | 3 🔹                  | (sec)                       |                      |           |
| Retry               | 2 +                  |                             |                      |           |
| Wait To Send        | 0 🕂                  | (ms)                        |                      |           |
| RI / VCC            | O RI                 | O VCC                       |                      |           |
| In the case of RS   | 232C, you can sele   | ect the 9th pin to RI (Inpu | it]                  |           |
| Isolation Unit, ple | ase select it to VCC | ,<br>,<br>,                 | Default              |           |
| 特定控制器的设置            |                      |                             |                      |           |
| 允许的控制器/             | 10                   | 泰加控制器                       |                      |           |
| 「ここ 奴革<br>編号 控制器名   | 10<br>旅 沿到           | 8                           |                      | 添加间接控制器   |
|                     | s. E                 | ≛<br>ries=SR-Mini-HG(H-PCP√ | J).Device Address=0  |           |
| []]                 | Rect 144             |                             |                      | +10       |

• "Wait To Send"的设定值取决于外接控制器。更多详情,请参阅外接控制器的手册。 注 释

◆ 控制器设置

如需显示 [特定控制器设置]对话框,可从 [控制器 /PLC]的 [特定控制器的设置]中选择外接控制器, 然后点击 [设置]

| 🎒 特定控制器设置                                             | ×             |
|-------------------------------------------------------|---------------|
| PLC1                                                  |               |
| Series SR-Mini-HG(H                                   | -PCPJ) 💌      |
| If you change the series, please<br>address settings. | reconfirm all |
| Device Address 0                                      | ÷             |
|                                                       | Default       |
| 确定(1)                                                 | 取消            |

使用温控器前面板上的旋转开关和温控器侧面的 DIP 开关进行外接控制器的通讯设置。 详情请参阅该温控器的手册。

- ◆步骤
  - 1. 使用温控器前面板上的旋转开关设置模块地址。

2. 从主程序删除温控器,然后使用温控器上的 DIP 开关设置通讯速率和数据配置。

♦ 设定值

旋转开关

| 上限设置 | 0 |
|------|---|
| 下限设置 | 0 |

DIP 开关

| DIP 开关 | 设置  | 描述                                             |  |
|--------|-----|------------------------------------------------|--|
| SW1    | OFF | 粉埕町窖                                           |  |
| SW2    | OFF | <b>奴</b> / 印 / 印 / 印 / 印 / 印 / 印 / 印 / 印 / 印 / |  |
| SW3    | ON  | 运过运家                                           |  |
| SW4    | OFF | <b>迪</b> п 述 学                                 |  |

- 3.22 设置示例 22
  - GP-Pro EX 设置
  - ◆ 通讯设置

| 控制器/PLUT            |                     |                                             |                 |
|---------------------|---------------------|---------------------------------------------|-----------------|
| 摘要                  |                     |                                             | <u>控制器/PLC更</u> |
| 制造商 RKCI            | NSTRUMENT INC       | C. 系列 Temperature Controller                | 端口 COM1         |
| 文本数据模式              | 2 更改                |                                             |                 |
| 通讯设置                |                     |                                             |                 |
| SIO Type            | RS232C              | O RS422/485(2wire) O RS422/485(4wire)       | )               |
| Speed               | 9600                | <b>T</b>                                    |                 |
| Data Length         | O 7                 | • 8                                         |                 |
| Parity              | NONE                | O EVEN O ODD                                |                 |
| Stop Bit            | ● 1                 | O 2                                         |                 |
| Flow Control        | O NONE              | O ER(DTR/CTS) O XON/XOFF                    |                 |
| Timeout             | 3 🔅                 | (sec)                                       |                 |
| Retry               | 2 🔅                 |                                             |                 |
| Wait To Send        | 0 🛨                 | (ms)                                        |                 |
| RI / VCC            | • RI                | © VCC                                       |                 |
| In the case of RS   | 232C, you can sel   | ect the 9th pin to RI (Input)               |                 |
| Isolation Unit, ple | ase select it to VC | C. Defau                                    | dt              |
| 特定控制器的设置            |                     |                                             |                 |
| 允许的控制器 /<br>PLC 数量  | 16                  | <u>添加控制器</u>                                |                 |
| 编号 控制器名称            | 你 设:                |                                             | 添加间接控<br>制器     |
| I PLC1              | the S               | arias-SB.Mini-HG(H.PCP. I) Device Address-0 |                 |

注释 • "Wait To Send"的设定值取决于外接控制器。更多详情,请参阅外接控制器的手册。

## ◆ 控制器设置

如需显示 [特定控制器设置]对话框,可从 [控制器 /PLC]的 [特定控制器的设置]中选择外接控制器, 然后点击 [设置]

| 🎒 特定控制器设                               | 置              |               | × |
|----------------------------------------|----------------|---------------|---|
| PLC1                                   |                |               |   |
| Series                                 | SR-Mini-HG(H   | -PCP-J)       | - |
| If you change the<br>address settings. | series, please | reconfirm all |   |
| Device Address                         | 0              | -             | ÷ |
|                                        |                | Default       |   |
| 面                                      | 腚(0)           | 取消            | J |

使用温控器前面板上的旋转开关和温控器侧面的 DIP 开关进行外接控制器的通讯设置。 详情请参阅该温控器的手册。

- ◆步骤
  - 1. 使用温控器前面板上的旋转开关设置模块地址。

2. 从主程序删除温控器,然后使用温控器上的 DIP 开关设置通讯速率和数据配置。

| ◆ 设定值 | ٠ | 设定值 |
|-------|---|-----|
|-------|---|-----|

旋转开关

| 上限设置 | 0 |
|------|---|
| 下限设置 | 0 |

DIP 开关

| DIP 开关 | 设置    | 描述               |
|--------|-------|------------------|
| SW1    | OFF   | 粉埕町窖             |
| SW2    | 2 OFF | <b>奴</b> // 如此 里 |
| SW3    | ON    | 语词违变             |
| SW4    | OFF   | <b>进</b> 机还半     |

- 3.23 设置示例 23
  - GP-Pro EX 设置
  - ◆ 通讯设置

| 控制器/PLC1            |                                             |                             |                        |                 |
|---------------------|---------------------------------------------|-----------------------------|------------------------|-----------------|
| 摘要                  |                                             |                             |                        | <u>控制器/PLC更</u> |
| 制造商 RKCI            | NSTRUMENT INC                               | 2. 系列 「                     | emperature Controller  | 端口 COM1         |
| 文本数据模式              | 2 更改                                        |                             |                        |                 |
| 通讯设置                |                                             |                             |                        |                 |
| SIO Type            | RS232C                                      | C RS422/485(2wi             | re) 🔿 RS422/485(4wire) |                 |
| Speed               | 9600                                        | •                           |                        |                 |
| Data Length         | C 7                                         | • 8                         |                        |                 |
| Parity              | NONE                                        | O EVEN                      | O ODD                  |                 |
| Stop Bit            | • 1                                         | O 2                         |                        |                 |
| Flow Control        | C NONE                                      | C ER(DTR/CTS)               | C XON/XOFF             |                 |
| Timeout             | 3 🗧                                         | (sec)                       |                        |                 |
| Retry               | 2 ÷                                         |                             |                        |                 |
| Wait To Send        | 0 ÷                                         | (ms)                        |                        |                 |
| RI / VCC            | • RI                                        | O VCC                       |                        |                 |
| In the case of RS   | 232C, you can sele                          | ect the 9th pin to RI (In   | put)                   |                 |
| Isolation Unit, ple | r Supply), ir you u<br>ase select it to VCC | se the Digitals H52320<br>C | ,<br>Default           |                 |
| 特定控制器的设置            |                                             |                             |                        |                 |
| 允许的控制器/<br>PLC数量    | 16                                          | 添加控制器                       |                        | 17 to 17 to 10  |
| 编号 控制器名和            | 亦 设置                                        | <b>置</b>                    |                        | 添加回接控<br>制器     |
| X 1 PLC1            | Itte Se                                     | eries=REX-F,Device Ad       | dress=0                | <b>_</b>        |

• "Wait To Send"的设定值取决于外接控制器。更多详情,请参阅外接控制器的手册。 注 释

◆ 控制器设置

如需显示 [特定控制器设置]对话框,可从 [控制器 /PLC]的 [特定控制器的设置]中选择外接控制器, 然后点击 [设置]

| 🍜 特定控制器设                               | 置              | ×             |
|----------------------------------------|----------------|---------------|
| PLC1                                   |                |               |
| Series                                 | REX-F          | •             |
| If you change the<br>address settings. | series, please | reconfirm all |
| Device Address                         | 0              | •             |
|                                        |                | Default       |
| đ                                      | 腚()            | 取消            |

使用温控器前面板上的 SET、 MONI/MODE、 〈和 〉 键进行外接控制器的通讯设置。 详情请参阅该温控器的手册。

- ◆步骤
  - 设置外接控制器为 STOP 状态。 按几次 MODE 键,显示 "Operation execution (RUN) /STOP transfer",然后按\键设置为 STOP 模式。
  - 2. 按 SET 键,调用设置的操作员级别 1。
  - 3. 按下 SET 键并保持 5 秒以上,调用设置的操作员级别 2。
  - 4. 按下 SET 键并保持 5 秒以上,调用工程师级别。
  - 5. 按几次 \/ 键,显示 PG24。
  - 6. 按 SET 键,显示设置的内容。 每按一次 SET 键,都将切换设置项目。
  - 7. 使用 / / V键输入设置内容, 然后按 SET 键。
  - 8. 按 MODE 键,显示 "Operation execution (RUN)/STOP transfer",然后按 / 键设置为 RUN 模式。

| ٠ | 设定值 | i |
|---|-----|---|
|   |     |   |

| Add | 0  |
|-----|----|
| bPS | 3  |
| bIT | 11 |

□注 释 •需要设置的参数因温控器的不同而不同。详情请参阅该温控器的手册。

- 3.24 设置示例 24
  - GP-Pro EX 设置
  - ◆ 通讯设置

| 控制器/PLC1                                                    |                                                                       |                                                   |                  |           |
|-------------------------------------------------------------|-----------------------------------------------------------------------|---------------------------------------------------|------------------|-----------|
| 摘要                                                          |                                                                       |                                                   |                  | 控制器/PLC更正 |
| 制造商 RKCI                                                    | NSTRUMENT INC.                                                        | 系列 Temperature                                    | Controller       | 端口 COM1   |
| 文本数据模式                                                      | 2 更改                                                                  |                                                   |                  |           |
| 通讯设置                                                        |                                                                       |                                                   |                  |           |
| SIO Type                                                    | C RS232C                                                              | © RS422/485(2wire) •                              | RS422/485(4wire) |           |
| Speed                                                       | 9600                                                                  | •                                                 |                  |           |
| Data Length                                                 | O 7                                                                   | • 8                                               |                  |           |
| Parity                                                      | NONE                                                                  | O EVEN O ODD                                      |                  |           |
| Stop Bit                                                    | ● 1                                                                   | O 2                                               |                  |           |
| Flow Control                                                | NONE                                                                  | O ER(DTR/CTS) O XON                               | /XOFF            |           |
| Timeout                                                     | 3 🔹 (;                                                                | ec)                                               |                  |           |
| Retry                                                       | 2 📫                                                                   |                                                   |                  |           |
| Wait To Send                                                | 0 🕂 (r                                                                | ns)                                               |                  |           |
| RI / VCC                                                    | © RI                                                                  | O VCC                                             |                  |           |
| In the case of RS<br>or VCC (5V Powe<br>Isolation Unit, ple | 232C, you can selec<br>r Supply). If you use<br>ase select it to VCC. | the 9th pin to RI (Input)<br>the Digital's RS232C | Default          |           |
| 特定控制器的设置                                                    | ·····································                                 | 加控制器                                              |                  |           |
| PLC数量                                                       | 16                                                                    | CHILL WITH                                        |                  | 沃加间接榕     |
|                                                             | 你                                                                     |                                                   |                  | 制器        |
| 👗 1 🛛 PLC1                                                  | Serie                                                                 | s=REX-F,Device Address=0                          |                  | <b>-</b>  |

注释 • "Wait To Send"的设定值取决于外接控制器。更多详情,请参阅外接控制器的手册。

#### ◆ 控制器设置

如需显示 [特定控制器设置]对话框,可从 [控制器 /PLC]的 [特定控制器的设置]中选择外接控制器, 然后点击 [设置] 🌇 。

| 🎒 特定控制器设                               | 置              | ×             |
|----------------------------------------|----------------|---------------|
| PLC1                                   |                |               |
| Series                                 | REX-F          | •             |
| If you change the<br>address settings. | series, please | reconfirm all |
| Device Address                         | 0              | *             |
|                                        |                | Default       |
| 面                                      | 腚(0)           | 取消            |

使用温控器前面板上的 SET、 MONI/MODE、 〈和 〉 键进行外接控制器的通讯设置。 详情请参阅该温控器的手册。

- ◆步骤
  - 设置外接控制器为 STOP 状态。 按几次 MODE 键,显示 "Operation execution (RUN) /STOP transfer",然后按\键设置为 STOP 模式。
  - 2. 按 SET 键,调用设置的操作员级别 1。
  - 3. 按下 SET 键并保持 5 秒以上,调用设置的操作员级别 2。
  - 4. 按下 SET 键并保持 5 秒以上,调用工程师级别。
  - 5. 按几次 \/ 键,显示 PG24。
  - 6. 按 SET 键,显示设置的内容。 每按一次 SET 键,都将切换设置项目。
  - 7. 使用 / / V键输入设置内容, 然后按 SET 键。
  - 8. 按 MODE 键,显示 "Operation execution (RUN)/STOP transfer",然后按 / 键设置为 RUN 模式。

| ٠ | 设定值 | i |
|---|-----|---|
|   |     |   |

| Add | 0  |
|-----|----|
| bPS | 3  |
| bIT | 11 |

□注 释 •需要设置的参数因温控器的不同而不同。详情请参阅该温控器的手册。

- 3.25 设置示例 25
  - GP-Pro EX 设置
  - ◆ 通讯设置

| 摘要                                                         |                                                                  |                                                                |                  | <u>控制器/PLC</u> ] |
|------------------------------------------------------------|------------------------------------------------------------------|----------------------------------------------------------------|------------------|------------------|
| 制造商 RKC                                                    | INSTRUMENT IN                                                    | ). 系列 Temperature C                                            | lontroller       | 端口 СОМ1          |
| 文本数据模式                                                     | 2 更改                                                             |                                                                |                  |                  |
| 通讯设置                                                       |                                                                  |                                                                |                  |                  |
| SIO Type                                                   | C RS232C                                                         | RS422/485(2wire) C F                                           | RS422/485(4wire) |                  |
| Speed                                                      | 9600                                                             | •                                                              |                  |                  |
| Data Length                                                | O 7                                                              | • 8                                                            |                  |                  |
| Parity                                                     | NONE                                                             | O EVEN O ODD                                                   |                  |                  |
| Stop Bit                                                   | ● 1                                                              | O 2                                                            |                  |                  |
| Flow Control                                               | O NONE                                                           | O ER(DTR/CTS) O XON/                                           | XOFF .           |                  |
| Timeout                                                    | 3 🕂                                                              | (sec)                                                          |                  |                  |
| Retry                                                      | 2 +                                                              | (                                                              |                  |                  |
| Wait To Send                                               | 0 =                                                              | (ms)                                                           |                  |                  |
| BL/VCC                                                     | © BI                                                             | O VCC                                                          |                  |                  |
| In the case of RS<br>or VCC (5V Pow<br>Isolation Unit, ple | 3232C, you can se<br>er Supply). If you (<br>ase select it to VC | ect the 9th pin to RI (Input)<br>se the Digital's RS232C<br>C. | Default          |                  |
| 特定控制器的设置<br>允许的控制器/<br>PLC数量                               | 16                                                               | 添加控制器                                                          |                  | 还有过度的            |
| 编号 控制器名                                                    | 称设                                                               | <u>署</u>                                                       |                  | 添加回接控<br>制器      |
| 🐰 1 PLC1                                                   | DHR S                                                            | aries=REX-F,Device Address=0                                   |                  |                  |

注释 • "Wait To Send"的设定值取决于外接控制器。更多详情,请参阅外接控制器的手册。

#### ◆ 控制器设置

如需显示 [特定控制器设置]对话框,可从 [控制器 /PLC]的 [特定控制器的设置]中选择外接控制器, 然后点击 [设置] 🌇 。

| 🎒 特定控制器设                               | 置              | ×             |
|----------------------------------------|----------------|---------------|
| PLC1                                   |                |               |
| Series                                 | REX-F          | •             |
| If you change the<br>address settings. | series, please | reconfirm all |
| Device Address                         | 0              | *             |
|                                        |                | Default       |
| 面                                      | 腚(0)           | 取消            |

使用温控器前面板上的 SET、 MONI/MODE、 〈和 〉 键进行外接控制器的通讯设置。 详情请参阅该温控器的手册。

- ◆步骤
  - 设置外接控制器为 STOP 状态。 按几次 MODE 键,显示 "Operation execution (RUN) /STOP transfer",然后按\键设置为 STOP 模式。
  - 2. 按 SET 键,调用设置的操作员级别 1。
  - 3. 按下 SET 键并保持 5 秒以上,调用设置的操作员级别 2。
  - 4. 按下 SET 键并保持 5 秒以上,调用工程师级别。
  - 5. 按几次 \/ 键,显示 PG24。
  - 6. 按 SET 键,显示设置的内容。 每按一次 SET 键,都将切换设置项目。
  - 7. 使用 / / V键输入设置内容, 然后按 SET 键。
  - 8. 按 MODE 键,显示 "Operation execution (RUN)/STOP transfer",然后按 / 键设置为 RUN 模式。

| ٠ | 设定值 | i |
|---|-----|---|
|   |     |   |

| Add | 0  |
|-----|----|
| bPS | 3  |
| bIT | 11 |

□注 释 •需要设置的参数因温控器的不同而不同。详情请参阅该温控器的手册。

- 3.26 设置示例 26
  - GP-Pro EX 设置
  - ◆ 通讯设置

| 摘要                                                                                                    | 控制器/PLC1                                           |                                                                                                    |                                                             |                         |                  |
|----------------------------------------------------------------------------------------------------|----------------------------------------------------|----------------------------------------------------------------------------------------------------|-------------------------------------------------------------|-------------------------|------------------|
| 制造商 RKC INSTRUMENT INC. 系列 Temperature Controller 端口 COM1<br>文本数据模式 2 正改          運讯设置       第0 Temperature Controller 端口 COM1         通讯设置       第10 Type<                                                                                                    | 摘要                                                 |                                                                                                    |                                                             |                         | <u>控制器/PLC更改</u> |
| 文本数据模式  2   更改<br>通讯设置<br>SIO Type                                                                                                    | 制造商 RK                                             | CINSTRUMENT INC                                                                                                    | . 系列 1                                                      | Temperature Controller  | 端口 COM1          |
| Bill Type                                                                                                    | 文本数据模式                                             | 2 更改                                                                                                    |                                                             |                         |                  |
| SID Type          •         RS232C           RS422/485(2wire)           RS422/485(4wire)          Speed          9600             RS422/485(4wire)          Data Length          7           8          Data Length          7           8          Parity          •         NONE           EVEN           ODD          Stop Bit          •         1           2           EVEN           ODD          Stop Bit          •         1           0         2           EVEN           ODD          Stop Bit          •         1           0           2           Extra          Timeout          3           (sec)           Etry           2           Extra          Wait To Send          0           (ms)           VCC           RI           VCC          In the case of RS232C, you can select the 9th pin to RI (Input)         or VCC         [SV Power Supply). If you use the Diptint's RS232C         [solation Unit, please select it to VCC.           Default                                                                                                    | 通讯设置                                               |                                                                                                    |                                                             |                         |                  |
| Speed       9600         Data Length       7       8         Parity       NDNE       EVEN       ODD         Stop Bit       1       2         Flow Control       NDNE       ER[0TR/CTS]       XON/XOFF         Timeout       3       (sec)         Retry       2       (ms)         Wait To Send       0       (ms)         Fl / VCC       R I       VCC         In the case of RS232C, you can select the Sth pin to RI ((nput)) or VCC (SV Power Supply). If you use the Digital's RS232C. Isolation Unit, please select it to VCC.       Default                                                                                                    | SIO Type                                           | RS232C                                                                                                    | C RS422/485(2wi                                             | ire) 🔿 RS422/485(4wire) |                  |
| Data Length       0       7       6       8         Parity       NONE       C EVEN       O DD         Stop Bit       1       0       2         Flow Control       NONE       C ER(DTR/CTS)       XON/XOFF         Timeout       3       (sec)         Retry       2       (ms)         Wait To Send       0       (ms)         Fl / VCC       RI       VCC         In the case of RS232C, you can select the 3th pin to RI (input) or VCC (isV Power Supply). If you use the Digital's RS232C Isolation Unit, please select it to VCC.       Default                                                                                                    | Speed                                              | 9600                                                                                                    | •                                                           |                         |                  |
| Parity       NONE       EVEN       O DD         Stop Bit       1       2         Flow Control       NONE       ER(DTR/CTS)       XON/XOFF         Timeout       3       (sec)         Retry       2       (sec)         Wait To Send       0       (ms)         RI / VCC       RI       VCC         In the case of RS232C, you can select the Sth pin to RI (Input) or VCC (SV Power Supply). If you use the Digital's RS232C Isolation Unit, please select it to VCC.       Default                                                                                                    | Data Length                                        | O 7                                                                                                    | • 8                                                         |                         |                  |
| Stop Bit     I     I       Flow Control     NONE     ER(DTR/CTS)       Timeout     3     (sec)       Retry     2     (ms)         Nait To Send     Image: Control of the second second se | Parity                                             | NONE                                                                                                    | O EVEN                                                      | C ODD                   |                  |
| Flow Control     Image: NDNE     ER(DTR/GT9)     XON/XOFF       Timeout     3     5     (sec)       Retry     2     5       Wait To Send     0     6       RI / VCC     RI     VCC       In the case of RS232C, you can select the 5th pin to RI (Input) or VCC (5V Power Supply). If you use the Digital's RS232C Isolation Unit, please select it to VCC.     Default                                                                                                    | Stop Bit                                           | ⊙ 1                                                                                                    | <b>O</b> 2                                                  |                         |                  |
| Timeout     3     image       Retry     2     image       Wait To Send     0     image       RI / VCC     RI     C VCC       In the case of RS232C, you can select the 9th pin to RI (Input)<br>or VCC (5V Power Supply). If you use the Digital's RS232C<br>Isolation Unit, please select it to VCC.     Default                                                                                                    | Flow Control                                       | NONE                                                                                                    | O ER(DTR/CTS)                                               | C XON/XOFF              |                  |
| Retry     2       Wait To Send     0       Image: Send matrix     0       Image: Send matrix     0       Image: Send matrix     0       Image: Send matrix     0       Image: Send matrix     0       Image: Send matrix     0       Image: Send matrix     0       Image: Send matrix     0       Image: Send matrix     0       Image: Send matrix     0       Image: Send matrix     0       Image: Send matrix     0       Image: Send matrix     0       Image: Send matrix     0                                                                                                    | Timeout                                            | 3 📫                                                                                                    | (sec)                                                       |                         |                  |
| Wait To Send     Image: mail (ms)       RI / VCC     Image: RS232C, you can select the 9th pin to RI (Input) or VCC (5V Power Supply). If you use the Digital's RS232C Isolation Unit, please select it to VCC.                                                                                                    | Retry                                              | 2 +                                                                                                    |                                                             |                         |                  |
| RI / VCC     Image: RI     Image: VCC       In the case of RS232C, you can select the 5th pin to RI (Input)<br>or VCC (5V Power Supply). If you use the Digital's RS232C<br>Isolation Unit, please select it to VCC.     Default                                                                                                    | Wait To Send                                       | 0 📑                                                                                                    | (ms)                                                        |                         |                  |
| In the case of RS232C, you can select the 9th pin to RI (Input)<br>or VCC (5V Power Supply), If you use the Digital's RS232C<br>Isolation Unit, please select it to VCC.                                                                                                    | RI / VCC                                           | BI     BI     BI     C     BI     C     C    C | O VCC                                                       |                         |                  |
|                                                                                                    | In the case of<br>or VCC (5V Po<br>Isolation Unit, | RS232C, you can sele<br>wer Supply). If you us<br>please select it to VCC                                                                                                    | act the 9th pin to RI (Inj<br>se the Digital's RS2320<br>). | put)<br>C<br>Default    |                  |
| 特定控制器的设置<br>允许的控制器 /  添加控制器<br>PLC 数量 16  正本にはたわ                                                                                                    | 特定控制器的设置<br>允许的控制器<br>PLC数量                        | / 16                                                                                                    | 泰加控制器                                                       |                         | ·王·加河·拉·拉        |
| 编号 控制器名称 设置 都別問 提控<br>制器 1 PLC1 Series=REX-G9.Device Address=0                                                                                                    | 编号 控制器                                             | 3称 设置<br>Fin Se                                                                                                    | f<br>ries=REX-G9,Device A                                   | ddress=0                | 添加间接控<br>制器      |

注释 • "Wait To Send"的设定值取决于外接控制器。更多详情,请参阅外接控制器的手册。

## ◆ 控制器设置

如需显示 [特定控制器设置]对话框,可从 [控制器 /PLC]的 [特定控制器的设置]中选择外接控制器, 然后点击 [设置] []]。

| 🎒 特定控制器设                               | 置                | ×             |
|----------------------------------------|------------------|---------------|
| PLC1                                   |                  |               |
| Series                                 | REX-G9           | •             |
| If you change the<br>address settings. | e series, please | reconfirm all |
| Device Address                         | 0                | *<br>*        |
|                                        |                  | Default       |
| đ                                      | 龍(2)             | 取消            |

使用温控器前面板上的 MODE、 PARA、 >>>、 〈和 〉键进行外接控制器的通讯设置。 详情请参阅该温控器的手册。

- ◆步骤
  - 按 MODE 键,显示 "Operation execution (RUN)/STOP transfer"。
     按 >>> 键,停止操作。
  - 2. 按 PARA 键,显示 "Setting (PARA) screen"。
     按 / ∨键选择 PARA GROUP 24,然后按 PARA 键。
  - 每按一次 PARA 键,都将切换设置项目。
     显示需要设置的项目,然后使用 / / \选择设置的内容。
  - 4. 设置完成后,按 MODE 键显示 "Operation execution (RUN)/STOP screen"。
     按 >>> 键,执行操作。

#### ♦ 设定值

| 位格式   | P( 奇偶校验 ): n<br>DT( 数据位 ): 8<br>SP( 停止位 ): 1 |
|-------|----------------------------------------------|
| 寄存器地址 | 0                                            |
| 速度    | 9600                                         |

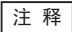

•需要设置的参数因温控器的不同而不同。详情请参阅该温控器的手册。

- 3.27 设置示例 27
  - GP-Pro EX 设置
  - ◆ 通讯设置

| 控制器/PLC1                                                    |                                                                |                                                          |             |
|-------------------------------------------------------------|----------------------------------------------------------------|----------------------------------------------------------|-------------|
| 摘要                                                          |                                                                |                                                          | 控制器/PLC更    |
| 制造商 RKCI                                                    | NSTRUMENT IN                                                   | . 系列 Temperature Controller                              | 端口 COM1     |
| 文本数据模式                                                      | 2 更改                                                           |                                                          |             |
| 通讯设置                                                        |                                                                |                                                          |             |
| SIO Type                                                    | C RS232C                                                       | C RS422/485(2wire) C RS422/485(4                         | wire)       |
| Speed                                                       | 9600                                                           | <b>_</b>                                                 |             |
| Data Length                                                 | 0 7                                                            | • 8                                                      |             |
| Parity                                                      | NONE                                                           | O EVEN O ODD                                             |             |
| Stop Bit                                                    | ⊙ 1                                                            | O 2                                                      |             |
| Flow Control                                                | 💿 NONE                                                         | O ER(DTR/CTS) O XON/XOFF                                 |             |
| Timeout                                                     | 3 🕂                                                            | (sec)                                                    |             |
| Retry                                                       | 2 +                                                            |                                                          |             |
| Wait To Send                                                | 0 ÷                                                            | (ms)                                                     |             |
| BL/VCC                                                      | © BI                                                           |                                                          |             |
| In the case of RS<br>or VCC (5V Powe<br>Isolation Unit, ple | 232C, you can se<br>r Supply). If you u<br>ase select it to VC | ect the 9th pin to RI (Input)<br>se the Digital's RS232C | efault      |
| 特定控制器的设置<br>允许的控制器/<br>PLC数量                                | 16                                                             | 泰加控制器                                                    |             |
| 编号 控制器名制                                                    | 弥 设                                                            | Ê                                                        | 添加间接控<br>制器 |
| 1 PLC1                                                      | IIII S                                                         | ries=REX-G9,Device Address=0                             | -           |

• "Wait To Send"的设定值取决于外接控制器。更多详情,请参阅外接控制器的手册。 注 释

## ◆ 控制器设置

如需显示 [特定控制器设置]对话框,可从 [控制器 /PLC]的 [特定控制器的设置]中选择外接控制器, 然后点击 [设置]

| 🎒 特定控制器设                               | 置              | ×             |
|----------------------------------------|----------------|---------------|
| PLC1                                   |                |               |
| Series                                 | REX-G9         | •             |
| If you change the<br>address settings. | series, please | reconfirm all |
| Device Address                         | 0              | -             |
|                                        |                | Default       |
| 顔                                      | 腚()            | 取消            |

使用温控器前面板上的 MODE、 PARA、 >>>、 〈和 〉键进行外接控制器的通讯设置。 详情请参阅该温控器的手册。

- ◆步骤
  - 按 MODE 键,显示 "Operation execution (RUN)/STOP transfer"。
     按 >>> 键,停止操作。
  - 2. 按 PARA 键,显示 "Setting (PARA) screen"。
     按 / ∨键选择 PARA GROUP 24,然后按 PARA 键。
  - 每按一次 PARA 键,都将切换设置项目。
     显示需要设置的项目,然后使用 / / \选择设置的内容。
  - 4. 设置完成后,按 MODE 键显示 "Operation execution (RUN)/STOP screen"。
     按 >>> 键,执行操作。

### ♦ 设定值

| 位格式   | P( 奇偶校验 ): n<br>DT( 数据位 ): 8<br>SP( 停止位 ): 1 |
|-------|----------------------------------------------|
| 寄存器地址 | 0                                            |
| 速度    | 9600                                         |

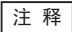

•需要设置的参数因温控器的不同而不同。详情请参阅该温控器的手册。

- 3.28 设置示例 28
  - GP-Pro EX 设置
  - ◆ 通讯设置

| 控制器/PLC1                                                   |                                                                    |                                                        | 物制限のです    |
|------------------------------------------------------------|--------------------------------------------------------------------|--------------------------------------------------------|-----------|
| 加安<br>制造商 BKC                                              |                                                                    | 至列 Temperature Controller                              |           |
| 文本数据模式                                                     | 2 更改                                                               |                                                        |           |
| 通讯设置                                                       |                                                                    |                                                        |           |
| SIO Type                                                   | O RS232C                                                           | RS422/485(2wire)      RS422/48                         | 35(4wire) |
| Speed                                                      | 9600                                                               | <b>v</b>                                               |           |
| Data Length                                                | 0 7                                                                | • 8                                                    |           |
| Parity                                                     | NONE                                                               | O EVEN O ODD                                           |           |
| Stop Bit                                                   | ⊙ 1                                                                | O 2                                                    |           |
| Flow Control                                               | 💿 NONE                                                             | O ER(DTR/CTS) O XON/XOFF                               |           |
| Timeout                                                    | 3 *                                                                | (sec)                                                  |           |
| Retry                                                      | 2 +                                                                |                                                        |           |
| Wait To Send                                               | 0 🕂                                                                | (ms)                                                   |           |
| BL/VCC                                                     | © BI                                                               | O VCC                                                  |           |
| In the case of RS<br>or VCC (5V Pow<br>Isolation Unit, ple | i232C, you can sel<br>er Supply). If you u<br>ase select it to VC( | et the 9th pin to RI (Input)<br>e the Digital's RS232C | Default   |
| 特定控制器的设置<br>允许的控制器/<br>PLC数量                               | 16                                                                 | <u>一</u><br>泰加控制器                                      |           |
| 编号 控制器名                                                    | 称 设:                                                               | Ì                                                      | 添加间接控制器   |
| 👗 1 PLC1                                                   | Se Se                                                              | ries=REX-G9,Device Address=0                           |           |

注释 • "Wait To Send"的设定值取决于外接控制器。更多详情,请参阅外接控制器的手册。

## ◆ 控制器设置

如需显示 [特定控制器设置]对话框,可从 [控制器 /PLC]的 [特定控制器的设置]中选择外接控制器, 然后点击 [设置] **[]]**。

| 🎒 特定控制器设                               | 置                | ×             |
|----------------------------------------|------------------|---------------|
| PLC1                                   |                  |               |
| Series                                 | REX-G9           | •             |
| If you change the<br>address settings. | e series, please | reconfirm all |
| Device Address                         | 0                | *<br>*        |
|                                        |                  | Default       |
| Ð                                      | 龍(2)             | 取消            |

使用温控器前面板上的 MODE、 PARA、 >>>、 〈和 〉键进行外接控制器的通讯设置。 详情请参阅该温控器的手册。

- ◆步骤
  - 按 MODE 键,显示 "Operation execution (RUN)/STOP transfer"。
     按 >>> 键,停止操作。
  - 2. 按 PARA 键,显示 "Setting (PARA) screen"。
     按 / ∨键选择 PARA GROUP 24,然后按 PARA 键。
  - 每按一次 PARA 键,都将切换设置项目。
     显示需要设置的项目,然后使用 / / \选择设置的内容。
  - 4. 设置完成后,按 MODE 键显示 "Operation execution (RUN)/STOP screen"。
     按 >>> 键,执行操作。

### ♦ 设定值

| 位格式   | P( 奇偶校验 ): n<br>DT( 数据位 ): 8<br>SP( 停止位 ): 1 |
|-------|----------------------------------------------|
| 寄存器地址 | 0                                            |
| 速度    | 9600                                         |

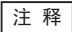

•需要设置的参数因温控器的不同而不同。详情请参阅该温控器的手册。

- 3.29 设置示例 29
  - GP-Pro EX 设置
  - ◆ 通讯设置

| 控制器/PLC1            |                                                                 |                    |           |
|---------------------|-----------------------------------------------------------------|--------------------|-----------|
| 摘要                  |                                                                 |                    | 控制器/PLC更改 |
| 制造商 RKCI            | STRUMENT INC. 系列 Temper                                         | rature Controller  | 端口 COM1   |
| 文本数据模式              | 2 更改                                                            |                    |           |
| 通讯设置                |                                                                 |                    |           |
| SIO Type            | RS232C     RS422/485(2wire)                                     | C RS422/485(4wire) |           |
| Speed               | 9600 💌                                                          |                    |           |
| Data Length         | 07 08                                                           |                    |           |
| Parity              | NONE O EVEN O                                                   | ODD                |           |
| Stop Bit            |                                                                 |                    |           |
| Flow Control        | NONE     O ER(DTR/CTS)     O                                    | XON/XOFF           |           |
| Timeout             | 3 📑 (sec)                                                       |                    |           |
| Retry               | 2 🔅                                                             |                    |           |
| Wait To Send        | 0 🕂 (ms)                                                        |                    |           |
| RI / VCC            | RI      VCC                                                     |                    |           |
| In the case of RS   | 32C, you can select the 9th pin to RI (Input)                   |                    |           |
| Isolation Unit, ple | supply). If you use the Digital's HS232C<br>e select it to VCC. | Default            |           |
| 特定控制器的设置            |                                                                 |                    |           |
| 允许的控制器/             | 添加控制器                                                           |                    |           |
| FLU 数単<br>編号 控制器をi  | 16 沿署                                                           |                    | 添加间接控     |
|                     | Series=BEX-P300 Device addre                                    | l=229              | 99999     |
|                     |                                                                 |                    | <b>1</b>  |

注释 • "Wait To Send"的设定值取决于外接控制器。更多详情,请参阅外接控制器的手册。

## ◆ 控制器设置

如需显示 [特定控制器设置]对话框,可从 [控制器 /PLC]的 [特定控制器的设置]中选择外接控制器, 然后点击 [设置]

| 🍜 特定控制器设                               | 置              |               | × |
|----------------------------------------|----------------|---------------|---|
| PLC1                                   |                |               |   |
| Series                                 | REX-P300       | •             | - |
| If you change the<br>address settings. | series, please | reconfirm all |   |
| Device Address                         | 0              | -             |   |
|                                        |                | Default       |   |
| đ                                      | 腚(0)           | 取消            |   |

使用温控器前面板上的 SET、 MODE、 〈和 〉键进行外接控制器的通讯设置。 详情请参阅该温控器的手册。

- ◆步骤
  - 按下并保持 SET 键 2 秒,从 PV 显示模式切换到工程师设置模式。 然后将显示参数组。
  - 2. 按 / / ∀键,显示参数组"PG60"。
  - 3. 按 SET 键,显示设置项目。每按一次 SET 键,都将切换设置项目。
  - 4. 按∧ / ∨键选择设定值, 然后按 SET 键。
  - 5. 按 RESET 键,复位外接控制器。
  - 6. 同时按下 MONI/MODE 键和 SET 键,进入 SETUP 设置模式。
  - 7. 按几次 SET 键,显示 Add。
  - 8. 按<//>
    按<//>

    按
    />键选择设定值,然后按 SET 键。
  - 9. 按 RUN/HOLD 键,进入操作监控模式。

## ♦ 设定值

工程师设置模式

| bPS | 2 |
|-----|---|
| bIT | 0 |

SETUP 设置模式

| Add | 0 |
|-----|---|
|     |   |

☐ 注 释 ●需要设置的参数因温控器的不同而不同。详情请参阅该温控器的手册。

- 3.30 设置示例 30
  - GP-Pro EX 设置
  - ◆ 通讯设置

| 控制器/PLC1            |                      |                                |                 |
|---------------------|----------------------|--------------------------------|-----------------|
| 摘要                  |                      |                                | <u>控制器/PLC更</u> |
| 制造商  RKC            | NSTRUMENT INC        | . 系列  Temperature Controller   | 端口  COM1        |
| 文本数据模式              | 2 更改                 |                                |                 |
| 通讯设置                |                      |                                |                 |
| SIO Type            | O RS232C             | C RS422/485(2wire) C RS422/485 | 5(4wire)        |
| Speed               | 9600                 | -                              |                 |
| Data Length         | 0.7                  | • 8                            |                 |
| Parity              | NONE                 | O EVEN O ODD                   |                 |
| Stop Bit            | ● 1                  | • 2                            |                 |
| Flow Control        | 💿 NONE               | O ER(DTR/CTS) O XON/XOFF       |                 |
| Timeout             | 3 🗧                  | (sec)                          |                 |
| Retry               | 2 🔹                  |                                |                 |
| Wait To Send        | 0 🗧                  | (ms)                           |                 |
| RI / VCC            | © BI                 | O VCC                          |                 |
| In the case of RS   | 232C, you can sele   | ect the 9th pin to RI (Input)  |                 |
| Isolation Unit, ple | ase select it to VCC | e the Digital's H5232U         | Default         |
| 特定控制器的设置            |                      |                                |                 |
| 允许的控制器/             |                      | 泰加控制器                          |                 |
| PLC 数量              | 16<br>&              | <u> </u>                       | 添加间接控           |
| 潮支 22利辞名            | N 191                | E                              |                 |
|                     | IIII ISE             | ries=hEA+F300,Device Address=0 |                 |

• "Wait To Send"的设定值取决于外接控制器。更多详情,请参阅外接控制器的手册。 注 释

## ◆ 控制器设置

如需显示 [特定控制器设置]对话框,可从 [控制器 /PLC]的 [特定控制器的设置]中选择外接控制器, 然后点击 [设置]

| • 特定控制器设置                              |                |               |  |
|----------------------------------------|----------------|---------------|--|
| PLC1                                   |                |               |  |
| Series                                 | REX-P300       | •             |  |
| If you change the<br>address settings. | series, please | reconfirm all |  |
| Device Address                         | 0              | · ·           |  |
|                                        |                | Default       |  |
| 確                                      | 定(0)           | 取消            |  |

使用温控器前面板上的 SET、 MODE、 〈和 〉键进行外接控制器的通讯设置。 详情请参阅该温控器的手册。

- ◆步骤
  - 按下并保持 SET 键 2 秒,从 PV 显示模式切换到工程师设置模式。 然后将显示参数组。
  - 2. 按 / / ∀键,显示参数组"PG60"。
  - 3. 按 SET 键,显示设置项目。每按一次 SET 键,都将切换设置项目。
  - 4. 按∧ / ∨键选择设定值, 然后按 SET 键。
  - 5. 按 RESET 键,复位外接控制器。
  - 6. 同时按下 MONI/MODE 键和 SET 键,进入 SETUP 设置模式。
  - 7. 按几次 SET 键,显示 Add。
  - 8. 按 $\land$  /  $\lor$ 键选择设定值, 然后按 SET 键。
  - 9. 按 RUN/HOLD 键,进入操作监控模式。

## ♦ 设定值

工程师设置模式

| bPS | 2 |
|-----|---|
| bIT | 0 |

SETUP 设置模式

| Add | 0 |
|-----|---|
|     |   |

☐ 注 释 ●需要设置的参数因温控器的不同而不同。详情请参阅该温控器的手册。

- 3.31 设置示例 31
  - GP-Pro EX 设置
  - ◆ 通讯设置

| 控制器/PLC1             |                       |                             |                     |           |
|----------------------|-----------------------|-----------------------------|---------------------|-----------|
| 摘要                   |                       |                             |                     | 控制器/PLC更改 |
| 制造商 RKCI             | NSTRUMENT INC.        | 系列 Tem                      | perature Controller | 端口 COM1   |
| 文本数据模式               | 2 更改                  |                             |                     |           |
| 通讯设置                 |                       |                             |                     |           |
| SIO Type             | C RS232C              | • RS422/485(2wire)          | O RS422/485(4wire)  |           |
| Speed                | 9600                  | •                           |                     |           |
| Data Length          | 07                    | • 8                         |                     |           |
| Parity               | NONE                  | C EVEN                      | C ODD               |           |
| Stop Bit             | ● 1                   | O 2                         |                     |           |
| Flow Control         | NONE                  | C ER(DTR/CTS)               | O XON/XOFF          |           |
| Timeout              | 3 📫                   | sec)                        |                     |           |
| Retry                | 2 📫                   |                             |                     |           |
| Wait To Send         | 0 🕂 (                 | ms)                         |                     |           |
| RI / VCC             | © RI                  | C VCC                       |                     |           |
| In the case of RS    | 232C, you can selec   | t the 9th pin to RI (Input) |                     |           |
| Isolation Unit, plea | ise select it to VCC. | s the Digital's Hozozo      | Default             |           |
| 特定控制器的设置             |                       |                             |                     |           |
| 允许的控制器/<br>PLC数量     | 10                    | 加控制器                        |                     |           |
| 「この数単<br>編号 控制器名利    | 10 设署                 |                             |                     | 添加间接控制器   |
| 1 PLC1               | ,                     | es=REX-P300,Device Ad       | dress=0             |           |
|                      | BUL                   |                             |                     |           |

```
注释 • "Wait To Send"的设定值取决于外接控制器。更多详情,请参阅外接控制器的手册。
```

## ◆ 控制器设置

如需显示 [特定控制器设置]对话框,可从 [控制器 /PLC]的 [特定控制器的设置]中选择外接控制器, 然后点击 [设置] []]。

| 🎒 特定控制器设                               | 置              | ×             |
|----------------------------------------|----------------|---------------|
| PLC1                                   |                |               |
| Series                                 | REX-P300       | •             |
| If you change the<br>address settings. | series, please | reconfirm all |
| Device Address                         | 0              | •             |
|                                        |                | Default       |
| đ                                      | 腚(0)           | 取消            |
使用温控器前面板上的 SET、 MODE、 〈和 〉键进行外接控制器的通讯设置。 详情请参阅该温控器的手册。

- ◆步骤
  - 按下并保持 SET 键 2 秒,从 PV 显示模式切换到工程师设置模式。 然后将显示参数组。
  - 2. 按 / / ∀键,显示参数组"PG60"。
  - 3. 按 SET 键,显示设置项目。每按一次 SET 键,都将切换设置项目。
  - 4. 按∧ / ∨键选择设定值, 然后按 SET 键。
  - 5. 按 RESET 键,复位外接控制器。
  - 6. 同时按下 MONI/MODE 键和 SET 键,进入 SETUP 设置模式。
  - 7. 按几次 SET 键,显示 Add。
  - 8. 按 $\land$  /  $\lor$ 键选择设定值,然后按 SET 键。
  - 9. 按 RUN/HOLD 键,进入操作监控模式。

#### ♦ 设定值

工程师设置模式

| bPS | 2 |
|-----|---|
| bIT | 0 |

SETUP 设置模式

| Add | 0 |
|-----|---|
|     |   |

☐ 注 释 ●需要设置的参数因温控器的不同而不同。详情请参阅该温控器的手册。

- 3.32 设置示例 32
  - GP-Pro EX 设置
  - ◆ 通讯设置

| 控制器/PLC1                                                    |                                                                                                    |                                       |
|-------------------------------------------------------------|----------------------------------------------------------------------------------------------------|---------------------------------------|
| 摘要                                                          |                                                                                                    | 控制器/PLC更改                             |
| 制造商 RKCI                                                    | NSTRUMENT INC. 系列 Temperature Controller                                                                                | 端口 COM1                               |
| 文本数据模式                                                      | 2 更改                                                                                                    |                                       |
| 通讯设置                                                        |                                                                                                    |                                       |
| SIO Type                                                    | RS232C     RS422/485(2wire)     RS422/485(4wire)                                                                        | e)                                    |
| Speed                                                       | 4800                                                                                                    |                                       |
| Data Length                                                 | • 7 • 8                                                                                                    |                                       |
| Parity                                                      | O NONE O EVEN O ODD                                                                                                    |                                       |
| Stop Bit                                                    | O 1 O 2                                                                                                    |                                       |
| Flow Control                                                | NONE     O ER(DTR/CTS)     O XON/XOFF                                                                                   |                                       |
| Timeout                                                     | 3 (sec)                                                                                                    |                                       |
| Retry                                                       | 2                                                                                                    |                                       |
| Wait To Send                                                | 0 - (ms)                                                                                                    |                                       |
| BL/VCC                                                      |                                                                                                    |                                       |
| In the case of RS<br>or VCC (5V Powe<br>Isolation Unit, ple | 232C, you can select the 9th pin to RI (Input)<br>Supply). If you use the Digital's RS232C<br>se select it to VCC. Defa | ult                                   |
| 特定控制器的设置<br>允许的控制器/<br>PLC数量                                | <u>添加控制器</u><br>16                                                                                                    | ····································· |
| 编号 控制器名                                                     | r 设置                                                                                                    | 添加申接控<br>制器                           |
| 👗 1 🛛 PLC1                                                  | Series=REX-P250,Device Address=0                                                                                        |                                       |

注释 • "Wait To Send"的设定值取决于外接控制器。更多详情,请参阅外接控制器的手册。

#### ◆ 控制器设置

如需显示 [特定控制器设置]对话框,可从 [控制器 /PLC]的 [特定控制器的设置]中选择外接控制器, 然后点击 [设置] 🌇 。

| 🎒 特定控制器设                               | 置                             | ×  |
|----------------------------------------|-------------------------------|----|
| PLC1                                   |                               |    |
| Series                                 | REX-P250                      | •  |
| If you change the<br>address settings. | e series, please reconfirm al | I  |
| Device Address                         | 0                             | +  |
|                                        | Defau                         | lt |
| đ                                      | A定(L) 取消                      |    |

使用温控器前面板上的 SET、 〈和〉键进行外接控制器的通讯设置。 详情请参阅该温控器的手册。

- ◆步骤
  - 1. 用手指抬起位于外接控制器下部的闭锁装置,将其从机箱中取出。
  - 2. 将外接控制器上部的内部开关 A 置 ON, 然后将其放回机箱内。
  - 按 SET 键,显示需要设置的项目,然后使用 <//>
     / ∨选择设置的内容。停止位、数据位和奇偶校验位 在设置项目 [bIT] 中以 3 位字符串的形式显示,因此,可以分别触摸 SV 中的个位、十位和百位,使 用 
     / ∨键选择设置内容。
  - 4. 按 SET 键,确定设置的内容。
  - 5. 从机箱中取出外接控制器,将步骤 2 中所述的内部开关 A 置 OFF,然后再将其放回机箱内。

|   | 沉广住       |  |
|---|-----------|--|
| - | 1.57 7 18 |  |
| • |           |  |

| bPS | 4800 |
|-----|------|
| bIT | 072  |
| Add | 0    |

注 释 | •需要设置的参数因温控器的不同而不同。详情请参阅该温控器的手册。

- 3.33 设置示例 33
  - GP-Pro EX 设置
  - ◆ 通讯设置

| 制造商 RKC                                                    |                                                                   | C. 系列 T                                                       | emperature Controller | 端口 COM1     |
|------------------------------------------------------------|-------------------------------------------------------------------|---------------------------------------------------------------|-----------------------|-------------|
| <b>乂</b> 4鉯姑惧式                                             |                                                                   |                                                               |                       |             |
| 通讯设置                                                       |                                                                   |                                                               |                       |             |
| SIO Type                                                   | O RS232C                                                          | • RS422/485(2wir                                              | e) C RS422/485(4wire) |             |
| Speed                                                      | 4800                                                              | <b>•</b>                                                      |                       |             |
| Data Length                                                | • 7                                                               | <b>O</b> 8                                                    |                       |             |
| Parity                                                     | O NONE                                                            | C EVEN                                                        | • ODD                 |             |
| Stop Bit                                                   | O 1                                                               | ● 2                                                           |                       |             |
| Flow Control                                               | 🖲 NONE                                                            | C ER(DTR/CTS)                                                 | O XON/XOFF            |             |
| Timeout                                                    | 3                                                                 | (sec)                                                         |                       |             |
| Retry                                                      | 2                                                                 | 1                                                             |                       |             |
| Wait To Send                                               | 0 📑                                                               | (ms)                                                          |                       |             |
| RI / VCC                                                   | 🕑 Fil                                                             | O VCC                                                         |                       |             |
| In the case of RS<br>or VCC (5V Pow<br>Isolation Unit, ple | 5232C, you can se<br>er Supply). If you i<br>ease select it to VC | lect the 9th pin to RI (Inp<br>use the Digital's RS232C<br>C. | uut)<br>Default       |             |
| 特定控制器的设置                                                   |                                                                   | 语 to 协会问题                                                     |                       |             |
| PLC数量                                                      | 16                                                                | 0%20H1天中1795                                                  |                       | 法加利贷款       |
| 编号 控制器名                                                    | 称设                                                                | <b></b>                                                       |                       | 添加回接拴<br>制器 |

• "Wait To Send"的设定值取决于外接控制器。更多详情,请参阅外接控制器的手册。 注 释

#### ◆ 控制器设置

如需显示 [特定控制器设置]对话框,可从 [控制器 /PLC]的 [特定控制器的设置]中选择外接控制器, 然后点击 [设置]

| 🎒 特定控制器设                               | 置                | ×             |
|----------------------------------------|------------------|---------------|
| PLC1                                   |                  |               |
| Series                                 | REX-P250         | •             |
| If you change the<br>address settings. | e series, please | reconfirm all |
| Device Address                         | 0                | ÷             |
|                                        |                  | Default       |
| đ                                      | 龍(0)             | 取消            |

使用温控器前面板上的 SET、 〈和 〉键进行外接控制器的通讯设置。 详情请参阅该温控器的手册。

- ◆步骤
  - 1. 用手指抬起位于外接控制器下部的闭锁装置,将其从机箱中取出。
  - 2. 将外接控制器上部的内部开关 A 置 ON, 然后将其放回机箱内。
  - 按 SET 键,显示需要设置的项目,然后使用 <//>
     / ∨选择设置的内容。停止位、数据位和奇偶校验位 在设置项目 [bIT] 中以 3 位字符串的形式显示,因此,可以分别触摸 SV 中的个位、十位和百位,使 用 
     / √键选择设置内容。
  - 4. 按 SET 键,确定设置的内容。
  - 5. 从机箱中取出外接控制器,将步骤 2 中所述的内部开关 A 置 OFF,然后再将其放回机箱内。

| - | 1分元1日 |  |
|---|-------|--|
| • |       |  |

| bPS | 4800 |
|-----|------|
| bIT | 072  |
| Add | 0    |

注 释 | •需要设置的参数因温控器的不同而不同。详情请参阅该温控器的手册。

- 3.34 设置示例 34
  - GP-Pro EX 设置
  - ◆ 通讯设置

| 控制器/PLC1                                                    |                                                                       |                                                     |             |                 |
|-------------------------------------------------------------|-----------------------------------------------------------------------|-----------------------------------------------------|-------------|-----------------|
| 摘要                                                          |                                                                       |                                                     |             | <u>控制器/PLC更</u> |
| 制造商 RKCI                                                    | NSTRUMENT INC.                                                        | 系列 Temperature Controll                             | er û        | 嵩口  СОМ1        |
| 文本数据模式                                                      | 2 更改                                                                  |                                                     |             |                 |
| 通讯设置                                                        |                                                                       |                                                     |             |                 |
| SIO Type                                                    | O RS232C                                                              | C RS422/485(2wire) C RS422/                         | /485(4wire) |                 |
| Speed                                                       | 9600                                                                  | •                                                   |             |                 |
| Data Length                                                 | O 7                                                                   | • 8                                                 |             |                 |
| Parity                                                      | NONE                                                                  | O EVEN O ODD                                        |             |                 |
| Stop Bit                                                    | ● 1                                                                   | O 2                                                 |             |                 |
| Flow Control                                                | NONE                                                                  | $\mathbf{O}_{ER(DTR/CTS)} = \mathbf{O}_{XON/XOFF}$  |             |                 |
| Timeout                                                     | 3 🕂                                                                   | ec)                                                 |             |                 |
| Retry                                                       | 2 +                                                                   |                                                     |             |                 |
| Wait To Send                                                | 0 🕂 (                                                                 | ns)                                                 |             |                 |
| RI / VCC                                                    | © RI                                                                  | O VCC                                               |             |                 |
| In the case of RS<br>or VCC (5V Powe<br>Isolation Unit, ple | 232C, you can selec<br>r Supply). If you use<br>ase select it to VCC. | : the 9th pin to RI (Input)<br>the Digital's RS232C | Default     |                 |
| 特定控制器的设置                                                    |                                                                       |                                                     |             |                 |
| 允许的控制器/<br>PLC数量                                            | 16                                                                    | <u>加控制器</u>                                         |             |                 |
| 编号 控制器名制                                                    | 你 设置                                                                  |                                                     |             | 漆加目接控<br>制器     |
| 👗 1 🛛 PLC1                                                  | Serie                                                                 | s=REX-AD,Device Address=0                           |             | <b>_</b>        |

• "Wait To Send"的设定值取决于外接控制器。更多详情,请参阅外接控制器的手册。 注 释

#### ◆ 控制器设置

如需显示 [特定控制器设置]对话框,可从 [控制器 /PLC]的 [特定控制器的设置]中选择外接控制器, 然后点击 [设置]

| 🍜 特定控制器设                               | 置              | ×             |
|----------------------------------------|----------------|---------------|
| PLC1                                   |                |               |
| Series                                 | REX-AD         | •             |
| If you change the<br>address settings. | series, please | reconfirm all |
| Device Address                         | 0              | *             |
|                                        |                | Default       |
| 顔                                      | 腚()            | 取消            |

使用温控器前面板上的 SET、 MONI/MODE、 〈和 \ 键进行外接控制器的通讯设置。 详情请参阅该温控器的手册。

- ◆步骤
  - 按下并保持 SEL 键 2 秒,从 PV 显示模式切换到工程师设置模式。 然后将显示参数组。
  - 2. 按△/ \/键,显示参数组"PG9"。
  - 3. 按 SEL 键,显示设置项目。 每按一次 SEL 键,都将切换设置项目。
  - 4. 按 / / \/键,显示设定值。
  - 5. 按</ / \/键选择设定值,然后按 SEL 键。
  - 6. 按 MONI/MODE 键, 切换到 PV 显示模式。
  - 7. 同时按下 MONI/MODE 键和 SEL 键,从 PV 显示模式切换到 SETUP 设置模式。
  - 8. 按几次 SEL 键,显示 Add。
  - 9. 按 / / \/键,显示设定值。
  - 10. 按 / / / 键,显示设定值。
  - 11. 按 MONI/MODE 键, 切换到 PV 显示模式。

0

♦ 设定值

工程师设置模式

| bPS | 3 |  |  |
|-----|---|--|--|
| bIT | 0 |  |  |

SETUP 设置模式

| Add |
|-----|
|-----|

注释 • 需要设置的参数因温控器的不同而不同。详情请参阅该温控器的手册。

- 3.35 设置示例 35
  - GP-Pro EX 设置
  - ◆ 通讯设置

| 控制器/PLC1                             |                                          |                                                          |                 |
|--------------------------------------|------------------------------------------|----------------------------------------------------------|-----------------|
| 摘要                                   |                                          |                                                          | <u>控制器/PLC更</u> |
| 制造商 RKCI                             | NSTRUMENT INC                            | . 系列  Temperature Controller                             | 端口  COM1        |
| 文本数据模式                               | 2 更改                                     |                                                          |                 |
| 通讯设置                                 |                                          |                                                          |                 |
| SIO Type                             | C RS232C                                 | RS422/485(2wire)     RS422/485(4w                        | ire)            |
| Speed                                | 9600                                     | <b>_</b>                                                 |                 |
| Data Length                          | O 7                                      | • 8                                                      |                 |
| Parity                               | NONE                                     | C EVEN C ODD                                             |                 |
| Stop Bit                             | • 1                                      | O 2                                                      |                 |
| Flow Control                         | O NONE                                   | O ER(DTR/CTS) O XON/XOFF                                 |                 |
| Timeout                              | 3 +                                      | (sec)                                                    |                 |
| Retry                                | 2 +                                      |                                                          |                 |
| Wait To Send                         | 0 ÷                                      | (ms)                                                     |                 |
| BL/ VCC                              | © BI                                     | O VCC                                                    |                 |
| In the case of RS<br>or VCC (5V Powe | 232C, you can sel<br>r Supply). If you u | ect the 9th pin to RI (Input)<br>se the Digital's RS232C |                 |
| Isolation Unit, ple                  | ase select it to VC(                     | . Def                                                    | ault            |
| 特定控制器的设置                             |                                          |                                                          |                 |
| 允许的控制器 /<br>PLC 数量                   | 16                                       | 泰加控制器                                                    |                 |
| 编号 控制器名称                             | 亦 设                                      | Ĩ                                                        | 添加间接控<br>制器     |
| X 1 PLC1                             | IIII Se                                  | ries=REX-AD.Device Address=0                             |                 |

注释 • "Wait To Send"的设定值取决于外接控制器。更多详情,请参阅外接控制器的手册。

#### ◆ 控制器设置

如需显示 [特定控制器设置]对话框,可从 [控制器 /PLC]的 [特定控制器的设置]中选择外接控制器, 然后点击 [设置]

| 🎒 特定控制器设                               | 置              | ×             |
|----------------------------------------|----------------|---------------|
| PLC1                                   |                |               |
| Series                                 | REX-AD         | •             |
| If you change the<br>address settings. | series, please | reconfirm all |
| Device Address                         | 0              | •             |
|                                        |                | Default       |
| 蓢                                      | 腚(1)           | 取消            |

使用温控器前面板上的 SET、 MONI/MODE、 〈和 \ 键进行外接控制器的通讯设置。 详情请参阅该温控器的手册。

- ◆步骤
  - 按下并保持 SEL 键 2 秒,从 PV 显示模式切换到工程师设置模式。 然后将显示参数组。
  - 2. 按△/ \/键,显示参数组"PG9"。
  - 3. 按 SEL 键,显示设置项目。 每按一次 SEL 键,都将切换设置项目。
  - 4. 按 / / \/键,显示设定值。
  - 5. 按<//>
    按<//>

    按
    />键选择设定值,然后按 SEL 键。
  - 6. 按 MONI/MODE 键, 切换到 PV 显示模式。
  - 7. 同时按下 MONI/MODE 键和 SEL 键,从 PV 显示模式切换到 SETUP 设置模式。
  - 8. 按几次 SEL 键,显示 Add。
  - 9. 按 / / \/键,显示设定值。
  - 10. 按 / / \/键,显示设定值。
  - 11. 按 MONI/MODE 键, 切换到 PV 显示模式。

0

♦ 设定值

工程师设置模式

| bPS | 3 |  |  |
|-----|---|--|--|
| bIT | 0 |  |  |

SETUP 设置模式

| bhΔ |  |
|-----|--|
| Auu |  |

注释 • 需要设置的参数因温控器的不同而不同。详情请参阅该温控器的手册。

- 3.36 设置示例 36
  - GP-Pro EX 设置
  - ◆ 通讯设置

| 控制器/PLC1                                                     |                                                                    |                                                                 |                      |
|--------------------------------------------------------------|--------------------------------------------------------------------|-----------------------------------------------------------------|----------------------|
| 摘要                                                           |                                                                    |                                                                 | <u> 控制器 / PLC 更改</u> |
| 制造商 RKCII                                                    | NSTRUMENT INC                                                      | 系列 Temperature Controller                                       | 端口 COM1              |
| 文本数据模式                                                       | 2 更改                                                               |                                                                 |                      |
| 通讯设置                                                         |                                                                    |                                                                 |                      |
| SIO Type                                                     | C RS232C                                                           | C RS422/485(2wire) C RS422/485(4wire)                           |                      |
| Speed                                                        | 9600                                                               |                                                                 |                      |
| Data Length                                                  | 0 7                                                                | • 8                                                             |                      |
| Parity                                                       | NONE                                                               | O EVEN O ODD                                                    |                      |
| Stop Bit                                                     | ⊙ 1                                                                | © 2                                                             |                      |
| Flow Control                                                 | 🖲 NONE                                                             | O ER(DTR/CTS) O XON/XOFF                                        |                      |
| Timeout                                                      | 3 🔹                                                                | (sec)                                                           |                      |
| Retry                                                        | 2 +                                                                |                                                                 |                      |
| Wait To Send                                                 | 0 🗧                                                                | (ms)                                                            |                      |
| RI / VCC                                                     | © BI                                                               | O VCC                                                           |                      |
| In the case of RS<br>or VCC (5V Powe<br>Isolation Unit, plea | 232C, you can sele<br>r Supply), If you us<br>ase select it to VCC | ct the 9th pin to BI (Input)<br>e the Digital's RS232C<br>Defau | lt                   |
| 特定控制器的设置                                                     |                                                                    |                                                                 |                      |
| 允许的控制器/<br>PLC数量                                             | 16                                                                 | <u>版加控制器</u>                                                    |                      |
| 编号 控制器名和                                                     | 尔 设置                                                               |                                                                 | 添加间接控<br>制器          |
| 👗 1 🛛 PLC1                                                   | Se 🔢                                                               | ies=REX-PG,Device Address=0                                     | <b>.</b>             |

• "Wait To Send"的设定值取决于外接控制器。更多详情,请参阅外接控制器的手册。 注 释

#### ◆ 控制器设置

如需显示 [特定控制器设置]对话框,可从 [控制器 /PLC]的 [特定控制器的设置]中选择外接控制器, 然后点击 [设置] 🌇。

| 🎒 特定控制器设                               | 置                | ×             |
|----------------------------------------|------------------|---------------|
| PLC1                                   |                  |               |
| Series                                 | REX-PG           | •             |
| If you change the<br>address settings. | e series, please | reconfirm all |
| Device Address                         | 0                |               |
|                                        |                  | Default       |
| đ                                      | 龍(0)             | 取消            |

使用温控器前面板上的 SET、 MONI/MODE、 〈和 \ 键进行外接控制器的通讯设置。 详情请参阅该温控器的手册。

- ◆步骤
  - 按下并保持 SEL 键 2 秒,从 PV 显示模式切换到工程师设置模式。 然后将显示参数组。
  - 2. 按△/ \/键,显示参数组"PG6"。
  - 3. 按 SEL 键,显示设置项目。 每按一次 SEL 键,都将切换设置项目。
  - 4. 按 / / \/键,显示设定值。
  - 5. 按</ / \/键选择设定值,然后按 SEL 键。
  - 6. 按 MONI/MODE 键, 切换到 PV 显示模式。
  - 7. 同时按下 MONI/MODE 键和 SEL 键,从 PV 显示模式切换到 SETUP 设置模式。
  - 8. 按几次 SEL 键,显示 Add。
  - 9. 按 / / \/键,显示设定值。
  - 10. 按 / / / 键,显示设定值。
  - 11. 按 MONI/MODE 键, 切换到 PV 显示模式。

0

♦ 设定值

工程师设置模式

| bPS | 3 |  |  |
|-----|---|--|--|
| bIT | 0 |  |  |

SETUP 设置模式

| Add |
|-----|
|-----|

注释 • 需要设置的参数因温控器的不同而不同。详情请参阅该温控器的手册。

- 3.37 设置示例 37
  - GP-Pro EX 设置
  - ◆ 通讯设置

```
从[工程]菜单中指向[系统设置],点击[控制器/PLC],显示设置画面。
```

| 控制器/PLC1                                                    |                                                                    |                                                                   |             |
|-------------------------------------------------------------|--------------------------------------------------------------------|-------------------------------------------------------------------|-------------|
| 摘要                                                          |                                                                    |                                                                   | 控制器/PLC更    |
| 制造商 RKCI                                                    | NSTRUMENT INC                                                      | 系列 Temperature Controller                                         | 端口 COM1     |
| 文本数据模式                                                      | 2 更改                                                               |                                                                   |             |
| 通讯设置                                                        |                                                                    |                                                                   |             |
| SIO Type                                                    | C RS232C                                                           | RS422/485(2wire)     C RS422/485(4wire)                           |             |
| Speed                                                       | 9600                                                               | <b>_</b>                                                          |             |
| Data Length                                                 | 0 7                                                                | • 8                                                               |             |
| Parity                                                      | NONE                                                               | O EVEN O ODD                                                      |             |
| Stop Bit                                                    | ⊙ 1                                                                | O 2                                                               |             |
| Flow Control                                                | O NONE                                                             | O ER(DTR/CTS) O XON/XOFF                                          |             |
| Timeout                                                     | 3 📫                                                                | (sec)                                                             |             |
| Retry                                                       | 2 📫                                                                |                                                                   |             |
| Wait To Send                                                | 0 🕂                                                                | (ms)                                                              |             |
| RI / VCC                                                    | © BL                                                               | O Vcc                                                             |             |
| In the case of RS<br>or VCC (5V Powe<br>Isolation Unit, ple | 232C, you can sele<br>r Supply). If you us<br>ase select it to VCC | ct the 9th pin to RI (Input)<br>e the Digital's RS232C<br>Default | t           |
| 特定控制器的设置<br>允许的控制器 /<br>PLC 数量                              | 16                                                                 | 后加控制器                                                             |             |
| 编号 控制器名称                                                    | 你 设置                                                               | t                                                                 | 添加间接控<br>制器 |
| 👗 1 PLC1                                                    | Se                                                                 | ies=REX-PG,Device Address=0                                       | <b>.</b>    |

"Wait To Send"的设定值取决于外接控制器。更多详情,请参阅外接控制器的手册。 注 释

#### ◆ 控制器设置

如需显示 [特定控制器设置]对话框,可从 [控制器 /PLC]的 [特定控制器的设置]中选择外接控制器, 然后点击 [设置]

| 🍜 特定控制器设                               | 置              | ×             |
|----------------------------------------|----------------|---------------|
| PLC1                                   |                |               |
| Series                                 | REX-PG         | -             |
| If you change the<br>address settings. | series, please | reconfirm all |
| Device Address                         | 0              | *             |
|                                        |                | Default       |
| đi                                     | 腚(0)           | 取消            |

使用温控器前面板上的 SET、 MONI/MODE、 〈和 \ 键进行外接控制器的通讯设置。 详情请参阅该温控器的手册。

- ◆步骤
  - 按下并保持 SEL 键 2 秒,从 PV 显示模式切换到工程师设置模式。 然后将显示参数组。
  - 2. 按△/ \/键,显示参数组"PG9"。
  - 3. 按 SEL 键,显示设置项目。 每按一次 SEL 键,都将切换设置项目。
  - 4. 按 / / \/键,显示设定值。
  - 5. 按<//>
    按<//>

    按
    />键选择设定值,然后按 SEL 键。
  - 6. 按 MONI/MODE 键, 切换到 PV 显示模式。
  - 7. 同时按下 MONI/MODE 键和 SEL 键,从 PV 显示模式切换到 SETUP 设置模式。
  - 8. 按几次 SEL 键,显示 Add。
  - 9. 按 / / \/键,显示设定值。
  - 10. 按 / / / 键,显示设定值。
  - 11. 按 MONI/MODE 键, 切换到 PV 显示模式。

0

♦ 设定值

工程师设置模式

| bPS | 3 |
|-----|---|
| bIT | 0 |

SETUP 设置模式

| Add |
|-----|
|-----|

注释 • 需要设置的参数因温控器的不同而不同。详情请参阅该温控器的手册。

- 3.38 设置示例 38
  - GP-Pro EX 设置
  - ◆ 通讯设置

| 控制器/PLC1                                                                                                    |                  |
|----------------------------------------------------------------------------------------------------|------------------|
| 摘要                                                                                                    | <u>控制器/PLC更改</u> |
| 制造商 RKC INSTRUMENT INC. 系列 Temperature Controller 端                                                                                                    | а Сомі           |
| 文本数据模式 2 更改                                                                                                    |                  |
| 通讯设置                                                                                                    |                  |
| SID Type ③ RS232C ④ RS422/485(2wire) ④ RS422/485(4wire)                                                                                                    |                  |
| Speed 9600 💌                                                                                                    |                  |
| Data Length C 7 💿 8                                                                                                    |                  |
| Parity C NONE C EVEN C ODD                                                                                                    |                  |
| Stop Bit  C 1  C 2                                                                                                    |                  |
| Flow Control © NONE O ER(DTR/CTS) O XON/XOFF                                                                                                    |                  |
| Timeout 3 💼 (sec)                                                                                                    |                  |
| Retry 2                                                                                                    |                  |
| Wait To Send 0 💼 (ms)                                                                                                    |                  |
| RI / VCC                                                                                                    |                  |
| In the case of RS232C, you can select the 9th pin to RI (Input)<br>or VCC (5V Power Supply). If you use the Digital's RS232C<br>Isolation Unit, please select it to VCC. Default |                  |
| ーーーーーーーーーーーーーーーーーーーーーーーーーーーーーーーーーーーー                                                                                                    |                  |
| 编号 控制器名称 设置 计分子 计分子 计分子 计分子 计分子 计分子 计分子 计分子 计分子 计分子                                                                                                    | 添加回接拴<br>制器      |
| 1 PLC1 Series=SR-Mini-HG(H-PCP-A/B),Device Address=0                                                                                                    | <b>F</b> 1       |

注释 • "Wait To Send"的设定值取决于外接控制器。更多详情,请参阅外接控制器的手册。

#### ◆ 控制器设置

如需显示 [特定控制器设置]对话框,可从 [控制器 /PLC]的 [特定控制器的设置]中选择外接控制器, 然后点击 [设置] **[]**。

| 🎒 特定控制器设置                                                                 | ×           |
|---------------------------------------------------------------------------|-------------|
| PLC1                                                                      |             |
| Series SR-Mini-HG<br>If you change the series, pleas<br>address settings. | (H-PCP-A/B) |
| Device Address 0                                                          | *           |
|                                                                           | Default     |
| 确定(1)                                                                     | 取消          |

使用温控器前面板上的从站地址设置开关和温控器侧面的 DIP 开关进行外接控制器的通讯设置。 详情请参阅该温控器的手册。

- ◆步骤
  - 1. 使用温控器前面板上的从站地址设置开关设置 HOST LINK 的从站地址。

2. 从主程序删除温控器,然后使用温控器上的 DIP 开关设置通讯速率和数据配置。

♦ 设定值

从站地址设置开关

| 上限设置 | 0 |
|------|---|
| 下限设置 | 0 |

DIP 开关

| DIP 开关 | 设置  | 描述                                    |
|--------|-----|---------------------------------------|
| 1      | ON  | 粉捉型黑                                  |
| 2      | ON  | ————————————————————————————————————— |
| 3      | ON  | Communication                         |
| 4      | OFF | speed                                 |

注 释

•需要设置的参数因温控器的不同而不同。详情请参阅该温控器的手册。

- 3.39 设置示例 39
  - GP-Pro EX 设置
  - ◆ 通讯设置

| 控制器/PLC1            |                      |                            |                         |          |
|---------------------|----------------------|----------------------------|-------------------------|----------|
| 摘要                  |                      |                            |                         | 控制器/PLC更 |
| 制造商 RKC             | INSTRUMENT INC       |                            | emperature Controller   | 端口 COM1  |
| 文本数据模式              | 2 更改                 |                            |                         |          |
| 通讯设置                |                      |                            |                         |          |
| SIO Type            | C RS232C             | C RS422/485(2wi            | re) 💿 RS422/485(4wire)  |          |
| Speed               | 9600                 | •                          |                         |          |
| Data Length         | O 7                  | • 8                        |                         |          |
| Parity              | NONE                 | O EVEN                     | O ODD                   |          |
| Stop Bit            | I 1                  | <b>O</b> 2                 |                         |          |
| Flow Control        | 💿 NONE               | O ER(DTR/CTS)              | C XON/XOFF              |          |
| Timeout             | 3 🕂                  | (sec)                      |                         |          |
| Retry               | 2 🕂                  |                            |                         |          |
| Wait To Send        | 0 🕂                  | (ms)                       |                         |          |
| RI / VCC            | 🖲 BL                 | O VCC                      |                         |          |
| In the case of RS   | 232C, you can sele   | ect the 9th pin to RI (In) | put)                    |          |
| Isolation Unit, ple | ase select it to VCC | ,<br>,<br>,                | ,<br>Default            |          |
| 特定控制器的设置            |                      |                            |                         |          |
| 允许的控制器/<br>PLC数量    | 10                   | 泰加控制器                      |                         |          |
| 编号 控制器名             | 10 称 设备              | 뫜                          |                         | 添加间接控制器  |
| 1 PLC1              | In Se                | -<br>ries=SR-Mini-HG(H-PCF | P-A/B),Device Address=0 |          |
|                     | Real I               |                            |                         | (+1)     |

注释 · "Wait To Send"的设定值取决于外接控制器。更多详情,请参阅外接控制器的手册。

### ◆ 控制器设置

如需显示 [特定控制器设置]对话框,可从 [控制器 /PLC]的 [特定控制器的设置]中选择外接控制器, 然后点击 [设置] **[]**。

| 🍜 特定控制器设                               | 置              |               | × |
|----------------------------------------|----------------|---------------|---|
| PLC1                                   |                |               |   |
| Series                                 | SR-Mini-HG(H   | I-PCP-A/B)    | • |
| If you change the<br>address settings. | series, please | reconfirm all |   |
| Device Address                         | 0              |               | ÷ |
|                                        |                | Default       |   |
| 顔                                      | 腚(1)           | 取消            |   |

使用温控器前面板上的从站地址设置开关和温控器侧面的 DIP 开关进行外接控制器的通讯设置。 详情请参阅该温控器的手册。

- ◆步骤
  - 1. 使用温控器前面板上的从站地址设置开关设置 HOST LINK 的从站地址。

2. 从主程序删除温控器,然后使用温控器上的 DIP 开关设置通讯速率和数据配置。

♦ 设定值

从站地址设置开关

| 上限设置 | 0 |
|------|---|
| 下限设置 | 0 |

DIP 开关

| DIP 开关 | 设置  | 描述                                    |
|--------|-----|---------------------------------------|
| 1      | ON  | 粉捉型黑                                  |
| 2      | ON  | ————————————————————————————————————— |
| 3      | ON  | Communication                         |
| 4      | OFF | speed                                 |

注 释

•需要设置的参数因温控器的不同而不同。详情请参阅该温控器的手册。

- 3.40 设置示例 40
  - GP-Pro EX 设置
  - ◆ 通讯设置

| 控制器/PLC1                                                                                                    |                  |
|----------------------------------------------------------------------------------------------------|------------------|
| 摘要                                                                                                    | <u>控制器/PLC更改</u> |
| 制造商 RKC INSTRUMENT INC. 系列 Temperature Controller                                                                                                    | 端口 COM1          |
| 文本数据模式 2 更改                                                                                                    |                  |
| 通讯设置                                                                                                    |                  |
| SID Type C RS232C C RS422/485(2wire) C RS422/485(4wire)                                                                                                    |                  |
| Speed 19200                                                                                                    |                  |
| Data Length 🔿 7 💿 8                                                                                                    |                  |
| Parity O NONE O EVEN O ODD                                                                                                    |                  |
| Stop Bit 💿 1 🔿 2                                                                                                    |                  |
| Flow Control © NONE C ER(DTR/CTS) O XON/XOFF                                                                                                    |                  |
| Timeout 3 🚔 (sec)                                                                                                    |                  |
| Retry 2                                                                                                    |                  |
| Wait To Send 🛛 🔄 (ms)                                                                                                    |                  |
| RI / VCC © RI © VCC                                                                                                    |                  |
| In the case of RS232C, you can select the 9th pin to RI (Input)<br>or VCC (5V Power Supply). If you use the Digital's RS232C<br>Isolation Unit, please select it to VCC. Default |                  |
| —————————————————————————————————————                                                                                                    |                  |
| 允许的控制器/ 添加控制器<br>PLC数量 10                                                                                                    |                  |
| 「し」数単 15<br>信具 統制盟々称 辺察                                                                                                    | 添加间接控            |
| Image: Stationade-Carlo     VCE       Image: Stationade-Carlo     VCE       Image: Stationade-Carlo     VCE       Image: Stationade-Carlo     VCE                                |                  |

─注 释 ● "Wait To Send"的设定值取决于外接控制器。更多详情,请参阅外接控制器的手册。

◆ 控制器设置

如需显示 [特定控制器设置]对话框,可从 [控制器 /PLC]的 [特定控制器的设置]中选择外接控制器, 然后点击 [设置]

| 🎒 特定控制器设                               | 置                | ×             |
|----------------------------------------|------------------|---------------|
| PLC1                                   |                  |               |
| Series                                 | SRZ(Z-TIO)       | •             |
| If you change the<br>address settings. | e series, please | reconfirm all |
| Device Address                         | 0                | *             |
|                                        |                  | Default       |
| đ                                      | <u>能定(1)</u>     | 取消            |

使用温控器前面板上的模块地址设置开关和温控器侧面的 DIP 开关进行外接控制器的通讯设置。 更多详情,请参阅温控器的使用手册。

#### ◆步骤

- 1. 使用温控器前面板上的模块地址设置开关设置从站地址。
- 2. 使用温控器侧面的 DIP 开关设置速率、数据位配置和通讯协议。
- 3. 设置完成后,再次接通温控器的电源。
- ♦ 设定值

模块地址设置开关

| 从站地址设置   | 0 |
|----------|---|
| <u> </u> | 0 |

DIP 开关

| SW | 设置  | 描述                         |
|----|-----|----------------------------|
| 1  | OFF | <b>速</b> 变 10200 bas       |
| 2  | ON  | 迷举: 19200 bps              |
| 3  | OFF | 数据位配置:                     |
| 4  | OFF | 数据长度:8位;无奇偶校验;停止           |
| 5  | ON  | 位: 1位                      |
| 6  | OFF | 通讯协议:<br>RKC communication |
| 7  | OFF | 固定                         |
| 8  | OFF | 固定                         |

- 3.41 设置示例 41
  - GP-Pro EX 设置
  - ◆ 通讯设置

| 控制器/PLC1                                                     |                                                                     |                                                                  |                      |
|--------------------------------------------------------------|---------------------------------------------------------------------|------------------------------------------------------------------|----------------------|
| 摘要                                                           |                                                                     |                                                                  | <u> 控制器 / PLC 更改</u> |
| 制造商 RKCII                                                    | STRUMENT INC.                                                       | 系列 Temperature Controller                                        | 端口 COM1              |
| 文本数据模式                                                       | 2 更改                                                                |                                                                  |                      |
| 通讯设置                                                         |                                                                     |                                                                  |                      |
| SIO Type                                                     | C RS232C                                                            | • RS422/485(2wire) • C RS422/485(4wire)                          |                      |
| Speed                                                        | 19200                                                               | •                                                                |                      |
| Data Length                                                  | O 7                                                                 | © 8                                                              |                      |
| Parity                                                       | NONE                                                                | C EVEN C ODD                                                     |                      |
| Stop Bit                                                     | ● 1                                                                 | C 2                                                              |                      |
| Flow Control                                                 | C NONE                                                              | O ER(DTR/CTS) O XON/XOFF                                         |                      |
| Timeout                                                      | 3 🕂 (\$                                                             | sec)                                                             |                      |
| Retry                                                        | 2 *                                                                 |                                                                  |                      |
| Wait To Send                                                 | 0 🕂 (r                                                              | ms)                                                              |                      |
| RI / VCC                                                     | © RI                                                                | C VCC                                                            |                      |
| In the case of RS<br>or VCC (5V Powe<br>Isolation Unit, plea | 232C, you can selec<br>Supply). If you use<br>ase select it to VCC. | x the 9th pin to RI (Input)<br>e the Digital's RS232C<br>Default | 7                    |
| 特定控制器的设置                                                     |                                                                     |                                                                  | _                    |
| 允许的控制器/<br>PLC数量                                             | 16                                                                  | <u>加控制器</u>                                                      |                      |
| 编号 控制器名和                                                     | ない し し し し し し し し し し し し し し し し し し し                            |                                                                  | 添加回接控<br>制器          |
| 👗 1 🛛 PLC1                                                   | Serie                                                               | es=SRZ(Z-DI0),Device Address=0                                   | 5                    |

注释 • "Wait To Send"的设定值取决于外接控制器。更多详情,请参阅外接控制器的手册。

◆ 控制器设置

如需显示 [特定控制器设置]对话框,可从 [控制器 /PLC]的 [特定控制器的设置]中选择外接控制器, 然后点击 [设置]

| 🎒 特定控制器设                               | 置              | ×             |
|----------------------------------------|----------------|---------------|
| PLC1                                   |                |               |
| Series                                 | SRZ(Z-DIO)     | •             |
| If you change the<br>address settings. | series, please | reconfirm all |
| Device Address                         | 0              | -<br>-        |
|                                        |                | Default       |
| <u>a</u>                               | 腚(0)           | 取消            |

使用温控器前面板上的模块地址设置开关和温控器侧面的 DIP 开关进行外接控制器的通讯设置。 更多详情,请参阅温控器的使用手册。

#### ◆步骤

- 使用温控器前面板上的模块地址设置开关设置从站地址。
   预设值加 16 所得的数值即为从站地址。
- 2. 使用温控器侧面的 DIP 开关设置速率、数据位配置和通讯协议。
- 3. 设置完成后,再次接通温控器的电源。
- ♦ 设定值

模块地址设置开关

| 从站地址设置 | 0 |
|--------|---|

DIP 开关

| SW | 设置  | 描述                         |
|----|-----|----------------------------|
| 1  | OFF | <b>速</b> 变 10200 boo       |
| 2  | ON  | 述举: 19200 bps              |
| 3  | OFF | 数据位配置:                     |
| 4  | OFF | 数据长度:8位;无奇偶校验;停止           |
| 5  | ON  | 位: 1位                      |
| 6  | OFF | 通讯协议:<br>RKC communication |
| 7  | OFF | 固定                         |
| 8  | OFF | 固定                         |

•可设置的参数因温控器而不同。更多详情,请参阅温控器的使用手册。 注 释

- 3.42 设置示例 42
  - GP-Pro EX 设置
  - ◆ 通讯设置

| 控制器/PLC1                                                        |                                                                                                    |                             |
|-----------------------------------------------------------------|----------------------------------------------------------------------------------------------------|-----------------------------|
| 摘要<br>制造商<br>文本数据模式                                             | STRUMENT INC. 系列 Temperature Controller                                                                                  | <u>控制器/PLC更改</u><br>端口 COM1 |
| 通讯设置<br>                                                        |                                                                                                    |                             |
| SIO Type                                                        | O RS232C ( RS422/485(2wire) ( RS422/485(4wire)                                                                           |                             |
| Speed                                                           | 19200                                                                                                    |                             |
| Data Length                                                     | ○7 ◎8                                                                                                    |                             |
| Parity                                                          | NONE O EVEN O ODD                                                                                                    |                             |
| Stop Bit                                                        | © 1 © 2                                                                                                    |                             |
| Flow Control                                                    | O NONE O ER(DTR/CTS) O XON/XOFF                                                                                          |                             |
| Timeout                                                         | 3 🗧 (sec)                                                                                                    |                             |
| Retry                                                           | 2                                                                                                    |                             |
| Wait To Send                                                    | 0 • (ms)                                                                                                    |                             |
| RI / VCC                                                        | O RI O VCC                                                                                                    |                             |
| In the case of RS2<br>or VCC (5V Power<br>Isolation Unit, pleas | 32C, you can select the 9th pin to RI [(nput)<br>Supply). If you use the Digital's RS232C<br>e select it to VCC. Default |                             |
| 特定控制器的设置                                                        |                                                                                                    |                             |
| 允许的控制器/<br>PLC数量                                                | <u>添加控制器</u><br>16                                                                                                    |                             |
| 编号 控制器名称                                                        | 设置                                                                                                    | 添加目接控<br>制器                 |
| 👗 1 🛛 PLC1                                                      | Series=SRZ(Z-CT),Device Address=0                                                                                        | <b>F</b>                    |

注释 • "Wait To Send"的设定值取决于外接控制器。更多详情,请参阅外接控制器的手册。

◆ 控制器设置

如需显示 [特定控制器设置]对话框,可从 [控制器 /PLC]的 [特定控制器的设置]中选择外接控制器, 然后点击 [设置]

| 🍜 特定控制器设                               | 置              | ×             |
|----------------------------------------|----------------|---------------|
| PLC1                                   |                |               |
| Series                                 | SRZ(Z-CT)      | •             |
| If you change the<br>address settings. | series, please | reconfirm all |
| Device Address                         | 0              | *             |
|                                        |                | Default       |
| đ                                      | 旋(0)           | 取消            |

使用温控器前面板上的模块地址设置开关和温控器侧面的 DIP 开关进行外接控制器的通讯设置。 更多详情,请参阅温控器的使用手册。

#### ◆步骤

- 使用温控器前面板上的模块地址设置开关设置从站地址。
   预设值加 32 所得的数值即为从站地址。
- 2. 使用温控器侧面的 DIP 开关设置速率、数据位配置和通讯协议。
- 3. 设置完成后,再次接通温控器的电源。
- ♦ 设定值

模块地址设置开关

| 从站地址设置 | 0 |
|--------|---|

DIP 开关

| SW | 设置  | 描述                         |
|----|-----|----------------------------|
| 1  | OFF | <b>速</b> 变 10200 bas       |
| 2  | ON  | 迷举: 19200 bps              |
| 3  | OFF | 数据位配置:                     |
| 4  | OFF | 数据长度:8位;无奇偶校验;停止           |
| 5  | ON  | 位: 1位                      |
| 6  | OFF | 通讯协议:<br>RKC communication |
| 7  | OFF | 固定                         |
| 8  | OFF | 固定                         |

•可设置的参数因温控器而不同。更多详情,请参阅温控器的使用手册。 注 释

- 3.43 设置示例 43
  - GP-Pro EX 设置
  - ◆ 通讯设置

| 控制器/PLC1                                  |                                                                                                    |                           |                  |
|-------------------------------------------|----------------------------------------------------------------------------------------------------|---------------------------|------------------|
| 摘要                                        |                                                                                                    |                           | <u>控制器/PLC更改</u> |
| 制造商 🛛 🗍                                   | KC INSTRUMENT INC. 系列                                                                                                    | Temperature Controller    | 端口 COM1          |
| 文本数据模式                                    | 2 更改                                                                                                    |                           |                  |
| 通讯设置                                      |                                                                                                    |                           |                  |
| SIO Type                                  | O RS232C O RS422/485(2                                                                                                    | (wire) 💿 RS422/485(4wire) |                  |
| Speed                                     | 19200                                                                                                    |                           |                  |
| Data Length                               | 07 08                                                                                                    |                           |                  |
| Parity                                    | NONE O EVEN                                                                                                    | O ODD                     |                  |
| Stop Bit                                  |                                                                                                    |                           |                  |
| Flow Control                              | O NONE O ER(DTR/CTS                                                                                                    | a) O Xon/Xoff             |                  |
| Timeout                                   | 3 📫 (sec)                                                                                                    |                           |                  |
| Retry                                     | 2 🕂                                                                                                    |                           |                  |
| Wait To Send                              | 0 🛨 (ms)                                                                                                    |                           |                  |
| RI / VCC                                  | © RI O VCC                                                                                                    |                           |                  |
| In the case<br>or VCC (5V<br>Isolation Un | f RS232C, you can select the 9th pin to RI (<br>Yower Supply). If you use the Digital's RS23<br>, please select it to VCC. | Input)<br>20 Default      |                  |
| 特定控制器的设置                                  |                                                                                                    |                           |                  |
| 允许的控制<br>PLC数量                            | 备/ <u>添加控制器</u><br>16                                                                                                    |                           | 还-hori司 按 #2     |
| 编号 控制                                     | ¥名称 设置                                                                                                    |                           | 心加可接拴<br>制器      |
| 👗 1 🛛 PLC                                 | Series=SRZ(Z-COM),De                                                                                                    | evice Address=0           | 5                |

注释 • "Wait To Send"的设定值取决于外接控制器。更多详情,请参阅外接控制器的手册。

◆ 控制器设置

如需显示 [特定控制器设置]对话框,可从 [控制器 /PLC]的 [特定控制器的设置]中选择外接控制器, 然后点击 [设置]

| 🎒 特定控制器设                               | 置              | ×             |
|----------------------------------------|----------------|---------------|
| PLC1                                   |                |               |
| Series                                 | SRZ(Z-COM)     | •             |
| If you change the<br>address settings. | series, please | reconfirm all |
| Device Address                         | 0              | -<br>-        |
|                                        |                | Default       |
| <br>Ũ                                  | 腚(0)           | 取消            |

使用温控器前面板上的模块地址设置开关和温控器侧面的 DIP 开关进行外接控制器的通讯设置。 更多详情,请参阅温控器的使用手册。

#### ◆步骤

- 1. 使用温控器前面板上的模块地址设置开关设置从站地址。
- 2. 使用温控器侧面的 DIP 开关设置速率、数据位配置和通讯协议。
- 3. 设置完成后,再次接通温控器的电源。
- ♦ 设定值

模块地址设置开关

| 从站地址设置 | 0 |
|--------|---|
|        |   |

DIP 开关

| SW | 设置  | 描述                                                                    |  |
|----|-----|-----------------------------------------------------------------------|--|
| 1  | OFF | <b>速</b> 变 10200 bro                                                  |  |
| 2  | ON  | 迷≄: 19200 bps                                                         |  |
| 3  | OFF | 通讯协议:Host communication (RKC communication)<br>数据长度:8 位,无奇偶校验,停止位:1 位 |  |

─注 释 •可设置的参数因温控器而不同。更多详情,请参阅温控器的使用手册。

- 3.44 设置示例 44
  - GP-Pro EX 设置
  - ◆ 通讯设置

| 控制器/PLC1                                                       |                                                                                                    |                  |
|----------------------------------------------------------------|----------------------------------------------------------------------------------------------------|------------------|
| 摘要                                                             |                                                                                                    | <u>控制器/PLC更改</u> |
| 制造商 RKCIN                                                      | ISTRUMENT INC. 系列 Temperature Controller                                                                                  | 端口 COM1          |
| 文本数据模式                                                         | 2 更改                                                                                                    |                  |
| 通讯设置                                                           |                                                                                                    |                  |
| SIO Type                                                       | C RS232C  © RS422/485(2wire)  © RS422/485(4wire)                                                                          |                  |
| Speed                                                          | 19200                                                                                                    |                  |
| Data Length                                                    | O 7 O 8                                                                                                    |                  |
| Parity                                                         | ● NONE ● EVEN ● ODD                                                                                                    |                  |
| Stop Bit                                                       |                                                                                                    |                  |
| Flow Control                                                   | NONE     O ER(DTR/CTS)     O XON/XOFF                                                                                     |                  |
| Timeout                                                        | 3 🕂 (sec)                                                                                                    |                  |
| Retry                                                          | 2 📫                                                                                                    |                  |
| Wait To Send                                                   | 0 (ms)                                                                                                    |                  |
| RI / VCC                                                       | © RI O VCC                                                                                                    |                  |
| In the case of RS2<br>or VCC (5V Power<br>Isolation Unit, plea | 32C, you can select the 9th pin to RI (Input)<br>Supply). If you use the Digital's RS232C<br>se select it to VCC. Default |                  |
| 特定控制器的设置                                                       |                                                                                                    |                  |
| 允许的控制器/<br>PLC数量                                               | <u>添加控制器</u><br>16                                                                                                    |                  |
| 编号 控制器名利                                                       | ···<br>7. 设置                                                                                                    | 添加间接控<br>制器      |
| 1 PLC1                                                         | Series=SRZ(Z-COM),Device Address=0                                                                                        | <b>1</b>         |
|                                                                |                                                                                                    |                  |

◆ 控制器设置

如需显示 [特定控制器设置]对话框,可从 [控制器 /PLC]的 [特定控制器的设置]中选择外接控制器, 然后点击 [设置]

如需连接多台外接控制器,请从[控制器 /PLC]的[特定控制器的设置]点击[添加控制器],从而添加 另一台外接控制器。

| 🎒 特定控制器设                               | 置              | ×             |
|----------------------------------------|----------------|---------------|
| PLC1                                   |                |               |
| Series                                 | SRZ(Z-COM)     | •             |
| If you change the<br>address settings. | series, please | reconfirm all |
| Device Address                         | 0              | *             |
|                                        |                | Default       |
| đ                                      | 腚()            | 取消            |

■ 外接控制器设置

注释 • "Wait To Send"的设定值取决于外接控制器。更多详情,请参阅外接控制器的手册。

使用温控器前面板上的模块地址设置开关和温控器侧面的 DIP 开关进行外接控制器的通讯设置。 更多详情,请参阅温控器的使用手册。

- ◆步骤
  - 1. 使用温控器前面板上的模块地址设置开关设置从站地址。
  - 2. 使用温控器侧面的 DIP 开关设置速率、数据位配置和通讯协议。
  - 3. 设置完成后,再次接通温控器的电源。
- ♦ 设定值

模块地址设置开关

| 从站地址设置 0 |
|----------|
|----------|

DIP 开关

| SW | 设置  | 描述                                                                    |  |
|----|-----|-----------------------------------------------------------------------|--|
| 1  | OFF | <b>油</b> 変 10200 bas                                                  |  |
| 2  | ON  | · 迷率: 19200 bps                                                       |  |
| 3  | OFF | 通讯协议:Host communication (RKC communication)<br>数据长度:8 位,无奇偶校验,停止位:1 位 |  |

注 释

•可设置的参数因温控器而不同。更多详情,请参阅温控器的使用手册。

- 3.45 设置示例 45
  - GP-Pro EX 设置
  - ◆ 通讯设置

| 控制器/PLC1                                                                                                    |                      |
|----------------------------------------------------------------------------------------------------|----------------------|
| 摘要                                                                                                    | <u> 控制器 / PLC 更改</u> |
| 制造商 RKC INSTRUMENT INC. 系列 Temperature Controller                                                             | 端口 COM1              |
| 文本数据模式 2 更改                                                                                                   |                      |
| 通讯设置                                                                                                    |                      |
| SID Type C RS232C C RS422/485(2wire) C RS422/485(4wire)                                                       |                      |
| Speed 19200                                                                                                   |                      |
| Data Length O 7 💿 8                                                                                           |                      |
| Parity  © NONE  © EVEN  © ODD                                                                                 |                      |
| Stop Bit 💿 1 💿 2                                                                                              |                      |
| Flow Control © NONE O EF(DTR/CTS) O XON/XOFF                                                                  |                      |
| Timeout 3 📻 (sec)                                                                                             |                      |
| Retry 2                                                                                                    |                      |
| Wait To Send 0 📑 (ms)                                                                                         |                      |
|                                                                                                    |                      |
| In the case of RS232C, you can select the 9th pin to RI (Input)                                               |                      |
| or VLC (5V Power Supply). If you use the Digital's RS232C<br>Isolation Unit, please select it to VCC. Default |                      |
|                                                                                                    |                      |
| 允许的控制器/ 添加控制器                                                                                                 |                      |
| PLU 数単 16<br>使日 物制限 欠税 近星                                                                                     | 添加间接控                |
| #明节 3江前時7-54小 反直<br>♥ 1 PIC1 ■ Series-SR7(7,00M) Device Address-0                                             | 制器                   |
|                                                                                                    | 1                    |

注释 • "Wait To Send"的设定值取决于外接控制器。更多详情,请参阅外接控制器的手册。

◆ 控制器设置

如需显示 [特定控制器设置]对话框,可从 [控制器 /PLC]的 [特定控制器的设置]中选择外接控制器, 然后点击 [设置]

如需连接多台外接控制器,请从[控制器 /PLC] 的[特定控制器的设置]点击[添加控制器],从而添加 另一台外接控制器。

| 🎒 特定控制器设                               | 置              | X             |
|----------------------------------------|----------------|---------------|
| PLC1                                   |                |               |
| Series                                 | SRZ(Z-COM)     | •             |
| If you change the<br>address settings. | series, please | reconfirm all |
| Device Address                         | 0              | *             |
|                                        |                | Default       |
| đ                                      | 腚()            | 取消            |

■ 外接控制器设置

使用温控器前面板上的模块地址设置开关和温控器侧面的 DIP 开关进行外接控制器的通讯设置。 更多详情,请参阅温控器的使用手册。

- ◆步骤
  - 1. 使用温控器前面板上的模块地址设置开关设置从站地址。
  - 2. 使用温控器侧面的 DIP 开关设置速率、数据位配置和通讯协议。
  - 3. 设置完成后,再次接通温控器的电源。
- ♦ 设定值

模块地址设置开关

| 从站地址设置 | 0 |
|--------|---|
|--------|---|

DIP 开关

| SW | 设置  | 描述                                                                   |  |
|----|-----|----------------------------------------------------------------------|--|
| 4  | ON  | 速率: 19200 bps                                                        |  |
| 5  | OFF |                                                                      |  |
| 6  | OFF | 通讯协议: Host communication (RKC communication)<br>数据长度、8位、无奈俚校验、停止位、1位 |  |
| 7  | OFF | ·                                                                    |  |
| 8  | OFF | DIP 开关设置:启用                                                          |  |

注 释

•可设置的参数因温控器而不同。更多详情,请参阅温控器的使用手册。

- 3.46 设置示例 46
  - GP-Pro EX 设置
  - ◆ 通讯设置

| 控制器/PLC1                             |                                         |                                                       |                         |                  |
|--------------------------------------|-----------------------------------------|-------------------------------------------------------|-------------------------|------------------|
| 摘要                                   |                                         |                                                       |                         | <u>控制器/PLC更改</u> |
| 制造商 RKCI                             | NSTRUMENT IN(                           | 2.   系列                                               | Temperature Controller  | 端口  COM1         |
| 文本数据模式                               | 2 更改                                    |                                                       |                         |                  |
| 通讯设置                                 |                                         |                                                       |                         |                  |
| SIO Type                             | C RS232C                                | RS422/485(2w)                                         | ire) O RS422/485(4wire) |                  |
| Speed                                | 19200                                   | •                                                     |                         |                  |
| Data Length                          | O 7                                     | • 8                                                   |                         |                  |
| Parity                               | NONE                                    | C EVEN                                                | O ODD                   |                  |
| Stop Bit                             | I                                       | O 2                                                   |                         |                  |
| Flow Control                         | NONE                                    | O ER(DTR/CTS)                                         | C XON/XOFF              |                  |
| Timeout                              | 3 🕂                                     | (sec)                                                 |                         |                  |
| Retry                                | 2 🕂                                     | 1                                                     |                         |                  |
| Wait To Send                         | 0 🕂                                     | (ms)                                                  |                         |                  |
| RI / VCC                             | 🖸 RI                                    | O VCC                                                 |                         |                  |
| In the case of RS<br>or VCC (5V Powe | 232C, you can sel<br>r Supply) If you r | ect the 9th pin to RI (In<br>use the Digital's BS232( | iput)<br>C              |                  |
| Isolation Unit, ple                  | ase select it to VCI                    | C.                                                    | Default                 |                  |
| 特定控制器的设置                             |                                         |                                                       |                         |                  |
| 允许的控制器/<br>PLC数量                     | 16                                      | <u>添加控制器</u>                                          |                         | 添加间接构            |
|                                      | 你                                       | Ĕ                                                     |                         | 制器               |
| 👗 1 PLC1                             | Itte S                                  | eries=SRZ(Z-COM),Dev                                  | rice Address=0          | 5                |

注释 • "Wait To Send"的设定值取决于外接控制器。更多详情,请参阅外接控制器的手册。

◆ 控制器设置

如需显示 [特定控制器设置]对话框,可从 [控制器 /PLC]的 [特定控制器的设置]中选择外接控制器, 然后点击 [设置]

如需连接多台外接控制器,请从[控制器 /PLC] 的[特定控制器的设置]点击[添加控制器],从而添加 另一台外接控制器。

| 🎒 特定控制器设                               | 置              | ×             |
|----------------------------------------|----------------|---------------|
| PLC1                                   |                |               |
| Series                                 | SRZ(Z-COM)     | •             |
| If you change the<br>address settings. | series, please | reconfirm all |
| Device Address                         | 0              |               |
|                                        |                | Default       |
| đ                                      | 腚()            | 取消            |

■ 外接控制器设置

使用温控器前面板上的模块地址设置开关和温控器侧面的 DIP 开关进行外接控制器的通讯设置。 更多详情,请参阅温控器的使用手册。

- ◆步骤
  - 1. 使用温控器前面板上的模块地址设置开关设置从站地址。
  - 2. 使用温控器侧面的 DIP 开关设置速率、数据位配置和通讯协议。
  - 3. 设置完成后,再次接通温控器的电源。
- ♦ 设定值

模块地址设置开关

| 从站地址设置 | 0 |
|--------|---|
|--------|---|

DIP 开关

| SW | 设置  | 描述                                                                   |  |
|----|-----|----------------------------------------------------------------------|--|
| 4  | ON  | 速率: 19200 bps                                                        |  |
| 5  | OFF |                                                                      |  |
| 6  | OFF | 迪讯协议: Host communication (RKC communication)<br>新展长度、8位、王荟俚按验、停止位、1位 |  |
| 7  | OFF | ·                                                                    |  |
| 8  | OFF | DIP 开关设置:启用                                                          |  |

注 释

•可设置的参数因温控器而不同。更多详情,请参阅温控器的使用手册。

# 4 设置项目

请使用 GP-Pro EX 或在人机界面的离线模式下进行人机界面的通讯设置。 各参数的设置必须与外接控制器的匹配。

"3 通讯设置示例"(第 12 页)

4.1 GP-Pro EX 中的设置项目

## ■ 通讯设置

从 [工程] 菜单中指向 [系统设置], 点击 [控制器 /PLC], 显示设置画面。

| 控制器/PLC1                                                       |                                                                                                    |                      |
|----------------------------------------------------------------|----------------------------------------------------------------------------------------------------|----------------------|
| 摘要                                                             |                                                                                                    | <u> 控制器 / PLC 更改</u> |
| 制造商 RKCIN                                                      | ISTRUMENT INC. 系列 Temperature Controller                                                                                  | 端口 COM1              |
| 文本数据模式                                                         | 2 更改                                                                                                    |                      |
| 通讯设置                                                           |                                                                                                    |                      |
| SIO Type                                                       | RS232C O RS422/485(2wire) O RS422/485(4wire)                                                                              |                      |
| Speed                                                          | 19200                                                                                                    |                      |
| Data Length                                                    | C7 © 8                                                                                                    |                      |
| Parity                                                         | NONE O EVEN O ODD                                                                                                    |                      |
| Stop Bit                                                       | © 1 © 2                                                                                                    |                      |
| Flow Control                                                   | NONE     O ER(DTR/CTS)     O XON/XOFF                                                                                     |                      |
| Timeout                                                        | 3 <u>*</u> (sec)                                                                                                    |                      |
| Retry                                                          | 2 🕂                                                                                                    |                      |
| Wait To Send                                                   | 0 (ms)                                                                                                    |                      |
| RI / VCC                                                       | © RI O VCC                                                                                                    |                      |
| In the case of RS2<br>or VCC (5V Power<br>Isolation Unit, plea | 32C, you can select the 9th pin to RI (Input)<br>Supply). If you use the Digital's RS232C<br>se select it to VDC. Default |                      |
| 特定控制器的设置                                                       |                                                                                                    |                      |
| 允许的控制器/<br>PLC数量                                               | 添加控制器<br>16                                                                                                    | 法加闭控约                |
| 编号 控制器名称                                                       | 设置                                                                                                    | 添加回接拴<br>制器          |
| 👗 1 PLC1                                                       | Series=FB,Device Address=0                                                                                                | <b>.</b>             |

| 设置项目         | 设置描述                                                |
|--------------|-----------------------------------------------------|
| 串口类型         | 选择与外接控制器进行通讯的串口类型。                                  |
| 速度           | 选择外接控制器和人机界面之间的通讯速率。                                |
| 数据长度         | 选择数据长度。                                             |
| 校验位          | 选择校验方式。                                             |
| 停止位          | 选择停止位长度。                                            |
| 流控制          | 显示防止传送和接收数据溢出的通讯控制方法。                               |
| 超时           | 用 1 到 127 之间的整数表示人机界面等待外接控制器响应的时间 ( 秒 )。            |
| Retry        | 用 0 到 255 之间的整数表示当外接控制器没有响应时,人机界面重新发送命令的次数。         |
| Wait to Send | 用 0 到 255 之间的整数表示人机界面从接收包到发送下一命令之间的等待时间 ( 毫<br>秒 )。 |

| 设置项目   | 设置描述                                                                                                 |
|--------|----------------------------------------------------------------------------------------------------|
| RI/VCC | 如果将串口类型选为 RS-232C,可以对第 9 针脚进行 RI/VCC 切换。<br>当与 IPC 连接时,需要通过 IPC 的切换开关来切换 RI/5V。<br>更多详情,请参阅 IPC 的手册。 |

注 释 | •有关间接控制器的详情,请参阅 GP-Pro EX 参考手册。

<sup>(3)</sup> GP-Pro EX 参考手册 "运行时更改控制器 /PLC(间接控制器)"

■ 控制器设置

如需显示 [特定控制器设置]对话框,可从 [控制器 /PLC]的 [特定控制器的设置]中选择外接控制器, 然后点击 [设置]

| 🎒 特定控制器设                               | 置                | ×             |
|----------------------------------------|------------------|---------------|
| PLC1                                   |                  |               |
| Series                                 | FB               | •             |
| If you change the<br>address settings. | e series, please | reconfirm all |
| Device Address                         | 0                | -             |
|                                        |                  | Default       |
| សិ                                     | 能(1)             | 取消            |

| 设置项目  | 设置描述                      |  |
|-------|---------------------------|--|
| 系列    | 选择外接控制器的系列。               |  |
| 寄存器地址 | 输入 0 到 99 之间的值表示外接控制器的地址。 |  |

## 4.2 离线模式下的设置项目

- 注释 • 有关如何进入离线模式以及操作方面的更多信息,请参阅"维护/故障排除手册"。 <sup>(3)</sup>维护/故障排除手册 "离线模式"
  - 离线模式下1个页面上显示的设置项目数取决于使用的人机界面机型。详情请参阅参考手册。

#### ■ 通讯设置

如需显示设置画面,请在离线模式下触摸 [Peripheral Settings] 中的 [Device/PLC Settings]。在显示的 列表中触摸想设置的外接控制器。

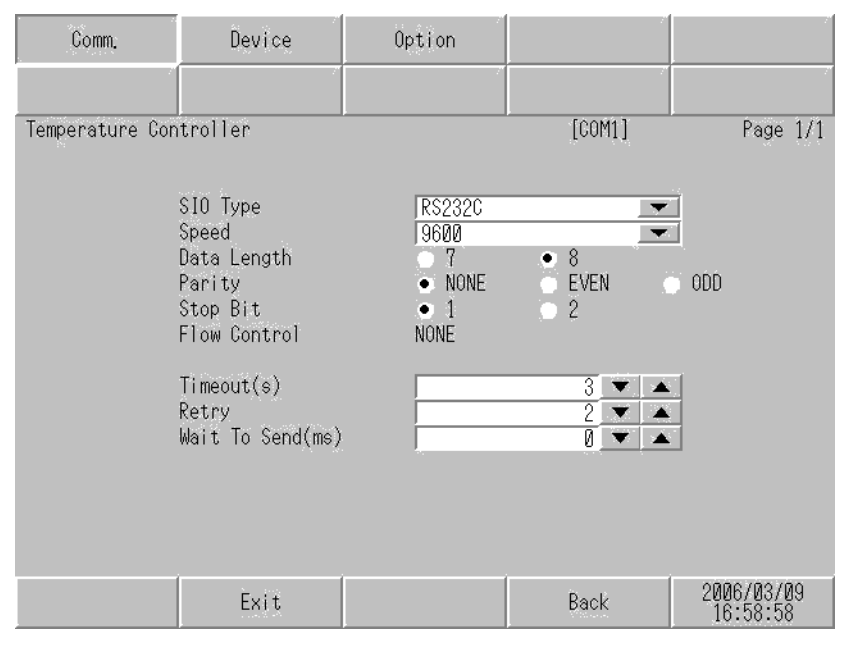

| 设置项目         | 设置描述                                                                                                    |  |  |
|--------------|----------------------------------------------------------------------------------------------------|--|--|
|              | 选择与外接控制器进行通讯的串口类型。                                                                                                 |  |  |
| 串口类型         | 重要<br>为了正确进行通讯设置,应确认人机界面的串口规格,以便选择正确的 [SIO<br>Type]。<br>如果指定了串口不支持的通讯类型,则无法确保人机界面的正常运行。<br>有关串口类型的详细信息,请参阅人机界面的手册。 |  |  |
| 速度           | 选择外接控制器和人机界面之间的通讯速率。                                                                                               |  |  |
| 数据长度         | 选择数据长度。                                                                                                    |  |  |
| 校验位          | 选择校验方式。                                                                                                    |  |  |
| 停止位          | 选择停止位长度。                                                                                                    |  |  |
| 流控制          | 显示防止传送和接收数据溢出的通讯控制方法。                                                                                              |  |  |
| 超时           | 用 1 到 127 之间的整数表示人机界面等待外接控制器响应的时间 ( 秒 )。                                                                           |  |  |
| Retry        | 用 0 到 255 之间的整数表示当外接控制器没有响应时,人机界面重新发送命令的次数。                                                                        |  |  |
| Wait to Send | 用 0 到 255 之间的整数表示人机界面从接收包到发送下一命令之间的等待时间 ( 毫秒 )。                                                                    |  |  |

## ◆ 控制器设置

如需显示设置画面,请触摸 [Peripheral Settings] 中的 [Device/PLC Settings]。在显示的列表中触摸想 设置的外接控制器,然后触摸 [Device]。

| Comm.           | Device         | Option |        |                        |
|-----------------|----------------|--------|--------|------------------------|
| Temperature Con | troller        |        | [COM1] | Page 1/1               |
| Devic           | e/PLC Name PLC | 1      |        |                        |
|                 |                |        |        |                        |
|                 | Series         | CB     |        |                        |
|                 | Device Address |        | 0 💌 🔺  | j                      |
|                 |                |        |        |                        |
|                 |                |        |        |                        |
|                 |                |        |        |                        |
|                 | Exit           |        | Back   | 2006/03/09<br>16:59:00 |

| 设置项目        | 设置描述                                                           |
|-------------|----------------------------------------------------------------|
| 控制器 /PLC 名称 | 选择要进行设置的外接控制器。控制器名称是用 GP-Pro EX 设置的外接控制器的<br>名称。(初始设置为 [PLC1]) |
| 系列          | 显示外接控制器的系列。                                                    |
| 寄存器地址       | 输入 0 到 99 之间的值表示外接控制器的地址。                                      |

#### ■ 选项设置

如需显示设置画面,请触摸 [Peripheral Settings] 中的 [Device/PLC Settings]。在显示的列表中触摸您 想设置的外接控制器,然后触摸 [Option]。

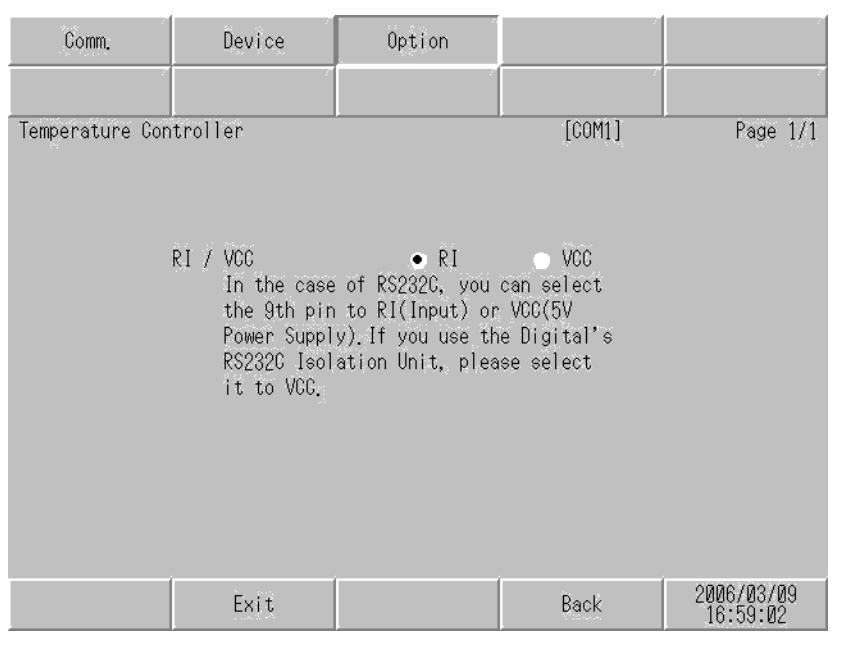

| 设置项目   | 设置描述                                                                                                 |
|--------|----------------------------------------------------------------------------------------------------|
| RI/VCC | 如果将串口类型选为 RS-232C,可以对第 9 针脚进行 RI/VCC 切换。<br>当与 IPC 连接时,需要通过 IPC 的切换开关来切换 RI/5V。<br>更多详情,请参阅 IPC 的手册。 |

注 释 • GC4000 系列、GP-4100 系列、GP-4\*01TM、GP 主机模块、LT-4\*01TM 和 LT 主机模 块在离线模式下没有 [Option] 设置。
# 5 电缆接线图

以下所示的电缆接线图可能与 RKC INSTRUMENT INC. 推荐的有所不同。但使用本手册中的电缆接线 图不会产生任何运行问题。

- •外接控制器机体的 FG 针脚必须为 D 级接地。更多详情,请参阅外接控制器的手册。
- 在人机界面内部, SG 和 FG 是相连的。将外接控制器连接到 SG 端时,请注意不要在系统设计中形成 短路。
- •当通讯因干扰而不稳定时,请连接隔离模块。
- 如果使用 RS-422/485 (2 线 ) 或 RS-422/485 (4 线 ) 进行连接,则最多可以连接 16 台温控器。但是, 如果使用 RS-422/485 (4 线 ) 连接 FB400/900 系列,则最多只能连接 15 台温控器。

电缆接线图 1

| 人机界面<br>(连接接口)                                                                                                    |          | 电缆                                                                                                    | 备注                  |
|----------------------------------------------------------------------------------------------------|----------|----------------------------------------------------------------------------------------------------|---------------------|
| GP3000 <sup>*1</sup> (COM1)<br>AGP-3302B(COM2)<br>GP-4*01TM(COM1)<br>GP 主机模块 (COM1)<br>ST <sup>*2</sup> (COM2)<br>GC4000 (COM2)<br>LT3000(COM1) | 1A       | Pro-face 制造的串口转换适配器<br>CA3-ADPCOM-01<br>+<br>Pro-face 制造的 RS-422 转换适配器<br>CA3-ADPTRM-01<br>+<br>自备电缆         | 电缆长度不应超过<br>1200 米。 |
|                                                                                                    |          |                                                                                                    |                     |
| GP3000 <sup>*3</sup> (COM2)                                                                                                    | 1C       | Pro-face 制造的串口通讯终端适配器<br>CA4-ADPONL-01<br>+<br>Pro-face 制造的 RS-422 转换适配器<br>CA3-ADPTRM-01<br>+<br>自备电缆       | 电缆长度不应超过<br>1200 米。 |
|                                                                                                    | 1D       | Pro-face 制造的串口通讯终端适配器<br>CA4-ADPONL-01<br>+<br>自备电缆                                                          |                     |
| IPC <sup>*4</sup>                                                                                                    | 1E<br>1F | Pro-face 制造的串口转换适配器<br>CA3-ADPCOM-01<br>+<br>Pro-face 制造的 RS-422 转换适配器<br>CA3-ADPTRM-01<br>+<br>自备电缆<br>自备电缆 | 电缆长度不应超过<br>1200 米。 |
| GP-4106(COM1)                                                                                                    | 1G       | 自备电缆                                                                                                    | 电缆长度不应超过<br>1200 米。 |
| GP-4107(COM1)<br>GP-4*03T <sup>*5</sup> (COM2)<br>GP-4203T(COM1)                                                                                | 1H       | 自备电缆                                                                                                    | 电缆长度不应超过<br>1200 米。 |

GP-Pro EX 控制器 /PLC 连接手册

| 人机界面<br>(连接接口)                                                   |    | 电缆                                                                         | 备注                  |
|------------------------------------------------------------------|----|----------------------------------------------------------------------------|---------------------|
| GP4000 <sup>*6</sup> (COM2)<br>GP-4201T(COM1)<br>SP5000 (COM1/2) | 11 | Pro-face 制造的 GP4000 RS-422 转换适配器<br>PFXZCBADTM1 <sup>*7</sup><br>+<br>自备电缆 | 电缆长度不应超过<br>1200 米。 |
|                                                                  | 1B | 自备电缆                                                                       |                     |
| LT-4*01TM (COM1)<br>LT 主机模块 (COM1)                               | 1J | Pro-face 制造的 RJ45 RS-485 电缆 (5 米 )<br>PFXZLMCBRJR81                        | 电缆长度不应超过<br>200 米。  |
| PE-4000B <sup>*8</sup>                                           | 1K | 自备电缆                                                                       | 电缆长度不应超过<br>1200 米。 |

\*1 除 AGP-3302B 以外的所有 GP3000 机型

- \*2 除 AST-3211A 和 AST-3302B 以外的所有 ST 机型
- \*3 除 GP-3200 系列和 AGP-3302B 以外的所有 GP3000 机型。
- \*4 只能使用支持 RS-422/485(2 线 ) 通讯方式的串口。 (PE-4000B 除外 )

<sup>☞</sup>■ IPC 的串口(第 8 页)

- \*5 GP-4203T 除外
- \*6 除 GP-4100 系列、 GP-4\*01TM、 GP 主机模块、 GP-4201T 和 GP-4\*03T 以外的所有 GP4000 机型
- \*7 当使用 GP3000/ST3000/LT3000 RS-422 转换适配器 (CA3-ADPTRM-01) 而不是 GP4000 RS-422 转 换适配器时,请参阅电缆接线图 1A。
- \*8 只能使用支持 RS-422/485(2 线 ) 通讯方式的串口。
  <sup>CP</sup>■ IPC 的串口(第 8 页)
  - 1A)
  - •1:1 连接

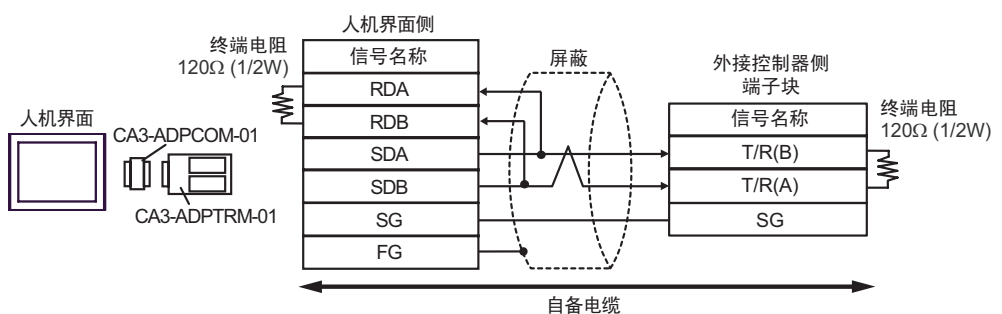

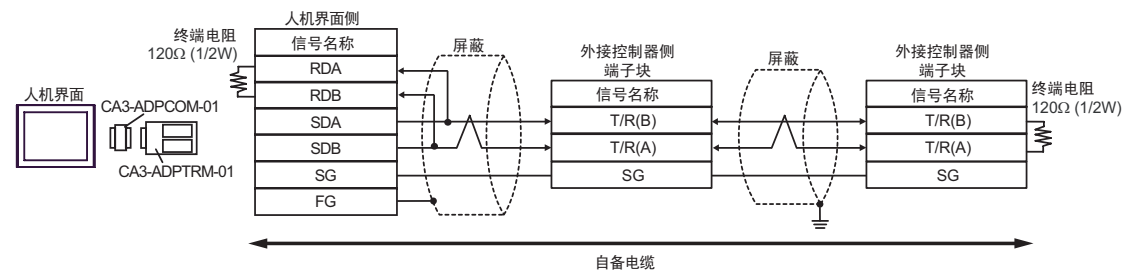

# 1B)

### •1:1 连接

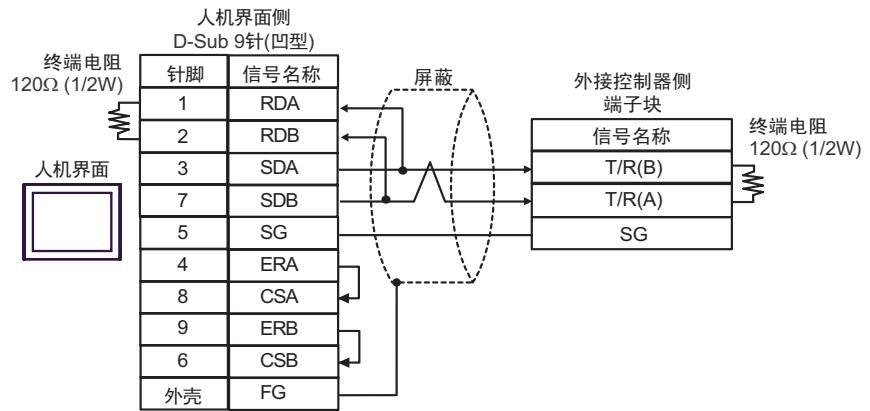

#### •1:n 连接

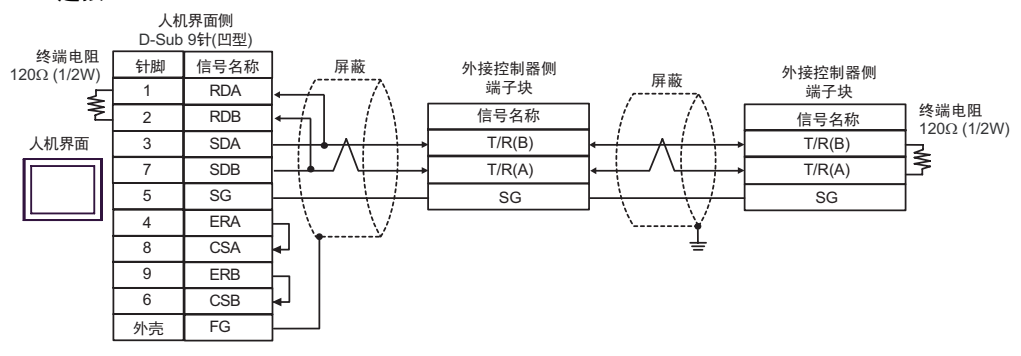

# 1C)

•1:1 连接

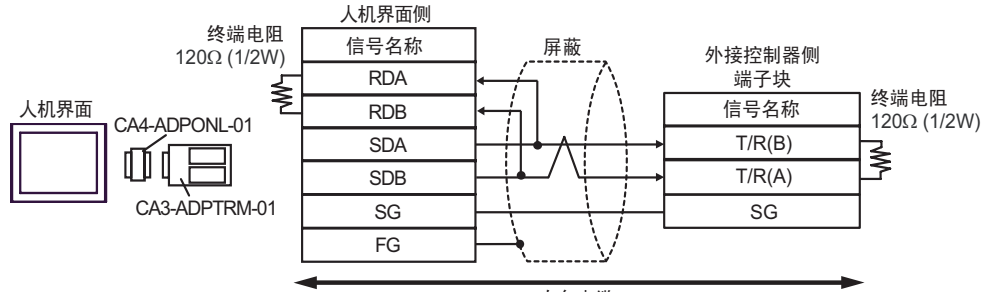

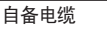

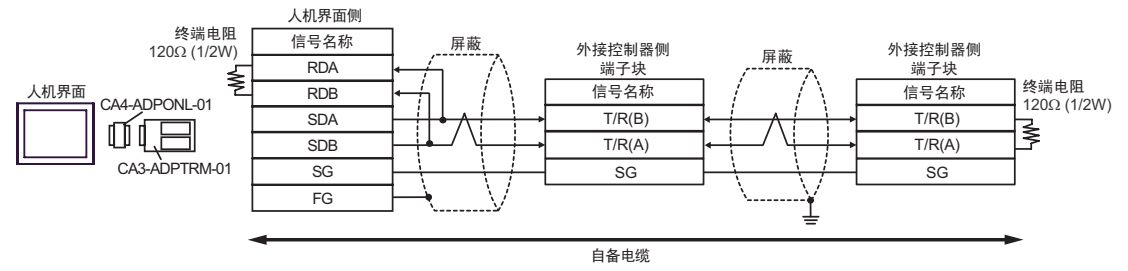

### 1D)

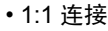

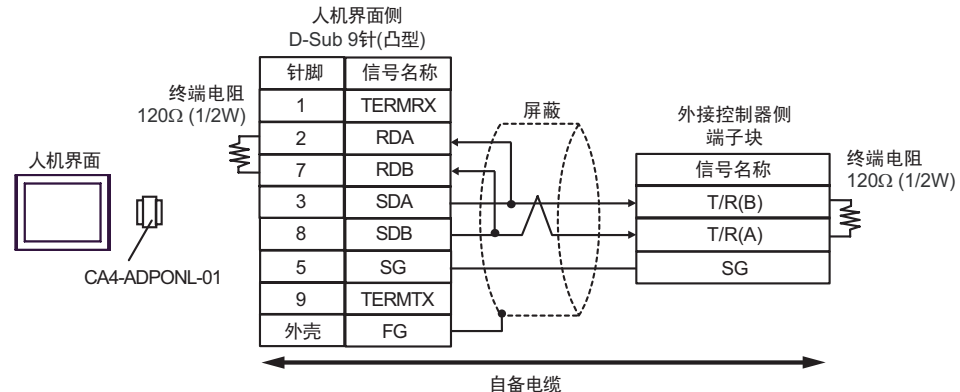

•1:n 连接

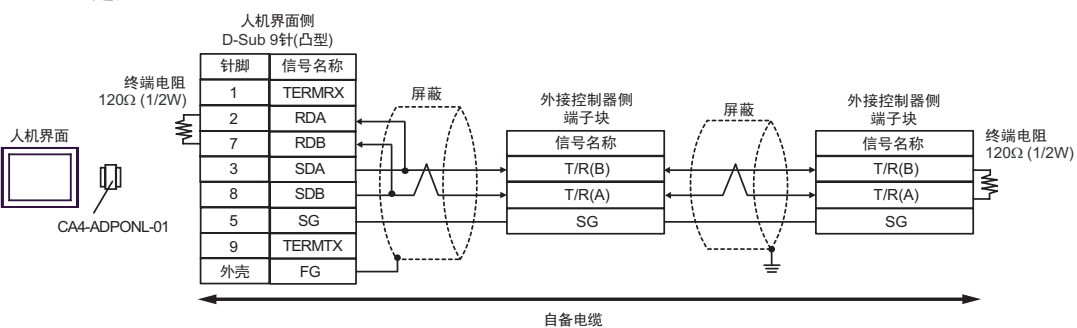

1E)

•1:1 连接

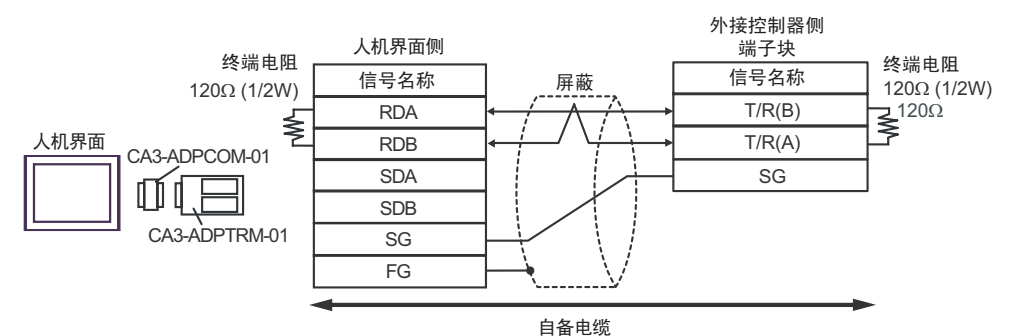

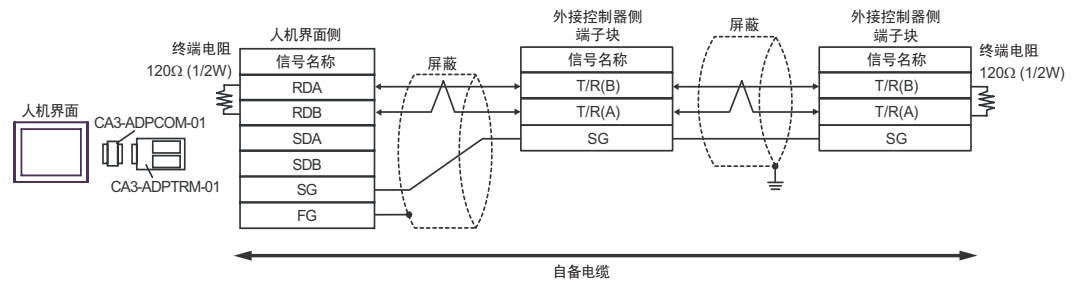

# 1F)

### •1:1 连接

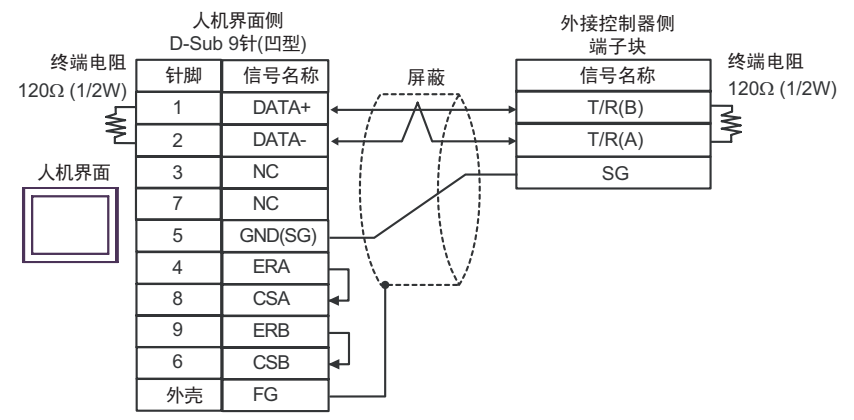

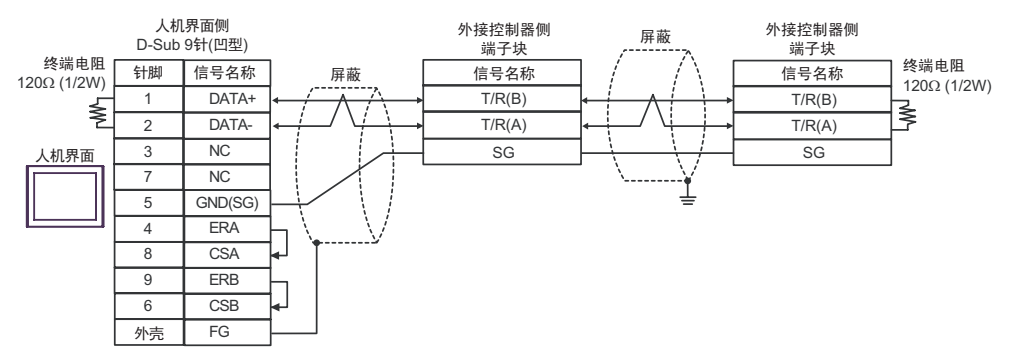

1G)

### •1:1 连接

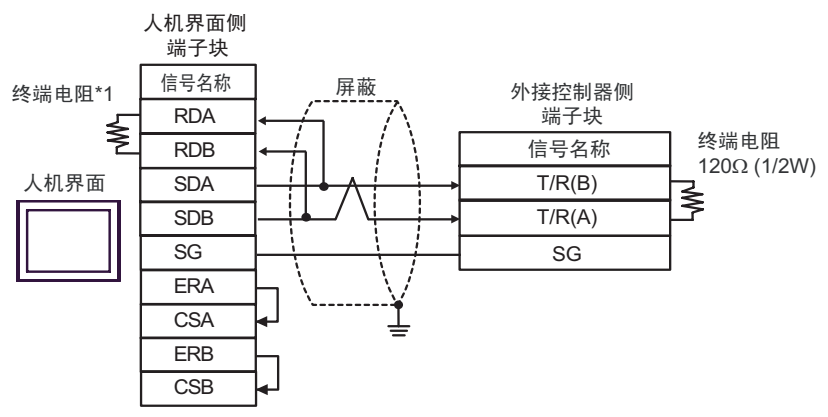

#### •1:n 连接

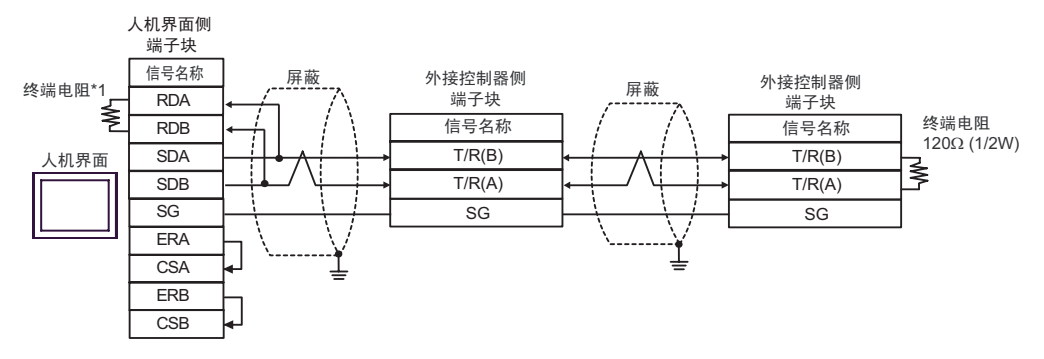

\*1 人机界面中的电阻被用作终端电阻。如下表所示设置人机界面背板上的 DIP 开关。

| DIP 开关编号 | 设定值 |
|----------|-----|
| 1        | OFF |
| 2        | OFF |
| 3        | ON  |
| 4        | ON  |

1H)

#### •1:1 连接

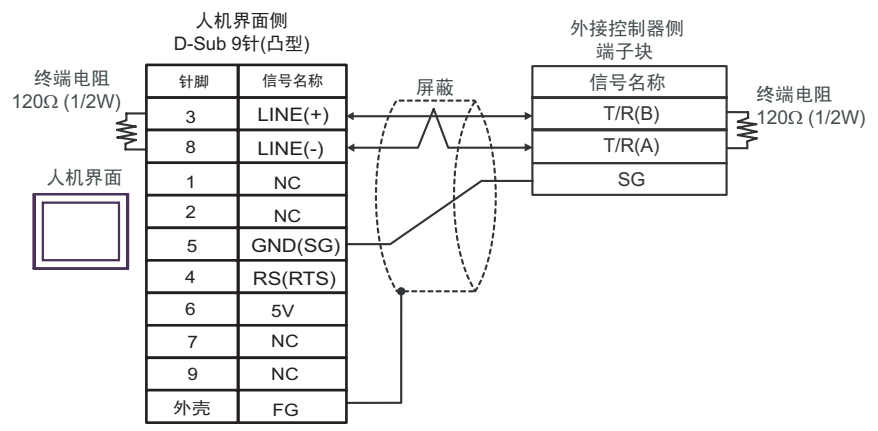

#### •1:n 连接

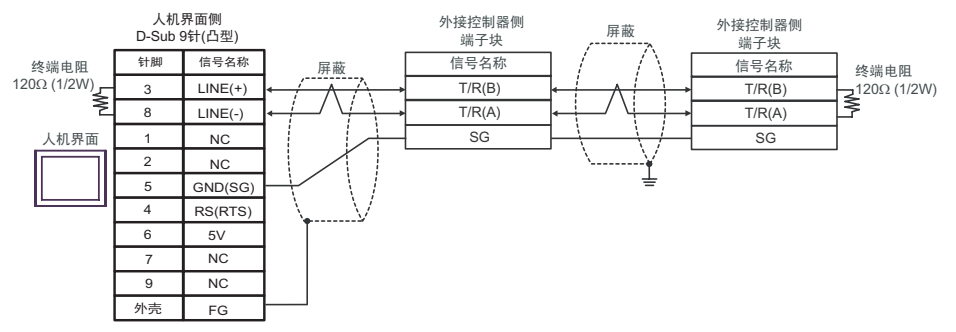

重要

• 人机界面上的 The 5V 输出 (6 号针脚) 是西门子 AGfs PROFIBUS 接头的电源。请勿将 其用于其他设备。

注 释

•在 GP-4107 的串口中, SG 端子和 FG 端子是隔离的。

1I)

### •1:1 连接

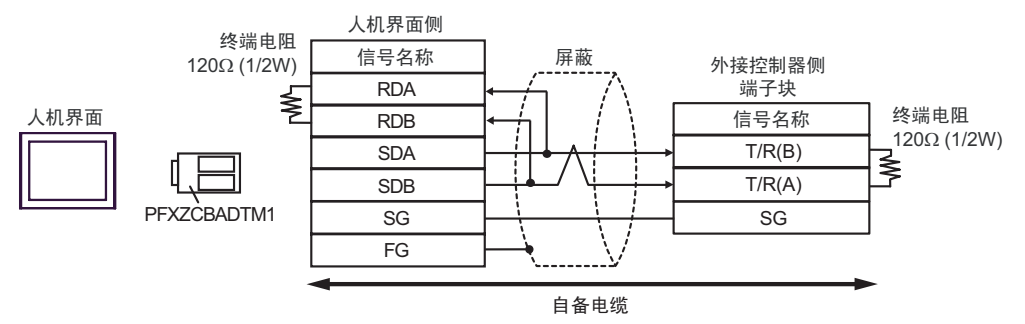

•1:n 连接

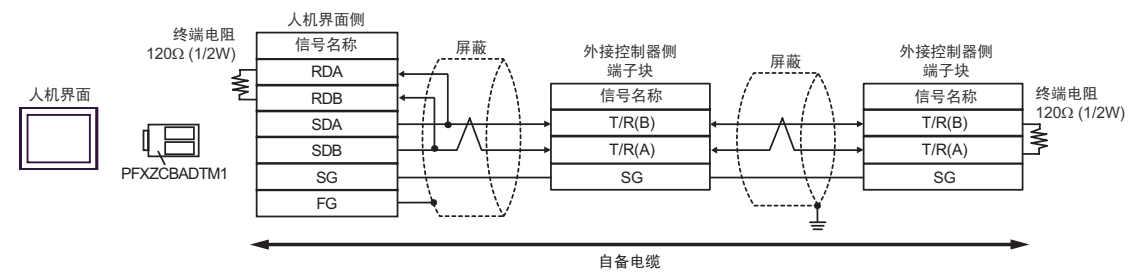

1J)

•1:1 连接

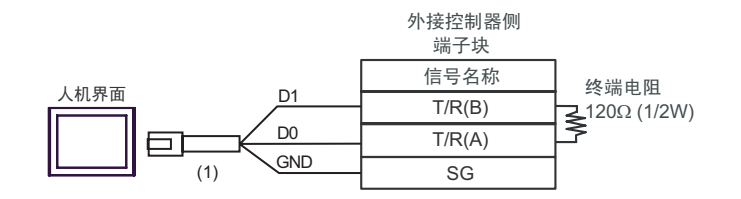

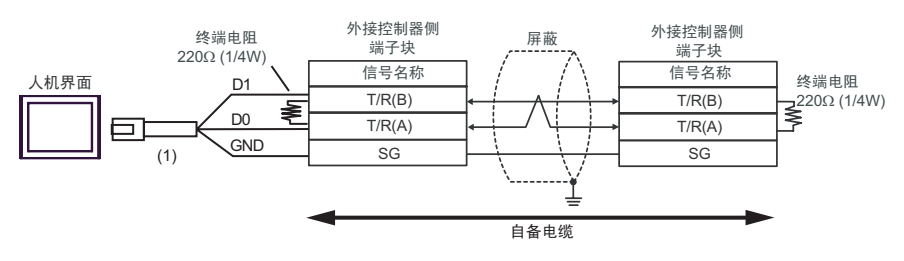

| 编号  | 名称                                                  | 备注 |
|-----|-----------------------------------------------------|----|
| (1) | Pro-face 制造的 RJ45 RS-485 电缆 (5 米 )<br>PFXZLMCBRJR81 |    |

# 1K)

## •1:1 连接

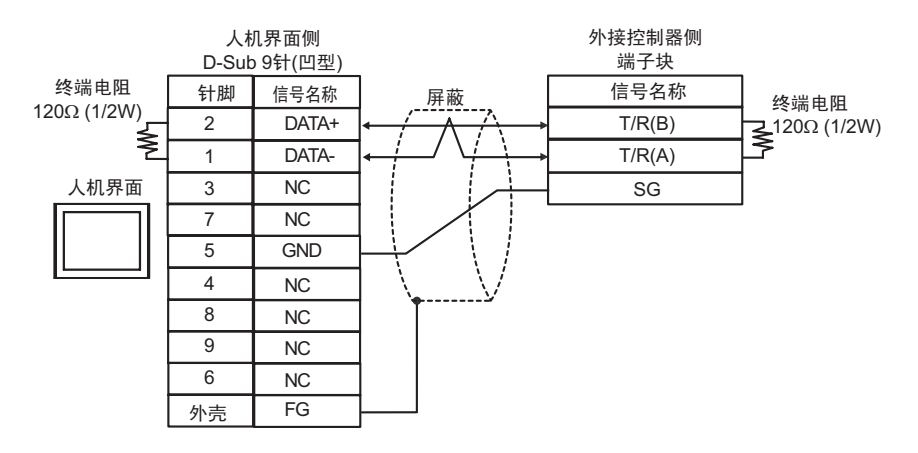

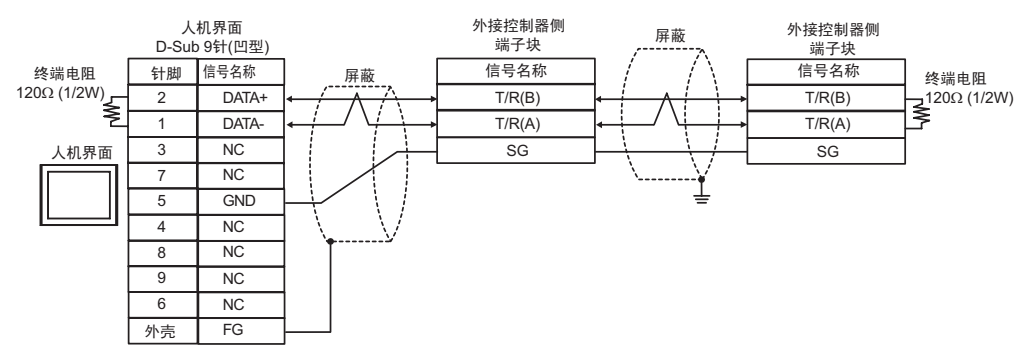

### 电缆接线图 2

| 人机界面<br>(连接接口)                                                                                                    |    | 电缆                                                  | 备注             |
|----------------------------------------------------------------------------------------------------|----|-----------------------------------------------------|----------------|
| GP3000(COM1)<br>GP4000 <sup>*1</sup> (COM1)<br>SP5000 (COM1/2)<br>ST(COM1)<br>GC4000 (COM1)<br>LT3000(COM1)<br>IPC <sup>*2</sup><br>PC/AT | 2A | 自备电缆                                                | 电缆长度不应超过 15 米。 |
| GP-4105(COM1)                                                                                                    | 2B | 自备电缆                                                | 电缆长度不应超过 15 米。 |
| LT-4*01TM (COM1)<br>LT 主机模块<br>(COM1)                                                                                                    | 2C | Pro-face 制造的 RJ45 RS-232C 电缆 (5 米)<br>PFXZLMCBRJR21 | 电缆长度:5米以下      |

\*1 除 GP-4100 系列和 GP-4203T 以外的所有 GP4000 机型

\*2 只能使用支持 RS-232C 通讯方式的串口。

<sup>☞</sup>■ IPC 的串口 ( 第 8 页 )

2A)

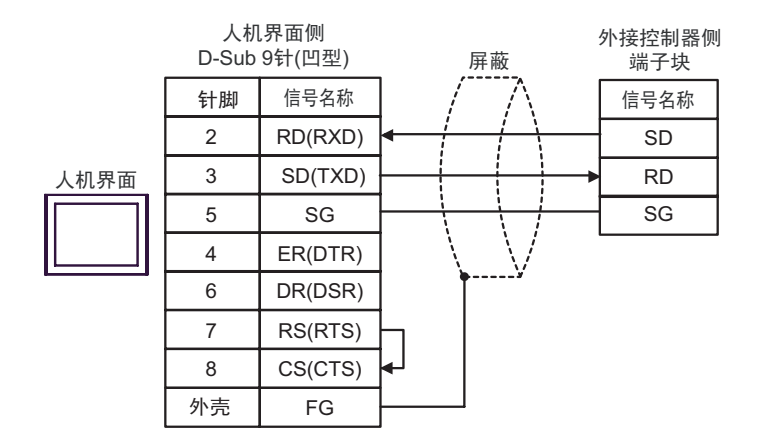

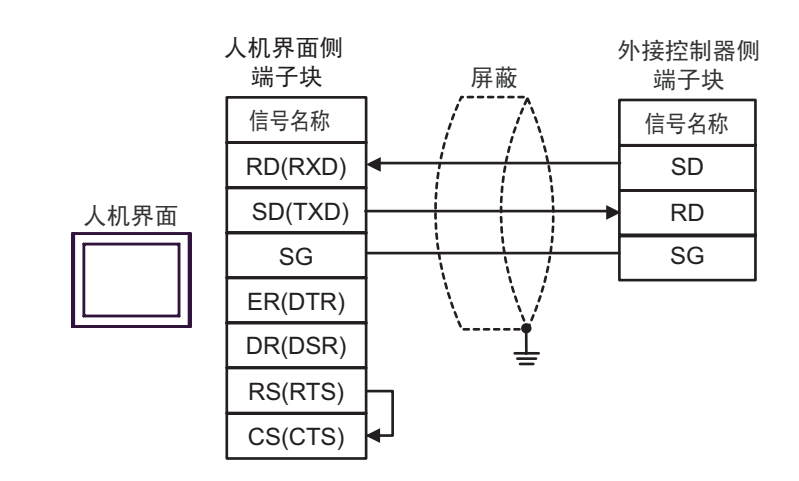

2C)

2B)

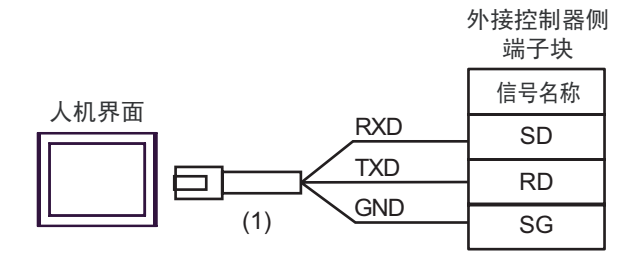

| 编号  | 名称                                                  | 备注 |
|-----|-----------------------------------------------------|----|
| (1) | Pro-face 制造的 RJ45 RS-232C 电缆 (5 米)<br>PFXZLMCBRJR21 |    |

### 电缆接线图 3

| 人机界面<br>(连接接口)                                                                                                    |          | 电缆                                                                                                    | 备注                  |
|----------------------------------------------------------------------------------------------------|----------|----------------------------------------------------------------------------------------------------|---------------------|
| GP3000 <sup>*1</sup> (COM1)<br>AGP-3302B(COM2)<br>GP-4*01TM(COM1)<br>GP 主机模块 (COM1)<br>ST <sup>*2</sup> (COM2)<br>GC4000 (COM2)<br>LT3000(COM1) | ЗA       | Pro-face 制造的串口转换适配器<br>CA3-ADPCOM-01<br>+<br>Pro-face 制造的 RS-422 转换适配器<br>CA3-ADPTRM-01<br>+<br>自备电缆                                                          | 电缆长度不应超过<br>1200 米。 |
| IPC <sup>3</sup>                                                                                                    | 3B       | 自备电缆                                                                                                    |                     |
| GP3000 <sup>*4</sup> (COM2)                                                                                                    | 3C<br>3D | Pro-face 制造的串口通讯终端适配器<br>CA4-ADPONL-01<br>+<br>Pro-face 制造的 RS-422 转换适配器<br>CA3-ADPTRM-01<br>+<br>自备电缆<br>Pro-face 制造的串口通讯终端适配器<br>CA4-ADPONL-01<br>+<br>自备电缆 | 电缆长度不应超过<br>1200 米。 |
| GP-4106(COM1)                                                                                                    | 3E       | 自备电缆                                                                                                    | 电缆长度不应超过<br>1200 米。 |
| GP4000 <sup>*5</sup> (COM2)<br>GP-4201T(COM1)<br>SP5000 (COM1/2)                                                                                | 3F<br>3B | Pro-face 制造的 GP4000 RS-422 转换适配器<br>PFXZCBADTM1 <sup>*6</sup><br>+<br>自备电缆<br>自备电缆                                                                            | 电缆长度不应超过<br>1200 米。 |
| PE-4000B <sup>*7</sup>                                                                                                    | 3G       | 自备电缆                                                                                                    | 电缆长度不应超过<br>1200 米。 |

\*1 除 AGP-3302B 以外的所有 GP3000 机型。

\*2 除 AST-3211A 和 AST-3302B 以外的所有 ST 机型。

- \*3 只能使用支持 RS-422/485(4 线 ) 通讯方式的串口。 (PE-4000B 除外 ) <sup>②</sup>■ IPC 的串口 ( 第 8 页 )
- \*4 除 GP-3200 系列和 AGP-3302B 以外的所有 GP3000 机型。

\*5 除 GP-4100 系列、 GP-4\*01TM、 GP 主机模块、 GP-4201T 和 GP-4\*03T 以外的所有 GP4000 机型

- \*6 当使用 GP3000/ST3000/LT3000 RS-422 转换适配器 (CA3-ADPTRM-01) 而不是 GP4000 RS-422 转 换适配器时,请参阅电缆接线图 3A。
- \*7 只能使用支持 RS-422/485(4 线)通讯方式的串口。

「● IPC 的串口(第8页)

# 3A)

•1:1 连接

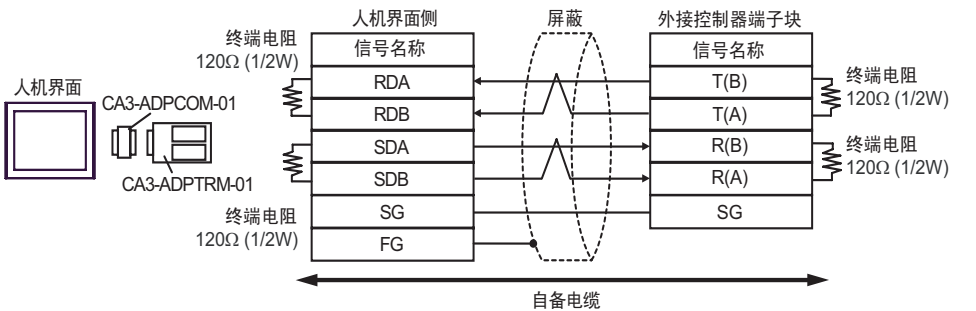

•1:n 连接

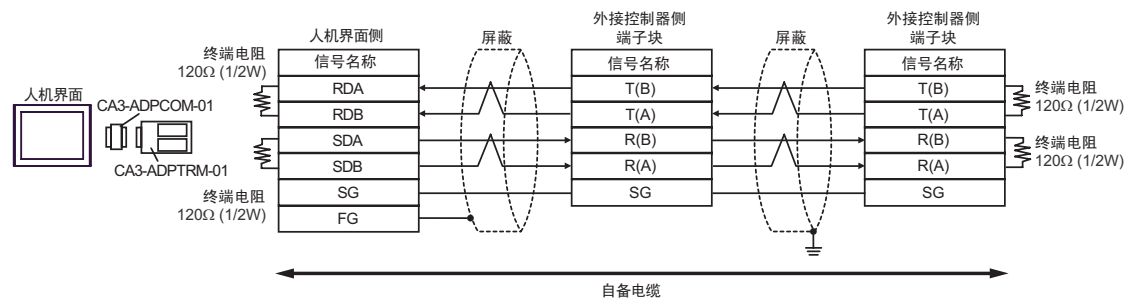

### 3B)

•1:1 连接

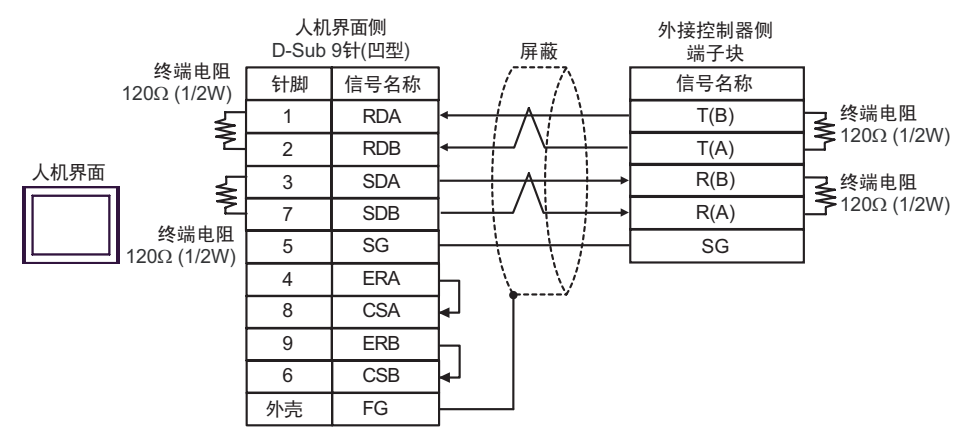

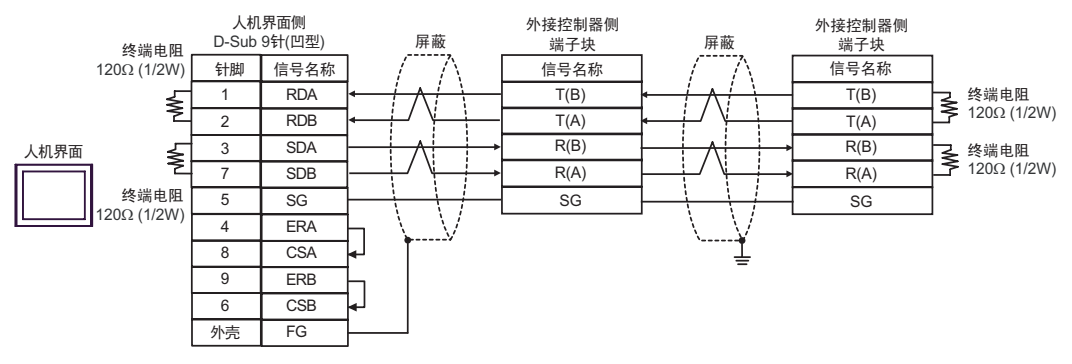

3C)

•1:1 连接

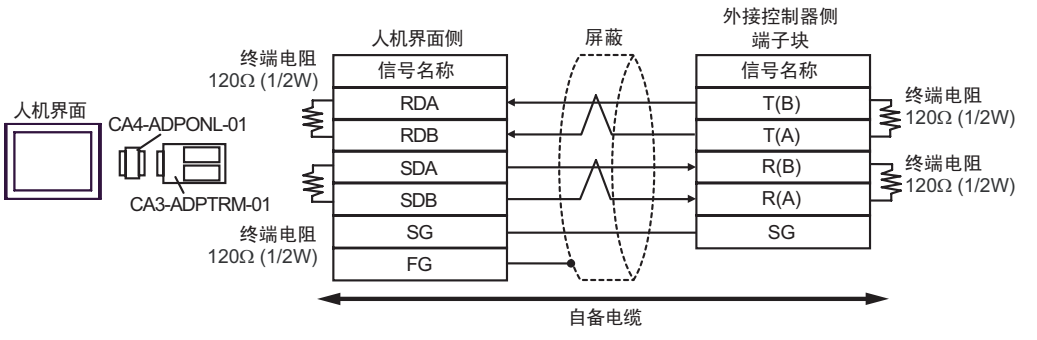

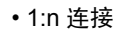

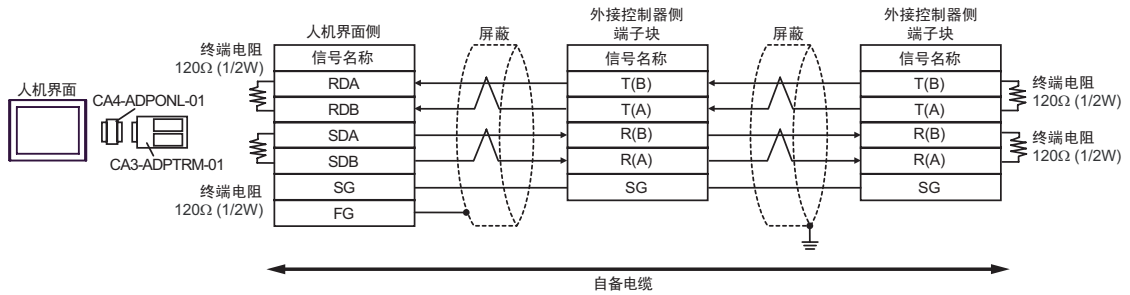

3D)

•1:1 连接

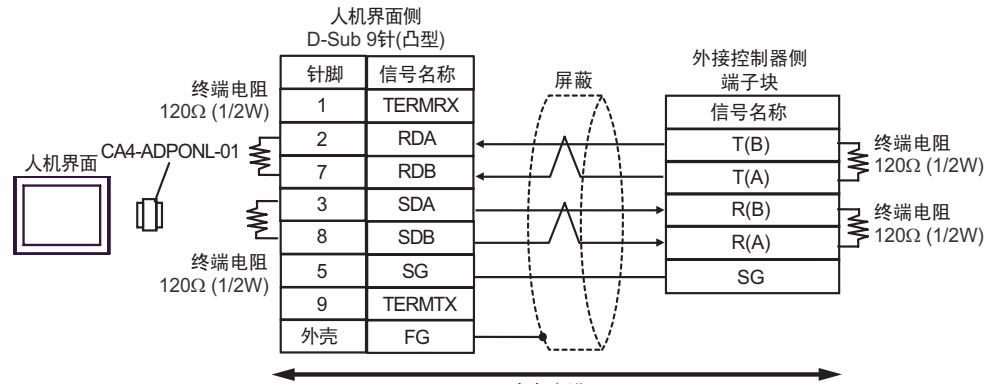

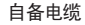

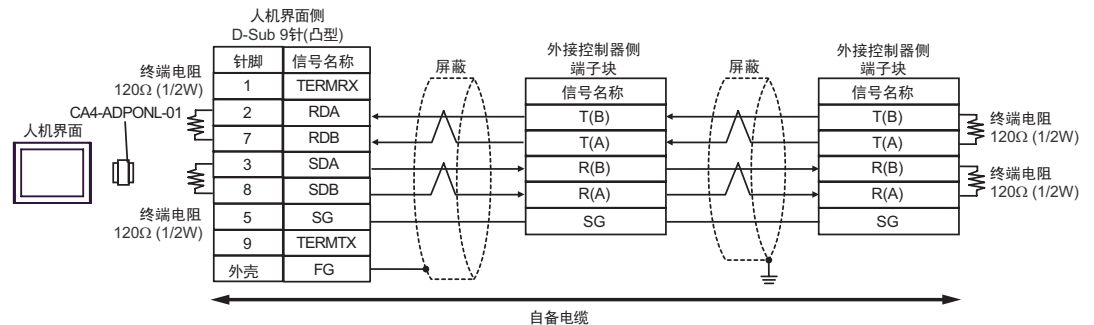

3E)

#### •1:1 连接

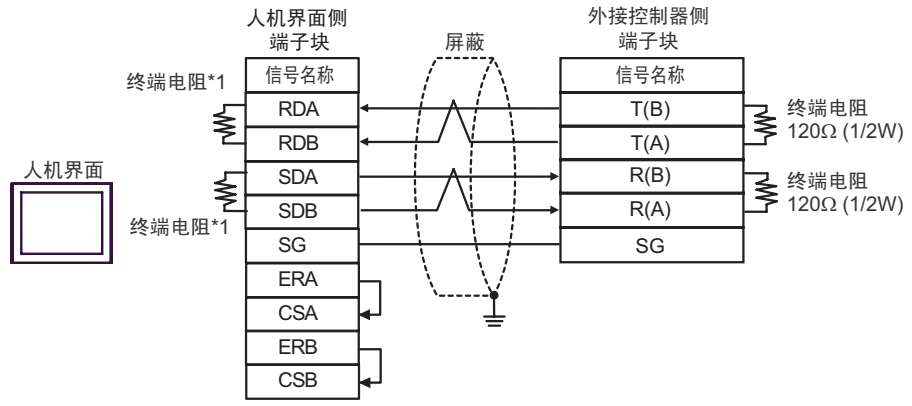

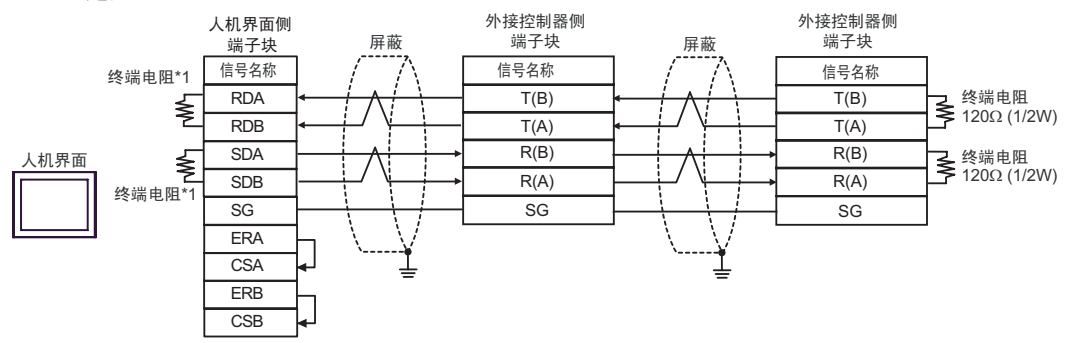

\*1 人机界面中的电阻被用作终端电阻。如下表所示设置人机界面背板上的 DIP 开关。

| DIP 开关编号 | 设定值 |
|----------|-----|
| 1        | ON  |
| 2        | ON  |
| 3        | ON  |
| 4        | ON  |

### 3F)

•1:1 连接

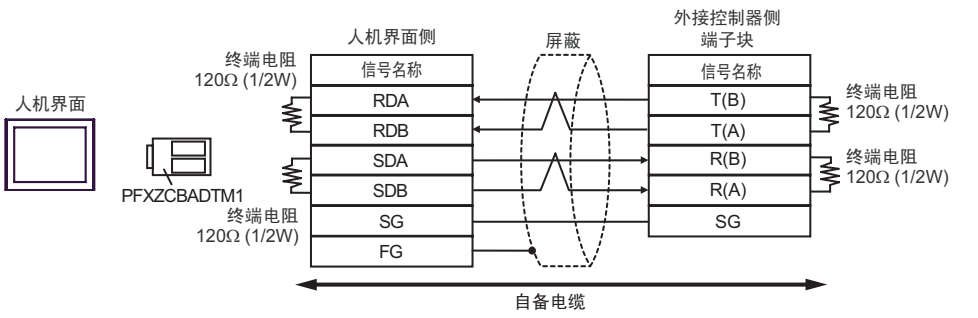

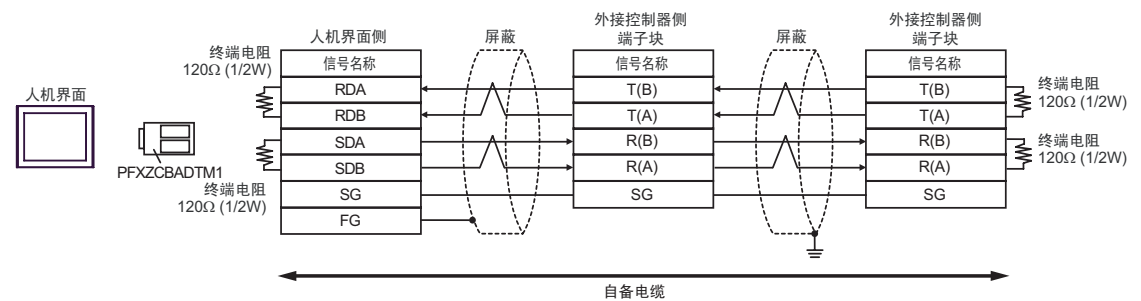

3G)

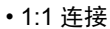

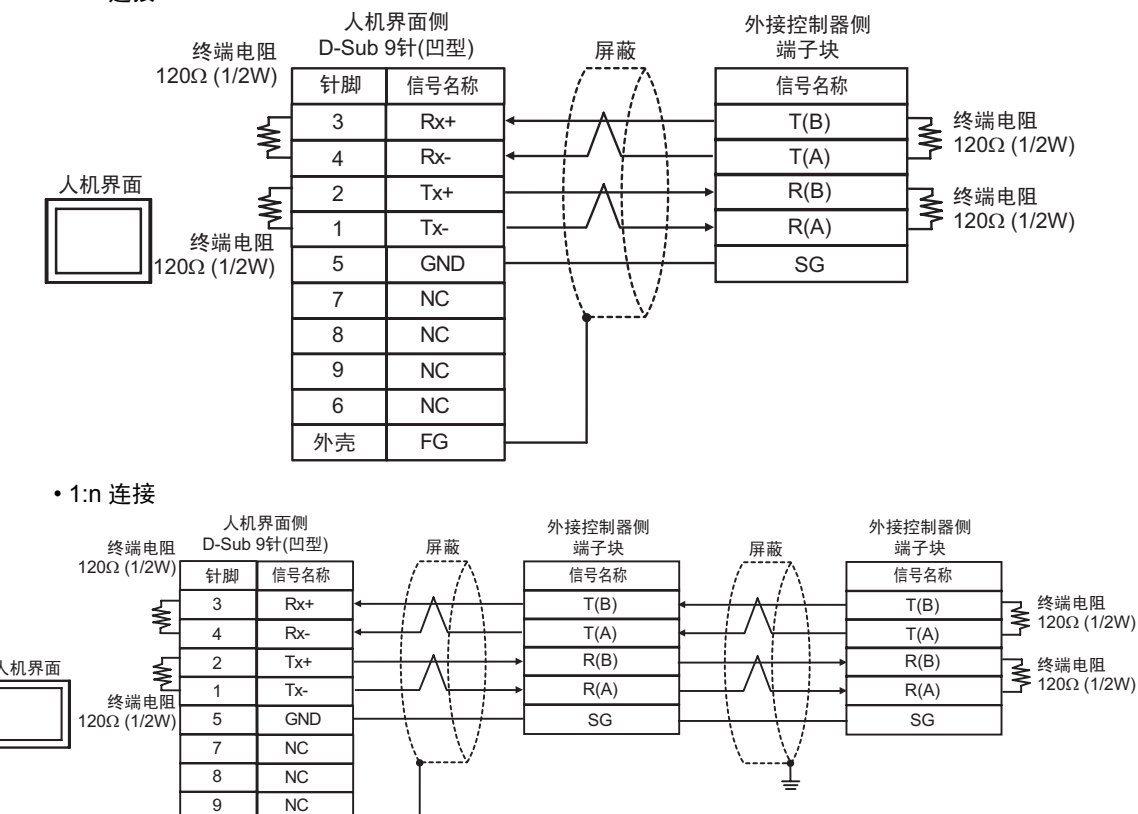

6

外壳

NC

FG

### 电缆接线图 4

| 人机界面<br>(连接接口)                                                                                                    |          | 电缆                                                                                                    | 备注                  |
|----------------------------------------------------------------------------------------------------|----------|----------------------------------------------------------------------------------------------------|---------------------|
| GP3000 <sup>*1</sup> (COM1)<br>AGP-3302B(COM2)<br>GP-4*01TM(COM1)<br>GP 主机模块 (COM1)<br>ST <sup>*2</sup> (COM2)<br>GC4000 (COM2)<br>LT3000(COM1) | 4A       | Pro-face 制造的串口转换适配器<br>CA3-ADPCOM-01<br>+<br>Pro-face 制造的 RS-422 转换适配器<br>CA3-ADPTRM-01<br>+<br>自备电缆                                                          | 电缆长度不应超过<br>1200 米。 |
| IPC <sup>*3</sup>                                                                                                    | 4B       | 自备电缆                                                                                                    |                     |
| GP3000 <sup>*4</sup> (COM2)                                                                                                    | 4C<br>4D | Pro-face 制造的串口通讯终端适配器<br>CA4-ADPONL-01<br>+<br>Pro-face 制造的 RS-422 转换适配器<br>CA3-ADPTRM-01<br>+<br>自备电缆<br>Pro-face 制造的串口通讯终端适配器<br>CA4-ADPONL-01<br>+<br>自备电缆 | 电缆长度不应超过<br>1200 米。 |
| GP-4106(COM1)                                                                                                    | 4E       | 自备电缆                                                                                                    | 电缆长度不应超过<br>1200 米。 |
| GP4000 <sup>*5</sup> (COM2)<br>GP-4201T(COM1)<br>SP5000 (COM1/2)                                                                                | 4F<br>4B | Pro-face 制造的 GP4000 RS-422 转换适配器<br>PFXZCBADTM1 <sup>*6</sup><br>+<br>自备电缆<br>自备电缆                                                                            | 电缆长度不应超过<br>1200 米。 |
| PF-4000B <sup>*7</sup>                                                                                                    | 4G       | 白田で沈                                                                                                    | 电缆长度不应超过            |
|                                                                                                    |          | 白田光処                                                                                                    | 1200 米。             |

\*1 除 AGP-3302B 以外的所有 GP3000 机型。

\*2 除 AST-3211A 和 AST-3302B 以外的所有 ST 机型。

- \*3 只能使用支持 RS-422/485(4 线 ) 通讯方式的串口。 (PE-4000B 除外 ) ☞■ IPC 的串口 ( 第 8 页 )
- \*4 除 GP-3200 系列和 AGP-3302B 以外的所有 GP3000 机型。

\*5 除 GP-4100 系列、 GP-4\*01TM、 GP 主机模块、 GP-4201T 和 GP-4\*03T 以外的所有 GP4000 机型

- \*6 当使用 GP3000/ST3000/LT3000 RS-422 转换适配器 (CA3-ADPTRM-01) 而不是 GP4000 RS-422 转换 适配器时,请参阅电缆接线图 4A。
- \*7 只能使用支持 RS-422/485(4 线)通讯方式的串口。

「● IPC 的串口(第8页)

# 4A)

•1:1 连接

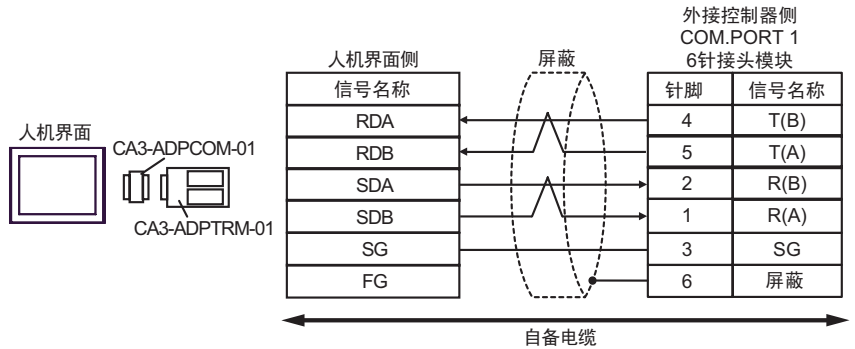

#### •1:n 连接

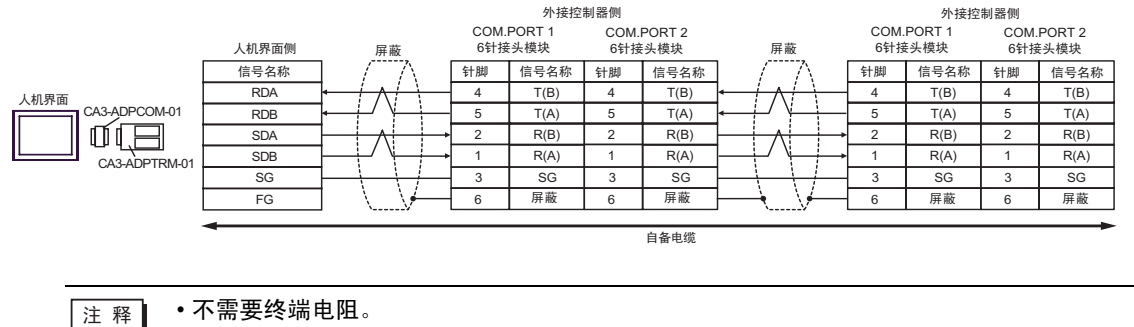

GP-Pro EX 控制器 /PLC 连接手册

# 4B)

### •1:1 连接

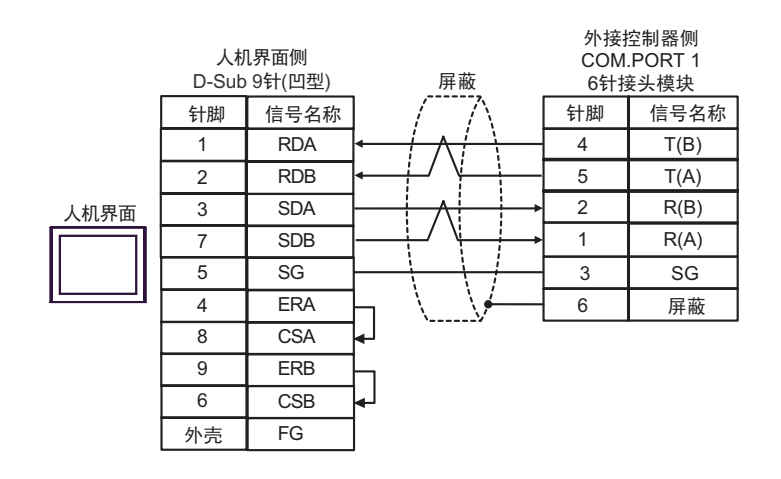

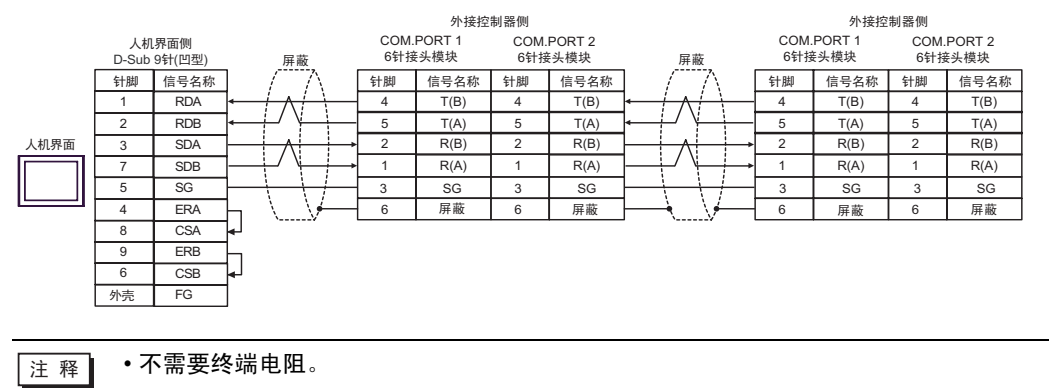

# 4C)

•1:1 连接

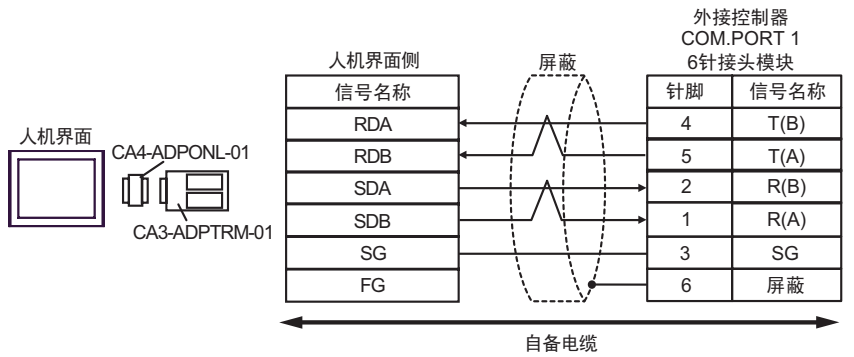

#### •1:n 连接

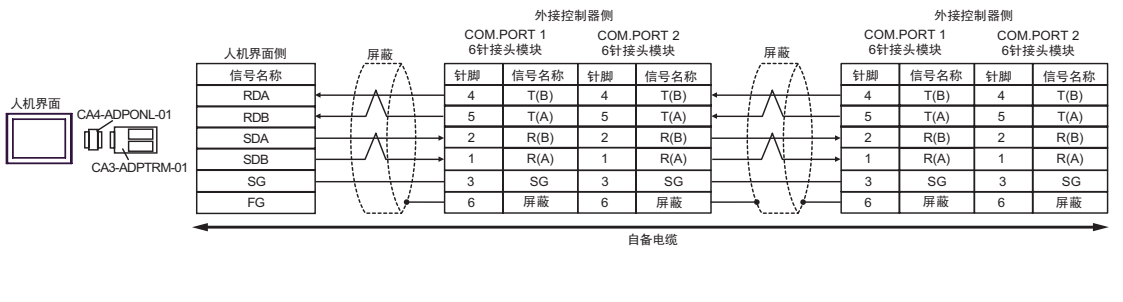

注释 · 不需要终端电阻。

# 4D)

### •1:1 连接

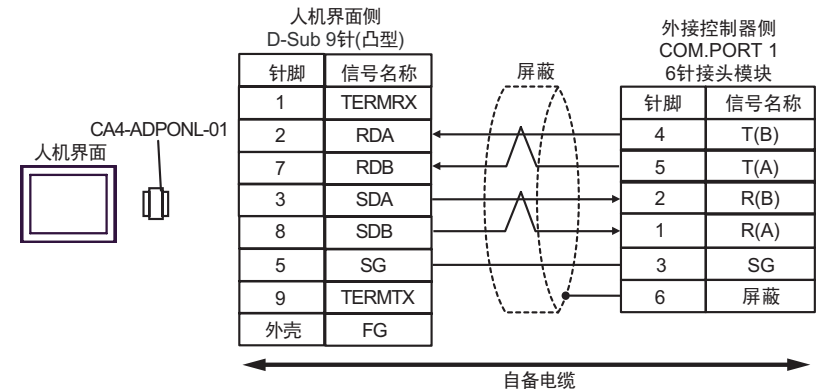

#### •1:n 连接

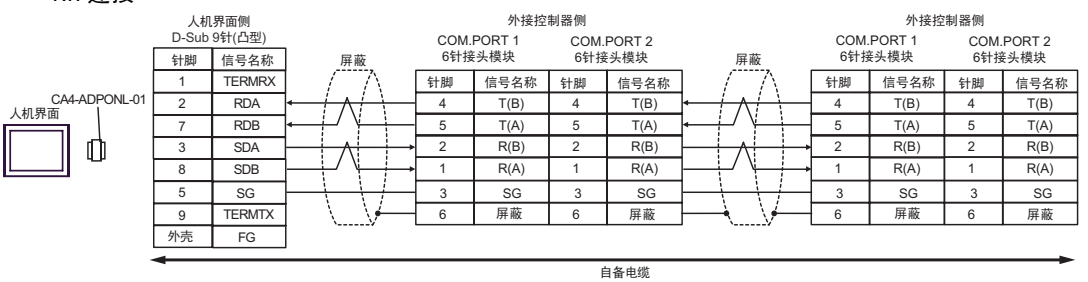

注释 • 不需要终端电阻。

4E)

•1:1 连接

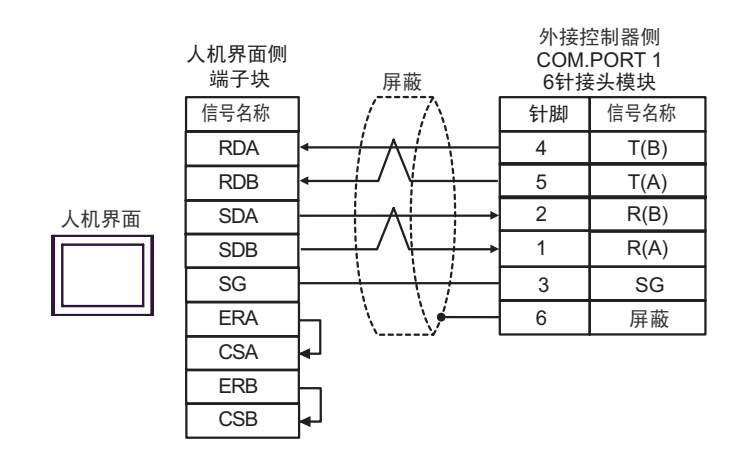

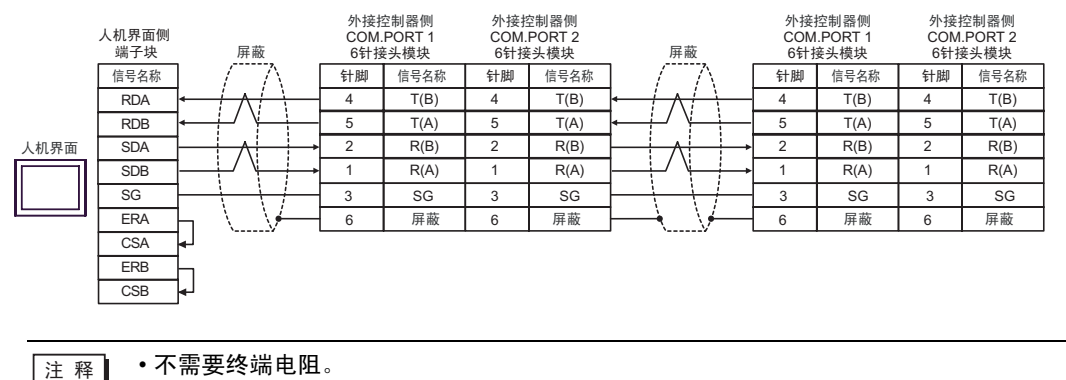

## 4F)

•1:1 连接

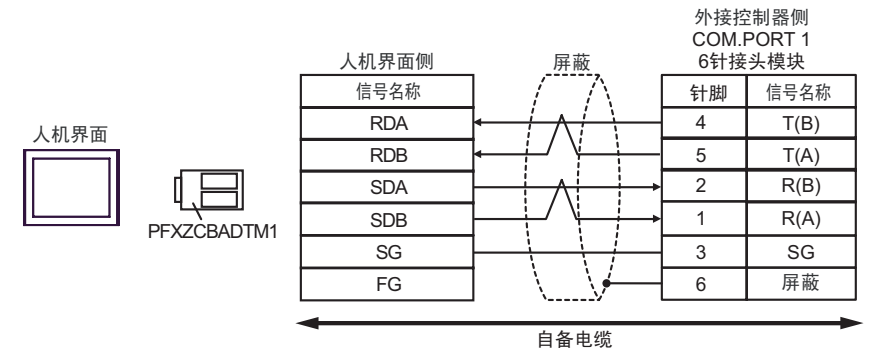

### •1:n 连接

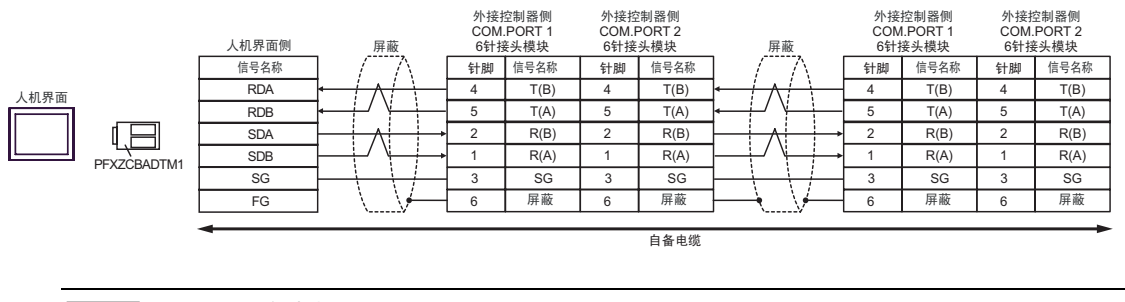

注 释

• 不需要终端电阻。

4G)

•1:1 连接

| 外接控制器侧<br>COM.PORT 1<br>6针接头模块 |  |  |  |
|--------------------------------|--|--|--|
| 号名称                            |  |  |  |
| T(B)                           |  |  |  |
| T(A)                           |  |  |  |
| R(B)                           |  |  |  |
| R(A)                           |  |  |  |
| SG                             |  |  |  |
| 屏蔽                             |  |  |  |
|                                |  |  |  |
|                                |  |  |  |
|                                |  |  |  |
|                                |  |  |  |
|                                |  |  |  |

# •1:n 连接

|                                             | 人机<br>D-Sub s                                                                          | 界面侧<br>9针(凹型) | 屏蔽                    | 外接排<br>COM.<br>6针接 | <sup>空制器侧</sup><br>PORT 1<br>§头模块 | 外接控制器侧<br>COM.PORT 2<br>6针接头模块 |       | 屏蔽                                                            | 外接控制器侧<br>COM.PORT 1<br>6针接头模块 |      | 外接控制器侧<br>COM.PORT 2<br>6针接头模块 |      |
|---------------------------------------------|----------------------------------------------------------------------------------------|---------------|-----------------------|--------------------|-----------------------------------|--------------------------------|-------|---------------------------------------------------------------|--------------------------------|------|--------------------------------|------|
| 针脚     信号名称       3     Rx+       4     Rx- | 信号名称                                                                                   | -/            | 针脚                    | 信号名称               | 针脚                                | 信号名称                           | /   / | 针脚                                                            | 信号名称                           | 针脚   | 信号名称                           |      |
|                                             | $ + \wedge + \wedge + \wedge + \wedge + \wedge + \wedge + \wedge + \wedge + \wedge + $ |               | 4                     | T(B)               | 4                                 | T(B)                           |       | 4                                                             | T(B)                           | 4    | T(B)                           |      |
|                                             |                                                                                        | 5             | T(A)                  | 5                  | T(A)                              | ╺╾┼╯ゾ╌┼━┏                      | 5     | T(A)                                                          | 5                              | T(A) |                                |      |
| 人机界面                                        | 2                                                                                      | Tx+           |                       | 2                  | R(B)                              | 2                              | R(B)  |                                                               | 2                              | R(B) | 2                              | R(B) |
|                                             | 1                                                                                      | Tx-           | ┨──┼┙╵┝─┼→            | 1                  | R(A)                              | 1                              | R(A)  | ┨──┼┙╵└──┝                                                    | 1                              | R(A) | 1                              | R(A) |
|                                             | 5                                                                                      | GND           | $1 \rightarrow - + -$ | 3                  | SG                                | 3                              | SG    | $ \rightarrow \rightarrow / / / / / / / / / / / / / / / / / $ | 3                              | SG   | 3                              | SG   |
|                                             | 7                                                                                      | NC            | 1 \ \/                | 6                  | 屏蔽                                | 6                              | 屏蔽    | ┝━┥、∖∕━━                                                      | 6                              | 屏蔽   | 6                              | 屏蔽   |
| 8 NC                                        | NC                                                                                     | 1             |                       |                    |                                   |                                |       |                                                               |                                |      |                                |      |
|                                             | 9                                                                                      | NC            |                       |                    |                                   |                                |       |                                                               |                                |      |                                |      |
|                                             | 6                                                                                      | NC            | ]                     |                    |                                   |                                |       |                                                               |                                |      |                                |      |
|                                             | 外壳                                                                                     | FG            | ]                     |                    |                                   |                                |       |                                                               |                                |      |                                |      |
| _                                           |                                                                                        |               | -                     |                    |                                   |                                |       |                                                               |                                |      |                                |      |

注 释

•不需要终端电阻。

# 电缆接线图 5

| 人机界面<br>(连接接口)                                                                                                    |                                                                                                    | 电缆                                                                                                    | 备注                  |
|----------------------------------------------------------------------------------------------------|----------------------------------------------------------------------------------------------------|----------------------------------------------------------------------------------------------------|---------------------|
| GP3000 <sup>*1</sup> (COM1)<br>AGP-3302B(COM2)<br>GP-4*01TM(COM1)<br>GP 主机模块 (COM1)<br>ST <sup>*2</sup> (COM2)<br>GC4000 (COM2)<br>LT3000(COM1) | 5A<br>5B                                                                                                | Pro-face 制造的串口转换适配器<br>CA3-ADPCOM-01<br>+<br>Pro-face 制造的 RS-422 转换适配器<br>CA3-ADPTRM-01<br>+<br>自备电缆<br>自备电缆 | 电缆长度不应超过<br>1200 米。 |
|                                                                                                    |                                                                                                    | Pro-face 制造的串口通讯终端适配器                                                                                        |                     |
| GP3000 <sup>*3</sup> (COM2)                                                                                                    | 5C                                                                                                    | CA4-ADPONL-01<br>+<br>Pro-face 制造的 RS-422 转换适配器<br>CA3-ADPTRM-01<br>+<br>自备电缆                                | 电缆长度不应超过<br>1200 米。 |
|                                                                                                    | 5D                                                                                                    | Pro-face 制造的串口通讯终端适配器<br>CA4-ADPONL-01<br>+<br>自备电缆                                                          |                     |
| IPC <sup>*4</sup>                                                                                                    | Pro-face 制造的串口转换适配器<br>CA3-ADPCOM-01<br>+<br>5E Pro-face 制造的 RS-422 转换适配器<br>CA3-ADPTRM-01<br>+<br>自备电缆 |                                                                                                    | 电缆长度不应超过<br>1200 米。 |
|                                                                                                    | 5F                                                                                                    | 目备电缆                                                                                                    | 由绺长度不应超过            |
| GP-4106(COM1)                                                                                                    | 5G                                                                                                    | 自备电缆<br>                                                                                                    | 1200 米。             |
| GP-4107(COM1)<br>GP-4*03T <sup>*5</sup> (COM2)<br>GP-4203T(COM1)                                                                                | 5H                                                                                                    | 自备电缆                                                                                                    | 电缆长度不应超过<br>1200 米。 |
| GP4000 <sup>*6</sup> (COM2)<br>GP-4201T(COM1)<br>SP5000 (COM1/2)                                                                                | 51                                                                                                    | Pro-face 制造的 GP4000 RS-422 转换适配器<br>PFXZCBADTM1 <sup>*7</sup><br>+<br>自备电缆                                   | 电缆长度不应超过<br>1200 米。 |
|                                                                                                    | 5B                                                                                                    | 自备电缆                                                                                                    |                     |
| LI-4^011M (COM1)<br>LT 主机模块 (COM1)                                                                                                    | 5J                                                                                                    | Pro-face 制适的 RJ45 RS-485 电缆 (5 米)<br>PFXZLMCBRJR81                                                           | 电缆长度不应超过<br>200 米。  |
| PE-4000B <sup>*8</sup>                                                                                                    | 5K                                                                                                    | 自备电缆                                                                                                    | 电缆长度不应超过<br>1200 米。 |

\*1 除 AGP-3302B 以外的所有 GP3000 机型。

除 AST-3211A 和 AST-3302B 以外的所有 ST 机型。 \*3 除 GP-3200 系列和 AGP-3302B 以外的所有 GP3000 机型。

只能使用支持 RS-422/485(2 线 ) 通讯方式的串口。 (PE-4000B 除外 ) \*4 <sup>3</sup> ■ IPC 的串口 ( 第 8 页 )

\*5 GP-4203T 除外

\*2

\*6 除 GP-4100 系列、 GP-4\*01TM、 GP 主机模块、 GP-4201T 和 GP-4\*03T 以外的所有 GP4000 机型

- \*7 当使用 GP3000/ST3000/LT3000 RS-422 转换适配器 (CA3-ADPTRM-01) 而不是 GP4000 RS-422 转 换适配器时,请参阅电缆接线图 5A。
- \*8 只能使用支持 RS-422/485(2 线 ) 通讯方式的串口。 <sup>②</sup><sup>2</sup>■ IPC 的串口 ( 第 8 页 )

5A)

•1:1 连接

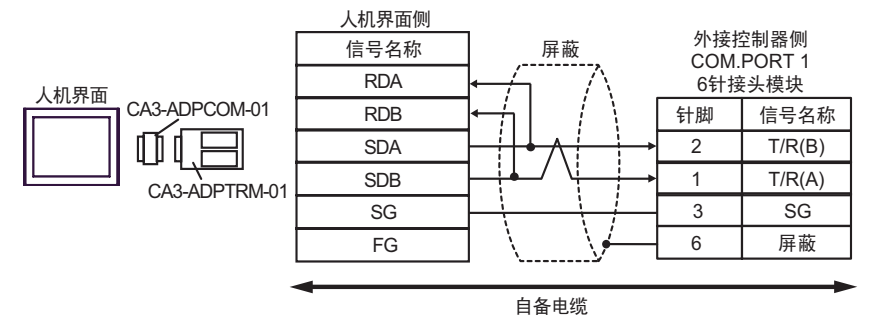

•1:n 连接

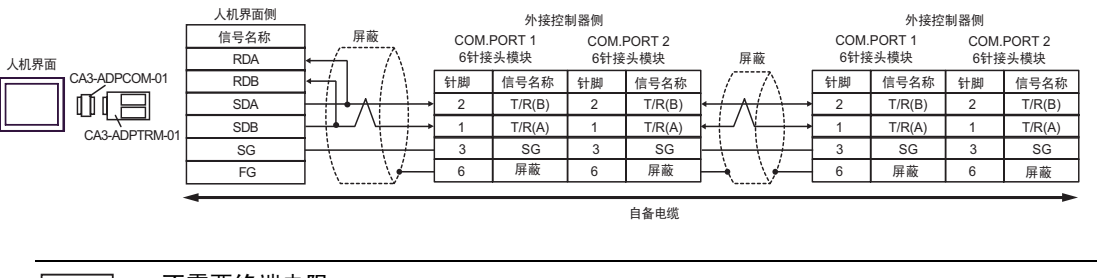

注 释

不需要终端电阻。

5B)

#### •1:1 连接

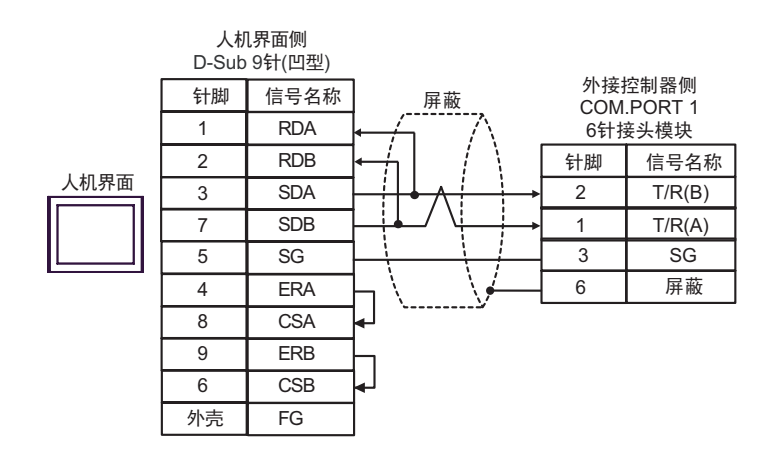

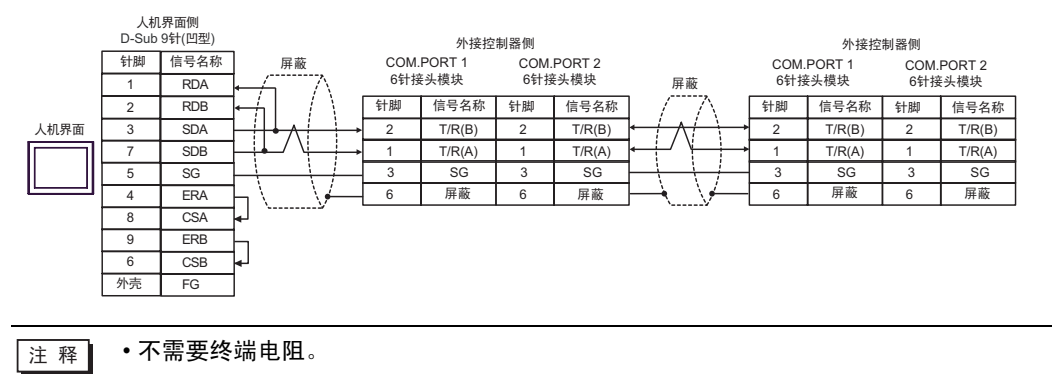

5C)

•1:1 连接

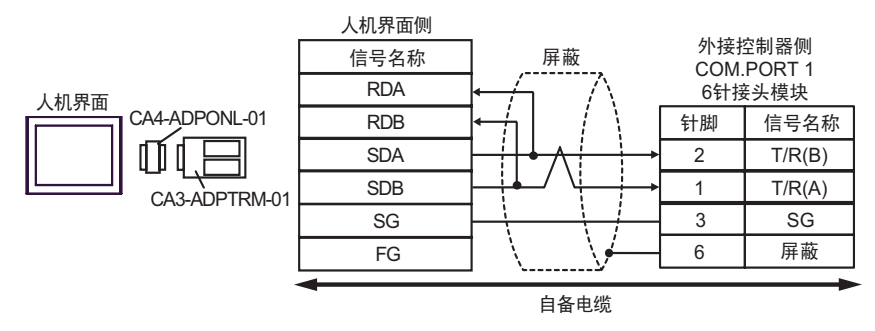

•1:n 连接

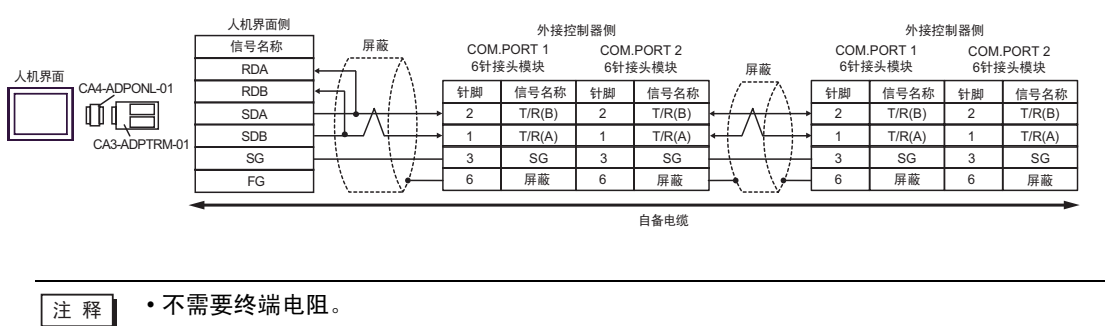

# 5D)

•1:1 连接

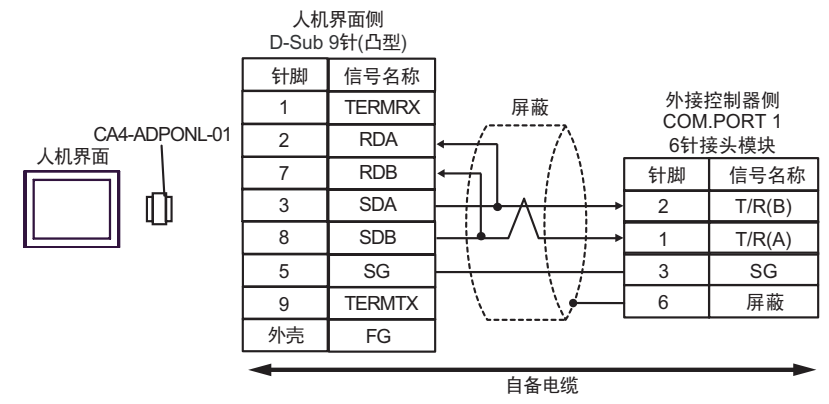

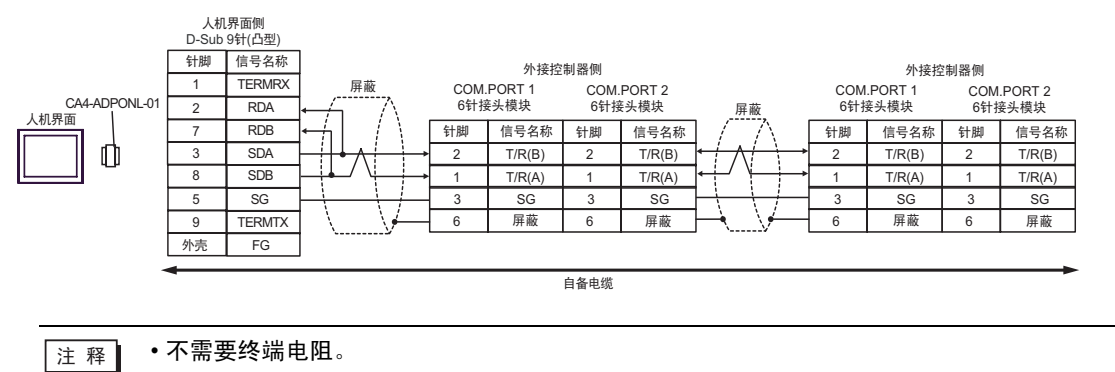

# 5E)

•1:1 连接

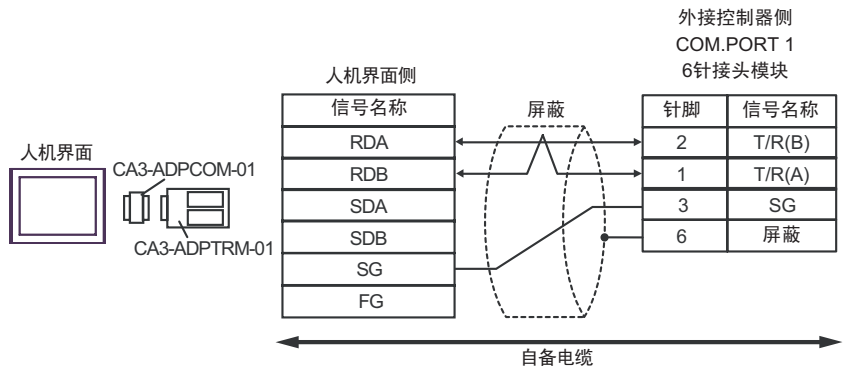

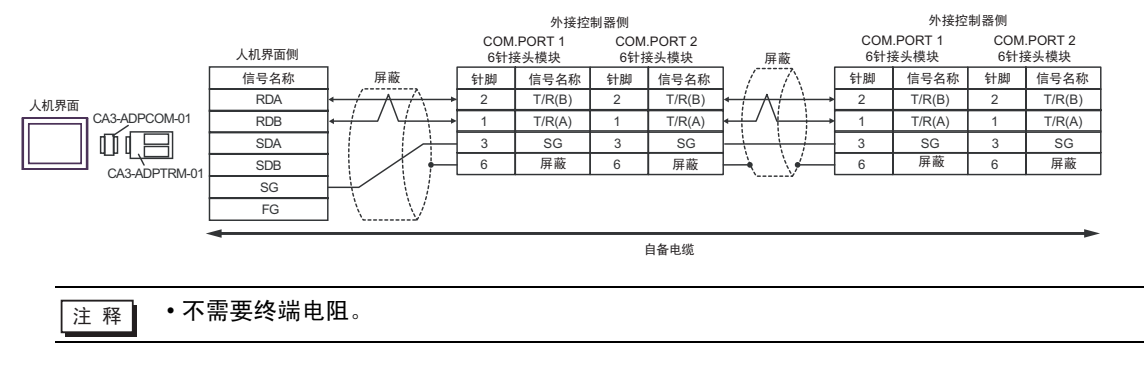

# 5F)

#### •1:1 连接

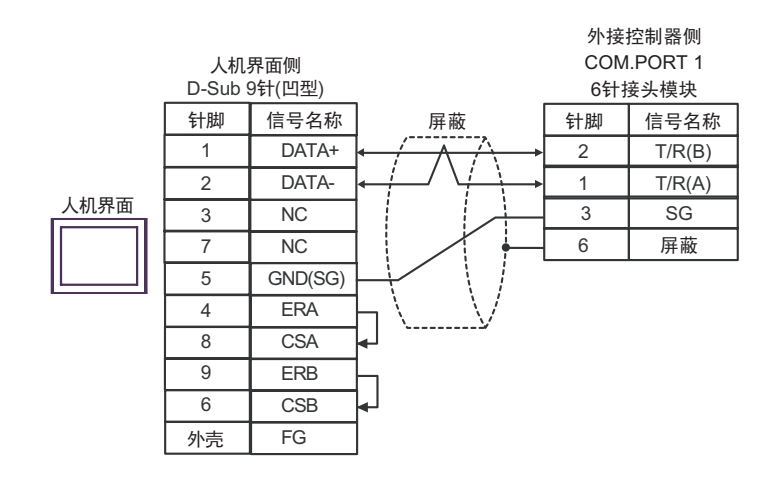

#### •1:n 连接

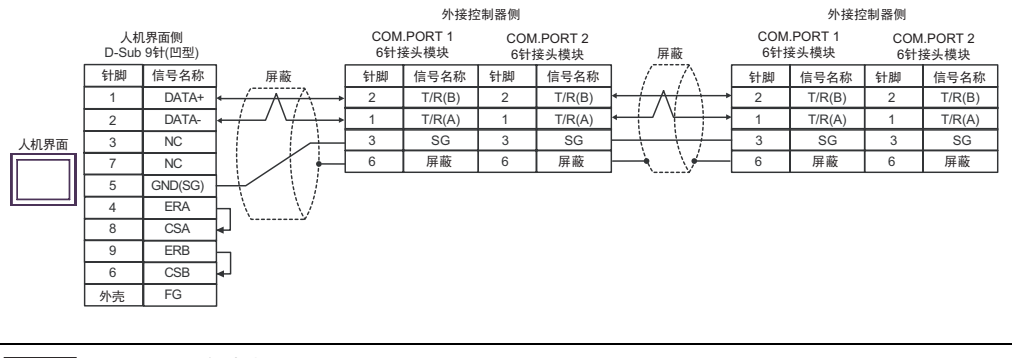

注 释

• 不需要终端电阻。

# 5G)

•1:1 连接

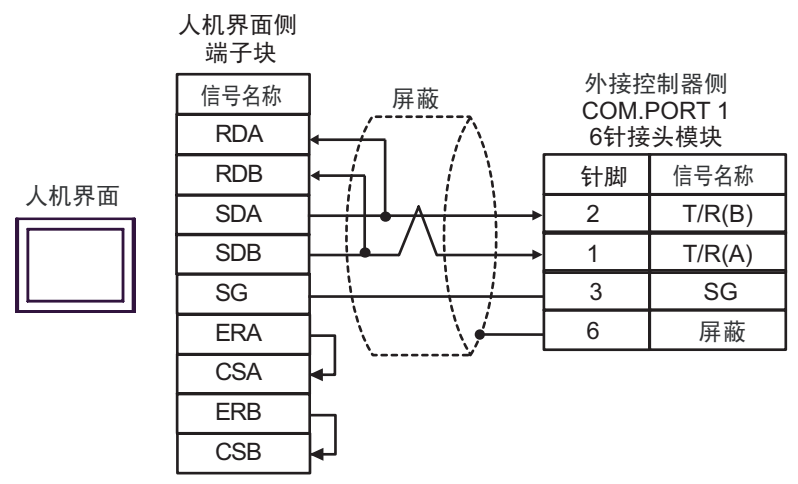

#### •1:n 连接

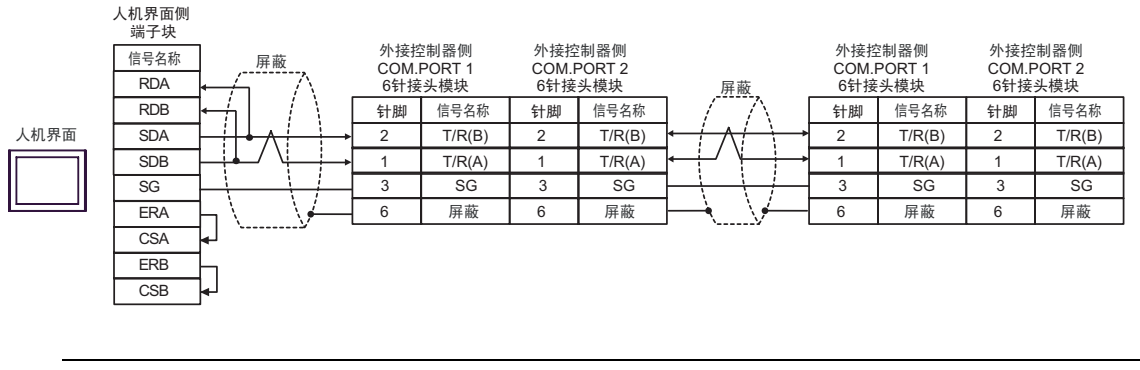

注释 • 不需要终端电阻。

### 5H)

#### •1:1 连接

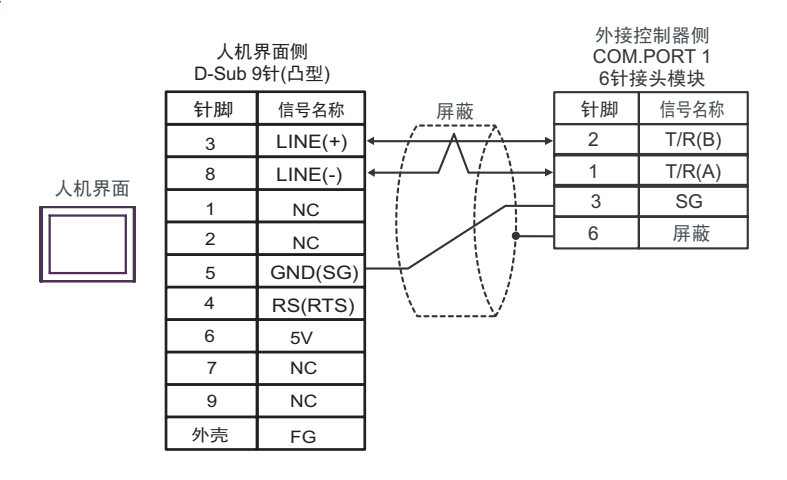

#### •1:n 连接

注 释

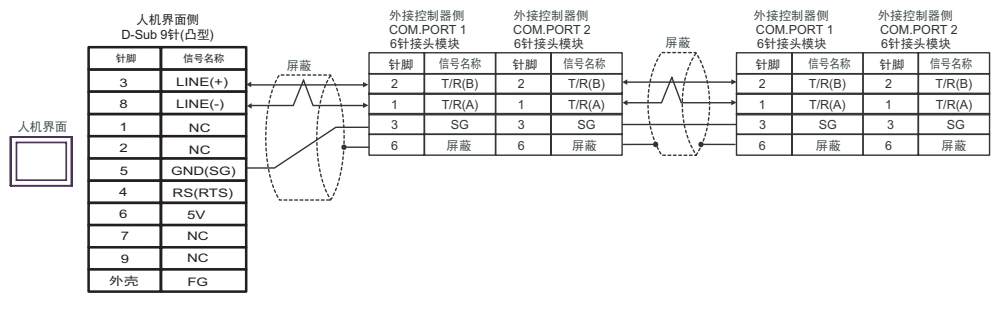

重要 \_\_\_\_● • 人机界面上的 The 5V 输出 (6 号针脚 ) 是西门子 AGfs PROFIBUS 接头的电源。请勿将 其用于其他设备。

• 不需要终端电阻。

•在 GP-4107 的串口中, SG 端子和 FG 端子是隔离的。

### 5I)

•1:1 连接

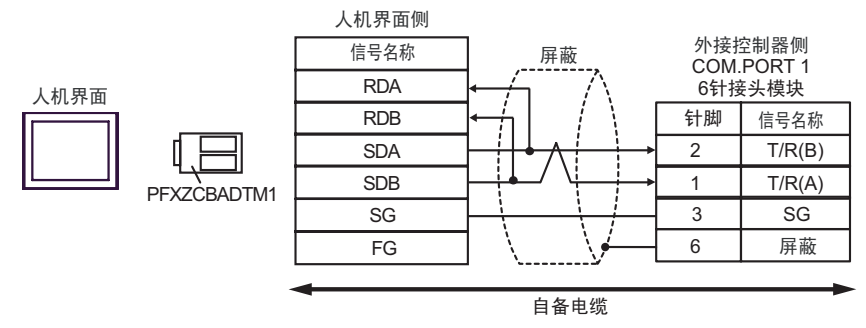

#### •1:n 连接

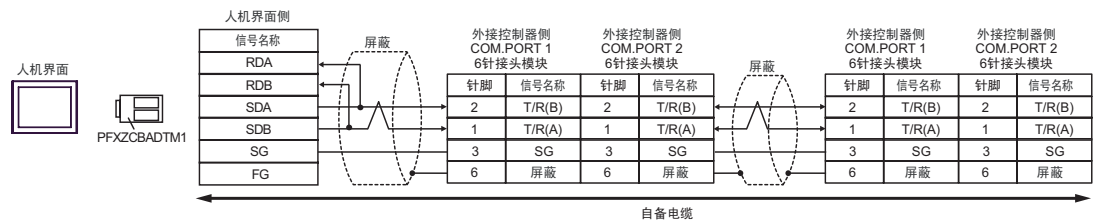

注 释 · 不需要终端电阻。

5J)

•1:1 连接

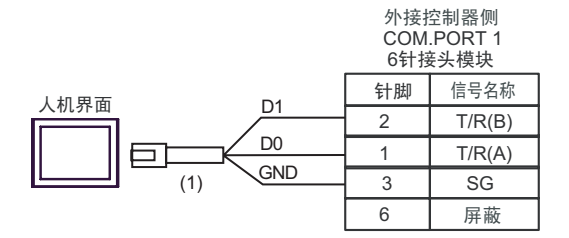

#### •1:n 连接

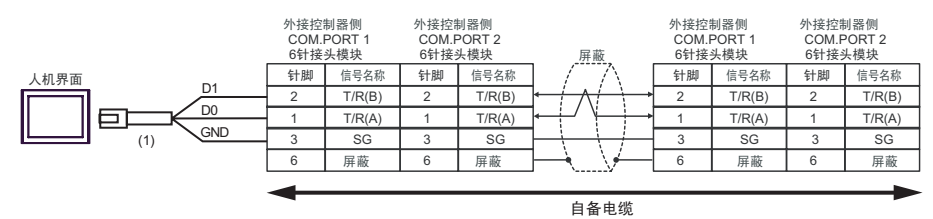

注释 • 不需要终端电阻。

| 编号  | 名称                                                  | 备注 |
|-----|-----------------------------------------------------|----|
| (1) | Pro-face 制造的 RJ45 RS-485 电缆 (5 米 )<br>PFXZLMCBRJR81 |    |

5K)

•1:1 连接

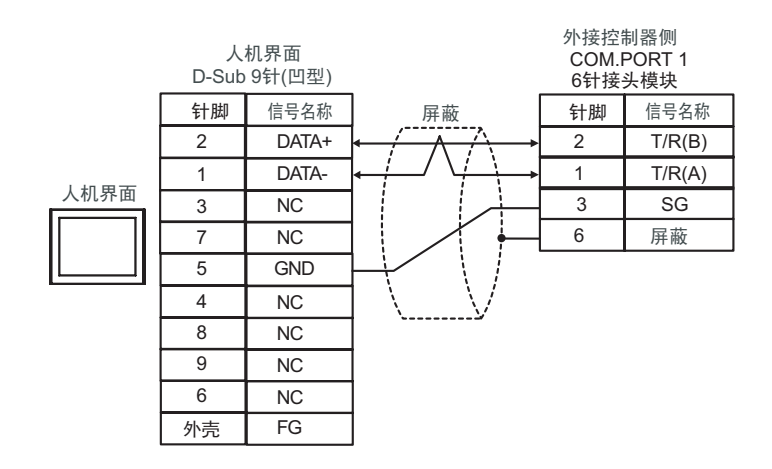

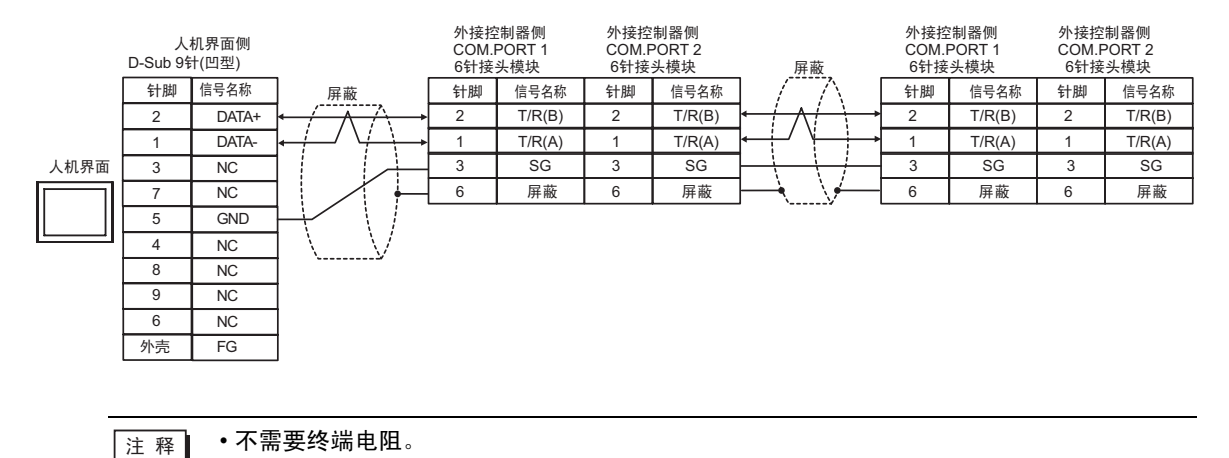
## 电缆接线图 6

| 人机界面<br>(连接接口)                                                                                                    | 电缆       |                                                                                                    | 备注                  |
|----------------------------------------------------------------------------------------------------|----------|----------------------------------------------------------------------------------------------------|---------------------|
| GP3000 <sup>*1</sup> (COM1)<br>AGP-3302B(COM2)<br>GP-4*01TM(COM1)<br>GP 主机模块 (COM1)<br>ST <sup>*2</sup> (COM2)<br>GC4000 (COM2)<br>LT3000(COM1) | 6A       | Pro-face 制造的串口转换适配器<br>CA3-ADPCOM-01<br>+<br>Pro-face 制造的 RS-422 转换适配器<br>CA3-ADPTRM-01<br>+<br>自备电缆                                                          | 电缆长度不应超过<br>1200 米。 |
| IPC <sup>*3</sup>                                                                                                    | 6B       | 自备电缆                                                                                                    |                     |
| GP3000 <sup>*4</sup> (COM2)                                                                                                    | 6C<br>6D | Pro-face 制造的串口通讯终端适配器<br>CA4-ADPONL-01<br>+<br>Pro-face 制造的 RS-422 转换适配器<br>CA3-ADPTRM-01<br>+<br>自备电缆<br>Pro-face 制造的串口通讯终端适配器<br>CA4-ADPONL-01<br>+<br>自备电缆 | 电缆长度不应超过<br>1200 米。 |
| GP-4106(COM1)                                                                                                    | 6E       | 自备电缆                                                                                                    | 电缆长度不应超过<br>1200 米。 |
| GP4000 <sup>*5</sup> (COM2)<br>GP-4201T(COM1)<br>SP5000 (COM1/2)                                                                                | 6F<br>6B | Pro-face 制造的 GP4000 RS-422 转换适配器<br>PFXZCBADTM1 <sup>*6</sup><br>+<br>自备电缆<br>自备电缆                                                                            | 电缆长度不应超过<br>1200 米。 |
| PE-4000B <sup>*7</sup>                                                                                                    | 6G       | 自备由缆                                                                                                    | 电缆长度不应超过            |
|                                                                                                    |          | 日田屯沈                                                                                                    | 1200 米。             |

\*1 除 AGP-3302B 以外的所有 GP3000 机型。

\*2 除 AST-3211A 和 AST-3302B 以外的所有 ST 机型。

- \*3 只能使用支持 RS-422/485(4 线 ) 通讯方式的串口。 (PE-4000B 除外 ) <sup>⑦</sup>■ IPC 的串口 ( 第 8 页 )
- \*4 除 GP-3200 系列和 AGP-3302B 以外的所有 GP3000 机型。

\*5 除 GP-4100 系列、 GP-4\*01TM、 GP 主机模块、 GP-4201T 和 GP-4\*03T 以外的所有 GP4000 机型

- \*6 当使用 GP3000/ST3000/LT3000 RS-422 转换适配器 (CA3-ADPTRM-01) 而不是 GP4000 RS-422 转 换适配器时,请参阅电缆接线图 6A。
- \*7 只能使用支持 RS-422/485(4 线)通讯方式的串口。

IPC 的串口(第8页)

# 6A)

•1:1 连接

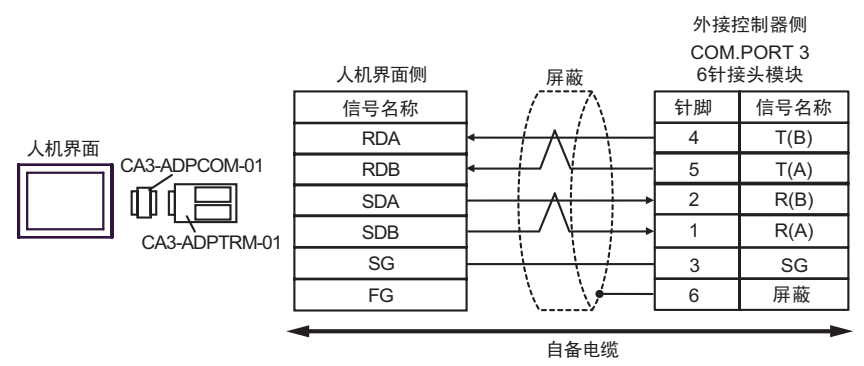

#### •1:n 连接

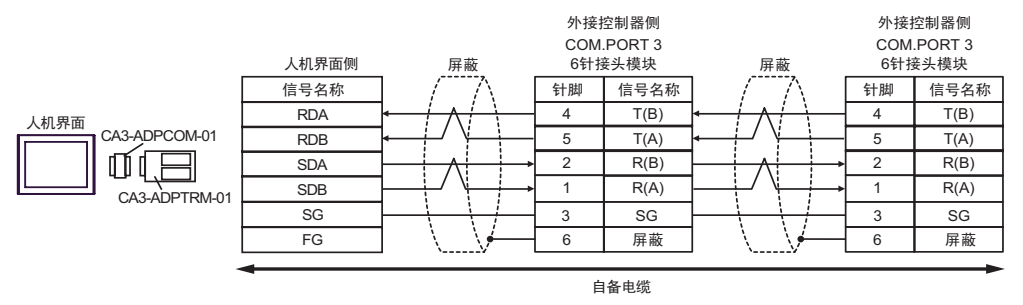

6B)

#### •1:1 连接

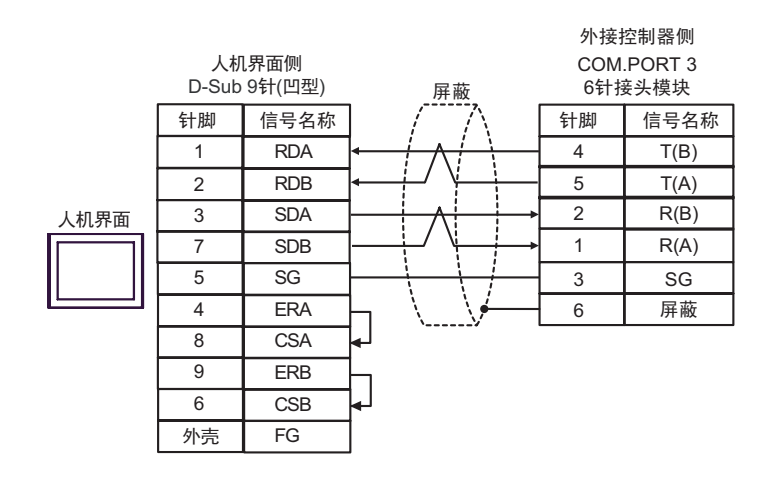

•1:n 连接

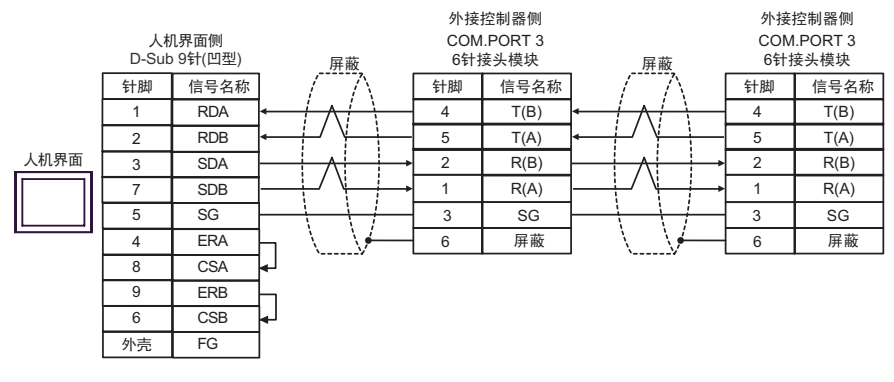

# 6C)

•1:1 连接

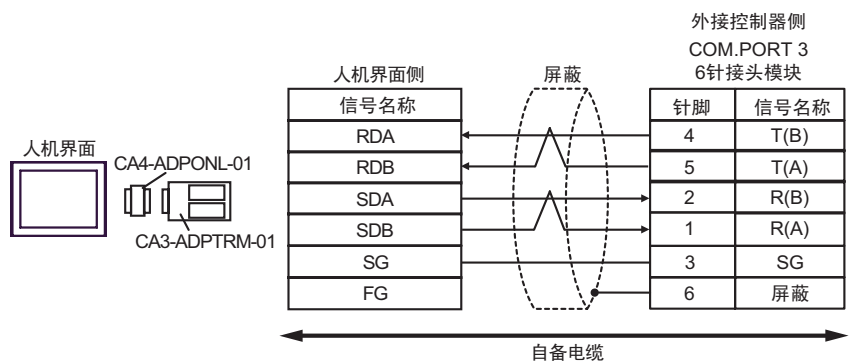

#### •1:n 连接

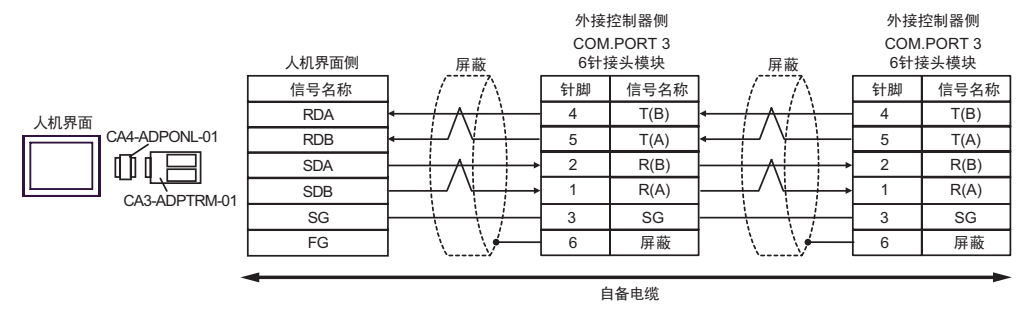

# 6D)

•1:1 连接

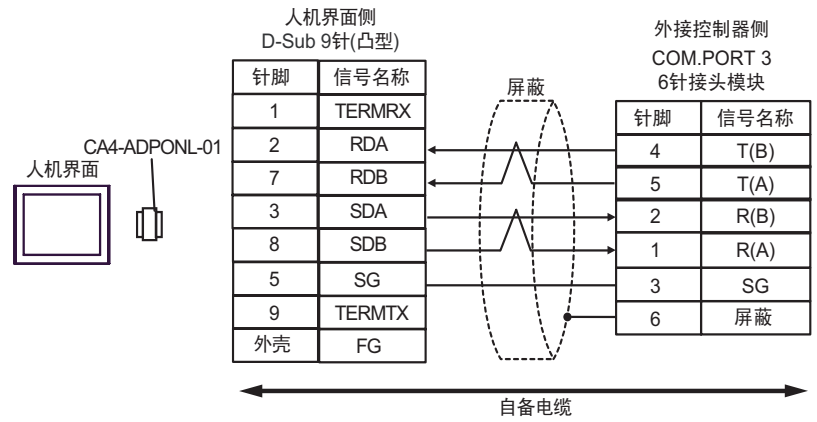

•1:n 连接

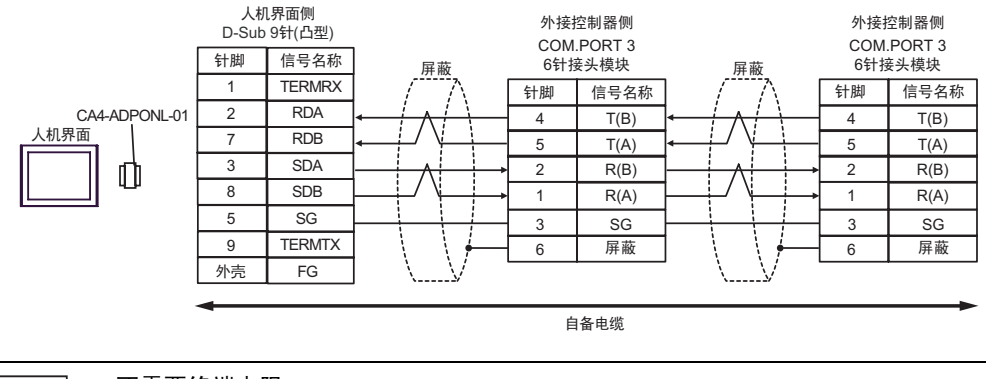

6E)

•1:1 连接

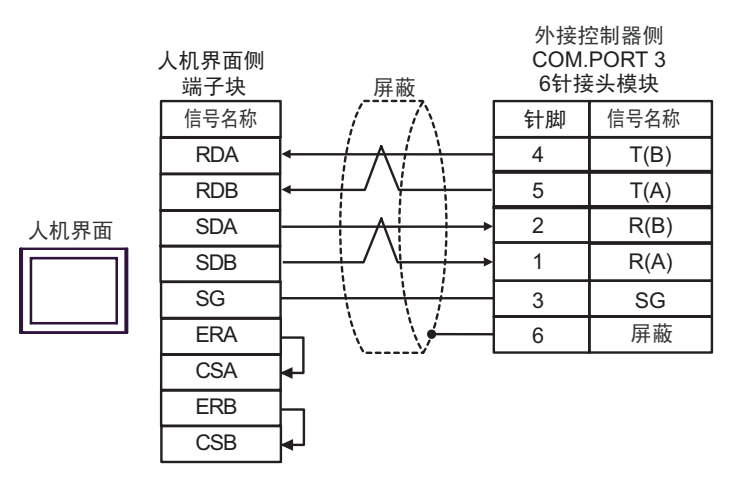

•1:n 连接

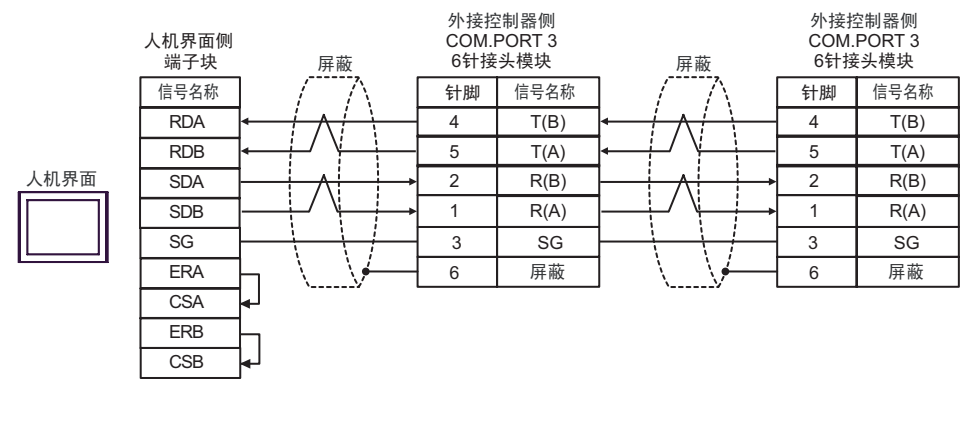

## 6F)

•1:1 连接

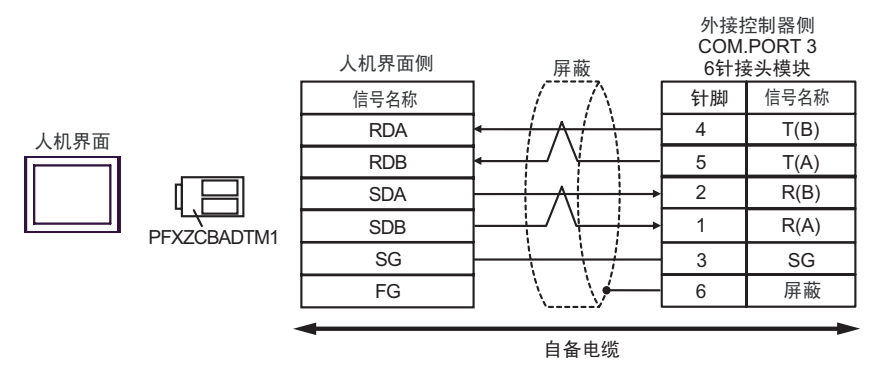

## •1:n 连接

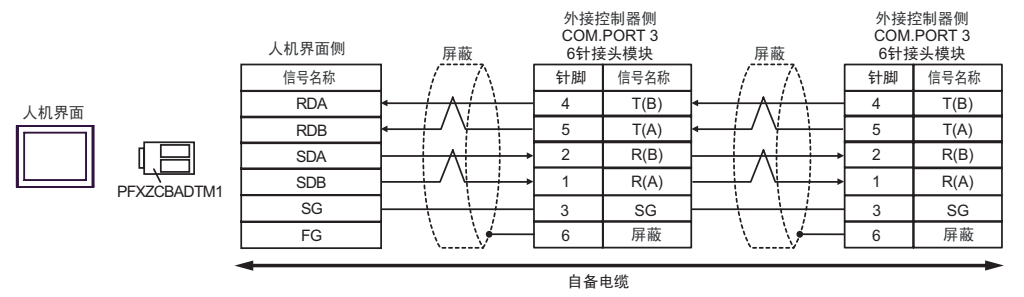

6G)

•1:1 连接

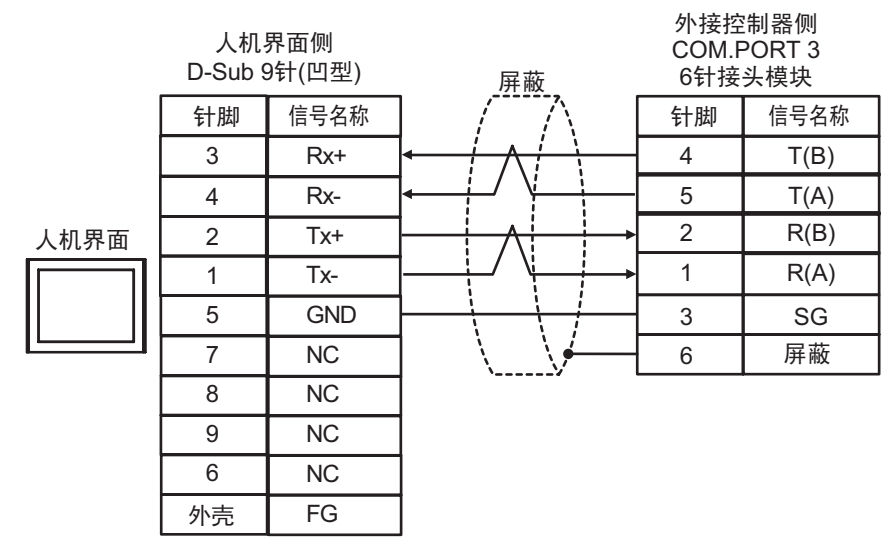

•1:n 连接

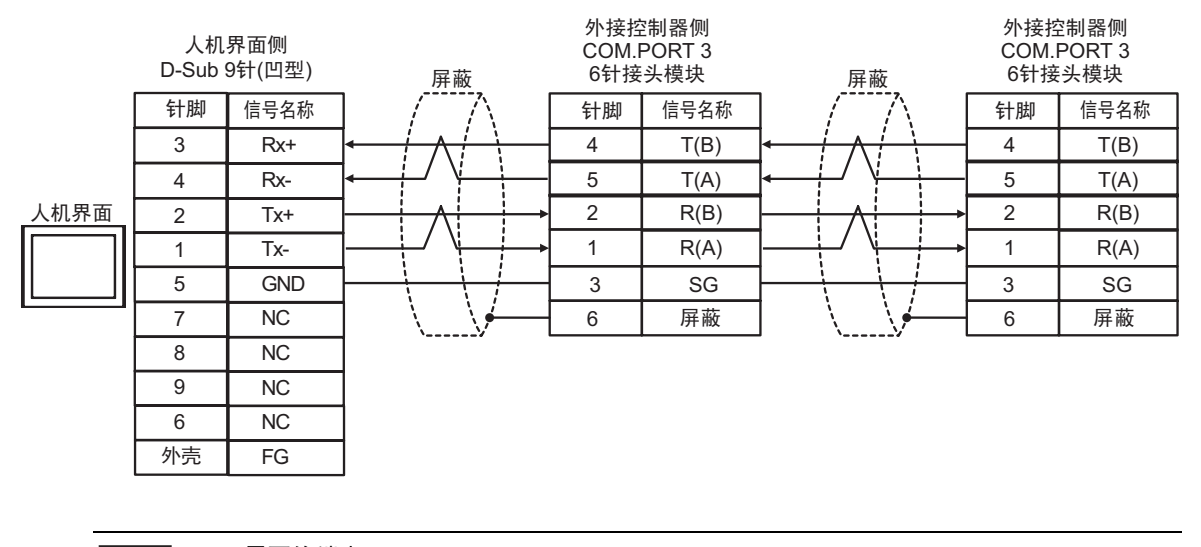

注 释

• 不需要终端电阻。

电缆接线图 7

| 人机界面<br>(连接接口)                                                                                                    |          | 电缆                                                                                                    | 备注                  |
|----------------------------------------------------------------------------------------------------|----------|----------------------------------------------------------------------------------------------------|---------------------|
| GP3000 <sup>*1</sup> (COM1)<br>AGP-3302B(COM2)<br>GP-4*01TM(COM1)<br>GP 主机模块 (COM1)<br>ST <sup>*2</sup> (COM2)<br>GC4000 (COM2)<br>LT3000(COM1) | 7A       | Pro-face 制造的串口转换适配器<br>CA3-ADPCOM-01<br>+<br>Pro-face 制造的 RS-422 转换适配器<br>CA3-ADPTRM-01<br>+<br>自备电缆         | 电缆长度不应超过<br>1200 米。 |
|                                                                                                    | 7B       |                                                                                                    |                     |
| GP3000 <sup>*3</sup> (COM2)                                                                                                    | 7C       | Pro-face 制造的串口通讯终端适配器<br>CA4-ADPONL-01<br>+<br>Pro-face 制造的 RS-422 转换适配器<br>CA3-ADPTRM-01<br>+<br>自备电缆       | 电缆长度不应超过<br>1200 米。 |
|                                                                                                    | 7D       | Pro-face 制造的串口通讯终端适配器<br>CA4-ADPONL-01<br>+<br>自备电缆                                                          |                     |
| IPC <sup>*4</sup>                                                                                                    | 7E<br>7F | Pro-face 制造的串口转换适配器<br>CA3-ADPCOM-01<br>+<br>Pro-face 制造的 RS-422 转换适配器<br>CA3-ADPTRM-01<br>+<br>自备电缆<br>自备电缆 | 电缆长度不应超过<br>1200 米。 |
| GP-4106(COM1)                                                                                                    | 7G       | 自备电缆                                                                                                    | 电缆长度不应超过<br>1200 米。 |
| GP-4107(COM1)<br>GP-4*03T <sup>*5</sup> (COM2)<br>GP-4203T(COM1)                                                                                | 7H       | 自备电缆                                                                                                    | 电缆长度不应超过<br>1200 米。 |
| GP4000 <sup>*6</sup> (COM2)<br>GP-4201T(COM1)<br>SP5000 (COM1/2)                                                                                | 71       | Pro-face 制造的 GP4000 RS-422 转换适配器<br>PFXZCBADTM1 <sup>*7</sup><br>+<br>自备电缆                                   | 电缆长度不应超过<br>1200 米。 |
|                                                                                                    | 7B       |                                                                                                    |                     |
| LI-4^011M (COM1)<br>LT 主机模块 (COM1)                                                                                                    | 7J       | Pro-face 制适的 RJ45 RS-485 电缆 (5 米)<br>PFXZLMCBRJR81                                                           | 电缆长度不应超过<br>200 米。  |
| PE-4000B <sup>*8</sup>                                                                                                    | 7K       | 自备电缆                                                                                                    | 电缆长度不应超过<br>1200 米。 |

\*1 除 AGP-3302B 以外的所有 GP3000 机型。

\*2 除 AST-3211A 和 AST-3302B 以外的所有 ST 机型。

\*3 除 GP-3200 系列和 AGP-3302B 以外的所有 GP3000 机型。

\*4 只能使用支持 RS-422/485(2 线 ) 通讯方式的串口。(PE-4000B 除外 ) <sup>C</sup> ■ IPC 的串口(第 8 页)

\*5 GP-4203T 除外

\*6 除 GP-4100 系列、GP-4\*01TM、GP 主机模块、GP-4201T 和 GP-4\*03T 以外的所有 GP4000 机型

- \*7 当使用 GP3000/ST3000/LT3000 RS-422 转换适配器 (CA3-ADPTRM-01) 而不是 GP4000 RS-422 转换适配器时,请参阅电缆接线图 7A。
- \*8 只能使用支持 RS-422/485(2 线 ) 通讯方式的串口。 <sup>②</sup>■ IPC 的串口 ( 第 8 页 )

# 7A)

•1:1 连接

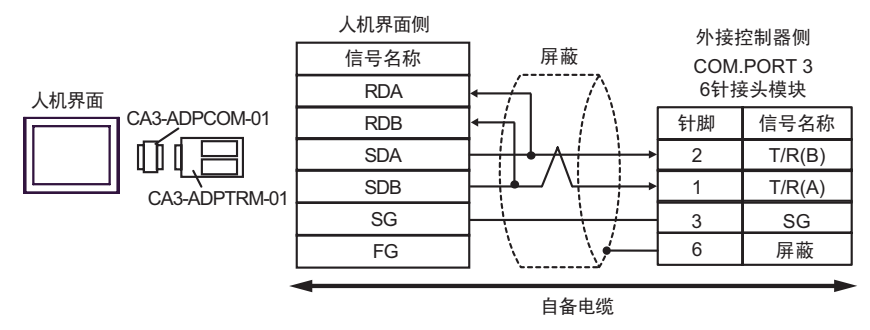

## •1:n 连接

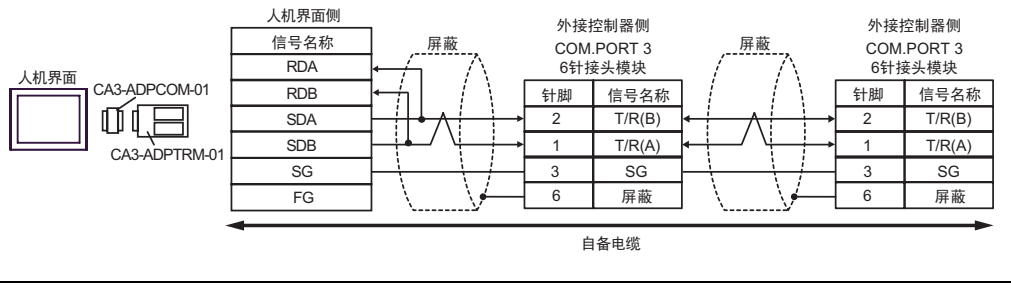

注 释 ●不需要终端电阻。

# 7B)

#### •1:1 连接

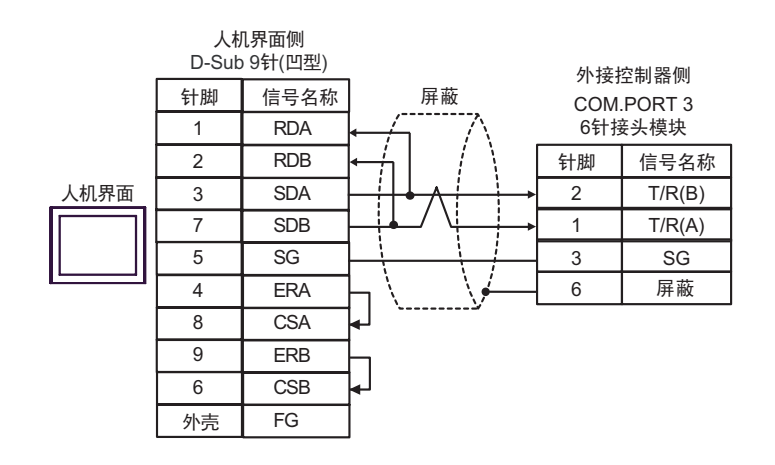

•1:n 连接

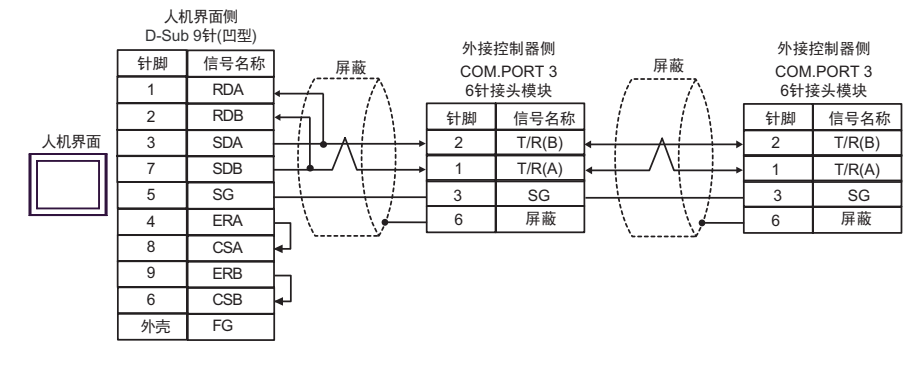

注 释 · 不需要终端电阻。

7C)

•1:1 连接

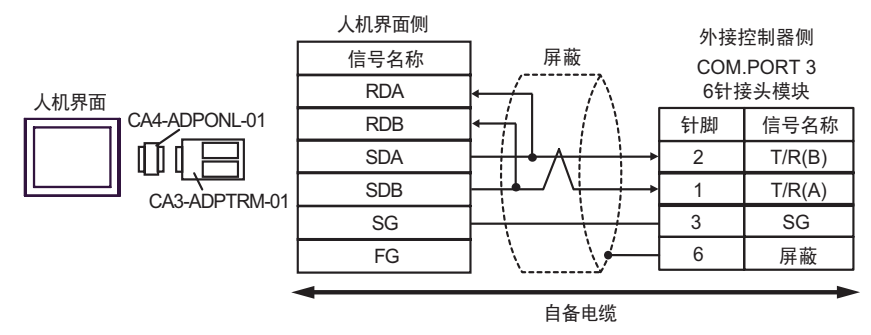

#### •1:n 连接

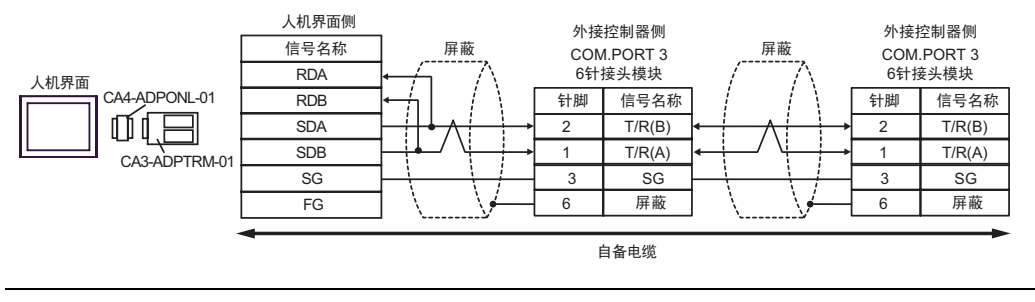

# 7D)

•1:1 连接

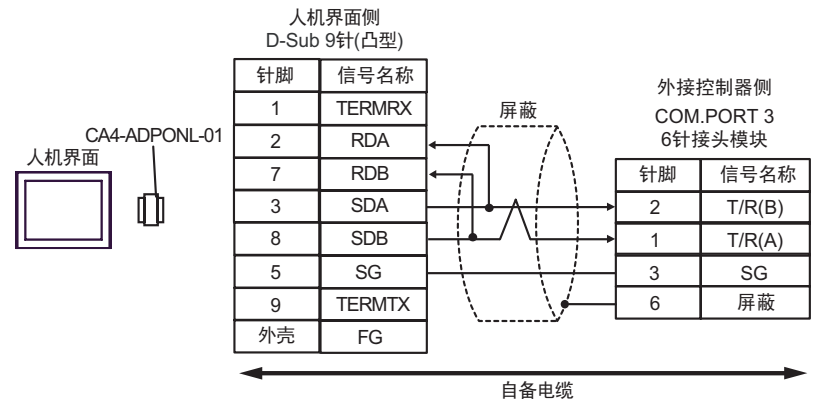

•1:n 连接

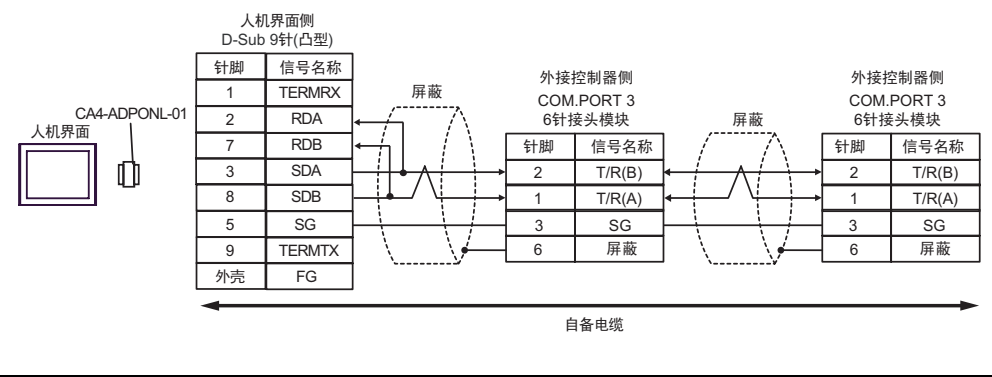

注释 •

• 不需要终端电阻。

# 7E)

•1:1 连接

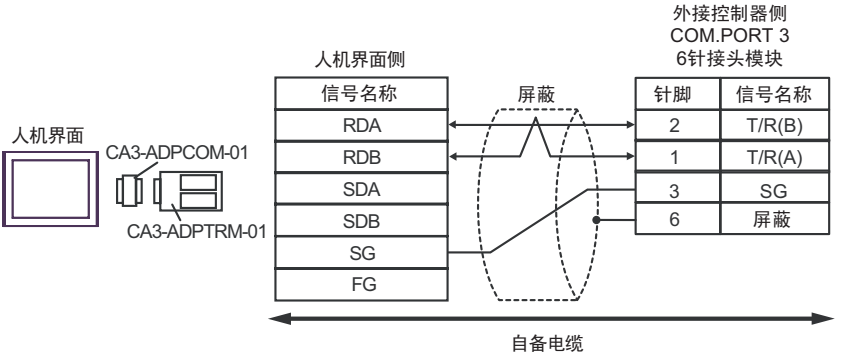

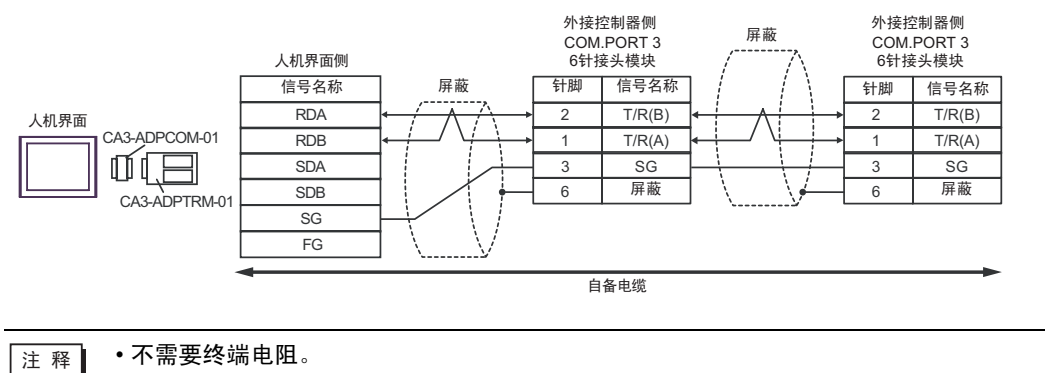

7F)

#### •1:1 连接

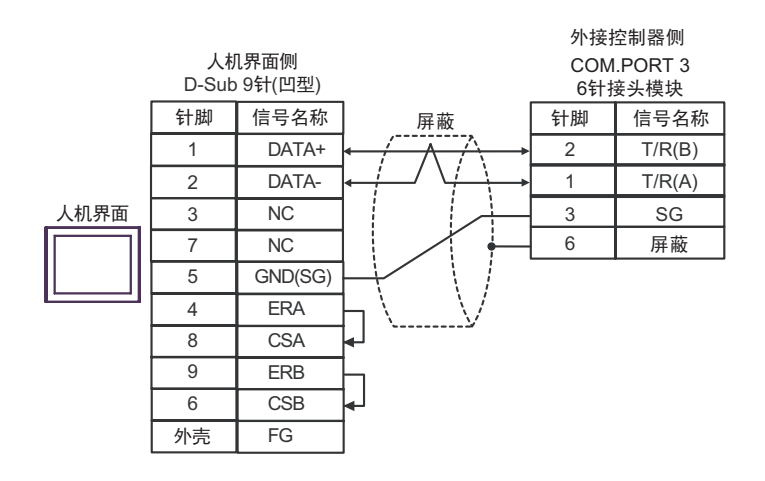

•1:n 连接

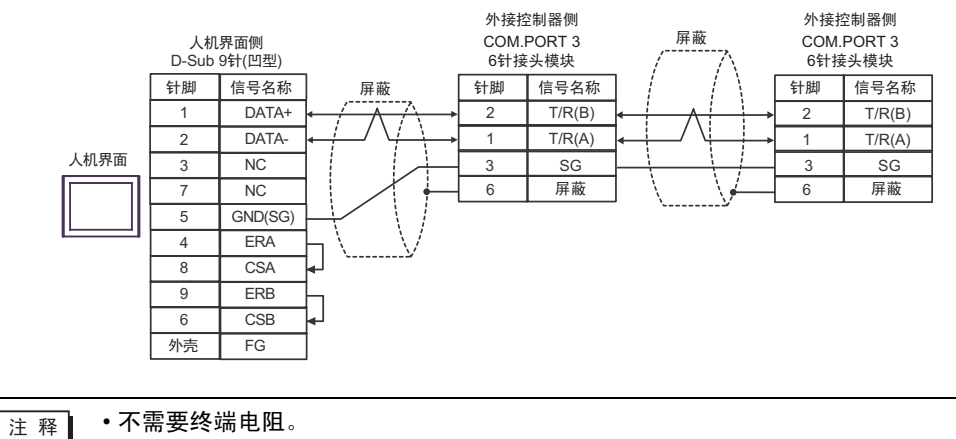

GP-Pro EX 控制器 /PLC 连接手册

7G)

•1:1 连接

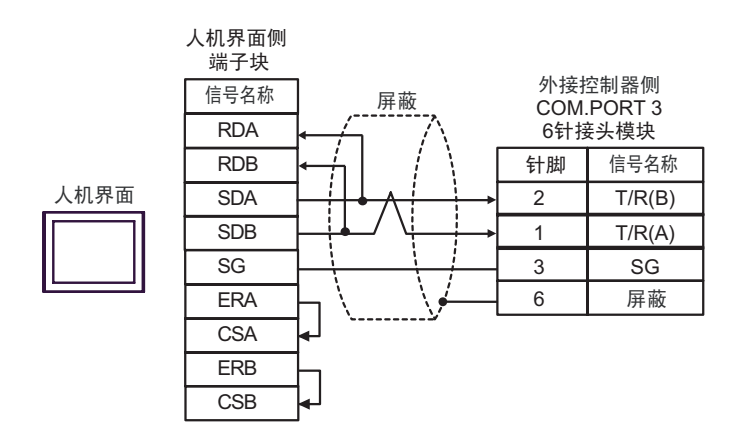

•1:n 连接

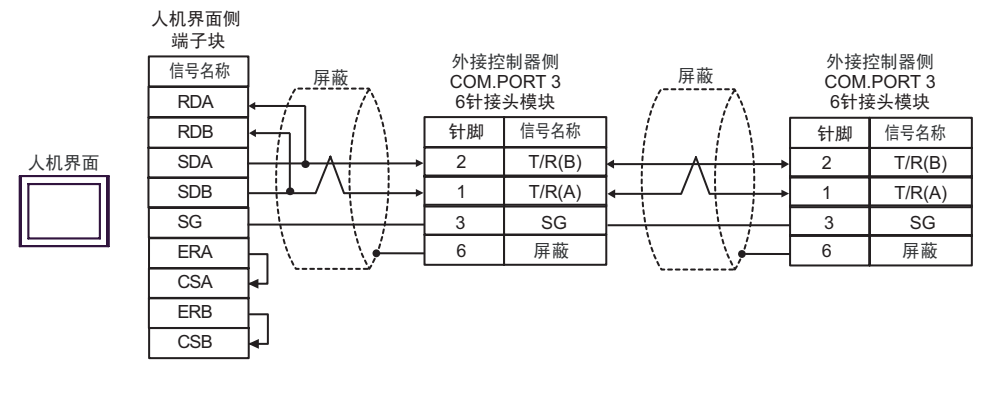

## 7H)

#### •1:1 连接

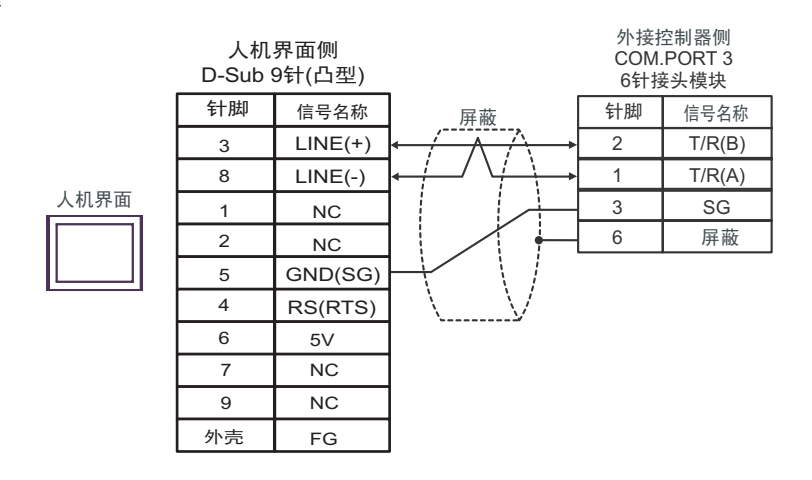

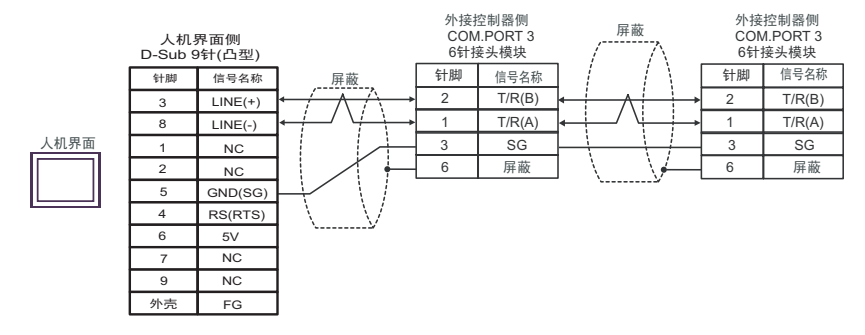

| 要  | • 人机界面上的 The 5V 输出 (6 号针脚 ) 是西门子 AGfs PROFIBUS 接头的电源。请勿将<br>其用于其他设备。 |
|----|----------------------------------------------------------------------|
| 注释 | <br>• 不需要终端电阻。                                                       |
|    | • 在 GP-4107 的串口中, SG 端子和 FG 端子是隔离的。                                  |

# 7I)

•1:1 连接

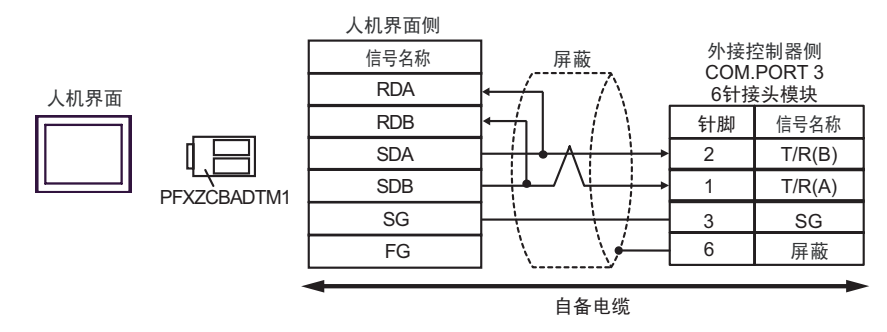

## •1:n 连接

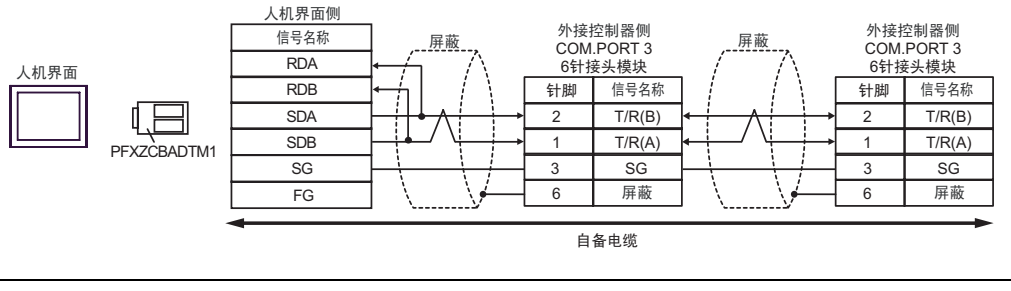

# 7J)

•1:1 连接

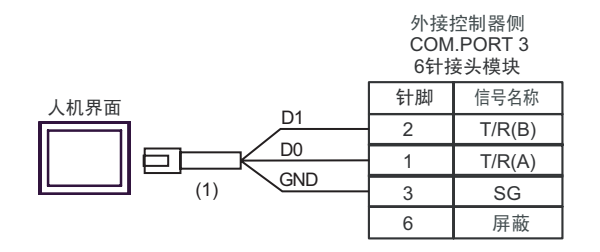

#### •1:n 连接

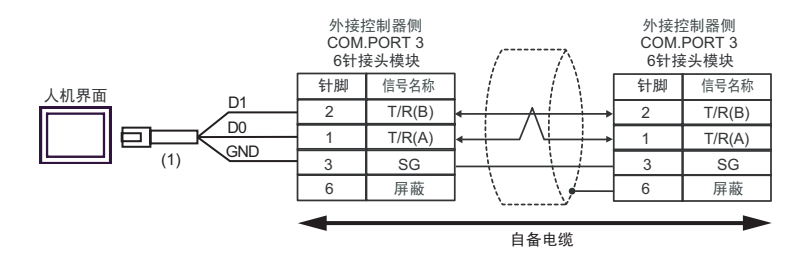

| 编号  | 名称                                                  | 备注 |
|-----|-----------------------------------------------------|----|
| (1) | Pro-face 制造的 RJ45 RS-485 电缆 (5 米 )<br>PFXZLMCBRJR81 |    |

7K)

•1:1 连接

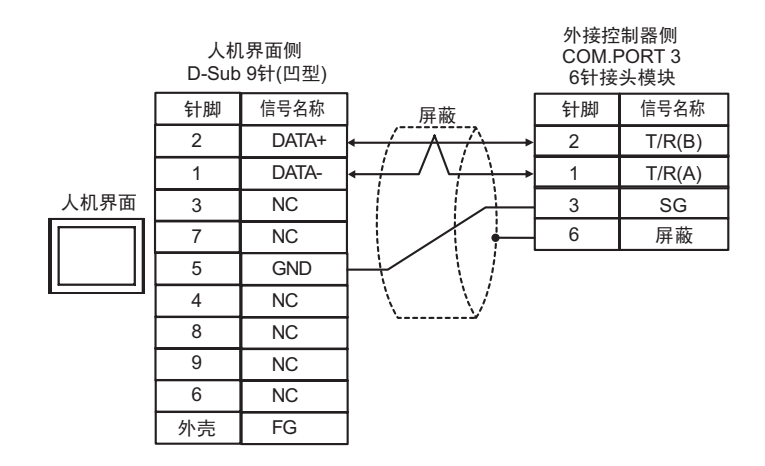

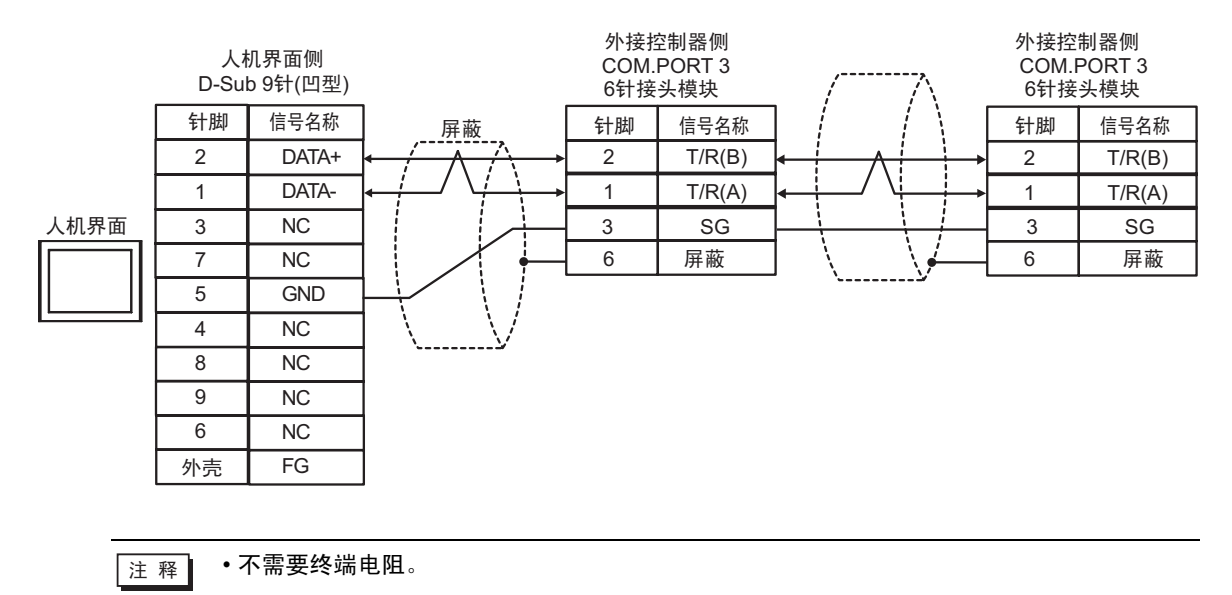

## 电缆接线图 8

| 人机界面<br>(连接接口)                                                                                                    | 电缆 |                                                                                                    | 备注                  |
|----------------------------------------------------------------------------------------------------|----|----------------------------------------------------------------------------------------------------|---------------------|
| GP3000 <sup>*1</sup> (COM1)<br>AGP-3302B(COM2)<br>GP-4*01TM(COM1)<br>GP 主机模块 (COM1)<br>ST <sup>*2</sup> (COM2)<br>GC4000 (COM2)<br>LT3000(COM1) | 8A | Pro-face 制造的串口转换适配器<br>CA3-ADPCOM-01<br>+<br>Pro-face 制造的 RS-422 转换适配器<br>CA3-ADPTRM-01<br>+<br>自备电缆                            | 电缆长度不应超过<br>1200 米。 |
| IPC <sup>*3</sup>                                                                                                    | 8B | 自备电缆                                                                                                    |                     |
| GP3000 <sup>*4</sup> (COM2)                                                                                                    | 8C | Pro-face 制造的串口通讯终端适配器<br>CA4-ADPONL-01<br>+<br>Pro-face 制造的 RS-422 转换适配器<br>CA3-ADPTRM-01<br>+<br>自备电缆<br>Pro-face 制造的串口通讯终端适配器 | 电缆长度不应超过<br>1200 米。 |
|                                                                                                    | 8D | CA4-ADPONL-01<br>+<br>自备电缆                                                                                                    |                     |
| GP-4106(COM1)                                                                                                    | 8E | 自备电缆                                                                                                    | 电缆长度不应超过<br>1200 米。 |
| GP4000 <sup>*5</sup> (COM2)<br>GP-4201T(COM1)<br>SP5000 (COM1/2)                                                                                | 8F | Pro-face 制造的 GP4000 RS-422 转换适配器<br>PFXZCBADTM1 <sup>*6</sup><br>+<br>自备电缆                                                      | 电缆长度不应超过<br>1200 米。 |
|                                                                                                    | 8B | 自备电缆                                                                                                    |                     |
| PE-4000B <sup>*7</sup>                                                                                                    | 8G | 自备电缆                                                                                                    | 电缆长度不应超过<br>1200 米。 |

\*1 除 AGP-3302B 以外的所有 GP3000 机型。

\*2 除 AST-3211A 和 AST-3302B 以外的所有 ST 机型。

- \*3 只能使用支持 RS-422/485(4 线 ) 通讯方式的串口。 (PE-4000B 除外 ) <sup>⑦</sup>■ IPC 的串口 ( 第 8 页 )
- \*4 除 GP-3200 系列和 AGP-3302B 以外的所有 GP3000 机型。

\*5 除 GP-4100 系列、 GP-4\*01TM、 GP 主机模块、 GP-4201T 和 GP-4\*03T 以外的所有 GP4000 机型

- \*6 当使用 GP3000/ST3000/LT3000 RS-422 转换适配器 (CA3-ADPTRM-01) 而不是 GP4000 RS-422 转 换适配器时,请参阅电缆接线图 8A。
- \*7 只能使用支持 RS-422/485(4 线)通讯方式的串口。

IPC 的串口(第8页)

#### 8A)

•1:1 连接

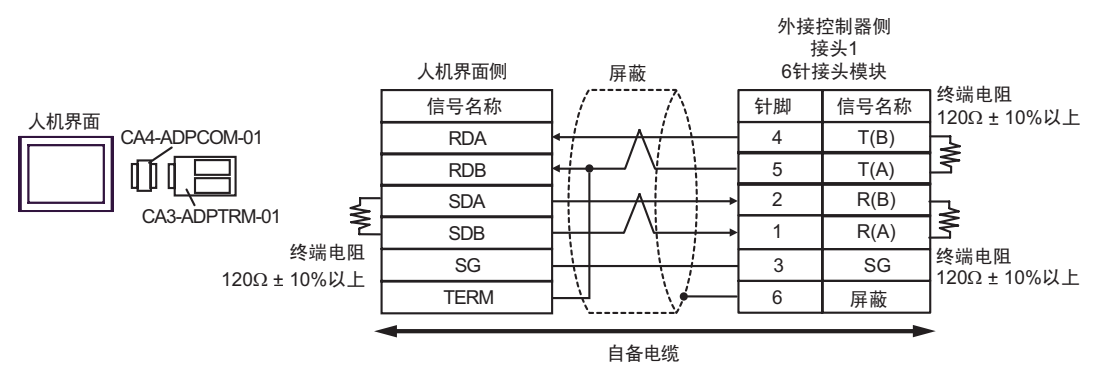

•1:n 连接

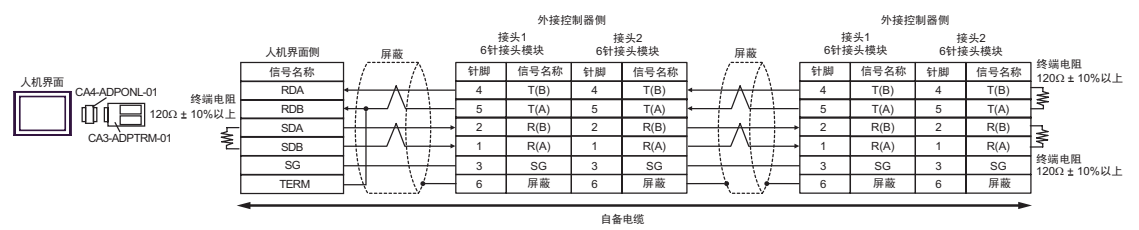

8B)

•1:1 连接

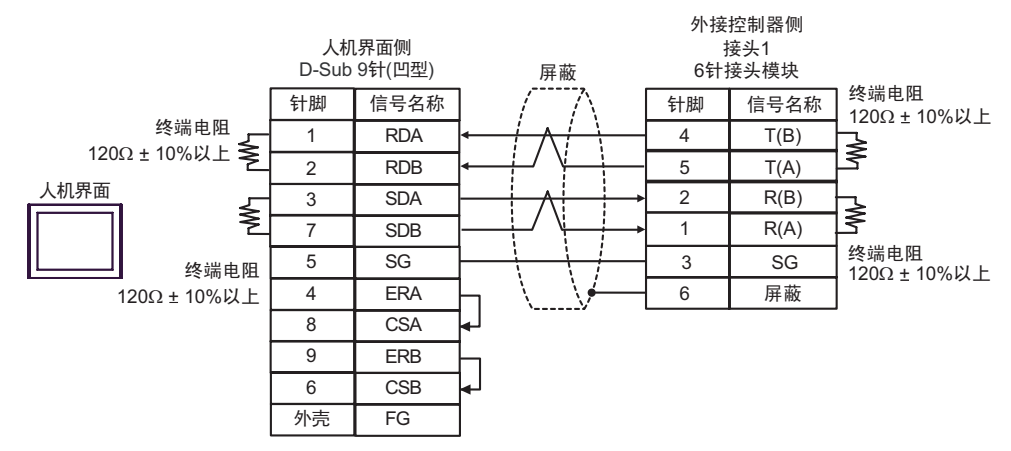

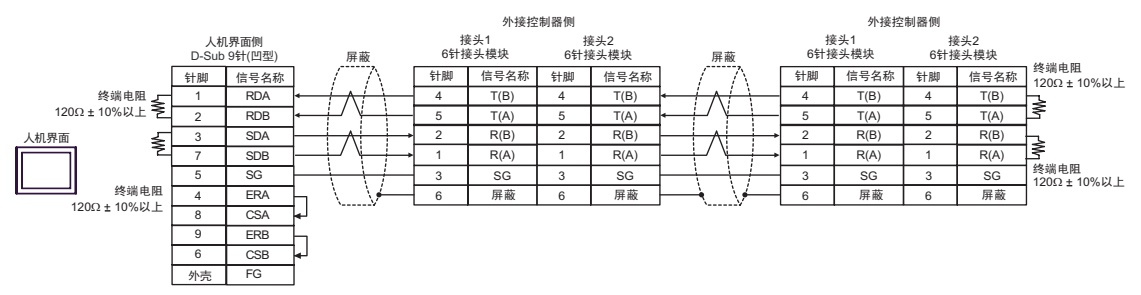

## 8C)

•1:1 连接

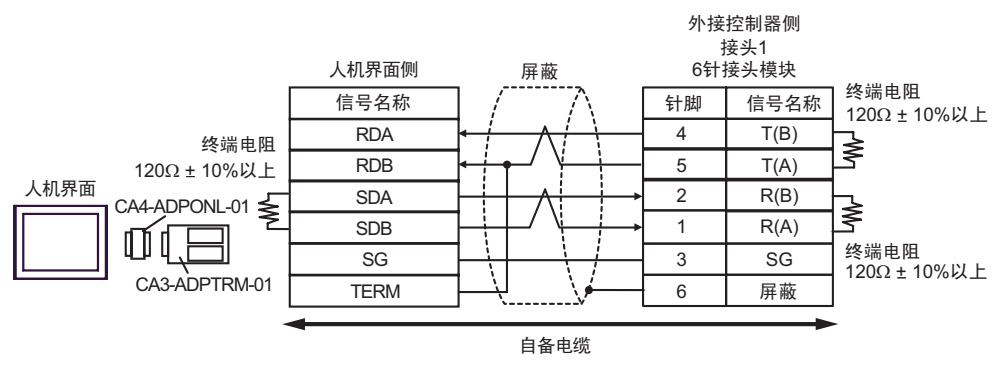

•1:n 连接

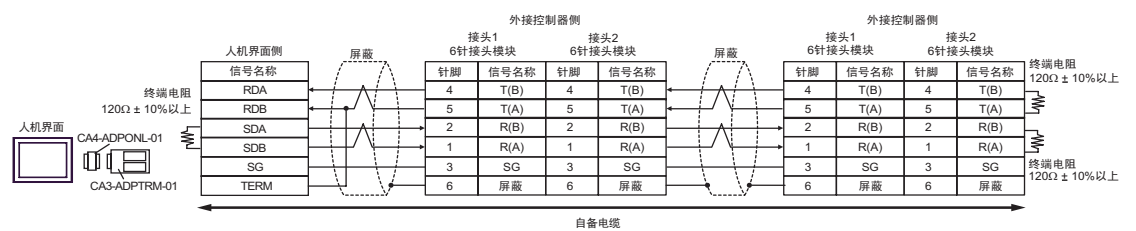

8D)

•1:1 连接

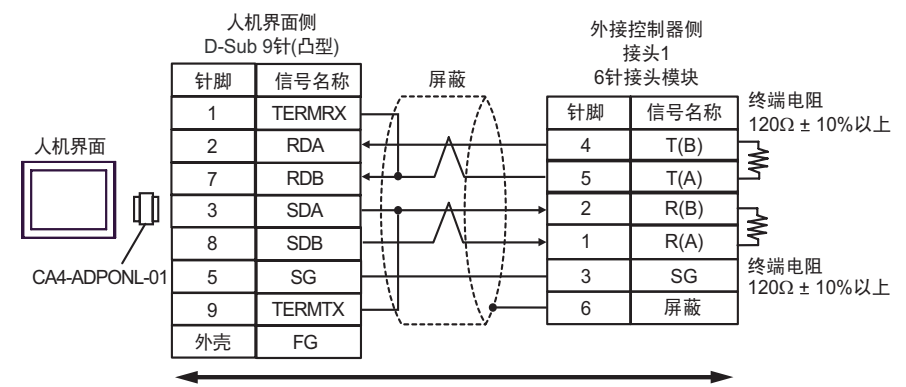

自备电缆

#### •1:n 连接

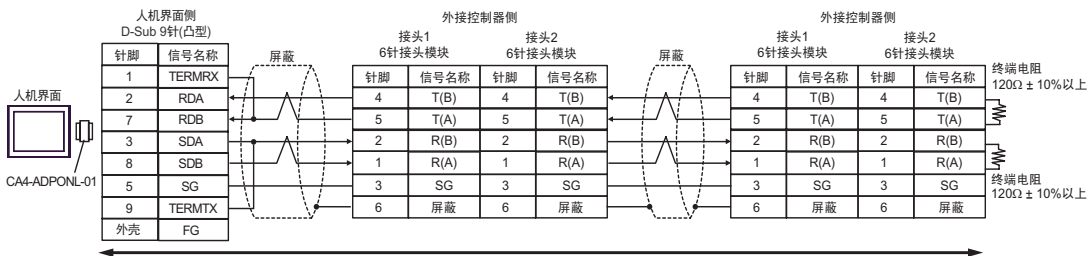

自备电缆

8E)

#### •1:1 连接

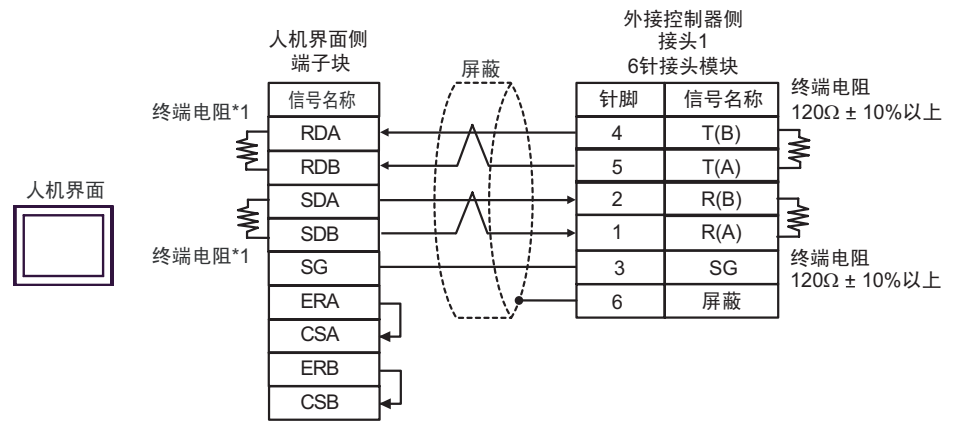

•1:n 连接

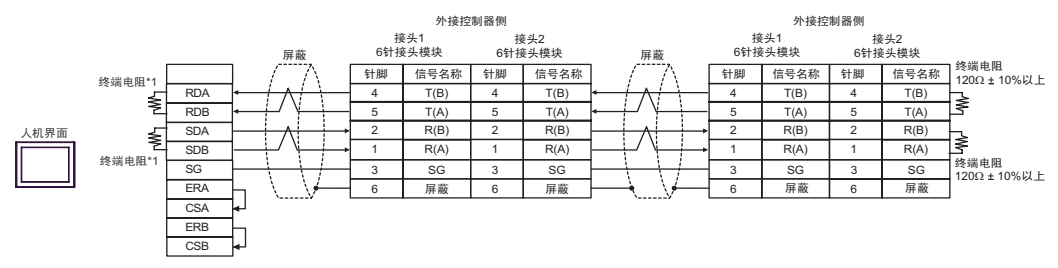

\*1 人机界面中的电阻被用作终端电阻。如下表所示设置人机界面背板上的 DIP 开关。

| DIP 开关编号 | 设定值 |
|----------|-----|
| 1        | ON  |
| 2        | ON  |
| 3        | ON  |
| 4        | ON  |

#### 8F)

#### •1:1 连接

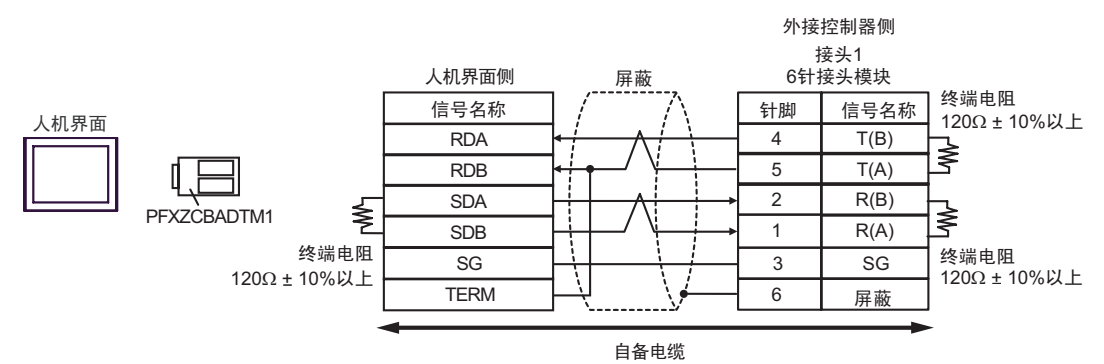

•1:n 连接

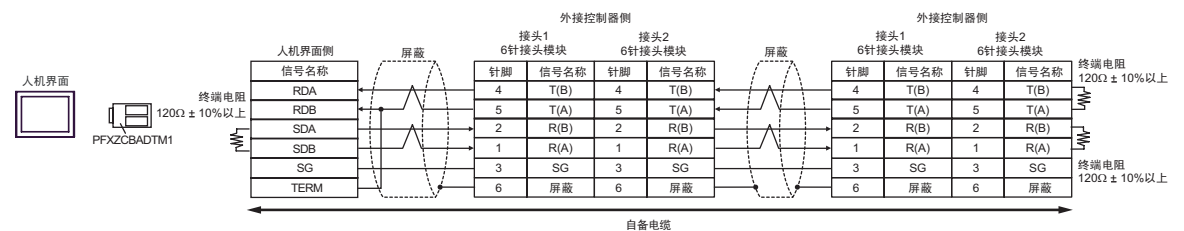

8G)

•1:1 连接

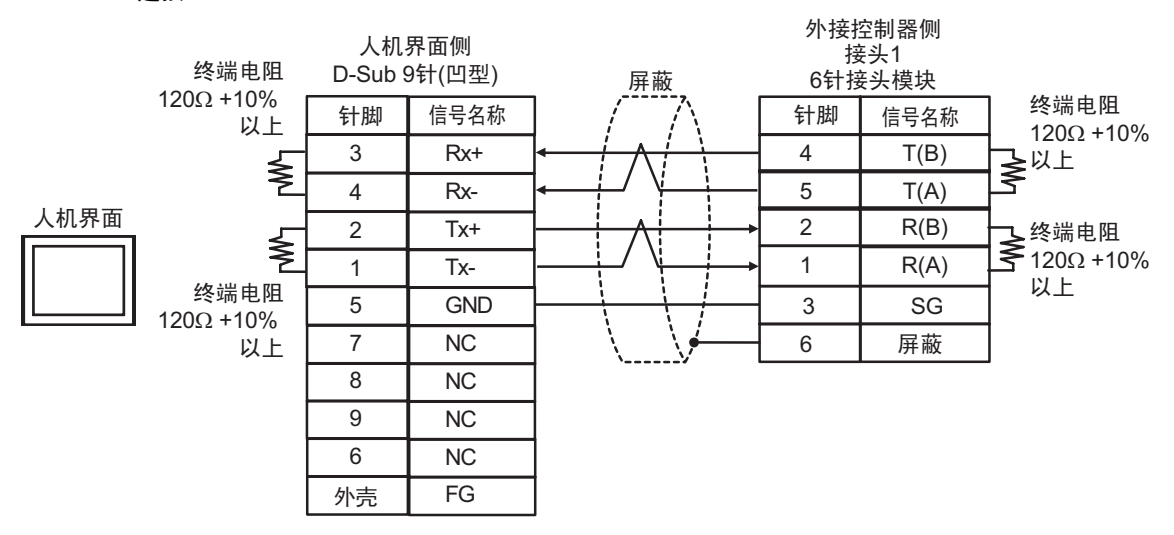

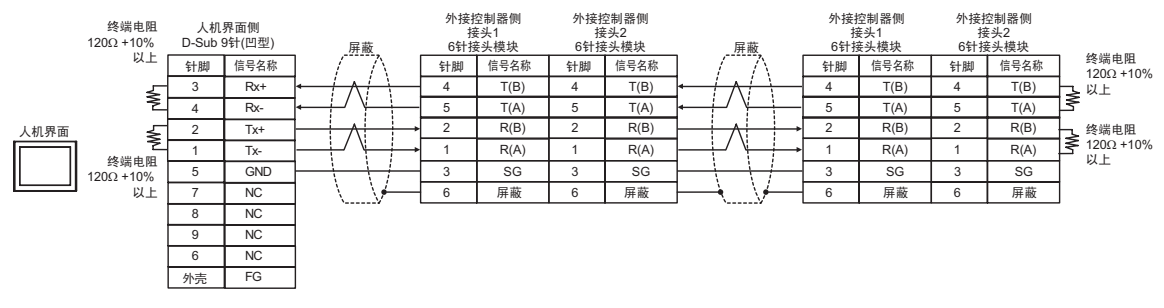

## 电缆接线图 9

| 人机界面<br>(连接接口)                                                                                                 |          | 电缆                                                                                                    | 备注                  |
|----------------------------------------------------------------------------------------------------|----------|----------------------------------------------------------------------------------------------------|---------------------|
| GP3000 <sup>*1</sup> (COM1)<br>AGP-3302B(COM2)<br>GP-4*01TM(COM1)<br>GP 主机模块 (COM1)<br>ST <sup>*2</sup> (COM2) | 9A       | Pro-face 制造的串口转换适配器<br>CA3-ADPCOM-01<br>+<br>Pro-face 制造的 RS-422 转换适配器<br>CA3-ADPTRM-01<br>+                                                     | 电缆长度不应超过<br>1200 米。 |
| GC4000 (COM2)<br>LT3000(COM1)                                                                                  |          | 自备电缆                                                                                                    |                     |
|                                                                                                    | 9B       | 自备电缆                                                                                                    |                     |
| GP3000 <sup>*3</sup> (COM2)                                                                                    | 9C       | Pro-face 制造的串口通讯终端适配器<br>CA4-ADPONL-01<br>+<br>Pro-face 制造的 RS-422 转换适配器<br>CA3-ADPTRM-01<br>+<br>自备电缆<br>Pro-face 制造的串口通讯终端适配器<br>CA4-ADPONL-01 | 电缆长度不应超过<br>1200 米。 |
|                                                                                                    | 90       | + 自备电缆                                                                                                    |                     |
| IPC <sup>*4</sup>                                                                                              | 9E       | Pro-face 制造的串口转换适配器<br>CA3-ADPCOM-01<br>+<br>Pro-face 制造的 RS-422 转换适配器<br>CA3-ADPTRM-01<br>+<br>自备电缆                                             | 电缆长度不应超过<br>1200 米。 |
| GP-4106(COM1)                                                                                                  | 9G       | 自备电缆                                                                                                    | 电缆长度不应超过<br>1200 米。 |
| GP-4107(COM1)<br>GP-4*03T <sup>*5</sup> (COM2)<br>GP-4203T(COM1)                                               | 9H       | 自备电缆                                                                                                    | 电缆长度不应超过<br>1200 米。 |
| GP4000 <sup>*6</sup> (COM2)<br>GP-4201T(COM1)<br>SP5000 (COM1/2)                                               | 91<br>9B | Pro-face 制造的 GP4000 RS-422 转换适配器<br>PFXZCBADTM1 <sup>*7</sup><br>+<br>自备电缆<br>自备电缆                                                               | 电缆长度不应超过<br>1200 米。 |
| LT-4*01TM (COM1)<br>LT 主机模块 (COM1)                                                                             | 9J       | Pro-face 制造的 RJ45 RS-485 电缆 (5 米 )<br>PFXZLMCBRJR81                                                                                              | 电缆长度不应超过<br>200 米。  |
| PE-4000B <sup>*8</sup>                                                                                         | 9K       | 自备电缆                                                                                                    | 电缆长度不应超过<br>1200 米。 |

\*1 除 AGP-3302B 以外的所有 GP3000 机型

\*2 除 AST-3211A 和 AST-3302B 以外的所有 ST 机型

\*3 除 GP-3200 系列和 AGP-3302B 以外的所有 GP3000 机型。

\*4 只能使用支持 RS-422/485(2 线 ) 通讯方式的串口。 (PE-4000B 除外 ) <sup>②</sup>■ IPC 的串口 ( 第 8 页 )

\*5 GP-4203T 除外

\*6 除 GP-4100 系列、 GP-4\*01TM、 GP 主机模块、 GP-4201T 和 GP-4\*03T 以外的所有 GP4000 机型

- \*7 当使用 GP3000/ST3000/LT3000 RS-422 转换适配器 (CA3-ADPTRM-01) 而不是 GP4000 RS-422 转 换适配器时,请参阅电缆接线图 9A。
- \*8 只能使用 RS-422/485 (2 线 ) 通讯方式的串口。 <sup>⑦</sup>■ IPC 的串口 ( 第 8 页 )

## 9A)

•1:1 连接

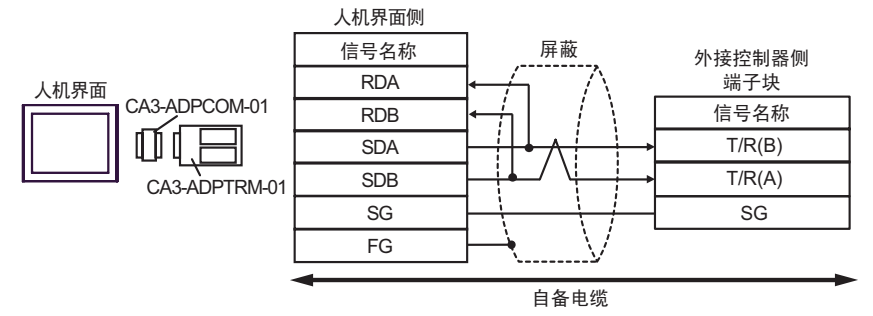

#### •1:n 连接

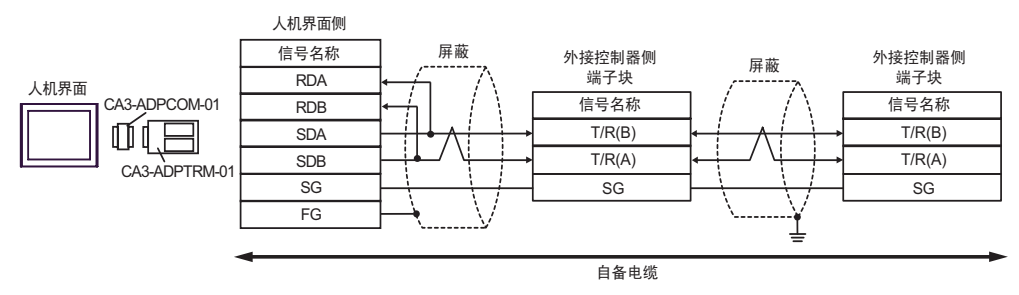

9B)

•1:1 连接

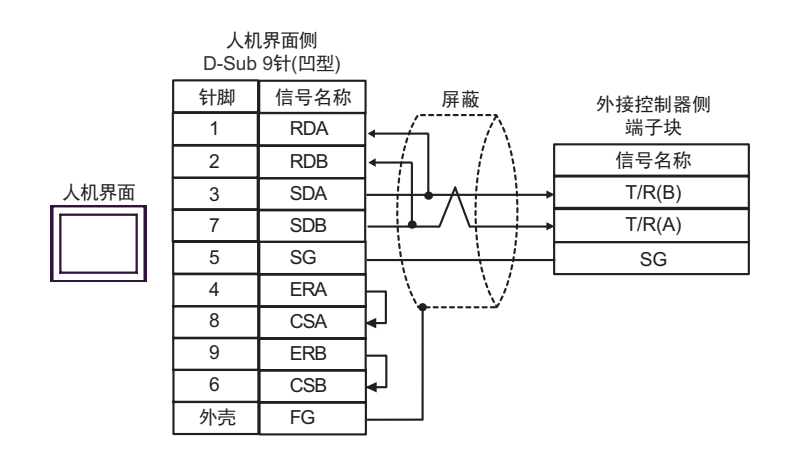

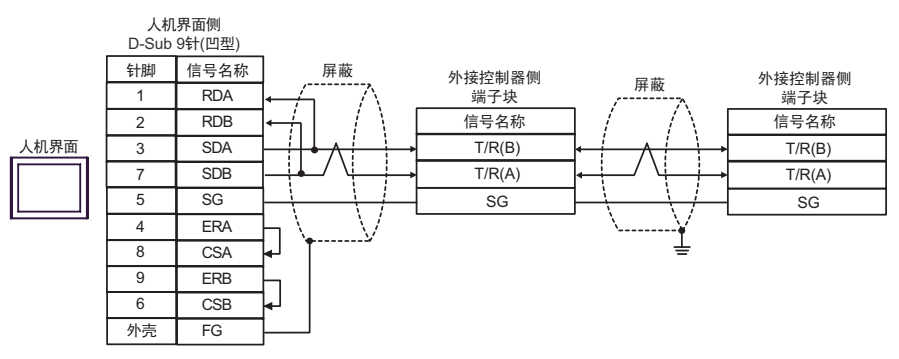

9C)

•1:1 连接

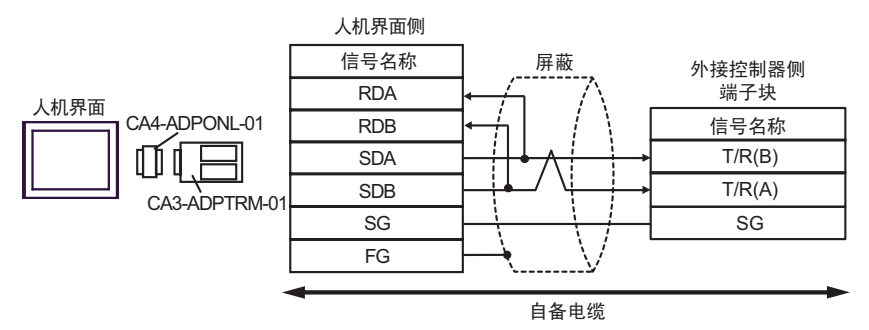

•1:n 连接

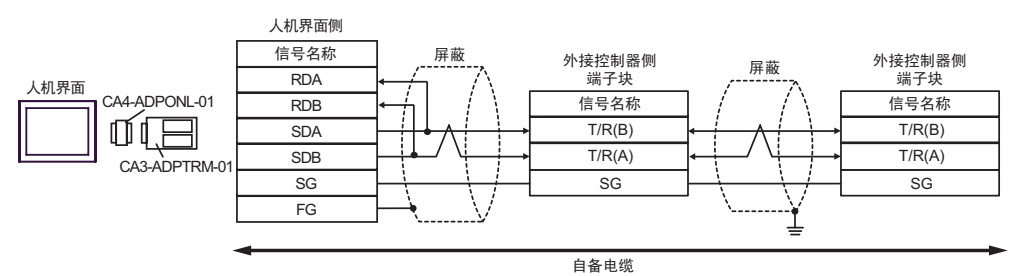

9D)

•1:1 连接

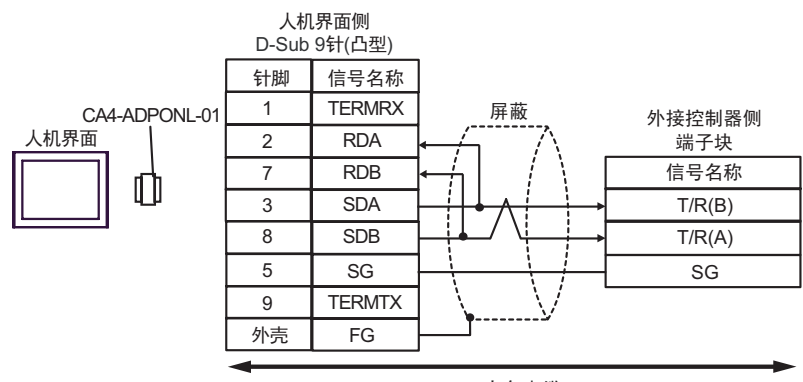

自备电缆

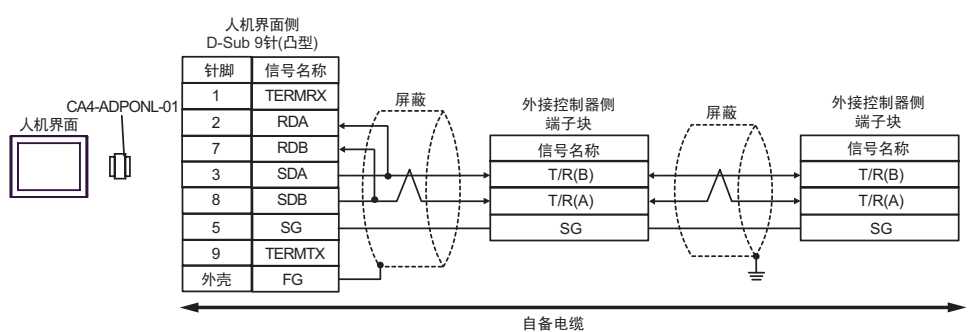

9E)

•1:1 连接

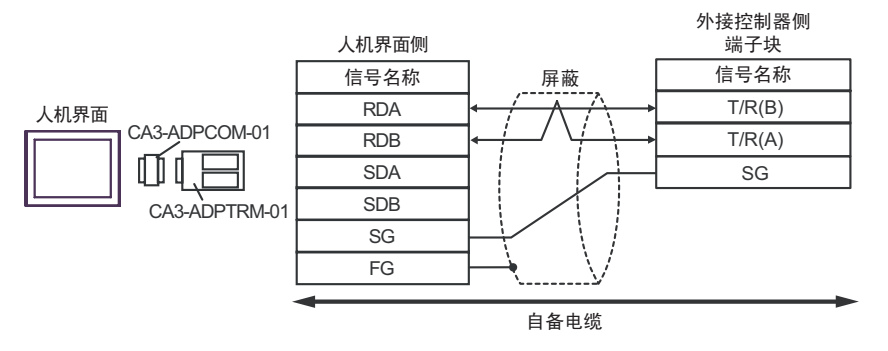

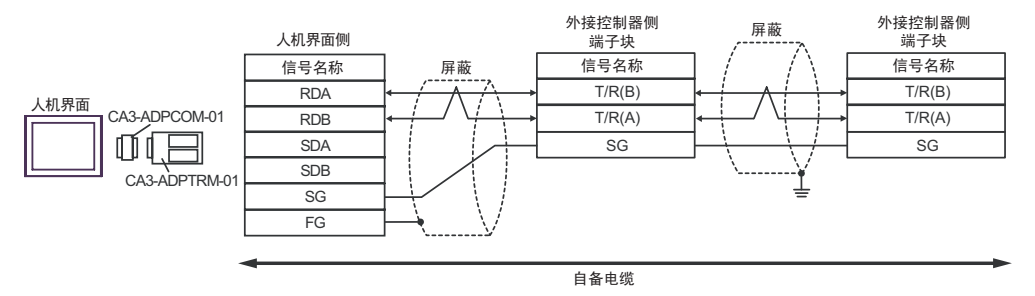

# 9F)

## •1:1 连接

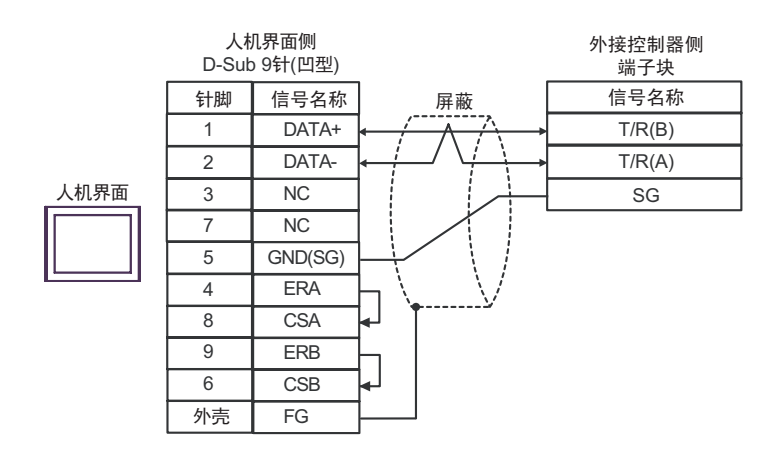

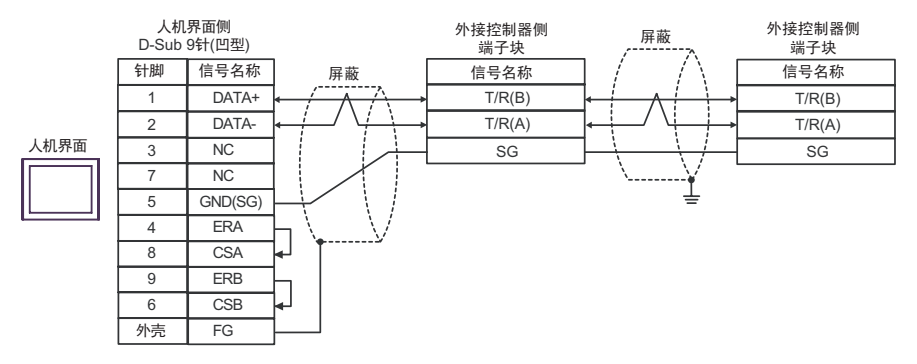

# 9G)

•1:1 连接

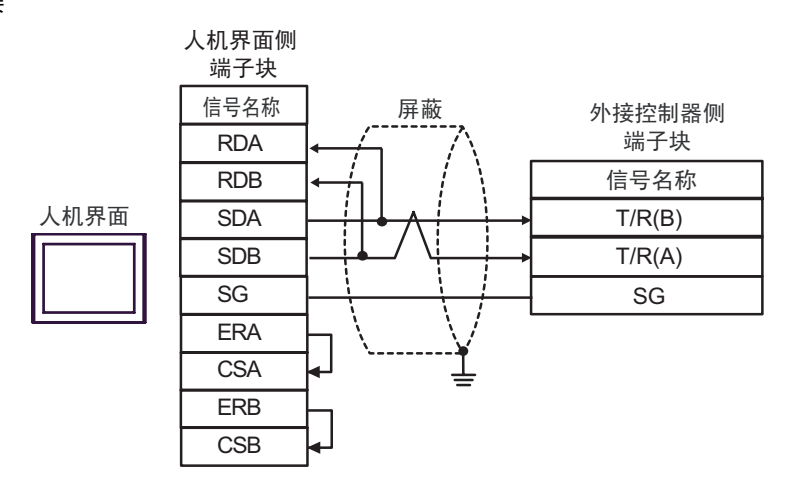

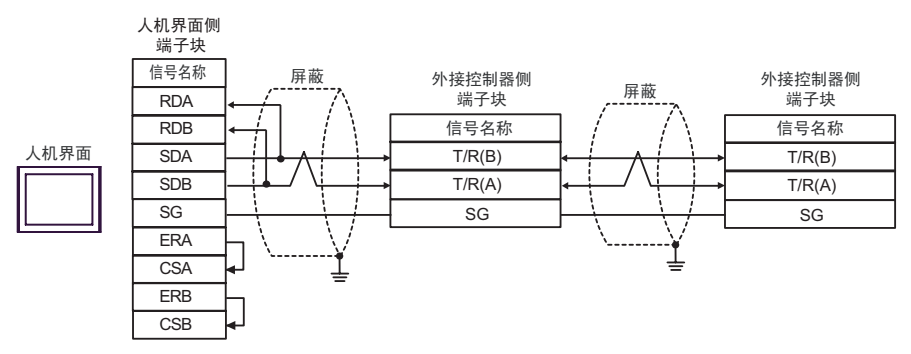

9H)

•1:1 连接

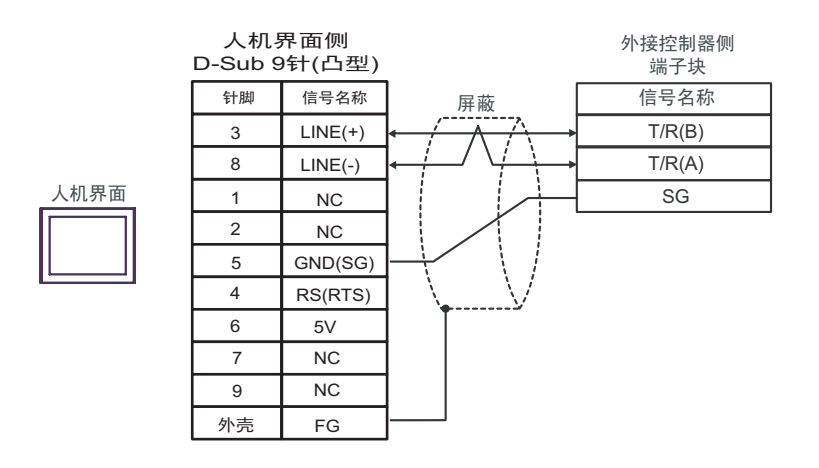

•1:n 连接

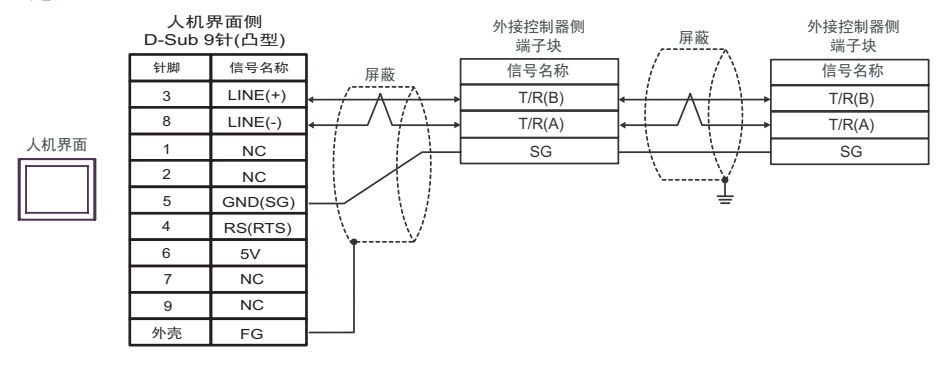

• 人机界面上的 The 5V 输出 (6 号针脚) 是西门子 AGfs PROFIBUS 接头的电源。请勿将 其用于其他设备。

注 释 • 在 GP-4107 的串口中, SG 端子和 FG 端子是隔离的。

9I)

•1:1 连接

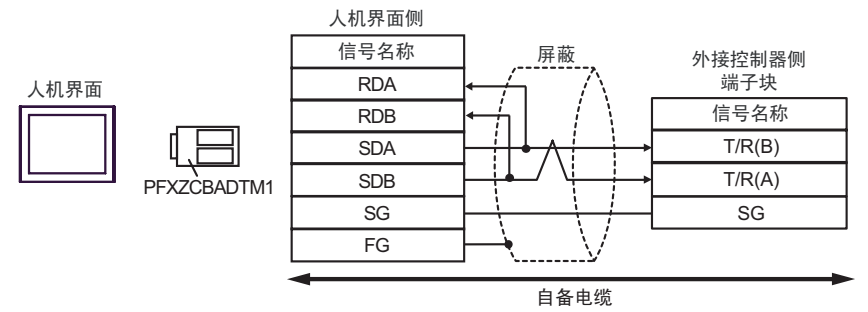

#### •1:n 连接

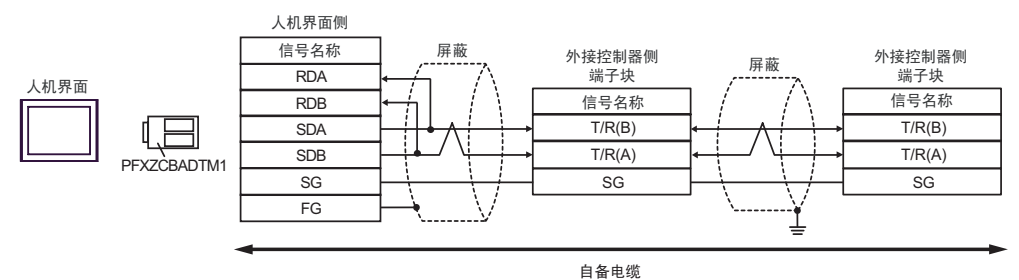

9J)

•1:1 连接

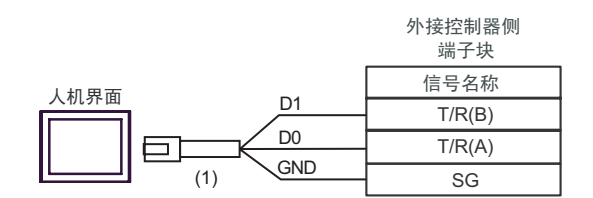

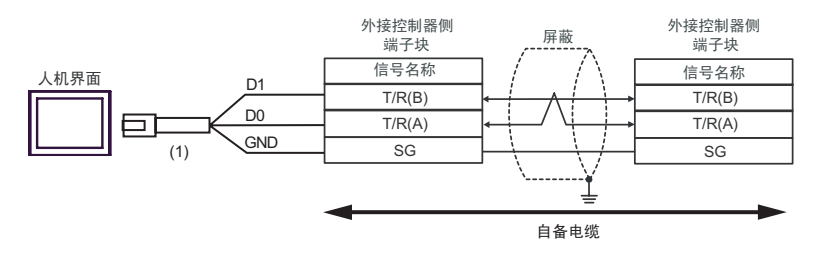

| 编号  | 名称                                                  | 备注 |
|-----|-----------------------------------------------------|----|
| (1) | Pro-face 制造的 RJ45 RS-485 电缆 (5 米 )<br>PFXZLMCBRJR81 |    |

9K)

#### •1:1 连接

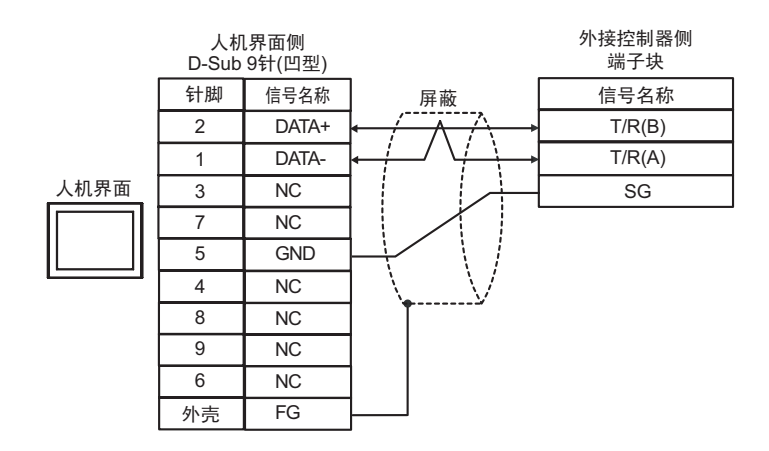

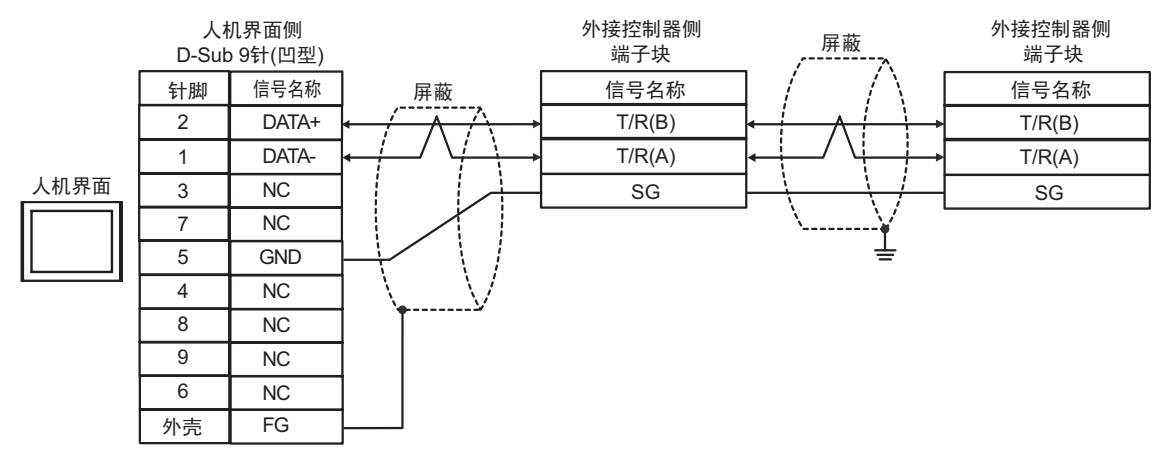
### 电缆接线图 10

| 人机界面<br>(连接接口)                                                                                                    | 电缆  |                                                                                                    | 备注                  |
|----------------------------------------------------------------------------------------------------|-----|----------------------------------------------------------------------------------------------------|---------------------|
| GP3000 <sup>*1</sup> (COM1)<br>AGP-3302B(COM2)<br>GP-4*01TM(COM1)<br>GP 主机模块 (COM1)<br>ST <sup>*2</sup> (COM2)<br>GC4000 (COM2)<br>LT3000(COM1) | 10A | Pro-face 制造的串口转换适配器<br>CA3-ADPCOM-01<br>+<br>Pro-face 制造的 RS-422 转换适配器<br>CA3-ADPTRM-01<br>+<br>自备电缆                                             | 电缆长度不应超过<br>1200 米。 |
|                                                                                                    | 10B | 自备电缆                                                                                                    |                     |
| GP3000 <sup>*4</sup> (COM2)                                                                                                    | 10C | Pro-face 制造的串口通讯终端适配器<br>CA4-ADPONL-01<br>+<br>Pro-face 制造的 RS-422 转换适配器<br>CA3-ADPTRM-01<br>+<br>自备电缆<br>Pro-face 制造的串口通讯终端适配器<br>CA4-ADPONL-01 | 电缆长度不应超过<br>1200 米。 |
|                                                                                                    | 10D | +<br>自备电缆                                                                                                    |                     |
| GP-4106(COM1)                                                                                                    | 10E | 自备电缆                                                                                                    | 电缆长度不应超过<br>1200 米。 |
| GP4000 <sup>*5</sup> (COM2)<br>GP-4201T(COM1)<br>SP5000 (COM1/2)                                                                                | 10F | Pro-face 制造的 GP4000 RS-422 转换适配器<br>PFXZCBADTM1 <sup>*6</sup><br>+<br>自备电缆                                                                       | 电缆长度不应超过<br>1200 米。 |
|                                                                                                    | 10B | 自备电缆                                                                                                    |                     |
| PE-4000B <sup>*7</sup>                                                                                                    | 10G | 自备电缆                                                                                                    | 电缆长度不应超过<br>1200 米。 |

\*1 除 AGP-3302B 以外的所有 GP3000 机型。

\*2 除 AST-3211A 和 AST-3302B 以外的所有 ST 机型。

- \*3 只能使用支持 RS-422/485(4 线 ) 通讯方式的串口。 (PE-4000B 除外 ) <sup>⑦</sup>■ IPC 的串口 ( 第 8 页 )
- \*4 除 GP-3200 系列和 AGP-3302B 以外的所有 GP3000 机型。

\*5 除 GP-4100 系列、 GP-4\*01TM、 GP 主机模块、 GP-4201T 和 GP-4\*03T 以外的所有 GP4000 机型

- \*6 当使用 GP3000/ST3000/LT3000 RS-422 转换适配器 (CA3-ADPTRM-01) 而不是 GP4000 RS-422 转 换适配器时,请参阅电缆接线图 10A。
- \*7 只能使用支持 RS-422/485(4 线)通讯方式的串口。

<sup>327</sup>■ IPC 的串口 ( 第 8 页 )

10A)

•1:1 连接

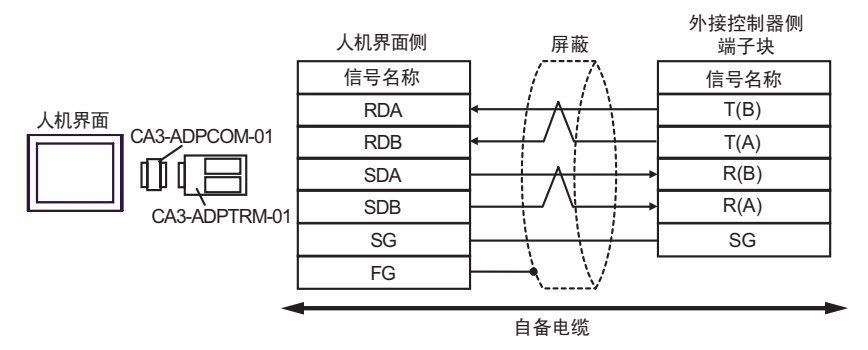

#### •1:n 连接

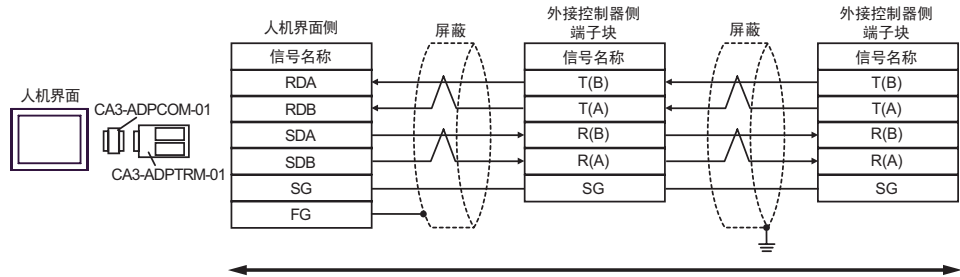

自备电缆

10B)

•1:1 连接

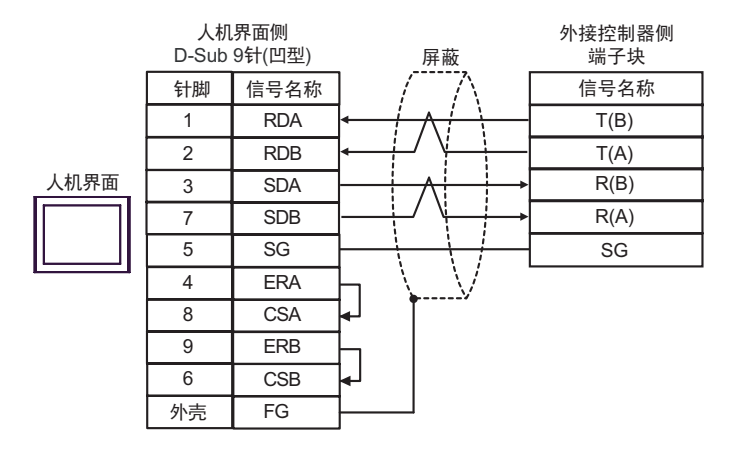

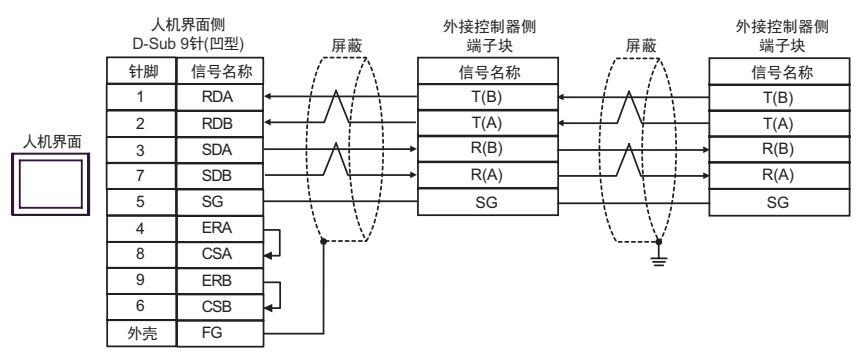

10C)

•1:1 连接

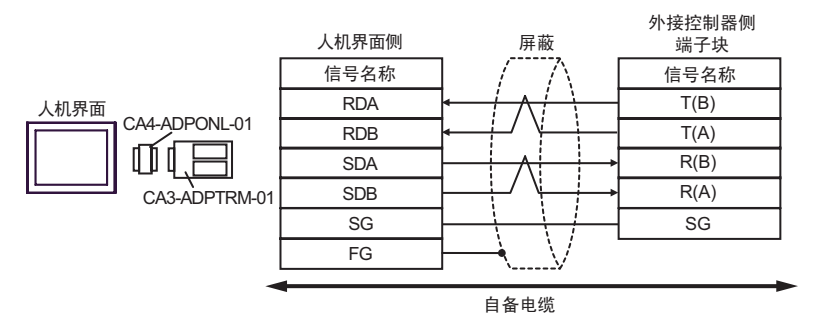

•1:n 连接

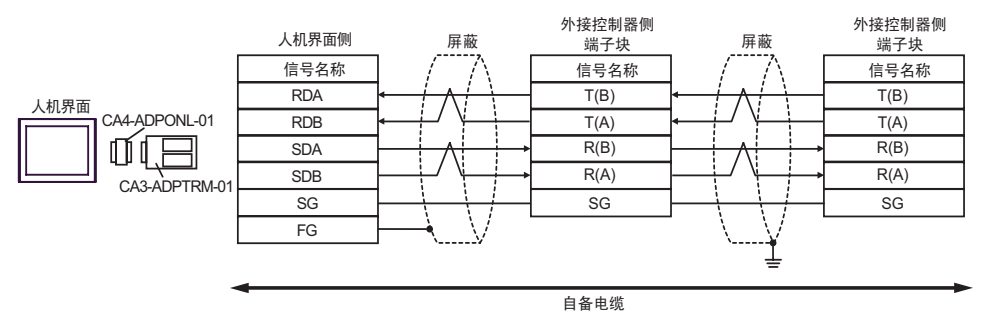

10D)

•1:1 连接

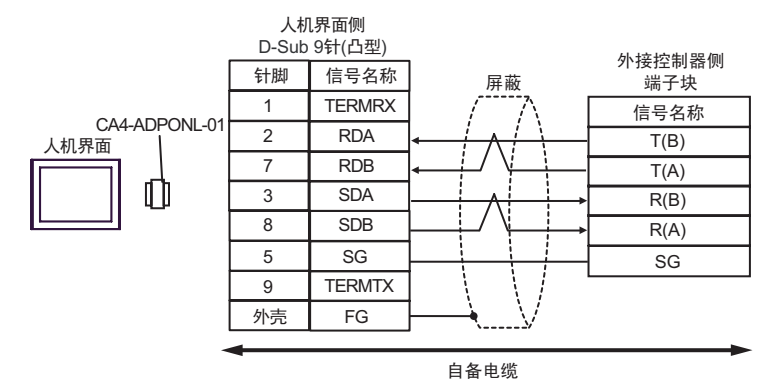

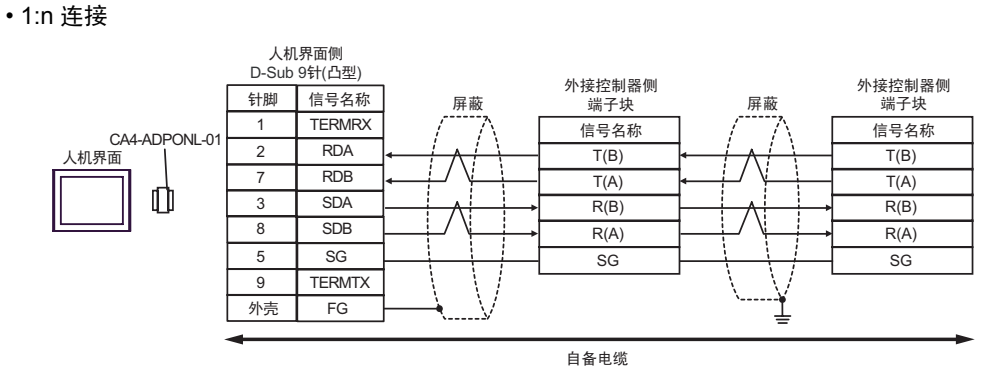

10E)

•1:1 连接

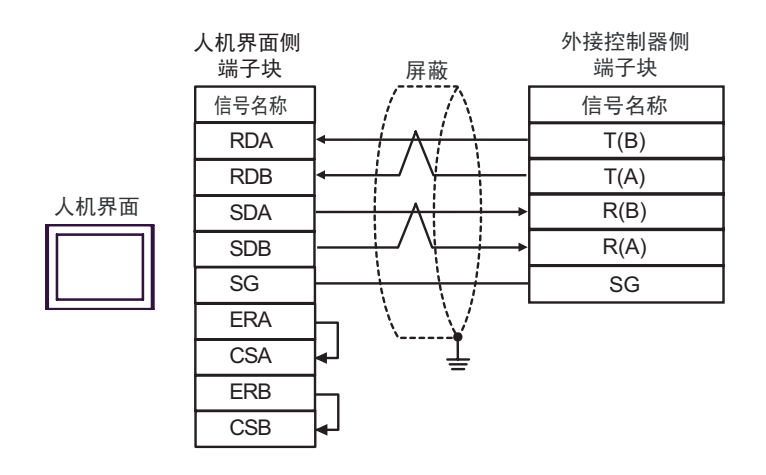

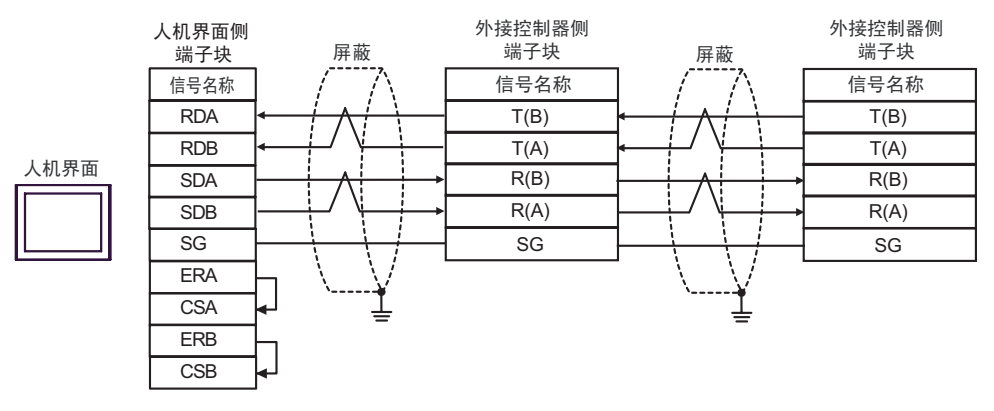

10F)

•1:1 连接

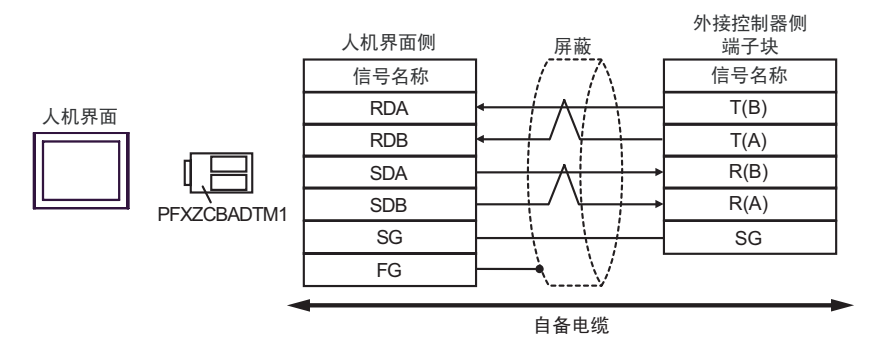

#### •1:n 连接

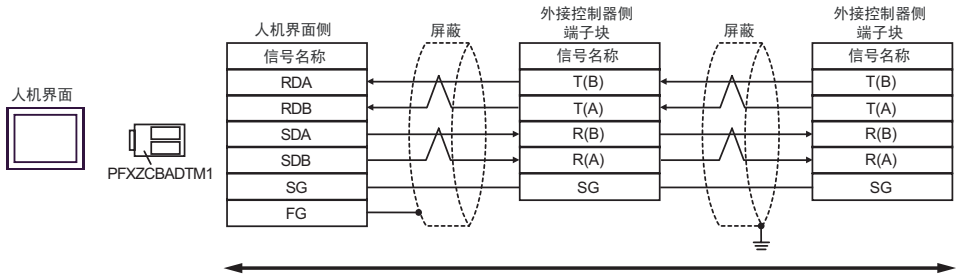

自备电缆

10G)

•1:1 连接

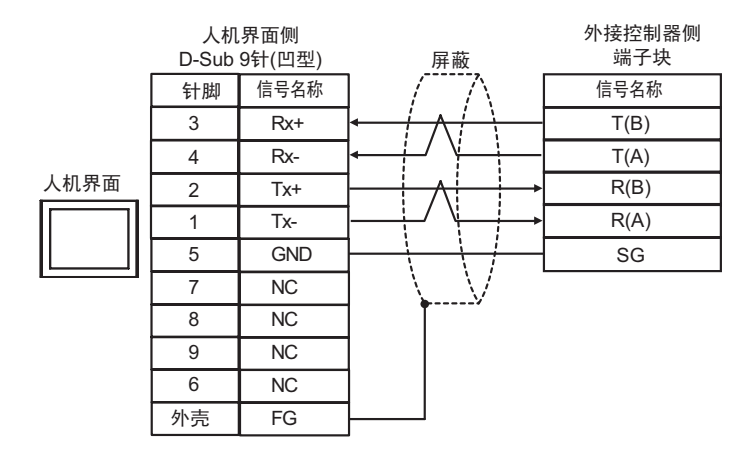

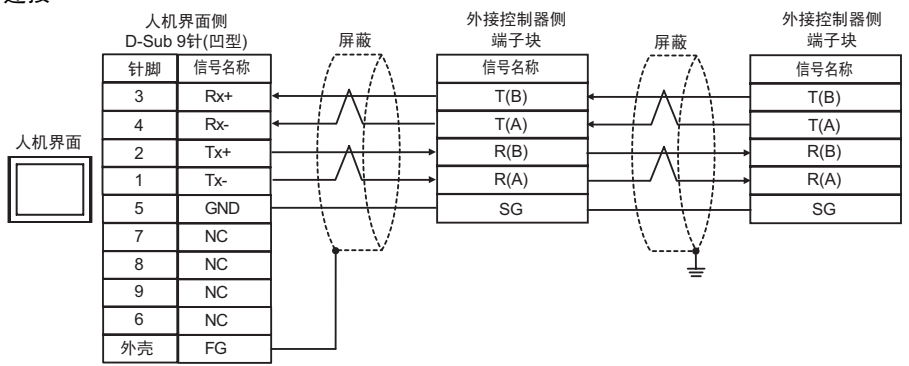

## 电缆接线图 11

| 人机界面<br>(连接接口)                                                                                                    | 电缆  |                                                     | 备注                |
|----------------------------------------------------------------------------------------------------|-----|-----------------------------------------------------|-------------------|
| GP3000(COM1)<br>GP4000 <sup>*1</sup> (COM1)<br>SP5000 (COM1/2)<br>ST(COM1)<br>GC4000 (COM1)<br>LT3000(COM1)<br>IPC <sup>*2</sup><br>PC/AT | 11A | 自备电缆                                                | 电缆长度不应超过 15<br>米。 |
| GP-4105(COM1)                                                                                                    | 11B | 自备电缆                                                | 电缆长度不应超过 15<br>米。 |
| LT-4*01TM (COM1)<br>LT 主机模块<br>(COM1)                                                                                                    | 11C | Pro-face 制造的 RJ45 RS-232C 电缆 (5 米)<br>PFXZLMCBRJR21 | 电缆长度:5米以下         |

\*1 除 GP-4100 系列和 GP-4203T 以外的所有 GP4000 机型

\*2 只能使用支持 RS-232C 通讯方式的串口。

<sup>了了</sup>■ IPC 的串口 ( 第 8 页 )

11A)

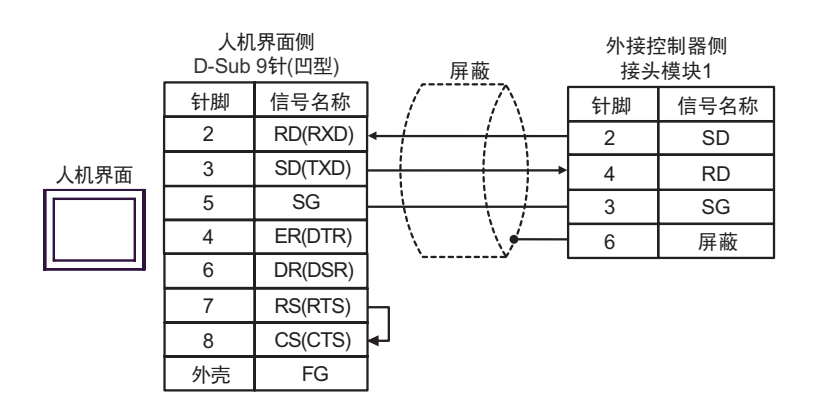

11B)

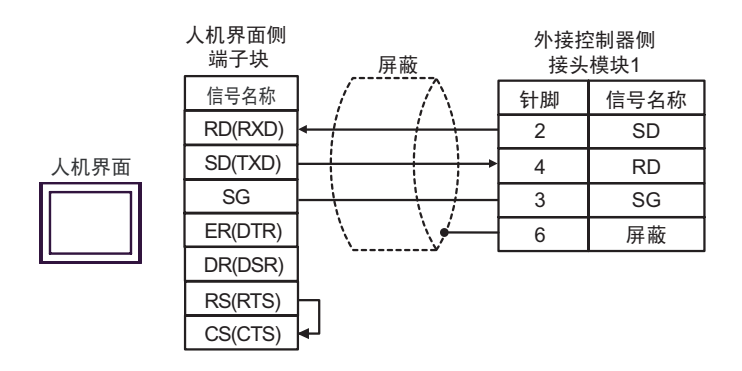

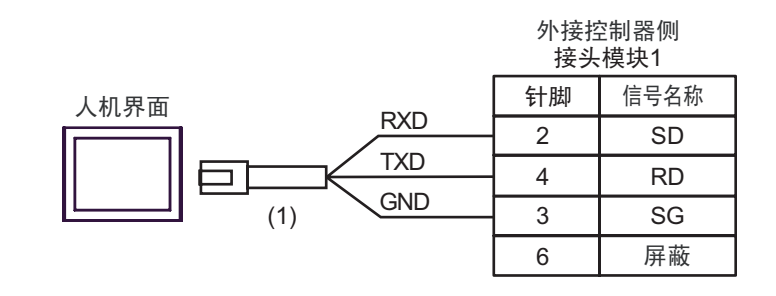

| 编号  | 名称                                                  | 备注 |
|-----|-----------------------------------------------------|----|
| (1) | Pro-face 制造的 RJ45 RS-232C 电缆 (5 米)<br>PFXZLMCBRJR21 |    |

11C)

## 电缆接线图 12

| 人机界面<br>(连接接口)                                                                                                    | 电缆  |                                                     | 备注                |
|----------------------------------------------------------------------------------------------------|-----|-----------------------------------------------------|-------------------|
| GP3000(COM1)<br>GP4000 <sup>*1</sup> (COM1)<br>SP5000 (COM1/2)<br>ST(COM1)<br>GC4000 (COM1)<br>LT3000(COM1)<br>IPC <sup>*2</sup><br>PC/AT | 12A | 自备电缆                                                | 电缆长度不应超过 15<br>米。 |
| GP-4105(COM1)                                                                                                    | 12B | 自备电缆                                                | 电缆长度不应超过 15<br>米。 |
| LT-4*01TM (COM1)<br>LT 主机模块<br>(COM1)                                                                                                    | 12C | Pro-face 制造的 RJ45 RS-232C 电缆 (5 米)<br>PFXZLMCBRJR21 | 电缆长度:5米以下         |

\*1 除 GP-4100 系列和 GP-4203T 以外的所有 GP4000 机型

\*2 只能使用支持 RS-232C 通讯方式的串口。

<sup>②</sup> ■ IPC 的串口 ( 第 8 页 )

12A)

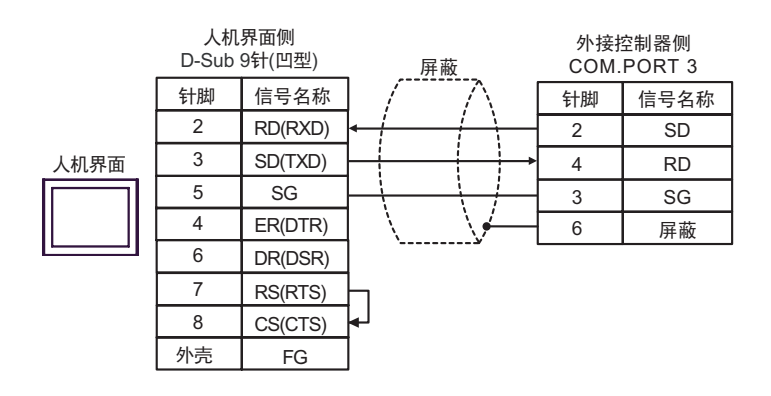

12B)

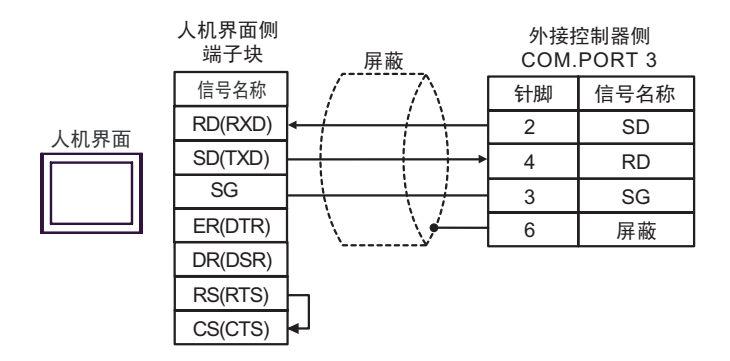

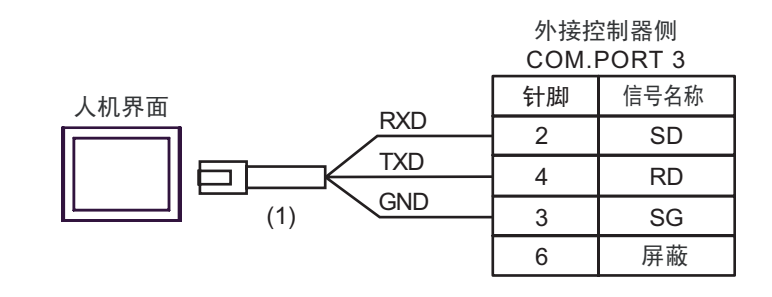

| 编号  | 名称                                                  | 备注 |
|-----|-----------------------------------------------------|----|
| (1) | Pro-face 制造的 RJ45 RS-232C 电缆 (5 米)<br>PFXZLMCBRJR21 |    |

## 电缆接线图 13

| 人机界面<br>(连接接口)                                                                                                 |     | 电缆                                                                                                   | 注释                 |
|----------------------------------------------------------------------------------------------------|-----|----------------------------------------------------------------------------------------------------|--------------------|
| GP3000 <sup>*1</sup> (COM1)<br>AGP-3302B(COM2)<br>GP-4*01TM(COM1)<br>GP 主机模块 (COM1)<br>ST <sup>*2</sup> (COM2) | 13A | Pro-face 制造的串口转换适配器<br>CA3-ADPCOM-01<br>+<br>Pro-face 制造的 RS-422 转换适配器<br>CA3-ADPTRM-01<br>+         | 电缆长度不应超过 1200<br>米 |
| GC4000 (COM2)                                                                                                  |     | 自备电缆                                                                                                 |                    |
|                                                                                                    | 13B | 自备电缆                                                                                                 |                    |
|                                                                                                    | 13C | Pro-face 制造的串口通讯终端适配器<br>CA4-ADPONL-01<br>+<br>Pro-face 制造的 RS-422 转换适配器<br>CA3-ADPTRM-01            |                    |
| GP3000 <sup>*3</sup> (COM2)                                                                                    |     | +<br>自备电缆                                                                                            | 电缆长度不应超过 1200 米    |
|                                                                                                    | 13D | Pro-face 制造的串口通讯终端适配器<br>CA4-ADPONL-01<br>+<br>自备电缆                                                  |                    |
| IPC <sup>*4</sup>                                                                                              | 13E | Pro-face 制造的串口转换适配器<br>CA3-ADPCOM-01<br>+<br>Pro-face 制造的 RS-422 转换适配器<br>CA3-ADPTRM-01<br>+<br>自备电缆 | 电缆长度不应超过 1200<br>米 |
|                                                                                                    | 13F | 自备电缆                                                                                                 |                    |
| GP-4106(COM1)                                                                                                  | 13G | 自备电缆                                                                                                 | 电缆长度不应超过 1200<br>米 |
| GP-4107(COM1)<br>GP-4*03T <sup>*5</sup> (COM2)<br>GP-4203T(COM1)                                               | 13H | 自备电缆                                                                                                 | 电缆长度不应超过 1200<br>米 |
| GP4000 <sup>*6</sup> (COM2)<br>GP-4201T(COM1)<br>SP5000 (COM1/2)                                               | 13I | Pro-face 制造的 GP4000 RS-422 转换适配器<br>PFXZCBADTM1 <sup>*7</sup><br>+<br>自备电缆                           | 电缆长度不应超过 1200<br>米 |
| LT-4*01TM (COM1)                                                                                               | 130 | 日                                                                                                    |                    |
| LT 主机模块 (COM1)                                                                                                 | 13J | FIU-IACE 利迫的 KJ43 KO-485 电现 (5 木)<br>PFXZLMCBRJR81                                                   | 电缆长度: 不超过 200 米    |
| PE-4000B <sup>*8</sup>                                                                                         | 13K | 自备电缆                                                                                                 | 电缆长度不应超过 1200<br>米 |

\*1 除 AGP-3302B 以外的所有 GP3000 机型。

\*2 除 AST-3211A 和 AST-3302B 以外的所有 ST 机型。

\*3

除 GP-3200 和 AGP-3302B 以外的所有 GP3000 机型

\*4 只能使用支持 RS-422/485(2 线) 通讯方式的串口。(PE-4000B 除外)

<sup>了了</sup>■ IPC 的串口 ( 第 8 页 )

\*5 GP-4203T 除外

\*6 除 GP-4100 系列、 GP-4\*01TM、 GP 主机模块、 GP-4201T 和 GP-4\*03T 以外的所有 GP4000 机型

- \*7 当使用 GP3000/ST3000/LT3000 RS-422 转换适配器 (CA3-ADPTRM-01) 而不是 GP4000 RS-422 转 换适配器时,请参阅电缆接线图 13A。
- \*8 只能使用支持 RS-422/485(2 线 ) 通讯方式的串口。 <sup>☞</sup>■ IPC 的串口 ( 第 8 页 )

13A)

•1:1 连接

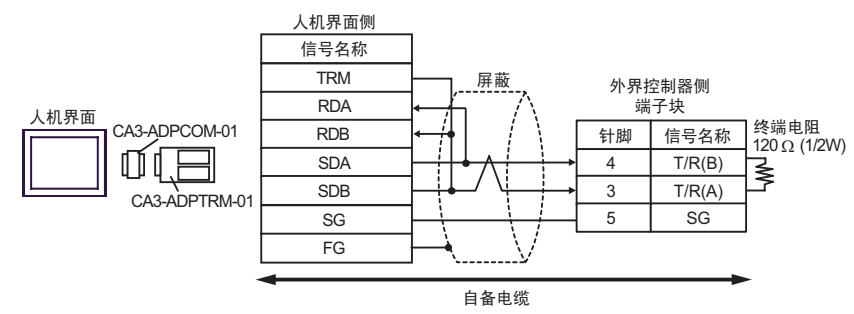

•1:n 连接(使用内部通讯线连接时)

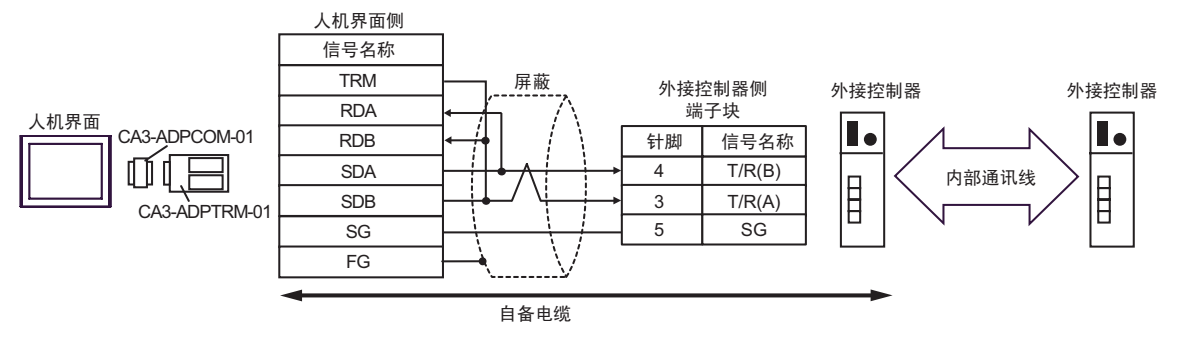

•1:n 连接

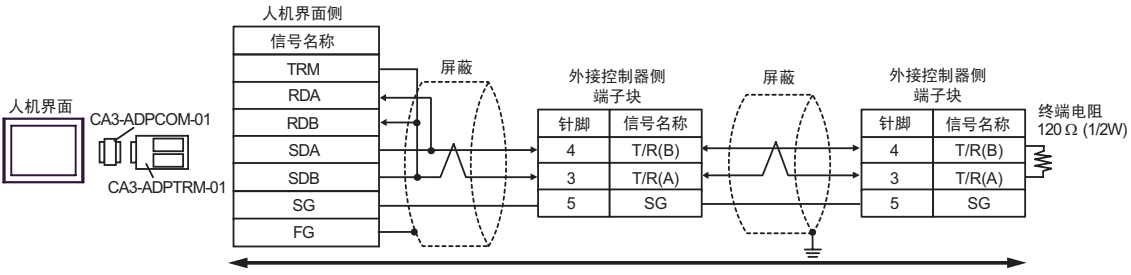

自备电缆

13B)

#### •1:1 连接

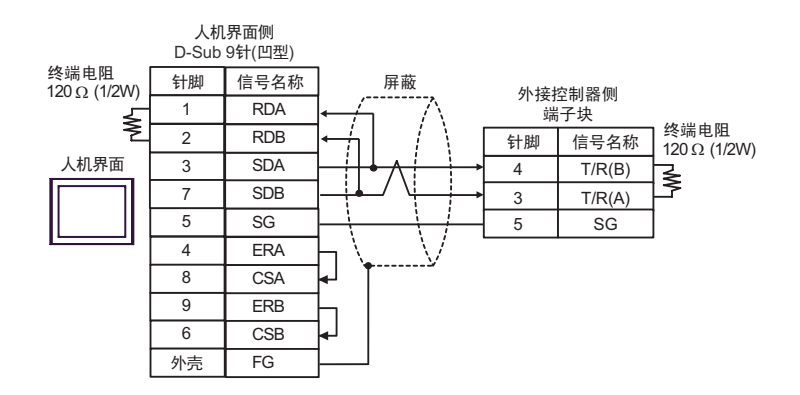

•1:n 连接(使用内部通讯线连接时)

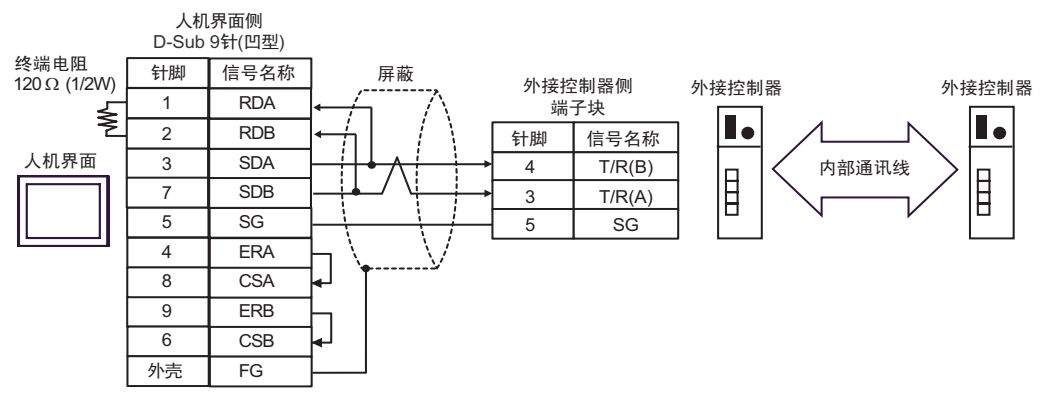

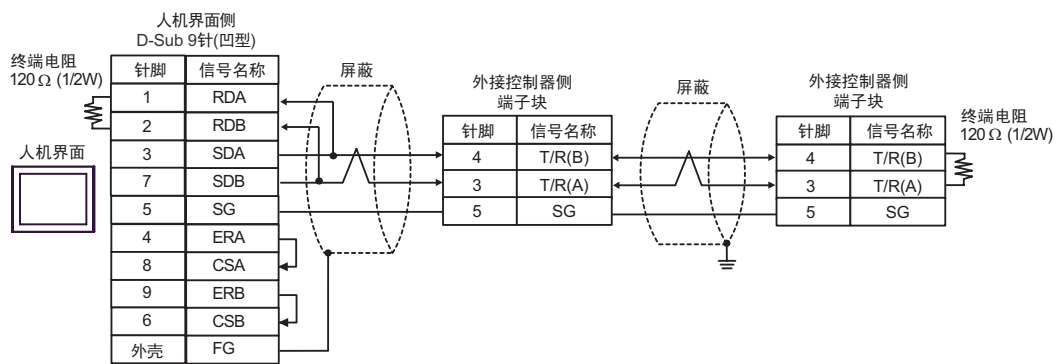

13C)

•1:1 连接

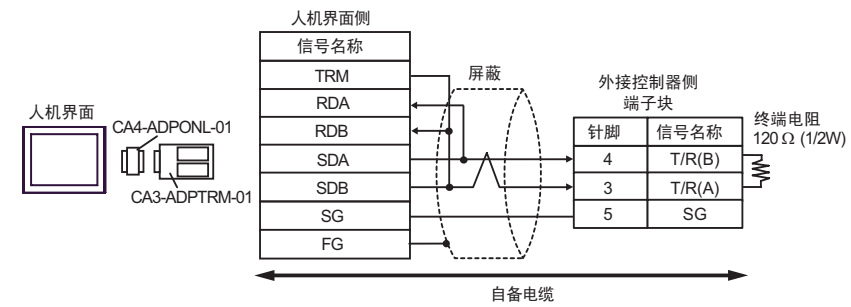

•1:n 连接(使用内部通讯线连接时)

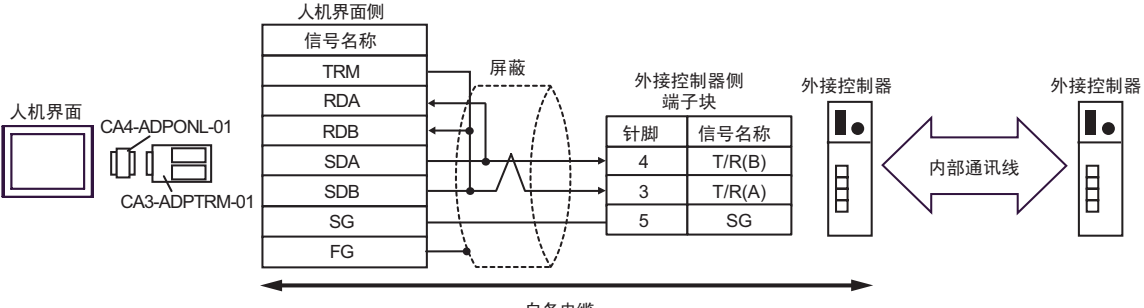

自备电缆

•1:n 连接

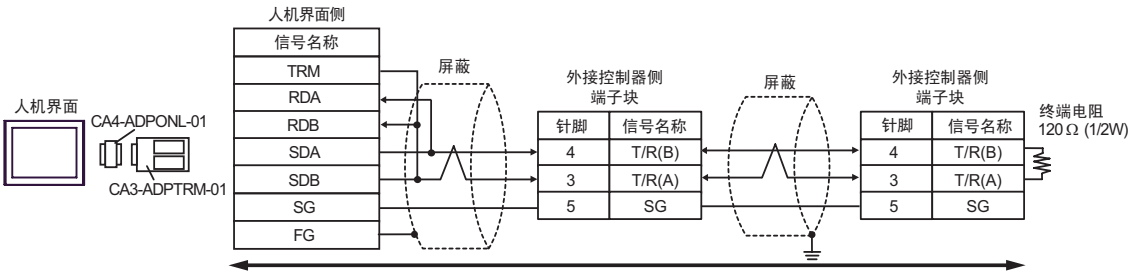

自备电缆

13D)

•1:1 连接

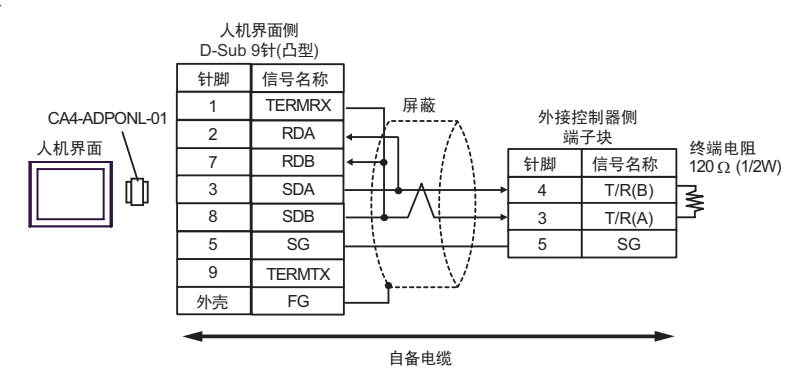

•1:n 连接(使用内部通讯线连接时)

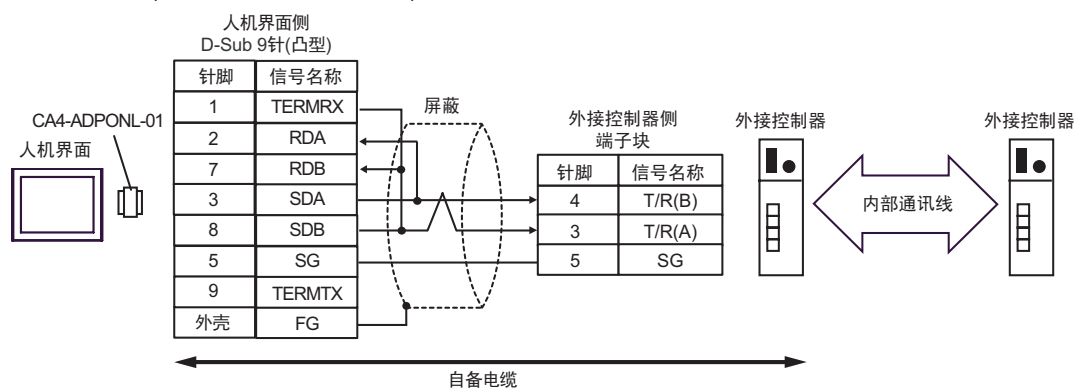

•1:n 连接

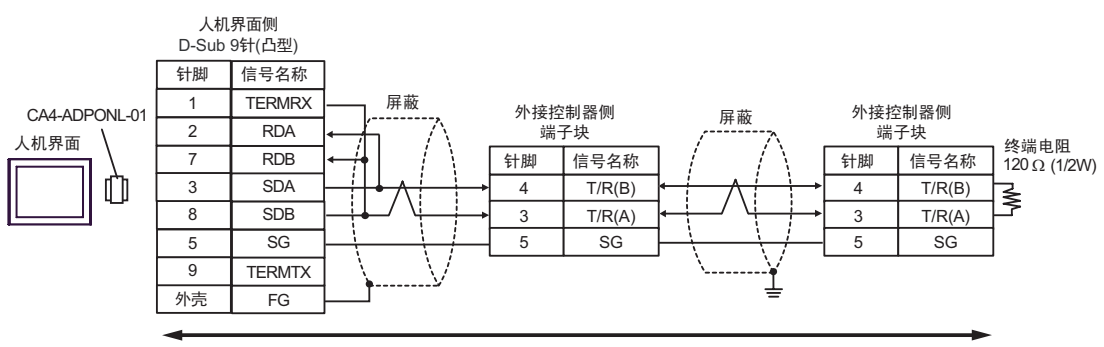

自备电缆

13E)

•1:1 连接

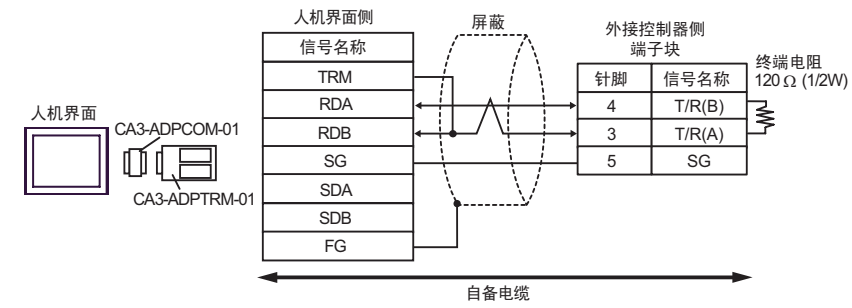

•1:n 连接(使用内部通讯线连接时)

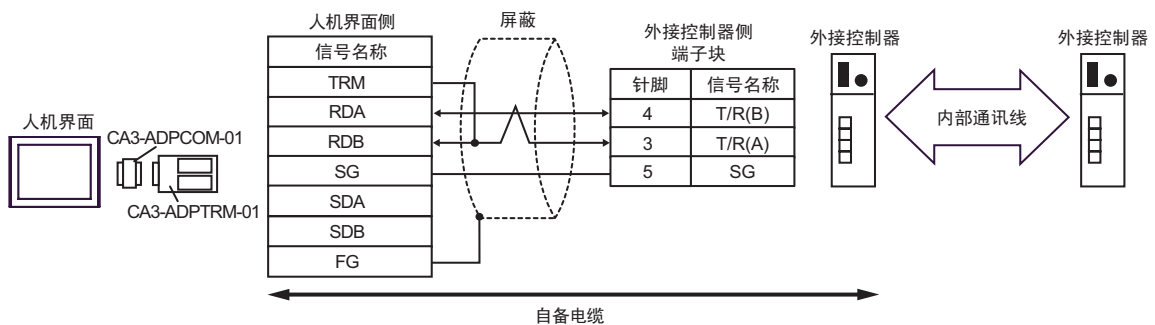

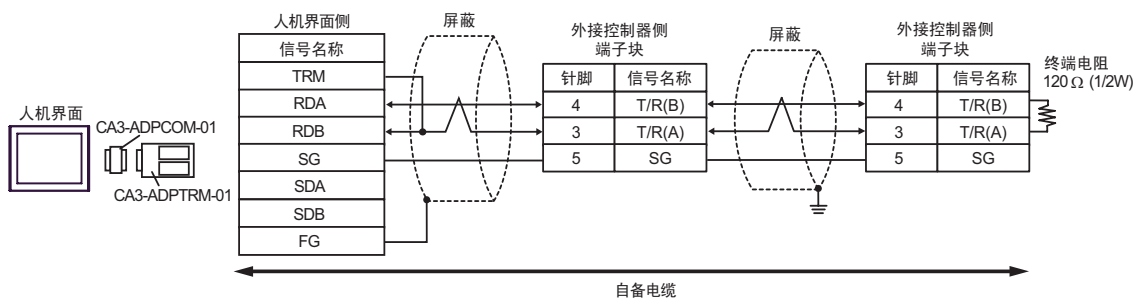

# 13F)

#### •1:1 连接

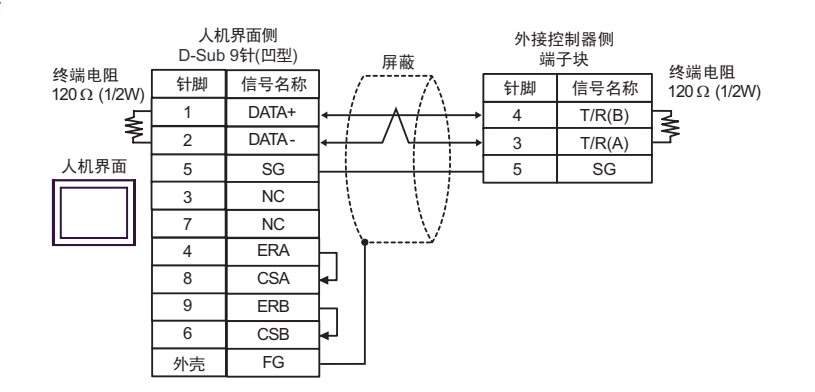

•1:n 连接(使用内部通讯线连接时)

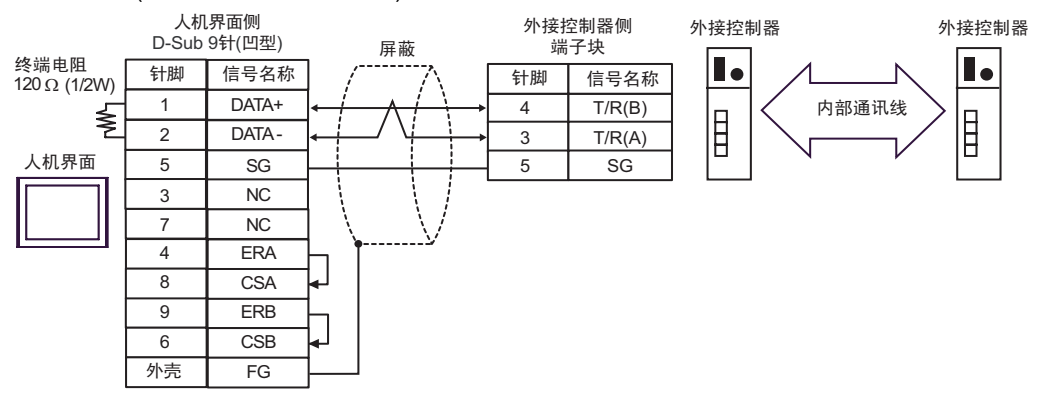

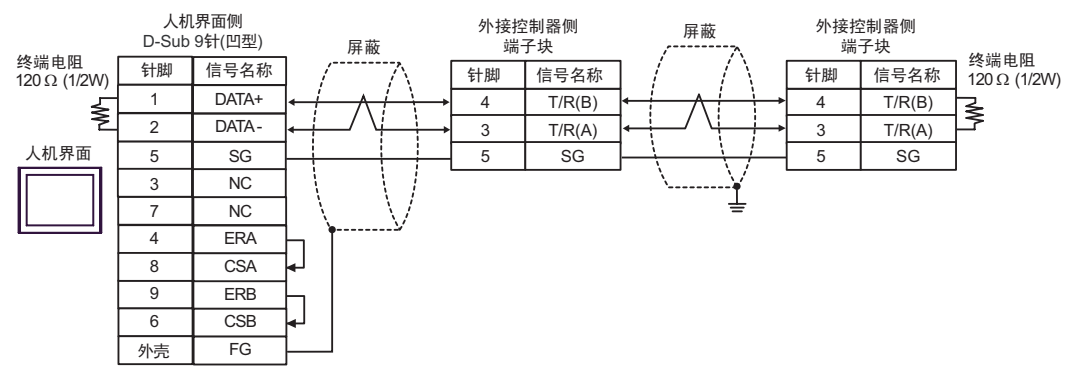

13G)

•1:1 连接

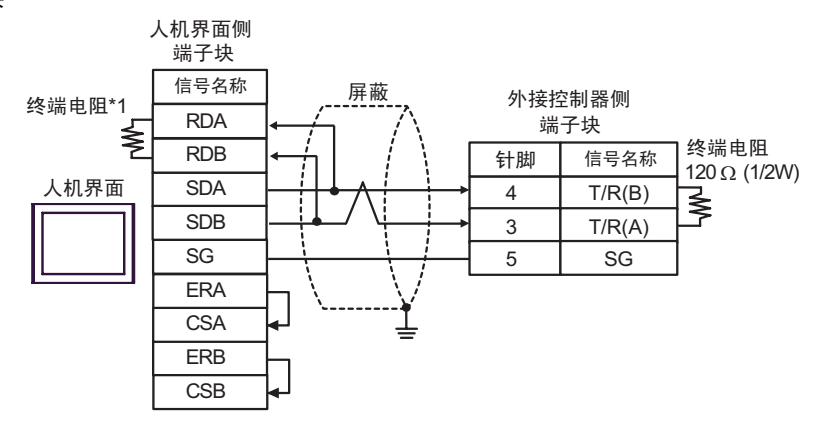

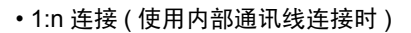

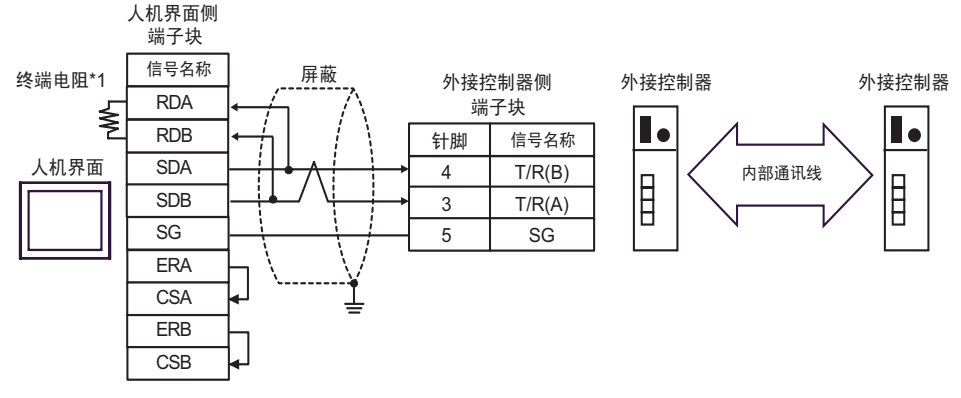

•1:n 连接

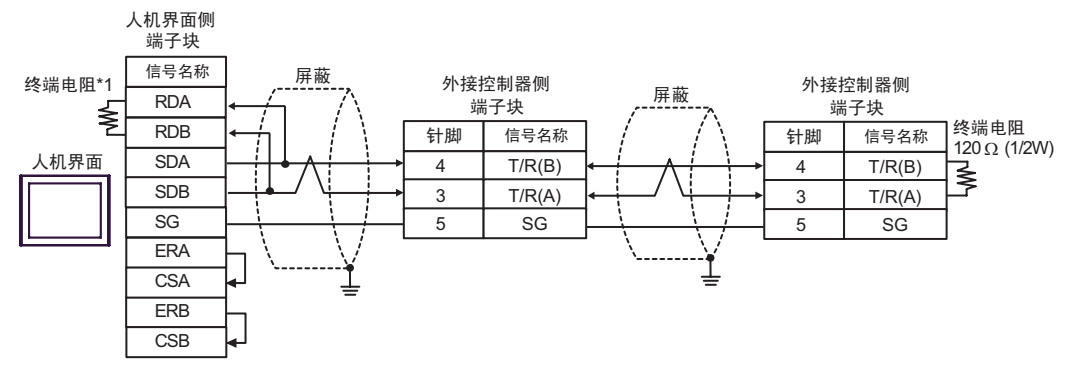

\*1 人机界面中的电阻被用作终端电阻。如下表所示设置人机界面背板上的 DIP 开关。

| DIP 开关编号 | 设定值 |
|----------|-----|
| 1        | OFF |
| 2        | OFF |
| 3        | ON  |
| 4        | ON  |

13H)

•1:1 连接

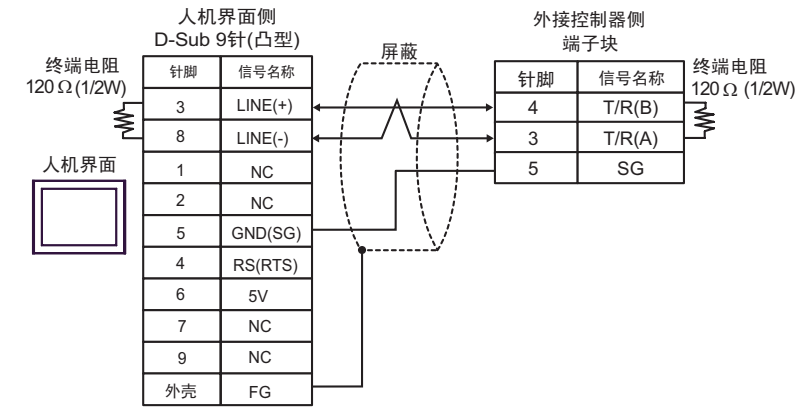

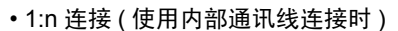

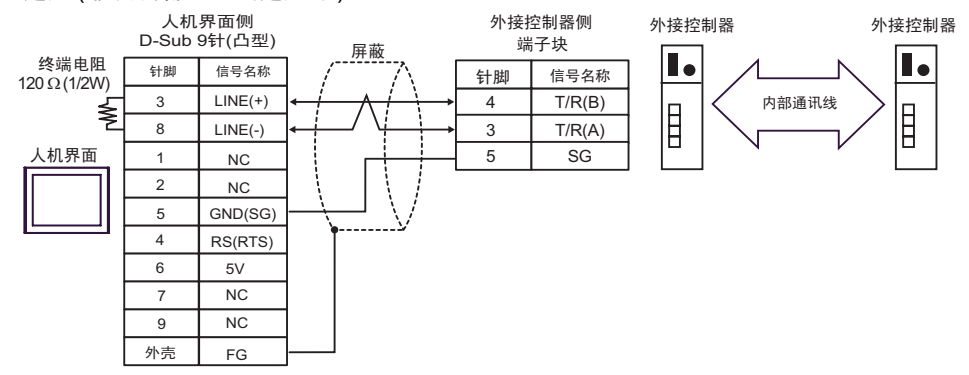

•1:n 连接

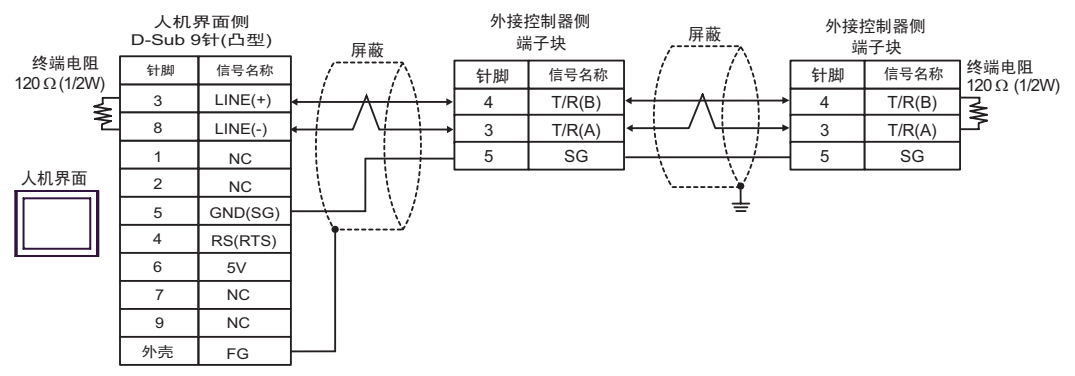

| 重要       | ┃・人机界面上的 The 5V 输出 (6 号针脚)是西门子 AGfs PROFIBUS 接头的电源。 | 请勿将 |
|----------|-----------------------------------------------------|-----|
| <u> </u> | 其用于其他设备。                                            |     |
|          |                                                     |     |

•在 GP-4107 的串口中, SG 端子和 FG 端子是隔离的。

13I)

•1:1 连接

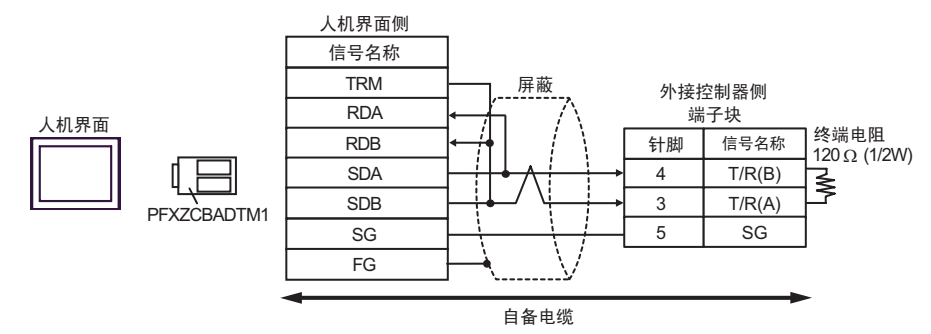

•1:n 连接(使用内部通讯线连接时)

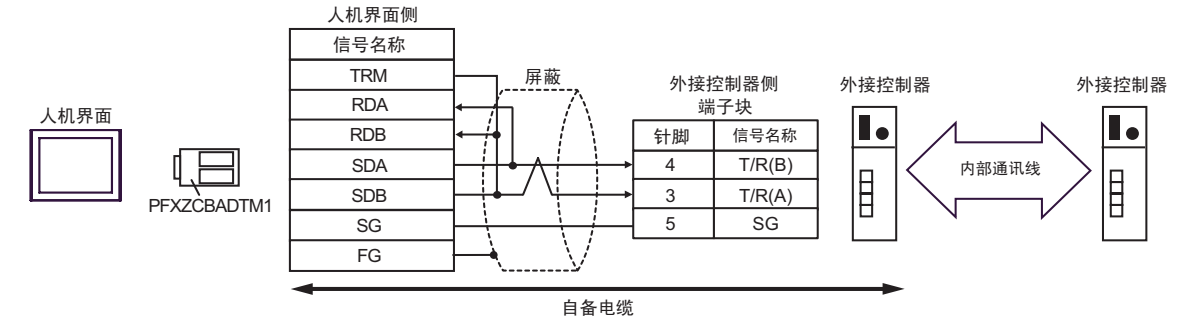

•1:n 连接

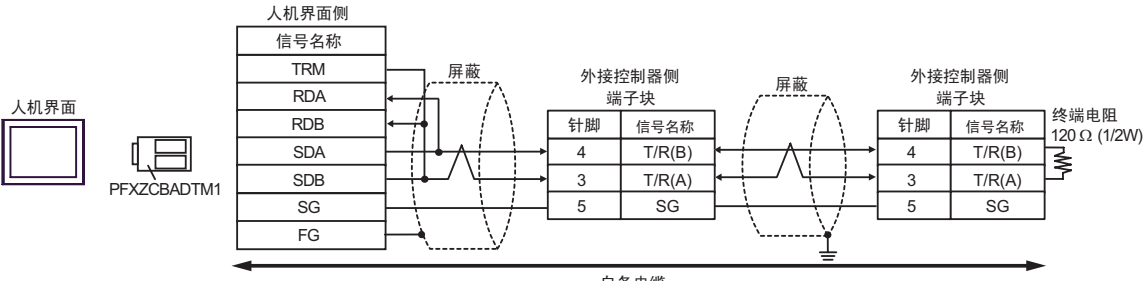

自备电缆

13J)

•1:1 连接

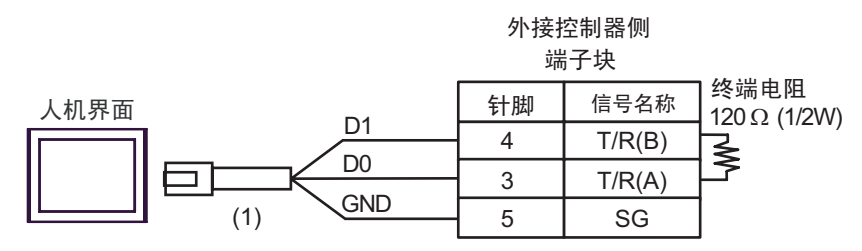

•1:n 连接(使用内部通讯线连接时)

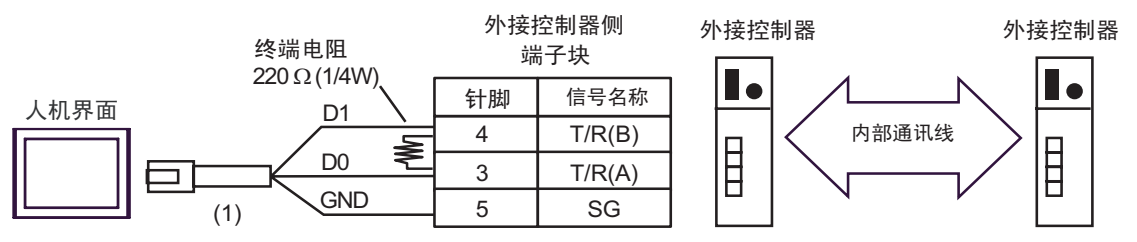

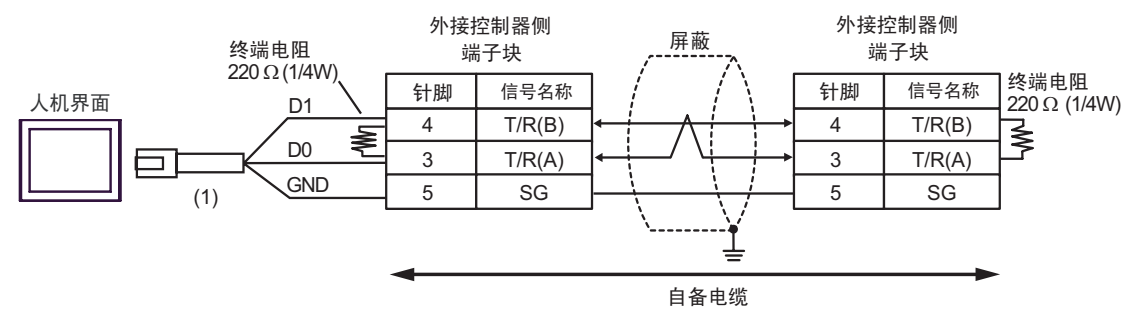

| 编号  | 名称                                                  | 备注 |
|-----|-----------------------------------------------------|----|
| (1) | Pro-face 制造的 RJ45 RS-485 电缆 (5 米 )<br>PFXZLMCBRJR81 |    |

外接控制器

•

13K)

#### •1:1 连接

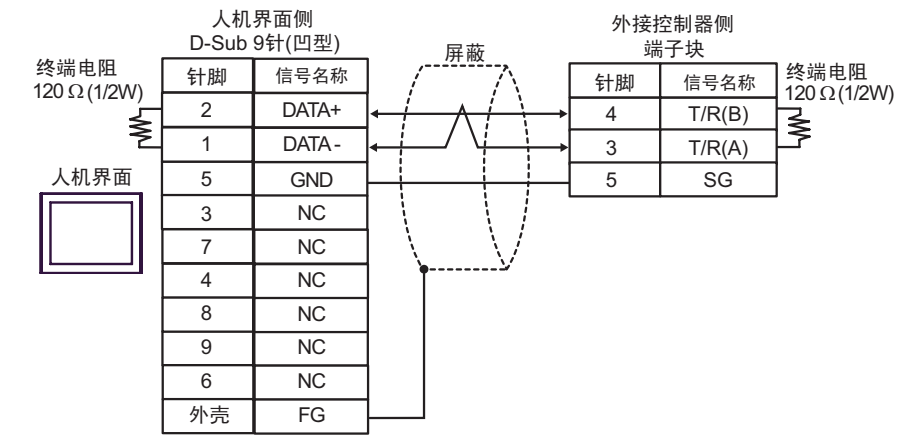

•1:n 连接(使用内部通讯线连接时)

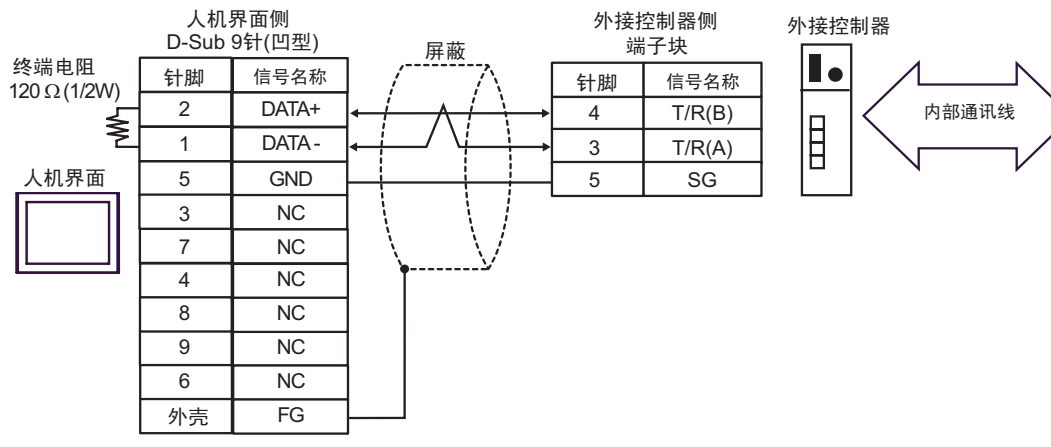

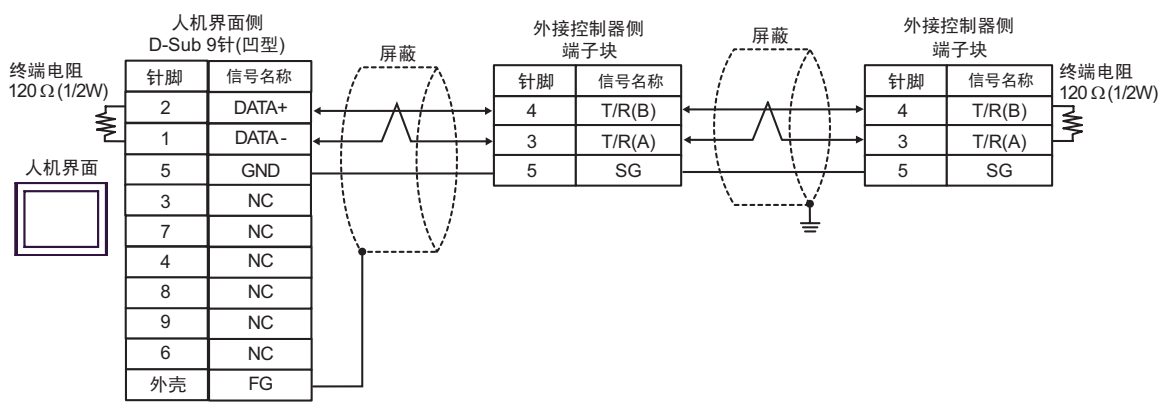

电缆接线图 14

| 人机界面<br>(连接接口)                                                   | 电缆  |                                                                      | 注释                          |
|------------------------------------------------------------------|-----|----------------------------------------------------------------------|-----------------------------|
|                                                                  |     | Pro-face 制造的串口转换适配器<br>CA3-ADPCOM-01                                 |                             |
| GP3000 <sup>*1</sup> (COM1)<br>AGP-3302B(COM2)                   | 14A | Pro-face 制造的 RS-422 转换适配器<br>CA3-ADPTRM-01                           |                             |
| GP-4*01TM(COM1)<br>GP.主机模块 (COM1)<br>ST <sup>*2</sup> (COM2)     |     |                                                                      | 电缆长度:                       |
| GC4000 (COM2)<br>LT3000(COM1)                                    |     | RKC INSTRUMENT INC. 制造的连接电缆 <sup>*5</sup><br>W-BF-02                 |                             |
|                                                                  | 140 | 自备电缆<br>+                                                            |                             |
|                                                                  | 140 | RKC INSTRUMENT INC. 制造的连接电缆 <sup>*5</sup><br>W-BF-02                 |                             |
|                                                                  |     | Pro-face 制造的串口通讯终端适配器<br>CA4-ADPONL-01                               |                             |
|                                                                  | 14C | +<br>Pro-face 制造的 RS-422 转换适配器<br>CA3-ADPTRM-01                      | 电缆长度:<br>不超过 1,200m         |
| GP3000 <sup>*4</sup> (COM2)                                      |     | + 自备电缆                                                               |                             |
|                                                                  |     | <sup>+</sup><br>RKC INSTRUMENT INC. 制造的连接电缆 <sup>*5</sup><br>W-BF-02 |                             |
|                                                                  | 14D | Pro-face 制造的串口通讯终端适配器<br>CA4-ADPONL-01                               |                             |
|                                                                  |     | +<br>自备电缆<br>+                                                       |                             |
|                                                                  |     | RKC INSTRUMENT INC. 制造的电缆 <sup>*5</sup><br>W-BF-02                   |                             |
|                                                                  | 445 | 自备电缆 +                                                               | 电缆长度:                       |
| GP-4106(COM1)                                                    | 14E | RKC INSTRUMENT INC. 制造的连接电缆 <sup>*5</sup><br>W-BF-02                 | 不超过 1,200m                  |
|                                                                  |     | Pro-face 制造的 GP4000 RS-422 转换适配器<br>PFXZCBADTM1*7                    |                             |
| GP4000 <sup>*6</sup> (COM2)<br>GP-4201T(COM1)<br>SP5000 (COM1/2) | 14F | +<br>自备电缆<br>+                                                       |                             |
|                                                                  |     | RKC INSTRUMENT INC. 制造的连接电缆 <sup>*5</sup><br>W-BF-02                 | 电缆长度 <b>:</b><br>不超过 1,200m |
|                                                                  |     | 自备电缆 +                                                               |                             |
|                                                                  | 14B | RKC INSTRUMENT INC. 制造的连接电缆 <sup>*5</sup><br>W-BF-02                 |                             |

| 人机界面<br>(连接接口)         |     | 电缆                                                                | 注释                  |
|------------------------|-----|-------------------------------------------------------------------|---------------------|
| PE-4000B <sup>*8</sup> | 14G | 自备电缆<br>+<br>RKC INSTRUMENT INC. 制造的连接电缆 <sup>*5</sup><br>W-BF-02 | 电缆长度:<br>不超过 1,200m |

\*1 除 AGP-3302B 以外的所有 GP3000 机型。

\*2 除 AST-3211A 和 AST-3302B 以外的所有 ST 机型。

\*3 只能使用支持 RS-422/485(4 线 ) 通讯方式的串口。 (PE-4000B 除外 ) <sup>②</sup>■ IPC 的串口 ( 第 8 页 )

\*4 除 GP-3200 和 AGP-3302B 以外的所有 GP3000 机型

\*5 如需使用多台外接控制器,请使用 RKC INSTRUMENT INC. 制造的连接电缆 W-BF-02。

\*6 除 GP-4100 系列、 GP-4\*01TM、 GP 主机模块、 GP-4201T 和 GP-4\*03T 以外的所有 GP4000 机型

- \*7 当使用 GP3000/ST3000/LT3000 RS-422 转换适配器 (CA3-ADPTRM-01) 而不是 GP4000 RS-422 转 换适配器时,请参阅电缆接线图 14A。
- \*8 只能使用支持 RS-422/485(4 线)通讯方式的串口。 <sup>了了</sup>■ IPC 的串口(第 8 页)

14A)

•1:1 连接

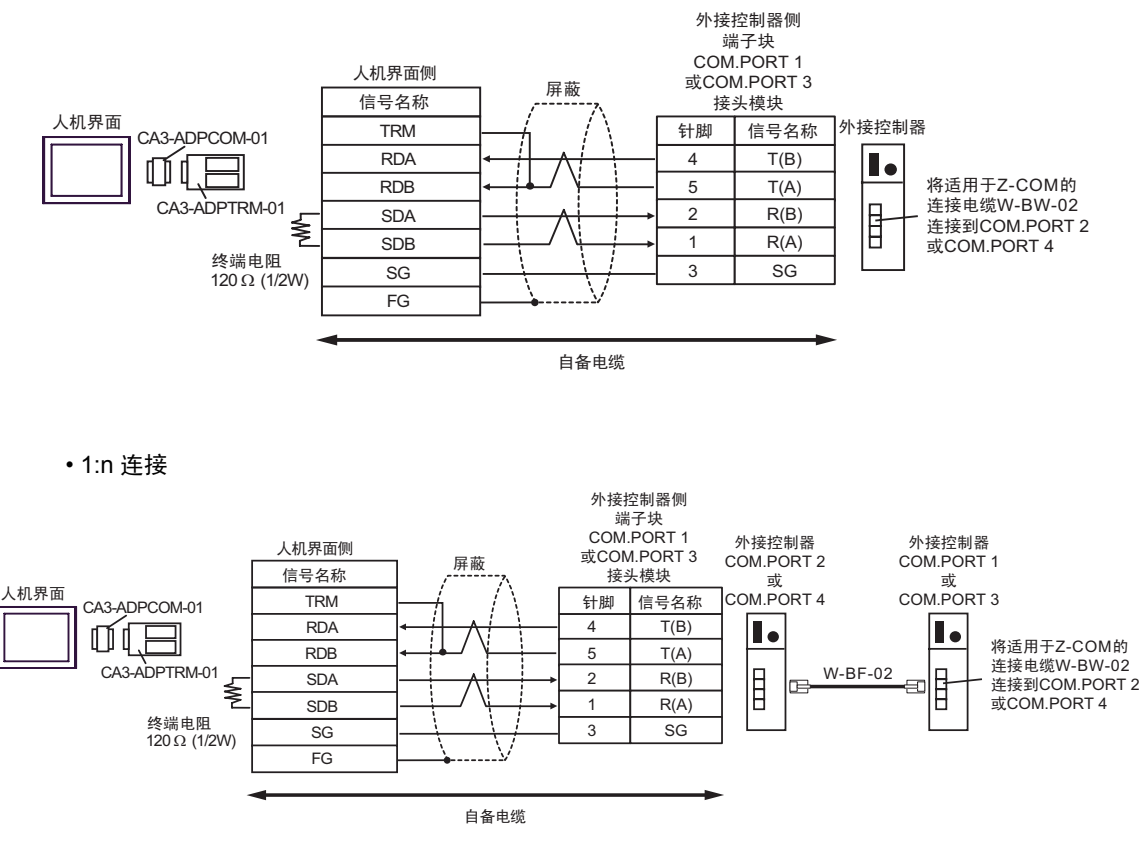

注 释

 建议使用 HIROSE ELECTRIC CO., LTD. 制造的 TM4P-66P 作为标准接头。
 如需使用外接控制器的 COM.PORT, 请将 COM.PORT1 与 COM.PORT2 组成一对、 COM.PORT3 与 COM.PORT4 组成一对。

## 14B)

•1:1 连接

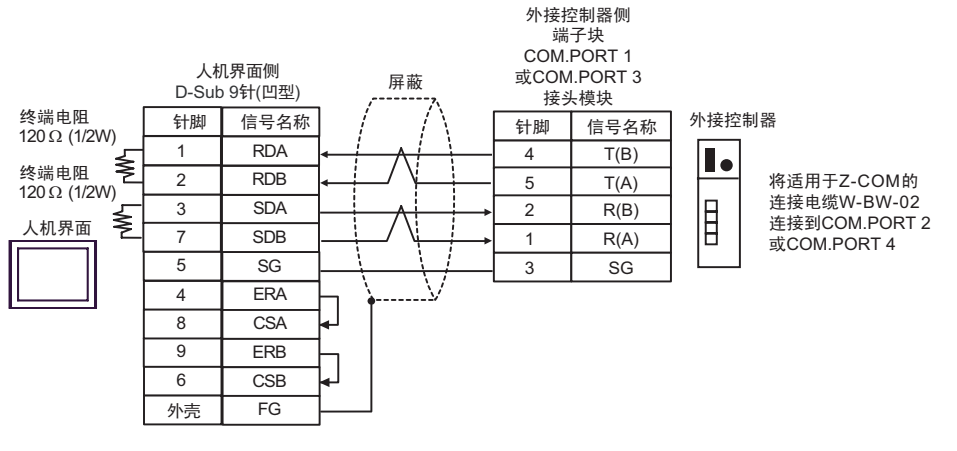

•1:n 连接

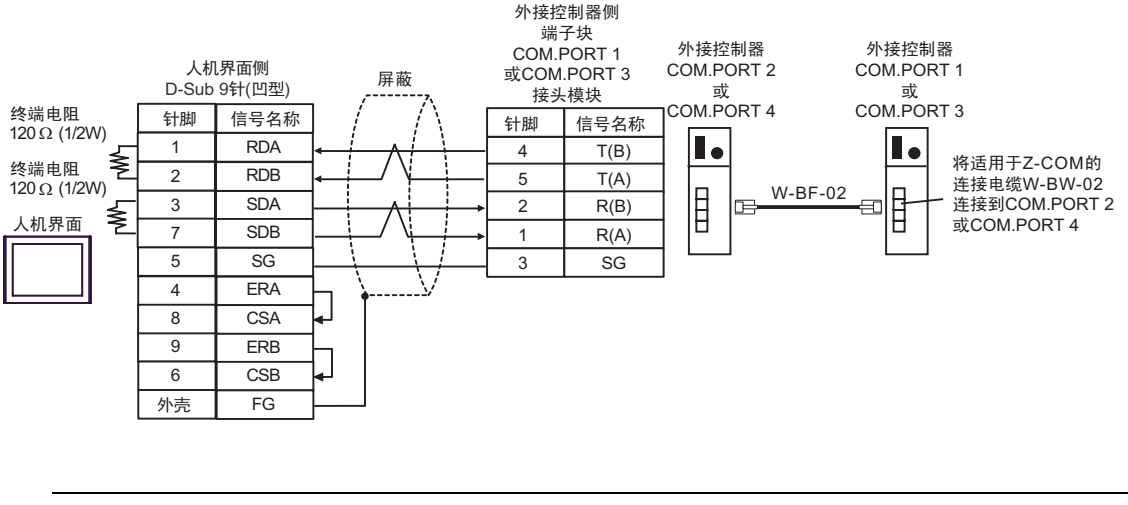

注 释

建议使用 HIROSE ELECTRIC CO., LTD. 制造的 TM4P-66P 作为标准接头。
如需使用外接控制器的 COM.PORT, 请将 COM.PORT1 与 COM.PORT2 组成一对、 COM.PORT3 与 COM.PORT4 组成一对。 14C)

•1:1 连接

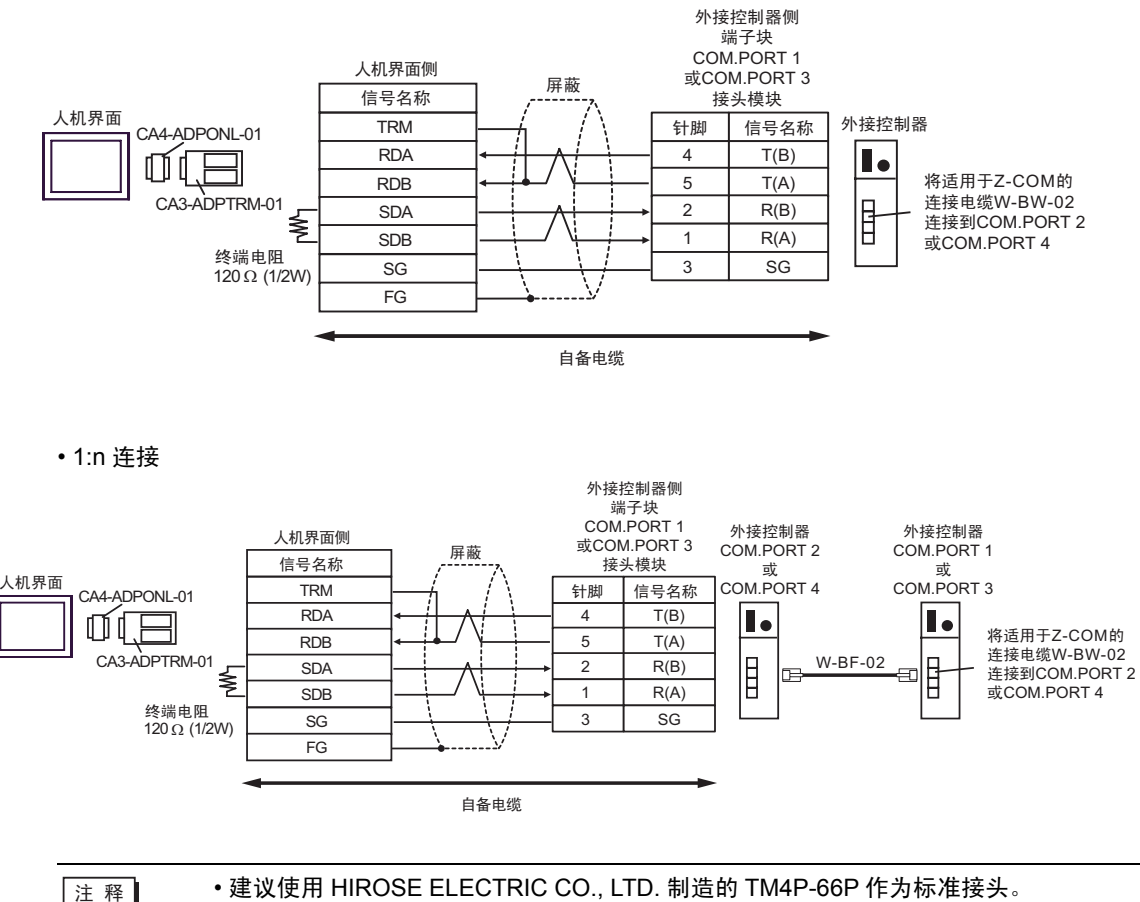

建议使用 HIROSE ELECTRIC CO., LTD. 制造的 TM4P-66P 作为标准接头。
如需使用外接控制器的 COM.PORT, 请将 COM.PORT1 与 COM.PORT2 组成一对、 COM.PORT3 与 COM.PORT4 组成一对。

## 14D)

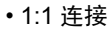

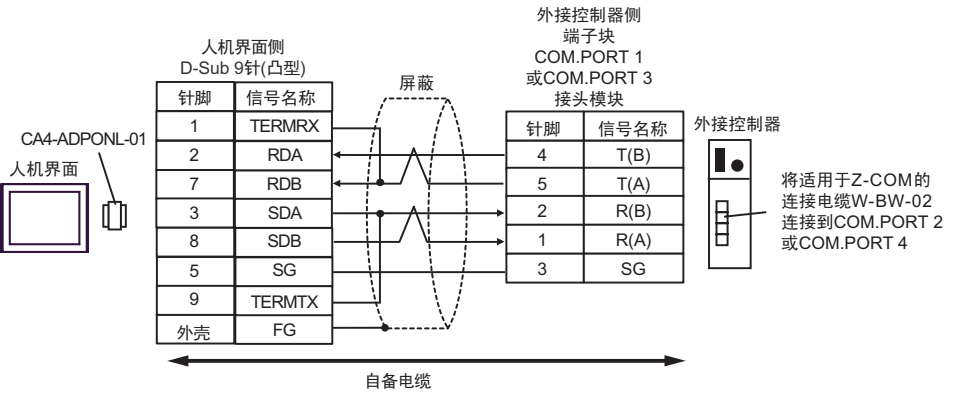

•1:n 连接

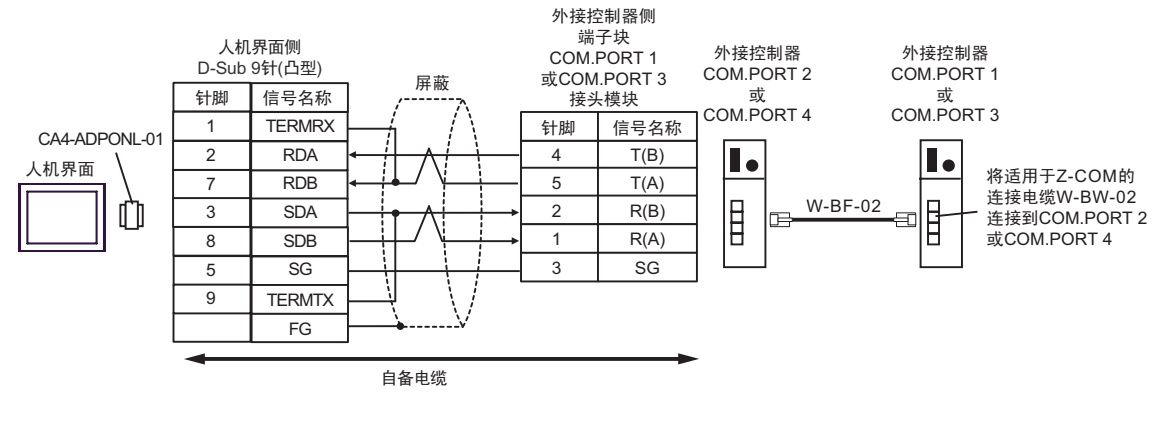

注 释

• 建议使用 HIROSE ELECTRIC CO., LTD. 制造的 TM4P-66P 作为标准接头。

 • 如需使用外接控制器的 COM.PORT, 请将 COM.PORT1 与 COM.PORT2 组成一对、 COM.PORT3 与 COM.PORT4 组成一对。

#### 14E)

•1:1 连接

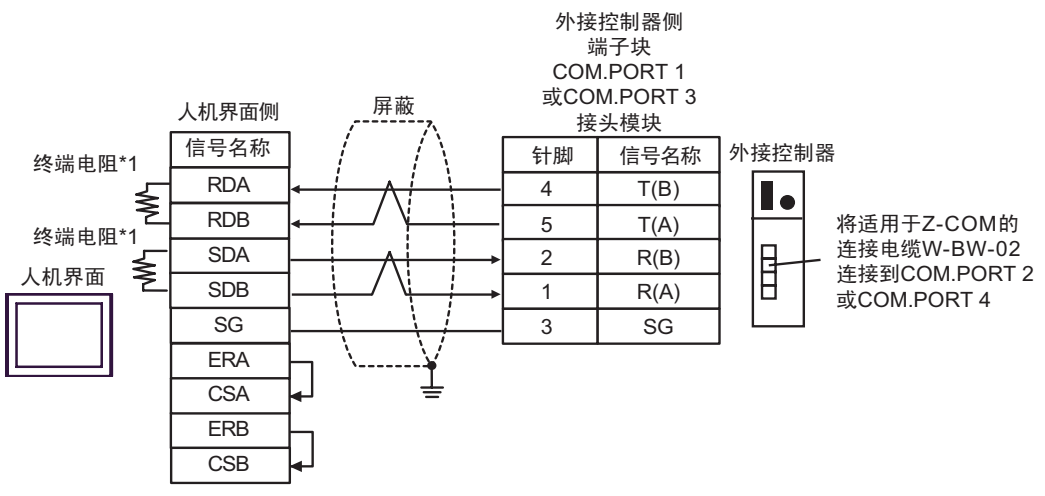

•1:n 连接

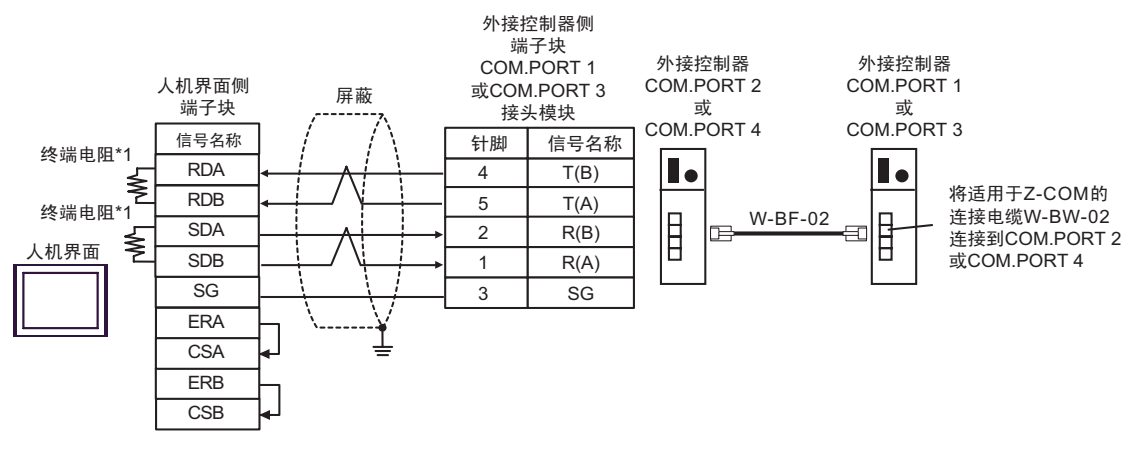

注 释

建议使用 HIROSE ELECTRIC CO., LTD. 制造的 TM4P-66P 作为标准接头。
如需使用外接控制器的 COM.PORT, 请将 COM.PORT1 与 COM.PORT2 组成一对、 COM.PORT3 与 COM.PORT4 组成一对。

\*1 人机界面中的电阻被用作终端电阻。如下表所示设置人机界面背板上的 DIP 开关。

| 设定值 |
|-----|
| ON  |
| ON  |
| ON  |
| ON  |
|     |

14F)

•1:1 连接

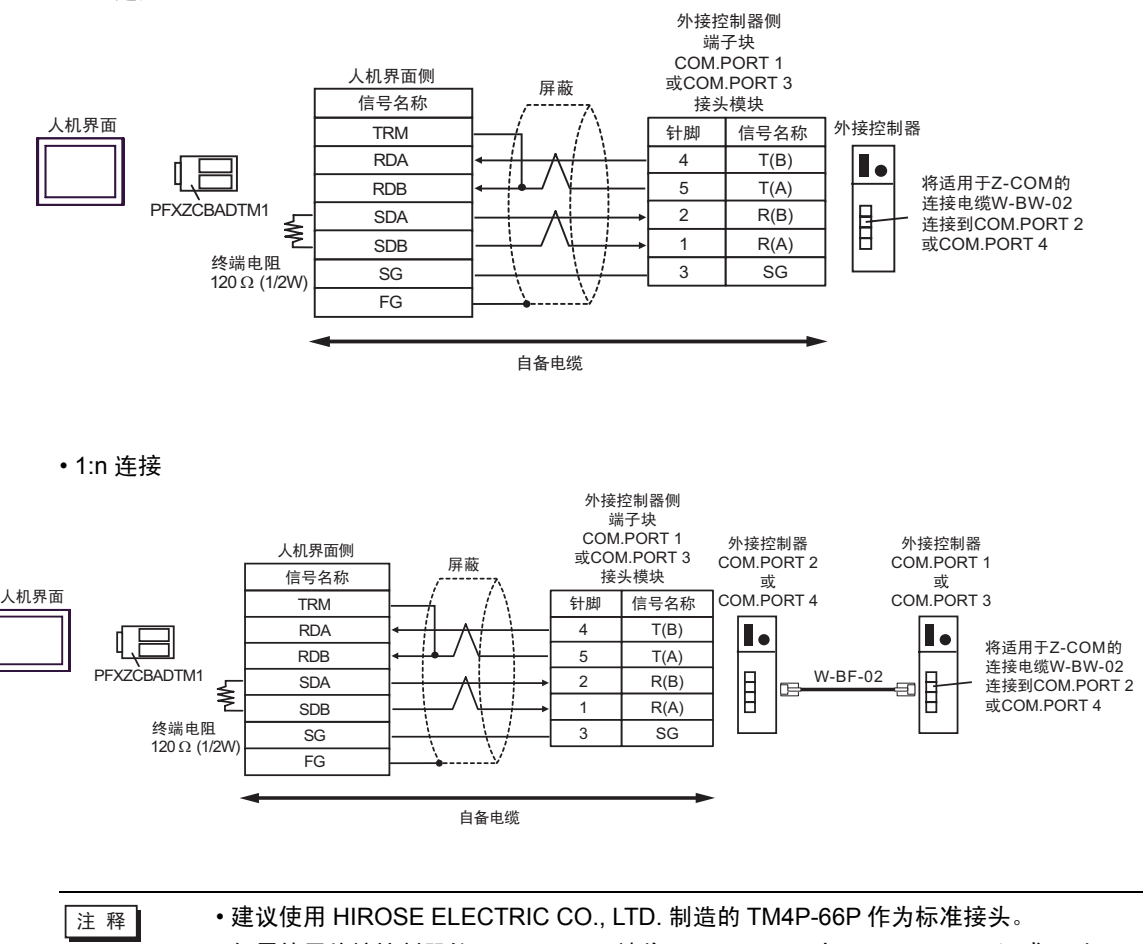

 ・如需使用外接控制器的 COM.PORT, 请将 COM.PORT1 与 COM.PORT2 组成一对、 COM.PORT3 与 COM.PORT4 组成一对。

#### 14G)

•1:1 连接

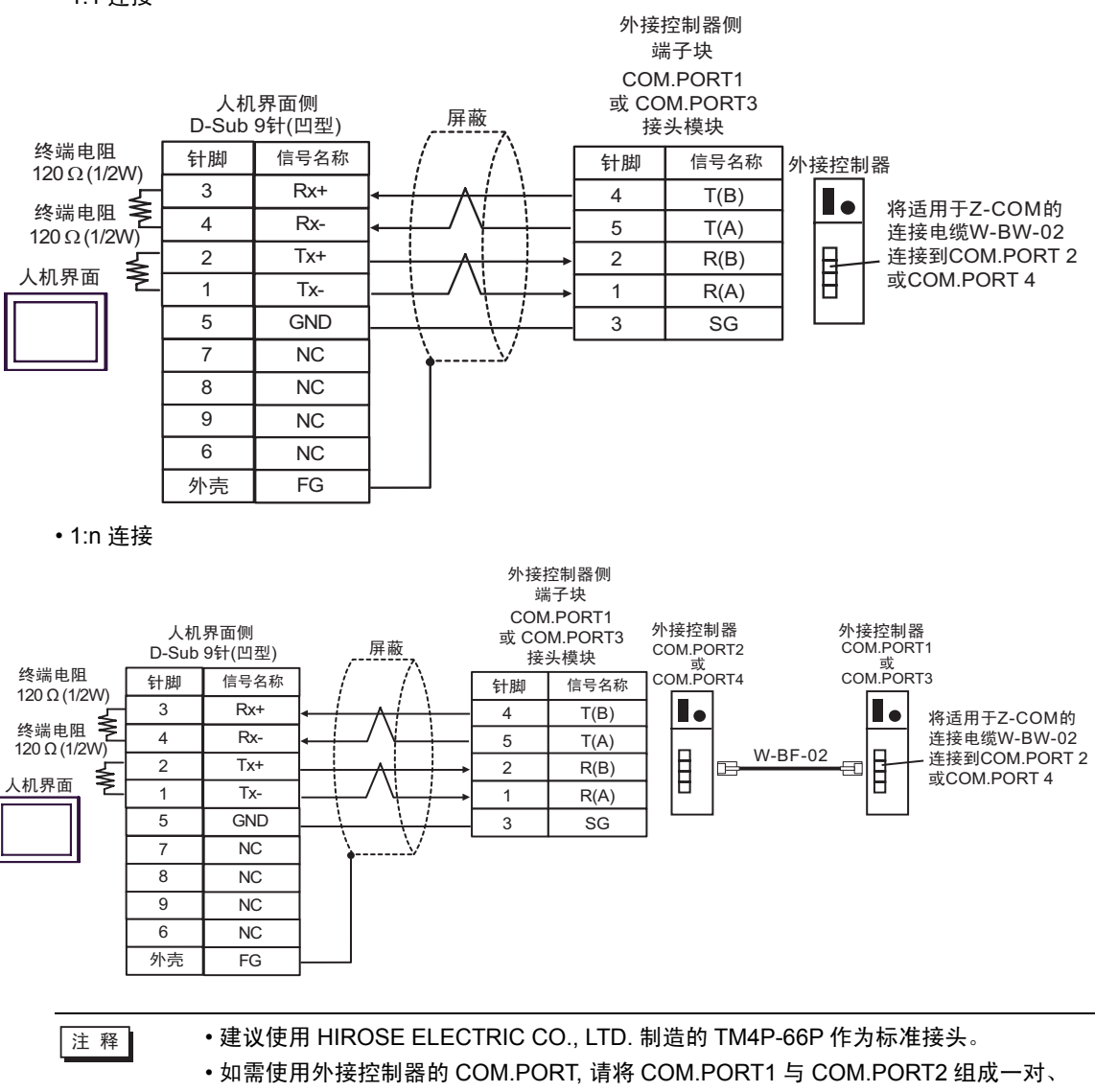

COM.PORT3 与 COM.PORT4 组成一对。

电缆接线图 15

| 人机界面<br>(连接接口)                                                                                                    | 电缆  |                                                                                                    | 注释                  |
|----------------------------------------------------------------------------------------------------|-----|----------------------------------------------------------------------------------------------------|---------------------|
| GP3000 <sup>*1</sup> (COM1)<br>AGP-3302B(COM2)<br>GP-4*01TM(COM1)<br>GP 主机模块 (COM1)<br>ST <sup>*2</sup> (COM2)<br>GC4000 (COM2)<br>LT3000(COM1) | 15A | Pro-face 制造的串口转换适配器<br>CA3-ADPCOM-01<br>+<br>Pro-face 制造的 RS-422 转换适配器<br>CA3-ADPTRM-01<br>+<br>自备电缆<br>+<br>RKC INSTRUMENT INC. 制造的电缆 <sup>*5</sup><br>W-BF-02   | 电缆长度:<br>不超过 1,200m |
|                                                                                                    | 15B | 自备电缆<br>+<br>RKC INSTRUMENT INC. 制造的电缆 <sup>*5</sup><br>W-BF-02                                                                                                   |                     |
| GP3000 <sup>*3</sup> (COM2)                                                                                                    | 15C | Pro-face 制造的串口通讯终端适配器<br>CA4-ADPONL-01<br>+<br>Pro-face 制造的 RS-422 转换适配器<br>CA3-ADPTRM-01<br>+<br>自备电缆<br>+<br>RKC INSTRUMENT INC. 制造的电缆 <sup>*5</sup><br>W-BF-02 | 电缆长度:<br>不超过 1,200m |
|                                                                                                    | 15D | Pro-face 制造的串口通讯终端适配器<br>CA4-ADPONL-01<br>+<br>自备电缆<br>+<br>RKC INSTRUMENT INC. 制造的电缆 <sup>*5</sup><br>W-BF-02                                                    |                     |
| IPC <sup>*4</sup>                                                                                                    | 15E | Pro-face 制造的串口转换适配器<br>CA3-ADPCOM-01<br>+<br>Pro-face 制造的 RS-422 转换适配器<br>CA3-ADPTRM-01<br>+<br>自备电缆<br>+<br>RKC INSTRUMENT INC. 制造的电缆 <sup>*5</sup><br>W-BF-02   | 电缆长度:<br>不超过 1,200m |
|                                                                                                    | 15F | 自备电缆<br>+<br>RKC INSTRUMENT INC. 制造的电缆 <sup>*5</sup><br>W-BF-02                                                                                                   |                     |

| 人机界面<br>(连接接口)                                                   |     | 电缆                                                                                                    | 注释                  |
|------------------------------------------------------------------|-----|----------------------------------------------------------------------------------------------------|---------------------|
| GP-4106(COM1)                                                    | 15G | 自备电缆<br>+<br>RKC INSTRUMENT INC. 制造的电缆 <sup>*5</sup><br>W-BF-02                                                                       | 电缆长度:<br>不超过 1,200m |
| GP-4107(COM1)<br>GP-4*03T <sup>*6</sup> (COM2)<br>GP-4203T(COM1) | 15H | 自备电缆<br>+<br>RKC INSTRUMENT INC. 制造的电缆 <sup>*5</sup><br>W-BF-02                                                                       | 电缆长度:<br>不超过 1,200m |
| GP4000 <sup>*7</sup> (COM2)<br>GP-4201T(COM1)<br>SP5000 (COM1/2) | 151 | Pro-face 制造的 GP4000 RS-422 转换适配器<br>PFXZCBADTM1 <sup>*8</sup><br>+<br>自备电缆<br>+<br>RKC INSTRUMENT INC. 制造的电缆 <sup>*5</sup><br>W-BF-02 | 电缆长度:<br>不超过 1,200m |
|                                                                  | 15B | 自备电缆<br>+<br>RKC INSTRUMENT INC. 制造的电缆 <sup>*5</sup><br>W-BF-02                                                                       |                     |
| LT-4*01TM (COM1)<br>LT 主机模块 (COM1)                               | 15J | Pro-face 制造的 RJ45 RS-485 电缆 (5 米)<br>PFXZLMCBRJR81<br>+<br>RKC INSTRUMENT INC. 制造的电缆 <sup>*5</sup><br>W-BF-02                         | 电缆长度:<br>不超过 200 米  |
| PE-4000B <sup>*9</sup>                                           | 15K | 自备电缆<br>+<br>RKC INSTRUMENT INC. 制造的电缆 <sup>*5</sup><br>W-BF-02                                                                       | 电缆长度:<br>不超过 1,200m |

\*1 除 AGP-3302B 以外的所有 GP3000 机型。

\*2 除 AST-3211A 和 AST-3302B 以外的所有 ST 机型。

\*3 除 GP-3200 和 AGP-3302B 以外的所有 GP3000 机型

- \*4 只能使用支持 RS-422/485(2 线 ) 通讯方式的串口。 (PE-4000B 除外 ) <sup>②●</sup>■ IPC 的串口 ( 第 8 页 )
- \*5 如需使用多台外接控制器,请使用 RKC INSTRUMENT INC. 制造的连接电缆 W-BF-02。
- \*6 GP-4203T 除外
- \*7 除 GP-4100 系列、 GP-4\*01TM、 GP 主机模块、 GP-4201T 和 GP-4\*03T 以外的所有 GP4000 机型
- \*8 当使用 GP3000/ST3000/LT3000 RS-422 转换适配器 (CA3-ADPTRM-01) 而不是 GP4000 RS-422 转 换适配器时,请参阅电缆接线图 15A。
- \*9 只能使用支持 RS-422/485(2 线 ) 通讯方式的串口。

🧊 ■ IPC 的串口(第 8 页)

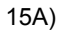

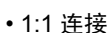

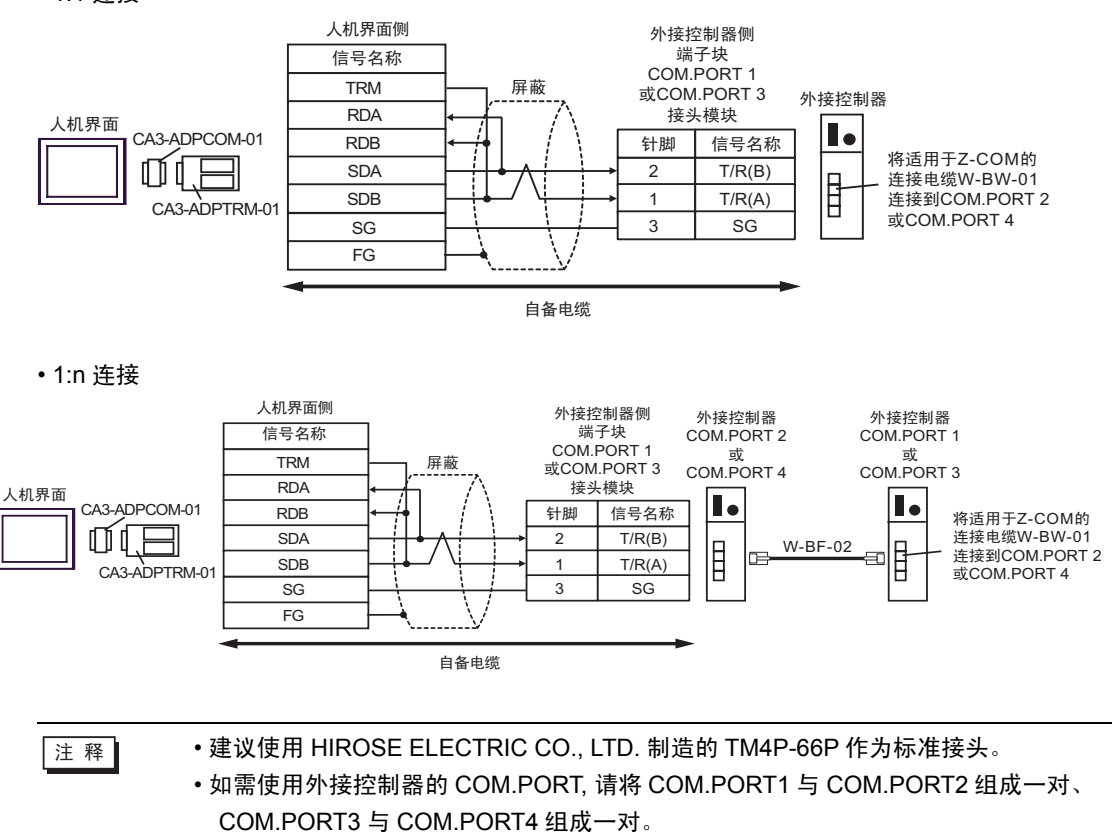

15B)

•1:1 连接

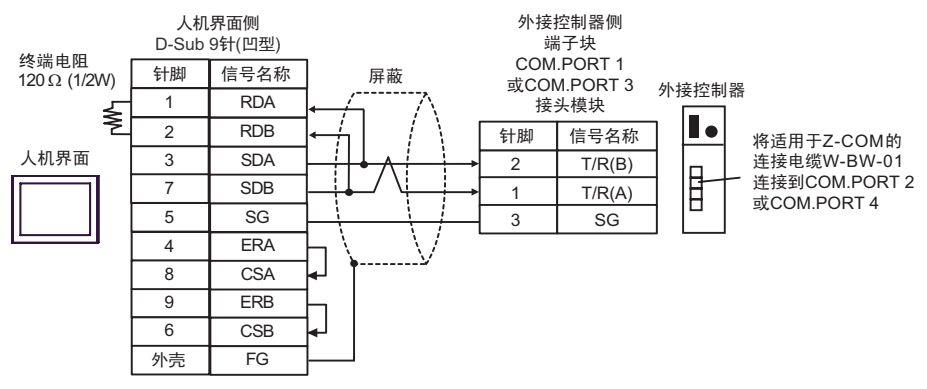

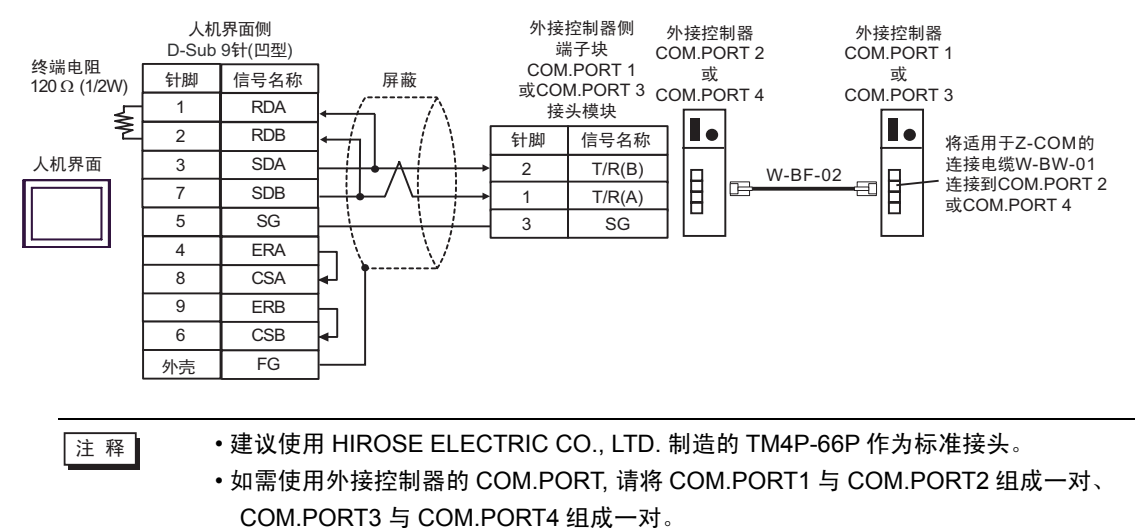

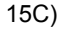

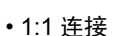

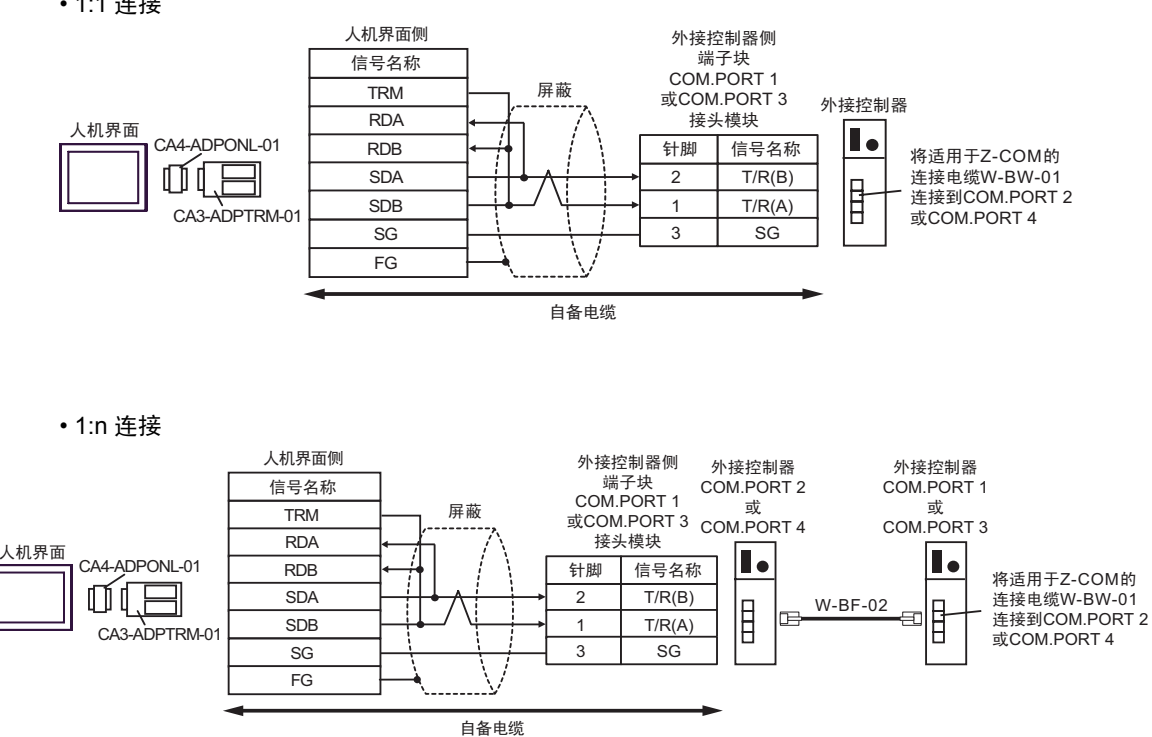

注 释

建议使用 HIROSE ELECTRIC CO., LTD. 制造的 TM4P-66P 作为标准接头。
如需使用外接控制器的 COM.PORT, 请将 COM.PORT1 与 COM.PORT2 组成一对、 COM.PORT3 与 COM.PORT4 组成一对。
15D)

•1:1 连接

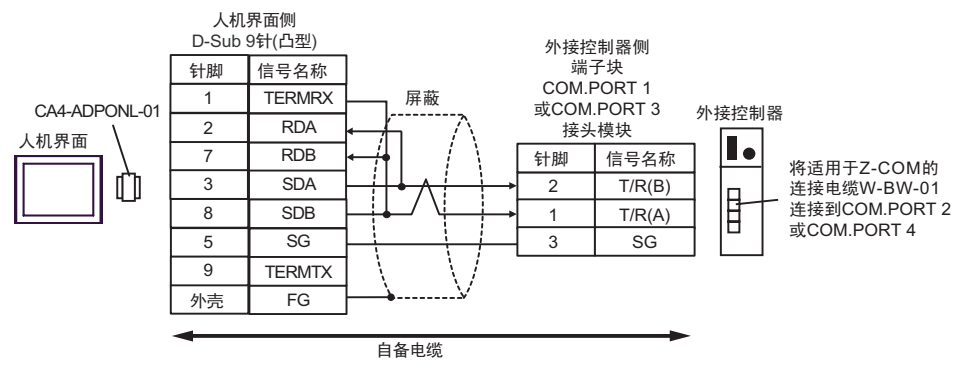

•1:n 连接

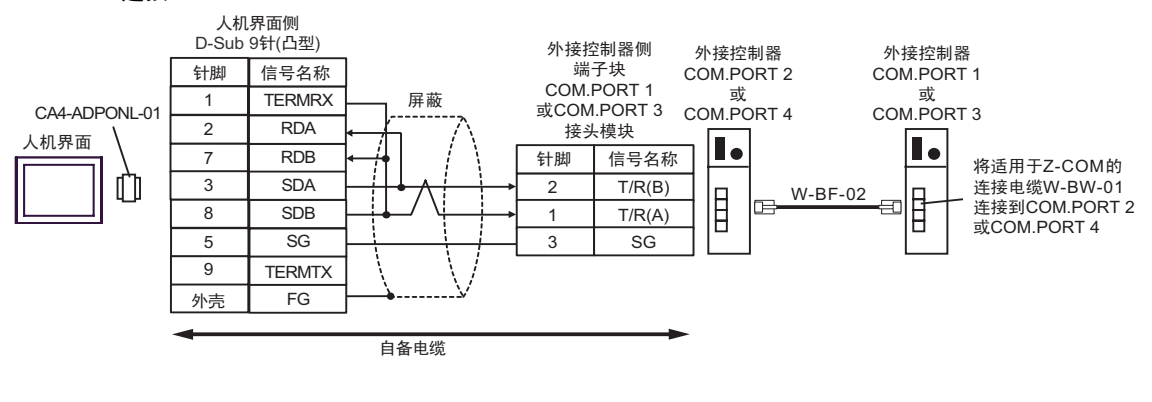

注 释

建议使用 HIROSE ELECTRIC CO., LTD. 制造的 TM4P-66P 作为标准接头。
如需使用外接控制器的 COM.PORT, 请将 COM.PORT1 与 COM.PORT2 组成一对、 COM.PORT3 与 COM.PORT4 组成一对。 15E)

•1:1 连接

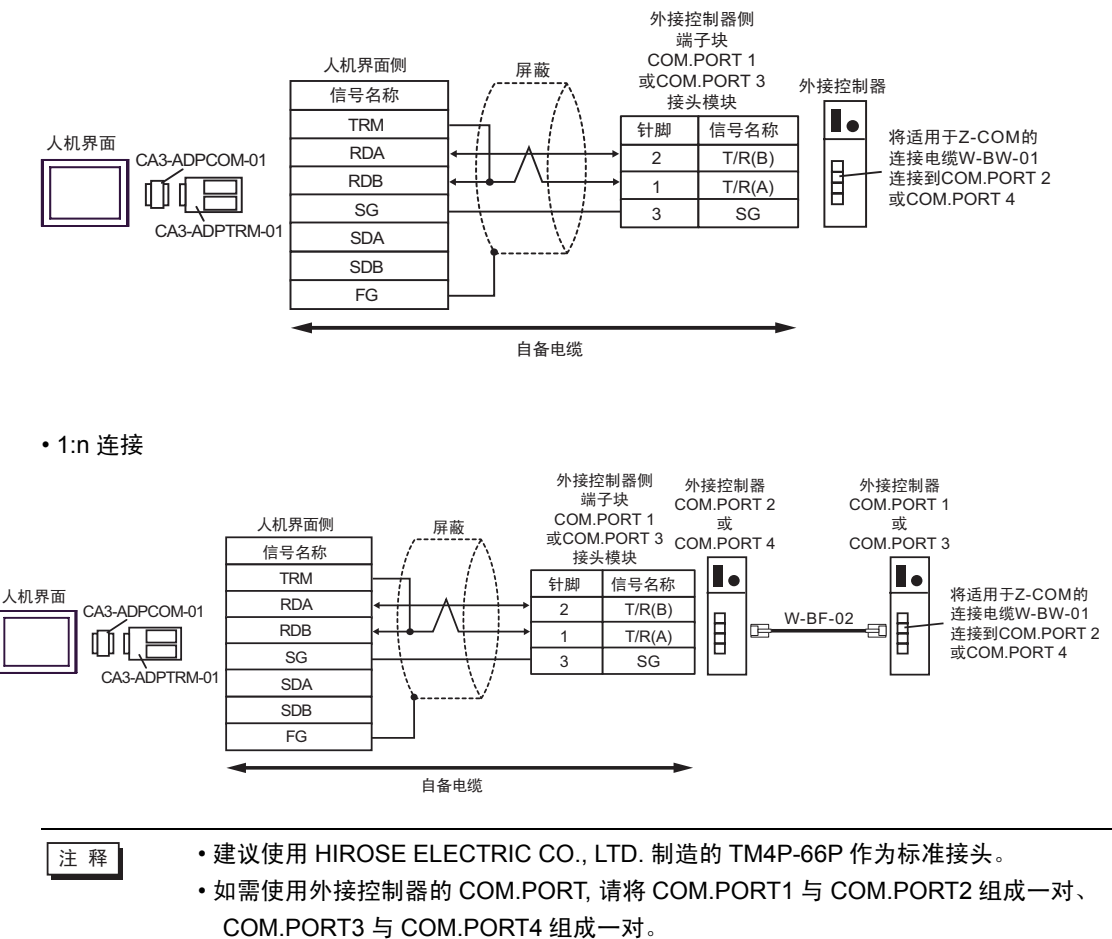

15F)

•1:1 连接

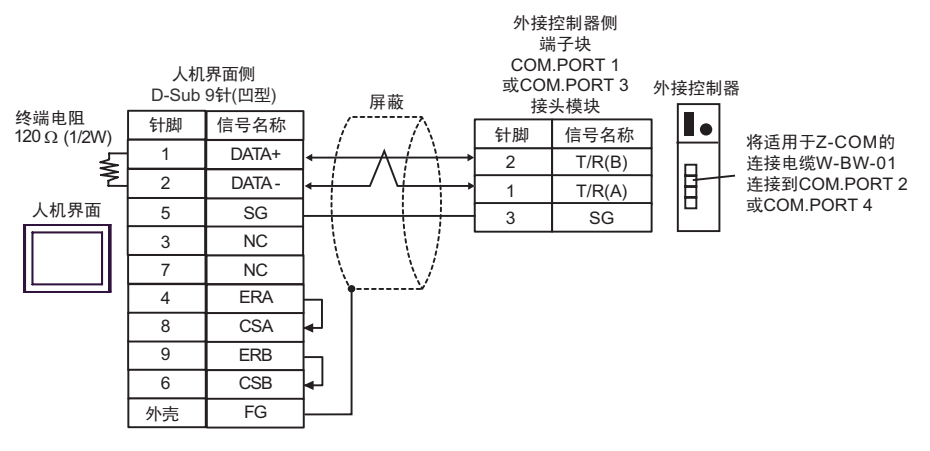

•1:n 连接

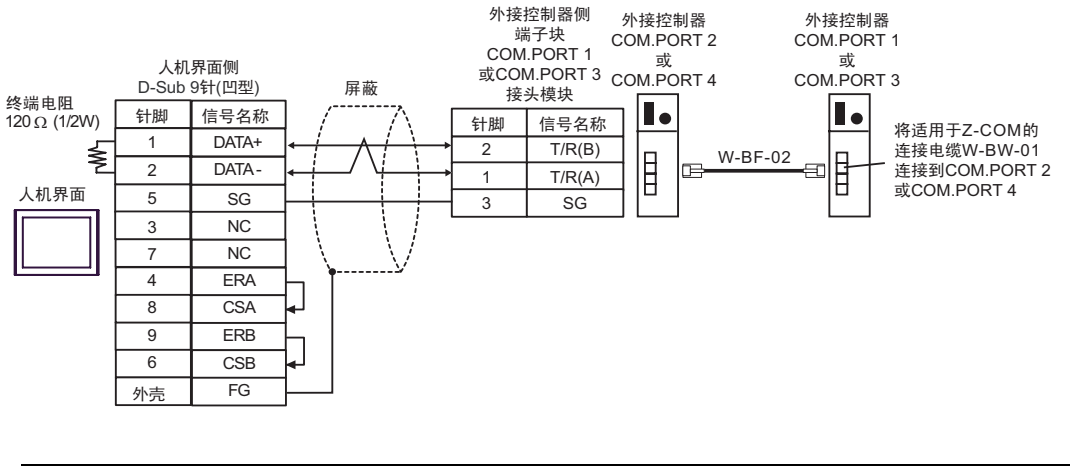

注 释

建议使用 HIROSE ELECTRIC CO., LTD. 制造的 TM4P-66P 作为标准接头。
如需使用外接控制器的 COM.PORT, 请将 COM.PORT1 与 COM.PORT2 组成一对、 COM.PORT3 与 COM.PORT4 组成一对。 15G)

•1:1 连接

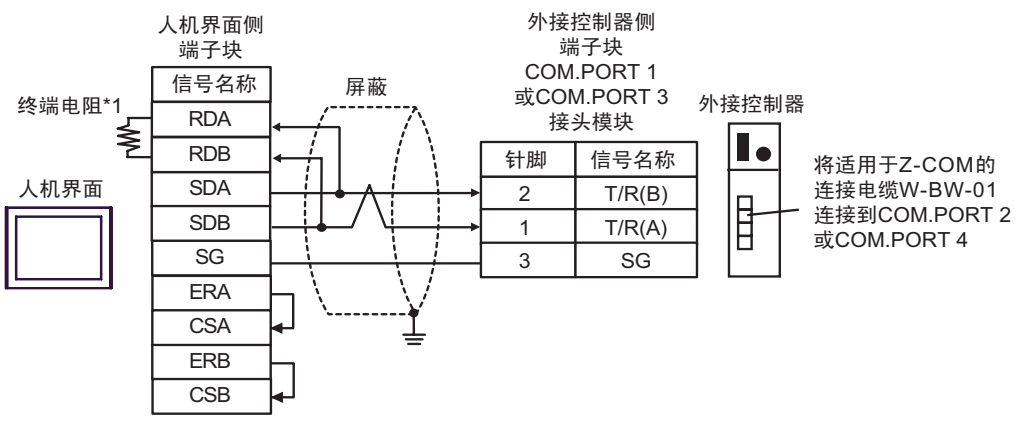

•1:n 连接

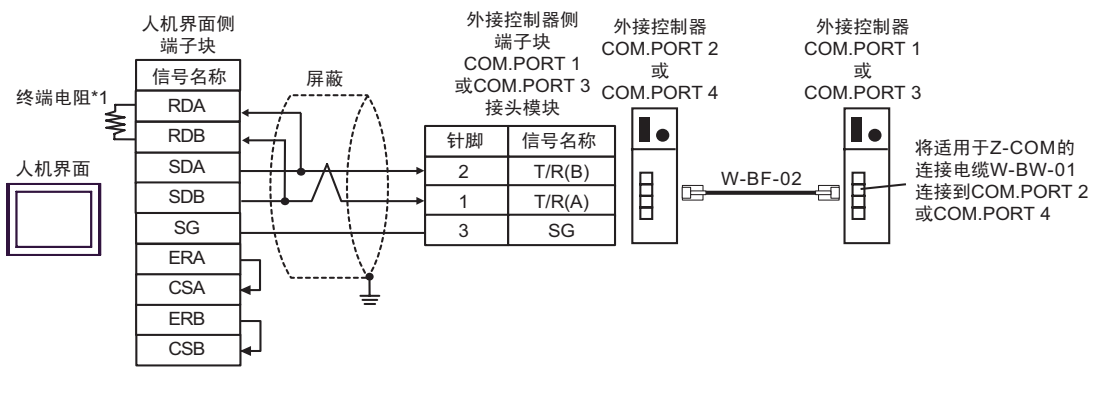

注 释

• 建议使用 HIROSE ELECTRIC CO., LTD. 制造的 TM4P-66P 作为标准接头。

 • 如需使用外接控制器的 COM.PORT, 请将 COM.PORT1 与 COM.PORT2 组成一对、 COM.PORT3 与 COM.PORT4 组成一对。

\*1 人机界面中的电阻被用作终端电阻。如下表所示设置人机界面背板上的 DIP 开关。

| DIP 开关编号 | 设定值 |
|----------|-----|
| 1        | OFF |
| 2        | OFF |
| 3        | ON  |
| 4        | ON  |

15H)

•1:1 连接

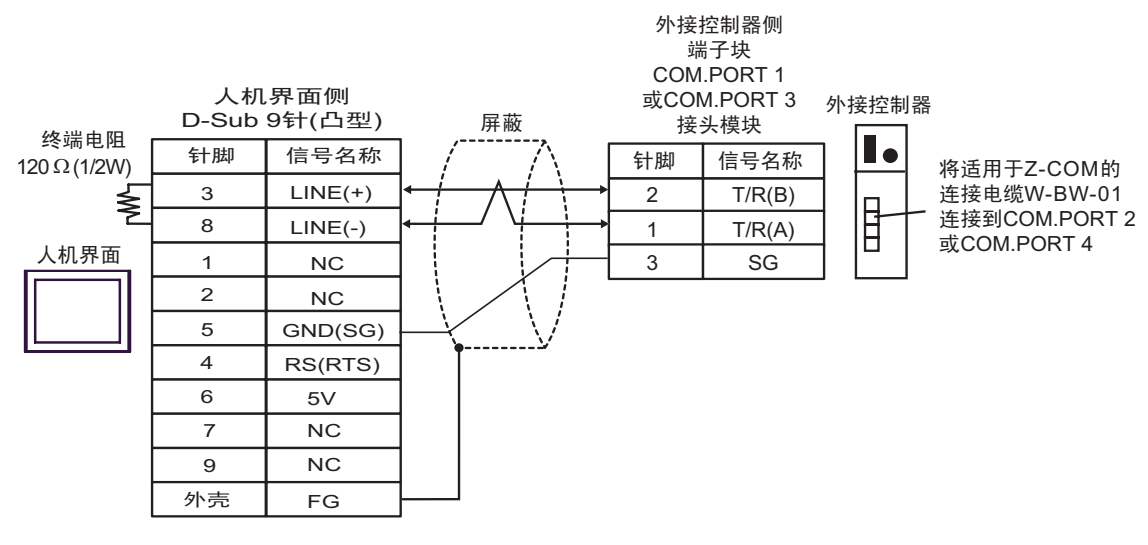

•1:n 连接

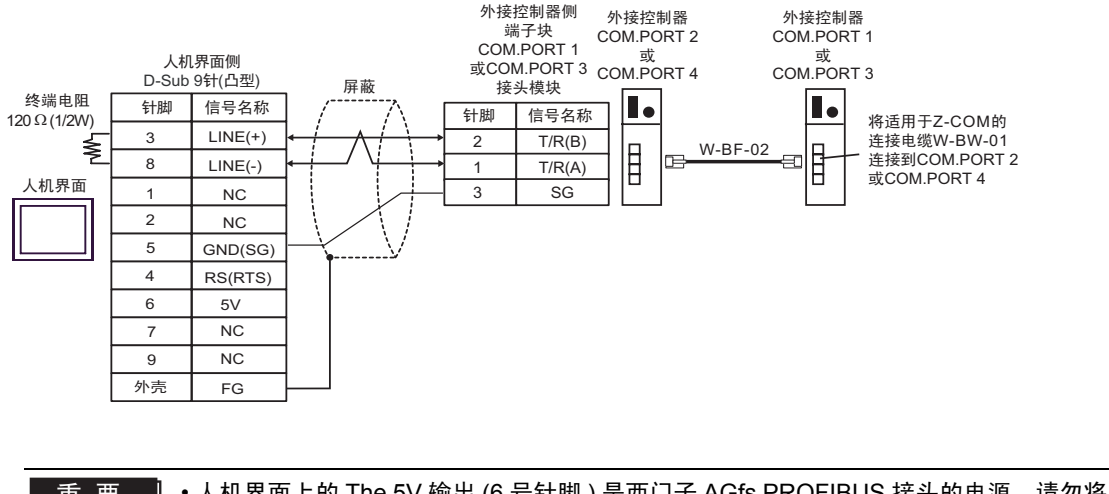

|     | ● 入机齐面工的 THE 5V 输击 (6 亏 1 脚 ) 走四门于 AGIS PROFIBUS 接关的电源。 |
|-----|---------------------------------------------------------|
|     |                                                         |
| 注 释 | • 建议使用 HIROSE ELECTRIC CO., LTD. 制造的 TM4P-66P 作为标准接头。   |
|     | • 如需使用外接控制器的 COM.PORT, 请将 COM.PORT1 与 COM.PORT2 组成一对、   |
|     | COM.PORT3 与 COM.PORT4 组成一对。                             |
|     | • 在 GP-4107 的串口中, SG 端子和 FG 端子是隔离的。                     |

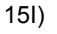

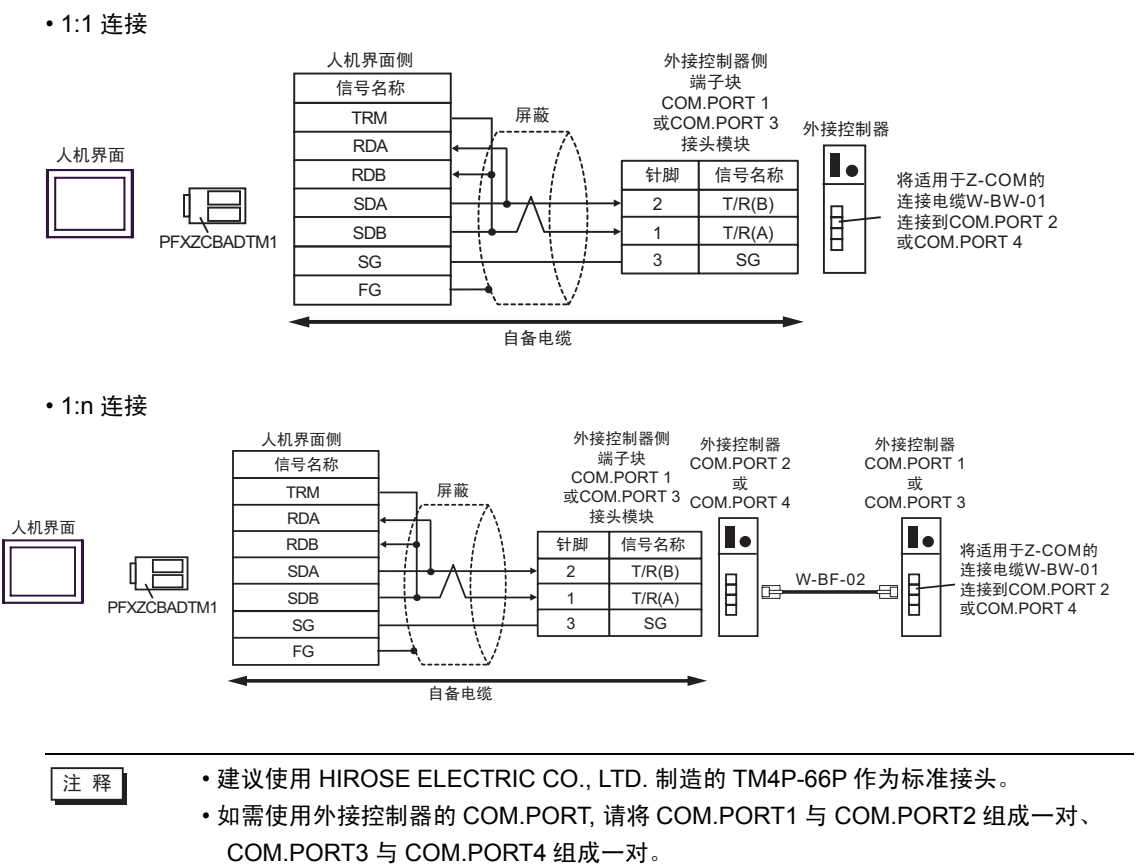

#### 15J)

•1:1 连接

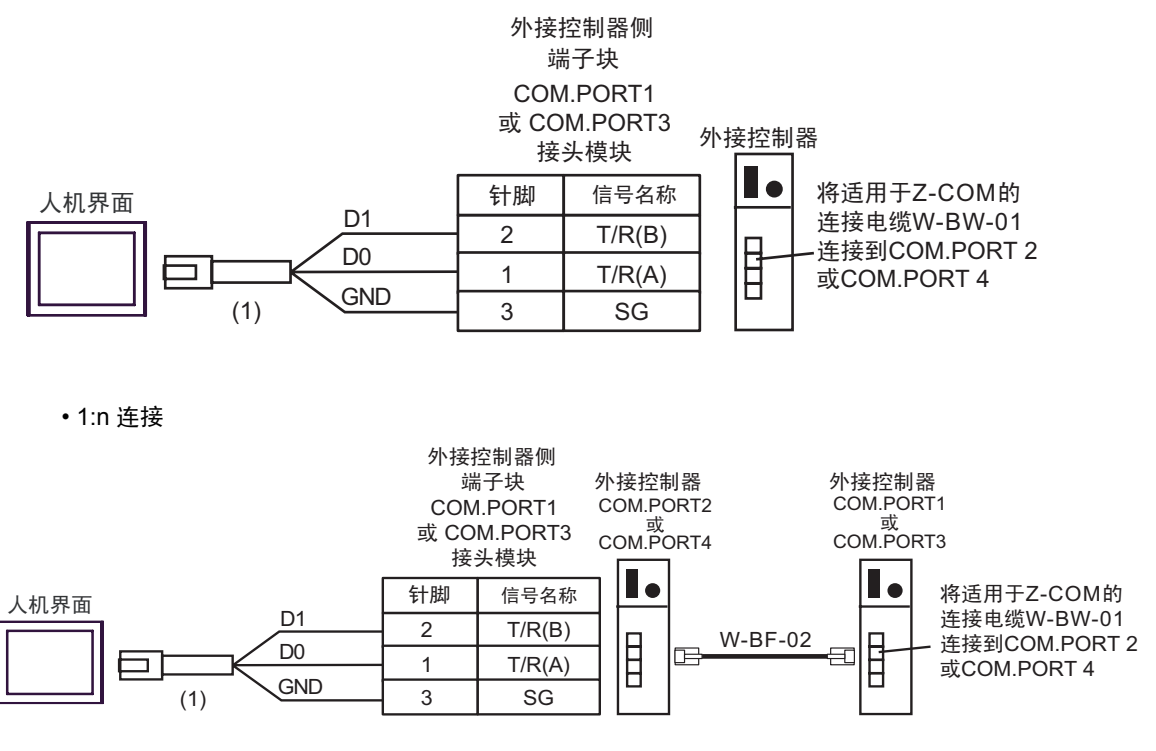

・建议使用 HIROSE ELECTRIC CO., LTD. 制造的 TM4P-66P 作为标准接头。
 ・如需使用外接控制器的 COM.PORT, 请将 COM.PORT1 与 COM.PORT2 组成一对、

COM.PORT3 与 COM.PORT4 组成一对。

| 编号  | 名称                                                  | 备注 |
|-----|-----------------------------------------------------|----|
| (1) | Pro-face 制造的 RJ45 RS-485 电缆 (5 米 )<br>PFXZLMCBRJR81 |    |

15K)

•1:1 连接

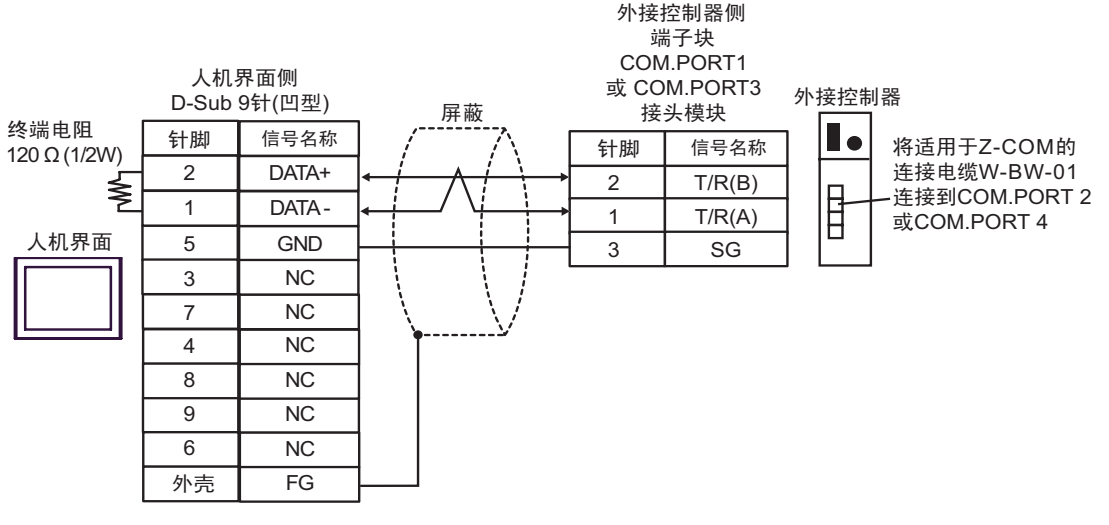

•1:n 连接

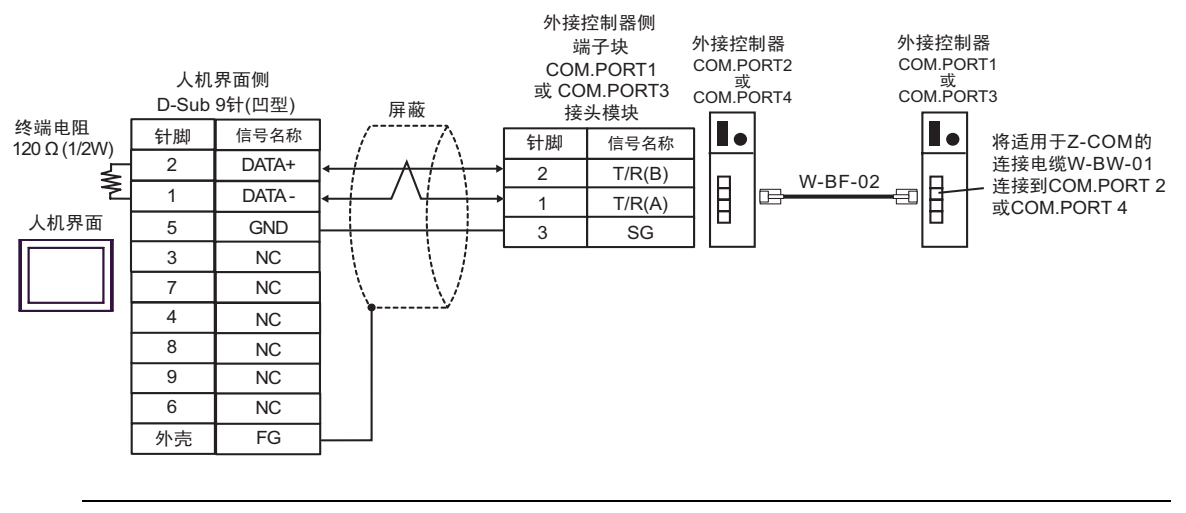

注 释

建议使用 HIROSE ELECTRIC CO., LTD. 制造的 TM4P-66P 作为标准接头。
如需使用外接控制器的 COM.PORT, 请将 COM.PORT1 与 COM.PORT2 组成一对、 COM.PORT3 与 COM.PORT4 组成一对。

# 6 支持的寄存器

支持的寄存器地址范围如下表所示。请注意,实际支持的寄存器范围取决于所使用的外接控制器。请在 您所使用的外接控制器的手册中确认实际范围。

在以下对话框中输入外接控制器的地址。

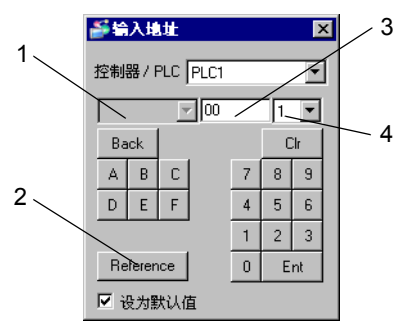

 通道号 选择外接控制器的通道号。 当使用 SR Mini HG(H-PCP-A/B)、 SR Mini HG(H-PCP-J)、 SRZ(Z-TIO)、 SRZ(Z-DIO)、 SRZ(Z-CT)和 SRZ(Z-COM)时可选择此项。
 参考 显示可用标识符列表。 点击将要使用的标识符,再点击"Select",即可输入地址。
 地址 设置地址。

每台外接控制器的标识符和地址的组合是不同的。 请参阅标识符列表。

4. 小数位数 设置数据的小数位数。

■ 读取时:

从温控器中读取的数据按整数进行处理。 如:当温控器的值为 100.0 时; 温控器的值: 100.0

人机界面显示的值: 100.0

如需在显示的值中显示小数,则需要在"显示数据类型"中设置"小数位数"。 上例中,由于有一位小数,因此设置为"1"。

如: 当温控器的值为 100.0 时;

温控器的值: 100.0

人机界面显示的值: 100.0

小数点的位置将根据指定的地址在内部进行处理。

指定的地址与寄存器列表上的地址相同:无小数点

指定的地址为寄存器列表中的地址加 0x1000

:1位小数。

指定的地址为寄存器列表中的地址加 0x2000

:2位小数。

指定的地址为寄存器列表中的地址加 0x3000

:3位小数。

|        | 人机界面的数据 |            |            |            |
|--------|---------|------------|------------|------------|
| 温控器的数据 | 与地址相同   | 地址加 0x1000 | 地址加 0x2000 | 地址加 0x3000 |
| 123    | 123     | 1230       | 12300      | 23000      |
| 123.4  | 123     | 1234       | 12340      | 23400      |
| 12.34  | 12      | 123        | 1234       | 12340      |
| 1.234  | 1       | 12         | 123        | 1234       |

GP 的数据根据地址指定方式显示如下。

\* 如果地址指定方式与温控器数据的小数位数不同,则将舍去小数位数,或者加 一个0。

数据以十进制显示,最多6位,以上位数将被舍去。

写入时:

当写入温控器时,以整数设置值。小数点的位置将根据指定的地址在内部进行处理。

指定的地址与寄存器列表上的地址相同:无小数点 指定的地址为寄存器列表中的地址加 0x1000

:1位小数。

指定的地址为寄存器列表中的地址加 0x2000

:2 位小数。

指定的地址为寄存器列表中的地址加 0x3000 : 3 位小数。

例 1) 当向 CB 系列的第一个报警设置 (A1) 中写入 100.0 时;
 设置的地址值为: 0x1007
 设置的写入值为: 1000

例 2) 当向 CB 系列的第一个报警设置 (A1) 中写入 100 时;
 设置的地址值为: 0x0007
 设置的写入值为: 100

写入温控器的数据根据地址指定方式显示如下。

|        | 写入温控器的数据 |            |            |            |
|--------|----------|------------|------------|------------|
| 温控器的数据 | 与地址相同    | 地址加 0x1000 | 地址加 0x2000 | 地址加 0x3000 |
| 1      | 1        | 0.1        | 0.01       | 0.001      |
| 123    | 123      | 12.3       | 1.23       | 0.123      |
| 1234   | 1234     | 123.4      | 12.34      | 1.234      |

\* 如果地址指定方式与温控器数据的小数位数不同,则将舍去小数位数,或者加 一个 0。

有关每个标识符设置值范围或小数点位置的详情,请参阅 RKC INSTRUMENT INC. 制造的温控器的通讯手册。

注释 • 小数位置与寄存器字符一起保存。

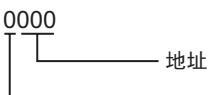

— 小数点位置(设置范围: 0~3)

## 6.1 CB 系列

□□□□□ 可指定为系统区地址。

| 寄存器   | 位地址            | 字地址       | 32 位  | 备注    |
|-------|----------------|-----------|-------|-------|
| 通讯标识符 | 0000.00-0038.F | 0000-0038 | [L/H] | *1 *2 |

\*1 有些情况可能无法写入,具体取决于寄存器地址。因此,在使用前需要根据外接控制器的 手册确认标识属性。

| 地址 | 标识符 | 描述                                                          |
|----|-----|-------------------------------------------------------------|
| 00 | M1  | 测量值 (PV)                                                    |
| 01 | M2  | 电流互感器输入1                                                    |
| 02 | M3  | 电流互感器输入2                                                    |
| 03 | AA  | 报警 1 状态                                                     |
| 04 | AB  | 报警2状态                                                       |
| 05 | B1  | 烧毁                                                          |
| 06 | S1  | 设定值 (SV)                                                    |
| 07 | A1  | 报警1设置                                                       |
| 08 | A2  | 报警2设置                                                       |
| 09 | A3  | 加热器断线报警1设置                                                  |
| 0A | A4  | 加热器断线报警2设置                                                  |
| 0B | A5  | 控制环路断线报警 (LBA) 设置                                           |
| 0C | A6  | LBA 不感带                                                     |
| 0D | G1  | 自动调谐 (AT)                                                   |
| 0E | G2  | 自我调谐 (ST)                                                   |
| 0F | P1  | 加热侧比例带                                                      |
| 10 | l1  | 积分时间                                                        |
| 11 | D1  | 微分时间                                                        |
| 12 | W1  | 防自动复位                                                       |
| 13 | Т0  | 加热侧比例周期                                                     |
| 14 | P2  | 冷却侧比例带                                                      |
| 15 | V1  | 重叠 / 不感带                                                    |
| 16 | T1  | 冷却侧比例周期                                                     |
| 17 | PB  | PV 偏差                                                       |
| 18 | LK  | 设置数据锁                                                       |
| 19 | SR  | 运行 / 停止切换                                                   |
| 1A | ER  | 错误代码                                                        |
| 1B | IO  | 初始化模式选择                                                     |
| 1C | IP  | 必须代码 [Cod] 设置                                               |
| 1D | XI  | 输入类型选择 [SL1]                                                |
| 1E | XQ  | 工程模块和冷却类型选择 [SL2]                                           |
| 1F | LV  | 加热器断线报警 (HBA)、控制环路断线报警 (LBA)、特殊指定或控制环路断线报警 (LBA) 输出选择 [SL3] |
| 20 | XA  | 第一报警 (ALM1) 类型或带保持操作选择 [SL4] 的第一报警 (ALM1)                   |
| 21 | XB  | 第二报警 (ALM2) 类型或带保持操作选择 [SL5] 的第一报警 (ALM2)                   |
| 22 | CA  | 控制操作类型选择 [SL6]                                              |
| 23 | Z1  | 激励 / 去激励报警选择、特殊指定选择 1 [SL7]                                 |
| 24 | Z2  | 特殊指定选择 2 [SL8]                                              |

<sup>\*2</sup> 当写入位时,将读取外接控制器的对应字地址,为读取字地址分配一个位,然后再返回外 接控制器。在读取外接控制器的数据并将其返回期间,如果字地址使用梯形图程序写入, 则可能无法写入正确的数据。

| 地址 | 标识符 | 描述                      |
|----|-----|-------------------------|
| 25 | Z3  | 特殊指定选择 3 [SL9]          |
| 26 | DH  | 选项选择 [SL10]             |
| 27 | XC  | SV 报警类型选择 [SL11]        |
| 28 | XV  | 设置限制器 ( 上限 ) [SLH]      |
| 29 | XW  | 设置限制器(下限)[SLL]          |
| 2A | XU  | 设置小数点位置 [PGdP]          |
| 2B | MH  | ON/OFF 操作的差隙设置 [oH]     |
| 2C | HA  | 第一报警 (ALM1) 的差隙设置 [AH1] |
| 2D | HB  | 第二报警 (ALM2) 的差隙设置 [AH2] |
| 2E | XR  | CT 比率设置 [CTr]           |
| 2F | F1  | 数字滤波器设置 [dF]            |
| 30 | GH  | 安全判断时间系数 [STTM]         |
| 31 | PU  | 比例带计算系数 [STPK]          |
| 32 | IU  | 积分时间计算系数 [STIK]         |
| 33 | 指令表 | 积分时间限制器 [ILIM]          |
| 34 | HP  | 环境温度峰值保持 [TCJ]          |
| 35 | UT  | 运行时间显示(上限)[WTH]         |
| 36 | ŰŰ  | 运行时间显示 ( 下限 ) [WTL]     |
| 37 | ËB  | EEPROM 存储模式             |
| 38 | EM  | EEPROM 状态               |

# 重要 • 如果在 GP-Pro EX 的 [ 系统区 ] 中设置 "启用系统区",则不能正常运行。 因此,请 勿设置 "启用系统区"。

注 释 • 温控器可以使用的系统区设置为只读的读取区大小。有关系统数据区的信息,请参阅 GP-Pro EX 参考手册。

<sup>③P</sup> GP-Pro EX 参考手册 "LS 区 (Direct Access 方式 )"

- •请参阅手册前言部分的符号说明表。
  - <sup>②</sup> "手册符号和术语"
- 即使使用的地址不存在,也可能不显示读取错误。在这种情况下,读取的数据保持为 "0"。但是,会显示写入错误。

# 6.2 FB 系列

──── 可指定为系统区地址。

T

| 寄存器   | 位地址             | 字地址       | 32 位  | 备注       |
|-------|-----------------|-----------|-------|----------|
| 通讯标识符 | 0000.00-00CF.1F | 0000-00CF | [L/H] | *1 *2 *3 |

\*1 有些情况可能无法写入,具体取决于寄存器地址。因此,在使用前需要根据外接控制器的 手册确认标识属性。

\*2 当写入位时,将读取外接控制器的对应字地址,为读取字地址分配一个位,然后再返回外 接控制器。在读取外接控制器的数据并将其返回期间,如果字地址使用梯形图程序写入, 则可能无法写入正确的数据。

\*3 32 位寄存器

| 地址 | 标识符 | 描述                      |
|----|-----|-------------------------|
| 0  | M1  | 测量值 (PV) 监视器            |
| 1  | M3  | 电流互感器 1 (CT1) 输入值监视器    |
| 2  | M4  | 电流互感器 2 (CT2) 输入值监视器    |
| 3  | MS  | 设定值 (SV) 监视器            |
| 4  | S2  | 远程设置 (RS) 输入值监视器        |
| 5  | B1  | 烧毁状态监视器                 |
| 6  | B2  | 反馈电阻输入的烧毁状态监视器          |
| 7  | AA  | 事件1状态监视器                |
| 8  | AB  | 事件2状态监视器                |
| 9  | AC  | 事件3状态监视器                |
| 0A | AD  | 事件 4 状态监视器              |
| 0B | AE  | 加热器断线报警 1 (HBA1) 状态监视器  |
| 0C | AF  | 加热器断线报警 2 (HBA2) 状态监视器  |
| 0D | 01  | 控制输出值 (MV1) 监视器 [ 加热侧 ] |
| 0E | 02  | 控制输出值 (MV2) 监视器 [ 冷却侧 ] |
| 0F | ER  | 错误代码                    |
| 10 | L1  | 数字输入 (DI) 状态监视器         |
| 11 | Q1  | 输出状态监视器                 |
| 12 | LO  | 运行模式状态监视器               |
| 13 | TR  | 存储区域经过时间监视器             |
| 14 | UT  | 累计运行时间监视器               |
| 15 | Нр  | 环境温度峰值保持监视器             |
| 16 | HM  | 功率前馈输入值监视器              |
| 17 | EM  | 备份存储器状态监视器              |
| 18 | VR  | ROM 版本监视器 (1-4 字符 )     |
| 19 | G1  | PID/AT 切换               |
| 1A | J1  | 自动 / 手动切换               |
| 1B | C1  | 远程 / 本地切换               |
| 1C | SR  | 运行 / 停止切换               |
| 1D | ZA  | 存储区切换                   |
| 1E | IL  | 互锁释放                    |
| 1F | A1  | 事件 1 设定值 (EV1)          |
| 20 | A2  | 事件 2 设定值 (EV2)          |
| 21 | A3  | 事件 3 设定值 (EV3)          |
| 22 | A4  | 事件 4 设定值 (EV4)          |
| 23 | A5  | 控制环路断线报警 (LBA) 时间       |

| 地址 | 标识符    | 描述                            |
|----|--------|-------------------------------|
| 24 | N1     | LBA 不感带                       |
| 25 | S1     | 设定值 (SV)                      |
| 26 | P1     | 2021 (201)                    |
| 27 | I1     |                               |
| 28 | D1     |                               |
| 29 | CA     |                               |
| 2A | P2     |                               |
| 2B | 12     |                               |
| 20 | D2     |                               |
| 20 | V1     |                               |
| 2E | MR     | 王章, 无命币<br>王动有位               |
| 2E | НН     |                               |
| 30 | н      | 以且文化平欣何龄(円上)<br>没罢亦化 來現判哭(向下) |
| 31 |        |                               |
| 32 | I P    | 区现经过时间<br>结败反只                |
| 32 | LF<br> |                               |
| 33 |        |                               |
| 34 | NE     |                               |
| 35 | NF     |                               |
| 36 | A8     | 加热器断线报警 2(HBA2) 设定值           |
| 37 | NH     | 加热器断线判断点 2                    |
| 38 | NI     | 加热器熔化判断点 2                    |
| 39 | PB     | PV 偏差                         |
| 3A | F1     | PV 数字滤波器                      |
| 3B | PR     | PV 比率                         |
| 3C | DP     | PV 低输入取舍点                     |
| 3D | RB     | RS 偏差                         |
| 3E | F2     | RS 数字滤波器                      |
| 3F | PR     | RS 比率                         |
| 40 | T0     | 比例周期[加热侧]                     |
| 41 | T1     | 比例周期[冷却侧]                     |
| 42 | ON     | 手动控制输出值                       |
| 43 | LK     | 设置锁定级别                        |
| 44 | DX     | STOP 显示                       |
| 45 | DA     | 柱状图显示                         |
| 46 | DE     | 柱状图显示分辨率                      |
| 47 | DK     | 直接键 1                         |
| 48 | DL     | 直接键 2                         |
| 49 | DM     | 直接键 3                         |
| 4A | DN     | 直接键类型                         |
| 4B | XI     | 输入类型                          |
| 4C | PU     | 人机界面                          |
| 4D | XU     | 小数点位置                         |
| 4E | XV     | 输入标尺上限                        |
| 4F | XW     | 输入标尺下限                        |
| 50 | AV     | 输入错误判断点(上限)                   |
| 51 | AW     | 输入错误判断点(下限)                   |
| 52 | BS     | TC 输入烧毁方向                     |
| 53 | XH     | 开方                            |
| 54 | JT     | 电源频率                          |
| 55 | TZ     | 采样周期                          |
| 56 | XR     | 远程设置输入类型                      |
| 57 | H2     | 数字输入 (DI) 分配                  |

| 地址       | 标识符 | 描述                                         |
|----------|-----|--------------------------------------------|
| 58       | E0  | 输出分配                                       |
| 59       | TH  | 定时器 1                                      |
| 5A       | TI  | 定时器 2                                      |
| 5B       | TJ  |                                            |
| 5C       | ТК  |                                            |
| 5D       | NA  |                                            |
| 5E       | IY  | <sup>∞(R)</sup> /1+R<br>报整 (Δ  M) /T占喜冬件 1 |
| 5E       | 17  | 112音 (^LW) / バルボボボー<br>収敬 (ALM) / バトウタイト 2 |
| 60       | 55  |                                            |
| 61       | 14  |                                            |
| 62       |     |                                            |
| 62       |     |                                            |
| 64       |     |                                            |
| 64       |     |                                            |
| 60       | VVA |                                            |
| 66       | LF  | 事件 1 互锁                                    |
| 67       | HA  | 事件 1 差动间隙                                  |
| 68       | ID  | 事件 1 延时定时器                                 |
| 69       | OA  | 输入错误时事件 1 动作                               |
| 6A       | ХВ  | 事件 2 类型                                    |
| 6B       | WB  | 事件 2 保持动作                                  |
| 6C       | LG  | 事件2互锁                                      |
| 6D       | HB  | 事件 2 差动间隙                                  |
| 6E       | TG  | 事件 2 延时定时器                                 |
| 6F       | OB  | 输入错误时事件 2 动作                               |
| 70       | XC  | 事件 3 类型                                    |
| 71       | WC  | 事件3保持动作                                    |
| 72       | LH  | 事件3互锁                                      |
| 73       | HC  | 事件3差动间隙                                    |
| 74       | TE  | 事件3延时定时器                                   |
| 75       | OC  | 输入错误时事件 3 动作                               |
| 76       | XD  | 事件 4 类型                                    |
| 77       | WD  | 事件 4 保持动作                                  |
| 78       | LI  | 事件 4 互锁                                    |
| 79       | HD  | 事件 4 差动间隙                                  |
| 7A       | TF  | 事件 4 延时定时器                                 |
| 7B       | OD  | ▲ 小 · · · · · · · · · · · · · · · · · ·    |
| 7C       | XS  | CT1比率                                      |
| 7D       | ZF  | CT1 分配                                     |
| 7E       | ND  |                                            |
| 7F       | DH  | 加热器断线报警 1(HBA1) 延时次数                       |
| 80       | ХТ  |                                            |
| 81       | ZG  | CT2 分配                                     |
| 82       | NG  | □12.51 m 加热哭断线报整 2(HBΔ2) 米刑                |
| 83       | DF  | 加执哭断线报整 2(HBA2) 延时次数                       |
| 84       | XN  | 加小田四次は目 2(10/2) たり/2 知                     |
| 85       | SX  | ////////////////////////////////////       |
| 86       | KM  |                                            |
| 87       | MC  |                                            |
| 88       | YI  | │<br>工地坦心汗<br>□<br>□<br>□                  |
| 80       |     |                                            |
| 09       |     |                                            |
| OA<br>OD |     | 经耐动作 <br>  11.0、(第八時時間)  数目位置              |
| õВ       | PK  | 积分 /                                       |

| 地址 | 标识符      | 描述                                                       |  |
|----|----------|----------------------------------------------------------|--|
| 8C | KA       | 微分项运算因数                                                  |  |
| 8D | KB       |                                                          |  |
| 8E | DG       | 微分増益                                                     |  |
| 8F | IV       | ON/OFF 动作差动间隙(上限)                                        |  |
| 90 | IW       | ON/OFF 动作差动间隙 ( 下限 )                                     |  |
| 91 | WH       |                                                          |  |
| 92 | WL       |                                                          |  |
| 93 | OE       |                                                          |  |
| 94 | OF       | 偏止模式下的控制输出值 (M\/1)                                       |  |
| 95 | OG       |                                                          |  |
| 96 | PH       |                                                          |  |
| 97 | PL       |                                                          |  |
| 98 | OH       |                                                          |  |
| 99 | 01       |                                                          |  |
| 90 | PX       |                                                          |  |
| 9B | PY       |                                                          |  |
| 90 | 0X       |                                                          |  |
| 90 | 07       | fli)山ハx m m m f ( 上 )K /[// V 2]<br>  給山呪則哭 ( 下限 )[M//2] |  |
| 9E | PF       | · · · · · · · · · · · · · · · · · · ·                    |  |
| 9E | P7       | 小家前傳過公                                                   |  |
| A0 | GB       | - ST 倍美                                                  |  |
| A1 | G3       |                                                          |  |
| A2 | OP       | AT 开户时的给出值                                               |  |
| A3 | 00       |                                                          |  |
| A4 | GH       |                                                          |  |
| A5 | KC       |                                                          |  |
| A6 | KD       |                                                          |  |
| A7 | KE       |                                                          |  |
| A8 | KF       |                                                          |  |
| A9 | KG       |                                                          |  |
| AA | KH       |                                                          |  |
| AB | P6       |                                                          |  |
| AC | P7       |                                                          |  |
| AD | 16       |                                                          |  |
| AF | 17       |                                                          |  |
| AF | D6       |                                                          |  |
| BO | D7       |                                                          |  |
| B1 | P8       |                                                          |  |
| B2 | P9       |                                                          |  |
| B3 | 18       |                                                          |  |
| B4 | 10       |                                                          |  |
| B5 |          |                                                          |  |
| B6 | D9       |                                                          |  |
| B7 | V2       |                                                          |  |
| B8 | VH       |                                                          |  |
| R9 | SY       |                                                          |  |
| BA | EV.      |                                                          |  |
| RR | TN       | 2次00/1912                                                |  |
| BC | 0        | 明ビッシュー                                                   |  |
| BD | VS       | 亦凡書見之言                                                   |  |
| BF | ST       | 「11年前11年19月1日<br>自主校正 (ST)                               |  |
| RF | KI<br>CI |                                                          |  |
|    | 111      |                                                          |  |

| 地址 | 标识符 | 描述                  |
|----|-----|---------------------|
| C0 | KJ  | ST 积分时间调节因数         |
| C1 | KK  | ST 微分时间调节因数         |
| C2 | SU  | ST 启动条件             |
| C3 | Y7  | 自动温升组               |
| C4 | Y8  | 自动温升学习              |
| C5 | RT  | 自动温升失效时间            |
| C6 | R2  | 自动温升梯度数据            |
| C7 | GQ  | RUN/STOP 组          |
| C8 | HU  | 设置变化率限制器单位时间        |
| C9 | RU  | 经过时间单位              |
| CA | SH  | 设置限制器(上限)           |
| CB | SL  | 设置限制器(下限)           |
| CC | TS  | PV 传输功能             |
| CD | DU  | 输入错误时 PV 闪烁显示       |
| ĊĒ | VR  | ROM 版本监视器 (1-4 字符 ) |
| ĊF | VR  | ROM 版本监视器 (5-8 字符 ) |

重要

- 如果在 GP-Pro EX 的 [系统区] 中设置 "启用系统区",则不能正常运行。 因此,请 勿设置 "启用系统区"。
- 注 释 温控器可以使用的系统区设置为只读的读取区大小。有关系统数据区的信息,请参阅 GP-Pro EX 参考手册。

<sup>③P</sup> GP-Pro EX 参考手册 "LS 区 (Direct Access 方式 )"

•请参阅手册前言部分的符号说明表。

<sup>[2]]</sup>"手册符号和术语"

• 即使使用的地址不存在,也可能不显示读取错误。在这种情况下,读取的数据保持为 "0"。但是,会显示写入错误。

#### 6.3 HA 系列

──── 可指定为系统区地址。

T

| 寄存器   | 位地址             | 字地址       | 32 位           | 备注       |
|-------|-----------------|-----------|----------------|----------|
| 通讯标识符 | 0000.00-00E8.1F | 0000-00E8 | [ <b>L/H</b> ] | *1 *2 *3 |

\*1 有些情况可能无法写入,具体取决于寄存器地址。因此,在使用前需要根据外接控制器的 手册确认标识属性。

\*3 32 位寄存器

| 地址 | 标识符 | 描述                   |
|----|-----|----------------------|
| 00 | M1  | 输入 1 测量值 (PV1)       |
| 01 | MO  | 输入 2 测量值 (PV2)       |
| 02 | M2  | 反馈电阻输入监视             |
| 03 | M3  | 电流互感器 1 (CT1) 输入值监视器 |
| 04 | M4  | 电流互感器 2 (CT2) 输入值监视器 |
| 05 | MS  | 输入 1 设定值 (SV1) 监视器   |
| 06 | MT  | 输入 2 设定值 (SV1) 监视器   |
| 07 | S2  | 远程设置 (RS) 输入值监视器     |
| 08 | КН  | 级联监视器                |
| 09 | B1  | 输入1烧毁状态监视器           |
| 0A | B0  | 输入2烧毁状态监视器           |
| 0B | B2  | 反馈电阻输入的烧毁状态监视器       |
| 0C | AA  | 事件1状态监视器             |
| 0D | AB  | 事件 2 状态监视器           |
| 0E | AC  | 事件3状态监视器             |
| 0F | AD  | 事件 4 状态监视器           |
| 10 | AE  | 加热器断线报警 1(HBA1) 状态   |
| 11 | AF  | 加热器断线报警 2(HBA1) 状态   |
| 12 | 01  | 输入1的控制输出值 (MV1)      |
| 13 | O0  | 输入 2 的控制输出值 (MV2)    |
| 14 | ER  | 错误代码                 |
| 15 | L1  | 事件输入 (DI) 状态         |
| 16 | L0  | 操作模式状态               |
| 17 | TR  | 存储区域经过时间监视器          |
| 18 | G1  | 输入 1 的 PID/AT 切换     |
| 19 | G0  | 输入 2 的 PID/AT 切换     |
| 1A | J1  | 输入1的自动 / 手动切换        |
| 1B | JO  | 输入2的自动/手动切换          |
| 1C | C1  | 远程 / 本地切换            |
| 1D | SR  | 运行 / 停止切换            |
| 1E | ZA  | 存储区切换                |
| 1F | A1  | 事件 1 设定值 (EV1)       |
| 20 | A2  | 事件 2 设定值 (EV1)       |
| 21 | A3  | 事件 3 设定值 (EV1)       |
| 22 | A5  | 控制环路断线报警 1(LBA) 时间   |
| 23 | N1  | LBA1 不感带             |
| 24 | A4  | 事件 4 设定值 (EV1)       |

<sup>\*2</sup> 当写入位时,将读取外接控制器的对应字地址,为读取字地址分配一个位,然后再返回外 接控制器。在读取外接控制器的数据并将其返回期间,如果字地址使用梯形图程序写入, 则可能无法写入正确的数据。

| 地址 | 标识符      | 描述                                    |
|----|----------|---------------------------------------|
| 25 | A6       | 控制环路断线报警 2(LBA) 时间                    |
| 26 | N2       | LBA2 不感带                              |
| 27 | S1       | ☆入1的设定值 (SV1)                         |
| 28 | P1       | $\frac{1}{100}$                       |
| 29 | 11       |                                       |
| 24 | D1       |                                       |
| 2R | CA       | 制入「时候刀时间                              |
| 20 | 50<br>80 | 柳八  时任制吧应参数                           |
| 20 |          | 捌八 Z 的 皮 走 值 (SV Z)                   |
| 20 | FU       |                                       |
| 2E | 10       |                                       |
| 2F | D0       | 输入2的微分时间                              |
| 30 | C9       | 输入 2 的控制响应参数                          |
| 31 | НН       | 输入1的设定变化率限制器(向上)                      |
| 32 | HL       | 输入1的设定变化率限制器(向下)                      |
| 33 | HX       | 输入2的设定变化率限制器(向上)                      |
| 34 | HY       | 输入2的设定变化率限制器(向下)                      |
| 35 | ТМ       | 区域经过时间                                |
| 36 | LP       | 链路区号                                  |
| 37 | A7       | 加热器断线报警 1 (HBA1) 设定值                  |
| 38 | A8       | 加热器断线报警 2(HBA2) 设定值                   |
| 39 | PB       | 输入1的PV 偏差                             |
| 3A | F1       | 输入 1 的 PV 数字滤波器                       |
| 3B | PR       |                                       |
| 3C | DP       |                                       |
| 3D | ТО       |                                       |
| 3E | ON       |                                       |
| 3E |          | 初八「 町 丁 - 初初山 直<br>  絵 入 2 始 DV / 信 羊 |
| 40 | FO       |                                       |
| 40 | PO       |                                       |
| 42 |          |                                       |
| 42 |          |                                       |
| 43 | 12       | 输入 Z 的比例周期<br>  table 2               |
| 44 | UN       |                                       |
| 45 | LK       |                                       |
| 46 | EM       | EEPROM 状态                             |
| 47 | EB       | EEPROM 模式                             |
| 48 | NE       | 加热器断线判断点 1                            |
| 49 | NF       | 加热器熔化判断点 1                            |
| 4A | NH       | 加热器断线判断点 2                            |
| 4B | NI       | 加热器熔化判断点 2                            |
| 4C | HP       | 未使用                                   |
| 4D | HQ       | 未使用                                   |
| 4E | HR       | 未使用                                   |
| 4F | FP       | 未使用                                   |
| 50 | FQ       | 未使用                                   |
| 51 | FR       |                                       |
| 52 | IL       | ↓ ↓ ↓ ↓ ↓ ↓ ↓ ↓ ↓ ↓ ↓ ↓ ↓ ↓ ↓ ↓ ↓ ↓ ↓ |
| 53 | AZ       | ↓ ↓ ↓ ↓ ↓ ↓ ↓ ↓ ↓ ↓ ↓ ↓ ↓ ↓ ↓ ↓ ↓ ↓ ↓ |
| 54 | FS       | ↓ ★使用                                 |
| 55 | DX       |                                       |
| 56 | DA       |                                       |
| 57 | DF       |                                       |
| 50 | אח       | 111/131単小リが平                          |
| 50 |          | 日幼/丁幼別探媛探TF远洋 (A/W)                   |

| 地址 | 标识符       | 描述                                            |
|----|-----------|-----------------------------------------------|
| 59 | DL        |                                               |
| 5A | DM        | 运行 / 停止切换键操作选择 (R/S)                          |
| 5B | XI        |                                               |
| 50 | PU        | · · · · · · · · · · · · · · · · · · ·         |
| 5D | XU        |                                               |
| 5E | XV        |                                               |
| 5E | XW        | 初八「 · · · · · · · · · · · · · · · · · · ·     |
| 60 |           |                                               |
| 61 |           |                                               |
| 62 | AW        |                                               |
| 62 | 83        |                                               |
| 63 | XH        | 输入1的开平方选择                                     |
| 64 | JI        | 电源频率选择                                        |
| 65 | XJ        | 输入2的输入类型选择                                    |
| 66 | PI        | 输入2的人机界面选择                                    |
| 67 | XT        | 输入2小数点位置选择                                    |
| 68 | XX        | 输入2的输入量程上限                                    |
| 69 | XY        | 输入 2 的输入量程下限                                  |
| 6A | AX        | 输入2的输入异常判断点(上限)                               |
| 6B | AY        | 输入2的输入异常判断点(下限)                               |
| 6C | BR        | 输入2的烧毁方向                                      |
| 6D | XG        | 输入 2 的开平方选择                                   |
| 6E | H2        | 事件输入逻辑选择                                      |
| 6F | E0        | 输出逻辑选择                                        |
| 70 | TD        | 输出 1 定时器设置                                    |
| 71 | TG        | 输出 2 定时器设置                                    |
| 72 | TH        | 输出 3 定时器设置                                    |
| 73 | TI        | 输出 4 定时器设置                                    |
| 74 | TJ        | 输出 5 定时器设置                                    |
| 75 | LA        | [ ////////////////////////////////////        |
| 76 | HV        | ☐ 任翰翰出 1 量程 上限                                |
| 77 | HW        |                                               |
| 78 | LB        | [1] (1) (1) (1) (1) (1) (1) (1) (1) (1) (1)   |
| 79 | CV        | [ 传输输出 2 量程 上限                                |
| 7A | CW        | 传输输出2量程下限                                     |
| 7B | LC        | 传输输出3类刑洗择                                     |
| 7C | EV        | 传输输出3量程上限                                     |
| 7D | FW        | 作物物出 3 量 任 工 欣<br>佳 檢 檢 出 3 畳 程 下 限           |
| 7F | XA        | ■ 本田山 3 単位 1 米田 法 2<br>車 仇 1 米田 法 2           |
| 7F | WA        |                                               |
| 80 | НА        | ■ <u>************************************</u> |
| 81 | 04        |                                               |
| 82 | FA        |                                               |
| 92 |           | - 事件 - 万郎<br>- 声供 - 2 光明 性权                   |
| 00 |           |                                               |
| 04 |           | 事件 2 体行列作                                     |
| CO |           | ● 争行 ∠ 左 可 间 限                                |
| 00 |           | 物入宿床門事件と初作                                    |
| 8/ | FB        | 事件 2 分配                                       |
| 88 | XC<br>M/C | 事件 3                                          |
| 89 | VVC       | 事件 3 保持动作                                     |
| 8A | HC        | 事件 3 差动间隙                                     |
| 8B | 00        | 输入错误时事件 3 动作                                  |
| 8C | FC        | 事件3分配                                         |

| 地址       | 标识符      | 描述                                                            |  |  |
|----------|----------|---------------------------------------------------------------|--|--|
| 8D       | XD       | 事件 4 类型洗择                                                     |  |  |
| 8E       | WD       | 事件 4 保持动作                                                     |  |  |
| 8F       | HD       | 事件 4 差动间隙                                                     |  |  |
| 90       | OD       |                                                               |  |  |
| 91       | FD       |                                                               |  |  |
| 92       | XR       | CT1比率                                                         |  |  |
| 93       | ZF       | CT1 分配                                                        |  |  |
| 94       | XS       | CT2 Hxx                                                       |  |  |
| 95       | ZG       | CT2 分配                                                        |  |  |
| 96       | XN       |                                                               |  |  |
| 97       | KM       | ☆ λ 2 的使田诜择                                                   |  |  |
| 98       | RR       | 级联邦家                                                          |  |  |
| 99       | RB       | 级联合学                                                          |  |  |
| 90       | XI       |                                                               |  |  |
| 9R       | XE       |                                                               |  |  |
| 90       | PK       | · 御八「町江町901F227<br>                                           |  |  |
| 90       | DG       | 输入于的标刀/减力时间小数点位直边并<br>检入1的微八磁关                                |  |  |
| 9E<br>9E |          |                                                               |  |  |
| 9E<br>9E | 1.0/     | 揃入「町 ON/OFF 幼作差幼同原(工限)<br>  絵)1 的 ON/OFF 劫作美动问院(工限)           |  |  |
| ۵۱<br>۵0 | WH       |                                                               |  |  |
| A1       | WI       |                                                               |  |  |
| A2       | OE       |                                                               |  |  |
| A2<br>A3 |          | 制入   的制入镇庆时的控制制山道                                             |  |  |
| A3       | PI       | m// มาสมน ス に ギバ 阿 紹( ビ エ /<br>命 入 1 的 输出 恋 化 恋 限 制 哭 ( 向 下 ) |  |  |
| A4<br>A5 |          |                                                               |  |  |
| AS       | 01       |                                                               |  |  |
| A0       |          |                                                               |  |  |
| A7<br>   | FT<br>VE | 物入   的切 半 則 顷 远 洋                                             |  |  |
| A0       |          | 物人 Z 的 经 制 切 作 返 注<br>  た 〉 2 め 印 八 / 一 一 八 叶 内 山 教 上 位 罢 サ セ |  |  |
| A9<br>AA |          | 制人Z的标方/减方时间小效点位直远挥<br>会入2的微八模并                                |  |  |
|          |          |                                                               |  |  |
|          |          | 翔入Z的ON/OFF 动作左动问隙(工限)<br>  た)2.45 ON/OFF 动作差动问隙(工限)           |  |  |
| AC       |          |                                                               |  |  |
| AD       |          |                                                               |  |  |
| AE       |          |                                                               |  |  |
| AF       |          |                                                               |  |  |
| DU<br>P1 |          |                                                               |  |  |
|          |          |                                                               |  |  |
| D2<br>D2 |          | 湘八∠ 时制诣附利岙( 上限 )<br>  た 〉 2 6 6 6 山四 1 5 7 ( 丁四 )             |  |  |
| BJ<br>B4 |          |                                                               |  |  |
| D4       | PG       |                                                               |  |  |
| BO       | GB       |                                                               |  |  |
| B0       | GS       |                                                               |  |  |
| B7       | GA       |                                                               |  |  |
| BO       | GA       | 綱八 2 的 AI 偏差                                                  |  |  |
| 89       | G2       |                                                               |  |  |
| BA       | GG       | 输入 2 的 AI 差 动间隙时间                                             |  |  |
| BO<br>BB | V2       | <i>十</i> / <b>闭</b> 输出甲性区                                     |  |  |
| BC       | VH       |                                                               |  |  |
| RD<br>RD | SY       |                                                               |  |  |
| RF       | FV       |                                                               |  |  |
| BF       | HU       | 设置变化率限制器单位时间                                                  |  |  |
| C0       | RU       | 经过时间单位                                                        |  |  |

| 地址 | 标识符 | 描述                   |
|----|-----|----------------------|
| C1 | SH  | 输入1的设定限制器(上限)        |
| C2 | SL  | 输入1的设定限制器(下限)        |
| C3 | ST  | 输入2的设定限制器(上限)        |
| C4 | SU  | 输入2的设定限制器(下限)        |
| C5 | VR  | ROM 版本 (1-4 字符 )     |
| C6 | UT  | 累计运行时间               |
| C7 | Hp  | 保持峰值环境温度             |
| C8 | HM  | 功率前馈输入值              |
| C9 | VG  | 反馈电阻 (FBR) 输入分配      |
| CA | PZ  | 输入1的功率前馈增益           |
| CB | PW  | 输入2的功率前馈增益           |
| CC | ND  | 加热器断线报警 1(HBA1) 类型   |
| CD | DH  | 加热器断线报警 1(HBA1) 延时次数 |
| CE | NG  | 加热器断线报警 2(HBA2) 类型   |
| CF | DF  | 加热器断线报警 2(HBA2) 延时次数 |
| D0 | LY  | 报警 (ALM) 灯点亮条件 1     |
| D1 | LZ  | 报警 (ALM) 灯点亮条件 2     |
| D2 | HT  | 未使用                  |
| D3 | FT  | 未使用                  |
| D4 | OG  | 未使用                  |
| D5 | LI  | 未使用                  |
| D6 | OR  | 未使用                  |
| D7 | TS  | 未使用                  |
| D8 | US  | 未使用                  |
| D9 | RH  | 未使用                  |
| DA | RL  | 未使用                  |
| DB | RP  | 未使用                  |
| DC | JI  | 未使用                  |
| DD | JJ  | 未使用                  |
| DE | OI  | 未使用                  |
| DF | OJ  | 未使用                  |
| E0 | QA  | 未使用                  |
| E1 | ОТ  | 未使用                  |
| E2 | OU  | 未使用                  |
| E3 | MY  | 未使用                  |
| E4 | NY  | 未使用                  |
| E5 | MZ  | 未使用                  |
| E6 | NZ  | 未使用                  |
| E7 | VR  | ROM 版本 (1-4 字符 )     |
| E8 | VR  | │ROM 版本 (5-7 字符)     |

| 重要 | • 如果在 GP-Pro EX 的 [ 系统区 ] 中设置 | "启用系统区", | 则不能正常运行。 | 因此, | 请 |
|----|-------------------------------|----------|----------|-----|---|
|    | 勿设置"启用系统区"。                   |          |          |     |   |

- 注释
   ・温控器可以使用的系统区设置为只读的读取区大小。有关系统数据区的信息,请参阅 GP-Pro EX 参考手册。
   ☞ GP-Pro EX 参考手册 "LS 区 (Direct Access 方式)"
   •请参阅手册前言部分的符号说明表。
   ☞ "手册符号和术语"
   •即使使用的地址不存在,也可能不显示读取错误。在这种情况下,读取的数据保持为
  - "0"。但是,会显示写入错误。

6.4 MA 系列

──── 可指定为系统区地址。

T

| 寄存器   | 位地址           | 字地址       | 32 位  | 备注    |
|-------|---------------|-----------|-------|-------|
| 通讯标识符 | 0000.0-002A.F | 0000-002A | [L/H] | *1 *2 |

\*1 有些情况可能无法写入,具体取决于寄存器地址。因此,在使用前需要根据外接控制器的 手册确认标识属性。

| 地址 | 标识符 | 描述                  |
|----|-----|---------------------|
| 00 | M1  | 测量值 (PV)            |
| 01 | M2  | 电流互感器 1 输入值         |
| 02 | M3  | 电流互感器 2 输入值         |
| 03 | MS  | 设定值监视器              |
| 04 | B1  | 烧毁                  |
| 05 | AA  | 报警1状态               |
| 06 | AB  | 报警2状态               |
| 07 | AC  | 报警3状态               |
| 08 | AJ  | 输出状态                |
| 09 | 01  | 控制输出值               |
| 0A | 02  | 冷却侧控制输出值            |
| 0B | ER  | 错误代码                |
| 0C | L1  | DI 状态               |
| 0D | ZA  | 内存区数量选择             |
| 0E | S1  | 设定值 (SV)            |
| 0F | A1  | 报警 1                |
| 10 | N1  | 控制环路断线报警不感带 (LBD)   |
| 11 | A2  | 报警2                 |
| 12 | N2  | 加热器断线报警 2(HBA2)     |
| 13 | A3  | 报警3                 |
| 14 | P1  | 比例带                 |
| 15 | P2  | 冷却侧比例带              |
| 16 | 11  | 积分时间                |
| 17 | D1  | 微分时间                |
| 18 | W1  | 防自动复位               |
| 19 | V1  | 重叠 / 不感带            |
| 1A | HH  | 设定变化率限制器            |
| 1B | EI  | 通道的使用 / 不使用         |
| 1C | SR  | 运行 / 停止切换           |
| 1D | G1  | PID/AT 选择           |
| 1E | PB  | PV 偏差               |
| 1F | F1  | 数字滤波器               |
| 20 | T0  | 比例周期时间              |
| 21 | T1  | 冷却侧比例周期时间           |
| 22 | TL  | 扫描间隔时间              |
| 23 | IP  | Device address      |
| 24 | IR  | Communication speed |

<sup>\*2</sup> 当写入位时,将读取外接控制器的对应字地址,为读取字地址分配一个位,然后再返回外 接控制器。在读取外接控制器的数据并将其返回期间,如果字地址使用梯形图程序写入, 则可能无法写入正确的数据。

| 地址 | 标识符 | 描述          |
|----|-----|-------------|
| 25 | IQ  | 数据位配置       |
| 26 | IT  | 间隔时间        |
| 27 | EB  | EEPROM 存储模式 |
| 28 | EM  | EEPROM 存储状态 |
| 29 | LK  | 锁定级别 1      |
| 2A | LL  | 锁定级别 2      |

重要

• 如果在 GP-Pro EX 的 [系统区] 中设置 "启用系统区",则不能正常运行。 因此,请 勿设置"启用系统区"。

•温控器可以使用的系统区设置为只读的读取区大小。有关系统数据区的信息,请参阅 GP-注 释 Pro EX 参考手册。

<sup>(了)</sup> GP-Pro EX 参考手册 "LS 区 (Direct Access 方式 )"

- •请参阅手册前言部分的符号说明表。
  - <sup>②</sup> "手册符号和术语"
- •即使使用的地址不存在,也可能不显示读取错误。在这种情况下,读取的数据保持为 "0"。 但是,会显示写入错误。

#### 6.5 SRV 系列

──── 可指定为系统区地址。

T

| 寄存器   | 位地址            | 字地址       | 32 位  | 备注       |
|-------|----------------|-----------|-------|----------|
| 通讯标识符 | 0000.0-0085.1F | 0000-0085 | [L/H] | *1 *2 *3 |

\*1 有些情况可能无法写入,具体取决于寄存器地址。因此,在使用前需要根据外接控制器的 手册确认标识属性。

\*2 当写入位时,将读取外接控制器的对应字地址,为读取字地址分配一个位,然后再返回外 接控制器。在读取外接控制器的数据并将其返回期间,如果字地址使用梯形图程序写入, 则可能无法写入正确的数据。

\*3 32 位寄存器

| 地址 | 标识符     | 描述                    |
|----|---------|-----------------------|
| 00 | M1(ch1) | CH1 测量值 (PV)          |
| 01 | M1(ch2) | CH2 测量值 (PV)          |
| 02 | AJ(ch1) | CH1 总体事件状态            |
| 03 | AJ(ch2) | CH2 总体事件状态            |
| 04 | B1(ch1) | CH1 烧毁状态              |
| 05 | B1(ch2) | CH2 烧毁状态              |
| 06 | AA(ch1) | CH1 事件 1 状态           |
| 07 | AA(ch2) | CH2 事件 1 状态           |
| 08 | AB(ch1) | CH1 事件 2 状态           |
| 09 | AB(ch2) | CH2 事件 2 状态           |
| 0A | AC(ch1) | CH1 加热器断线报警 (HBA) 状态  |
| 0B | AC(ch2) | CH2 加热器断线报警 (HBA) 状态  |
| 0C | AP(ch1) | CH1 控制环路断线报警 (LBA) 状态 |
| 0D | AP(ch2) | CH2 控制环路断线报警 (LBA) 状态 |
| 0E | O1(ch1) | CH1 控制输出值 [ 加热侧 ]     |
| 0F | O1(ch2) | CH2 控制输出值 [ 加热侧 ]     |
| 10 | O2(ch1) | CH1 控制输出值 [ 冷却侧 ]     |
| 11 | O2(ch2) | CH2 控制输出值 [ 冷却侧 ]     |
| 12 | M3(ch1) | CH1 CT 输入测量值          |
| 13 | M3(ch2) | CH2 CT 输入测量值          |
| 14 | MS(ch1) | CH1 设定值监视             |
| 15 | MS(ch2) | CH2 设定值监视             |
| 16 | ER      | 错误代码                  |
| 17 | HE(ch1) | CH1 温升完成状态            |
| 18 | HE(ch2) | CH2 温升完成状态            |
| 19 | S1(ch1) | CH1 设定值 (SV)          |
| 1A | S1(ch2) | CH2 设定值 (SV)          |
| 1B | P1(ch1) | CH1 比例带 [ 加热侧 ]       |
| 1C | P1(ch2) | CH2 比例带 [ 加热侧 ]       |
| 1D | P2(ch1) | CH1 比例带 [ 冷却侧 ]       |
| 1E | P2(ch2) | CH2 比例带 [ 冷却侧 ]       |
| 1F | l1(ch1) | CH1 积分时间              |
| 20 | I1(ch2) | CH2 积分时间              |
| 21 | D1(ch1) | CH1 微分时间              |
| 22 | D1(ch2) | CH2 微分时间              |
| 23 | CA(ch1) | CH1 控制响应指定参数          |

| 地址 | 标识符     | 描述                      |
|----|---------|-------------------------|
| 24 | CA(ch2) | CH2 控制响应指定参数            |
| 25 | V1(ch1) | CH1 重叠 / 不感带            |
| 26 | V1(ch2) | CH2 重叠 / 不感带            |
| 27 | HH(ch1) | CH1 设定变化率限制器            |
| 28 | HH(ch2) | CH2 设定变化率限制器            |
| 29 | PB(ch1) | CH1 PV 偏差               |
| 2A | PB(ch2) | CH2 PV 偏差               |
| 2B | A1(ch1) | CH1 事件 1 设定值            |
| 2C | A1(ch2) | CH2 事件 1 设定值            |
| 2D | A2(ch1) | CH1 事件 2 设定值            |
| 2E | A2(ch2) | CH2 事件 2 设定值            |
| 2F | El(ch1) | CH1 操作模式                |
| 30 | El(ch2) | CH2 操作模式                |
| 31 | G1(ch1) | CH1 PID/AT 切换           |
| 32 | G1(ch2) | CH2 PID/AT 切换           |
| 33 | J1(ch1) | CH1 自动 / 手动切换           |
| 34 | J1(ch2) | CH2 自动 / 手动切换           |
| 35 | ON(ch1) | CH1 手动输出值               |
| 36 | ON(ch2) | CH2 手动输出值               |
| 37 | OH(ch1) | CH1 输出限制器(上限)           |
| 38 | OH(ch2) | CH2 输出限制器(上限)           |
| 39 | OL(ch1) | CH1 输出限制器(下限)           |
| 3A | OL(ch2) | CH2 输出限制器 (下限)          |
| 3B | T0(ch1) | CH1 比例周期(加热侧)           |
| 3C | T0(ch2) | CH2 比例周期(加热侧)           |
| 3D | T1(ch1) | CH1 比例周期(冷却侧)           |
| 3E | T1(ch2) | CH2 比例周期(冷却侧)           |
| 3F | F1(ch1) | CH1 数字滤波器               |
| 40 | F1(ch2) | CH2 数字滤波器               |
| 41 | A3(ch1) | CH1 加热器断线报警 (HBA) 设定值   |
| 42 | A3(ch2) | CH2 加热器断线报警 (HBA) 设定值   |
| 43 | DH(ch1) | CH1 加热器断线报警 (HBA) 延时次数  |
| 44 | DH(ch2) | CH2 加热器断线报警 (HBA) 延时次数  |
| 45 | SR      | 控制运行 / 停止切换             |
| 46 | AV(ch1) | CH1 输入错误判断点 (上限)        |
| 47 | AV(ch2) | CH2 输入错误判断点 ( 上限 )      |
| 48 | AW(ch1) | CH1 输入错误判断点(下限)         |
| 49 | AW(ch2) | CH2 输入错误判断点 (下限)        |
| 4A | WH(ch1) | CH1 输入错误时的动作(上限)        |
| 4B | WH(ch2) | CH2 输入错误时的动作 ( 上限 )     |
| 4C | WL(ch1) | CH1 输入错误时的动作(下限)        |
| 4D | WL(ch2) | CH2 输入错误时的动作(下限)        |
| 4E | OE(ch1) | CH1 输入错误时的控制输出值         |
| 4F | OE(ch2) | CH2 输入错误时的控制输出值         |
| 50 | GH(ch1) | CH1 AT 差动间隙时间           |
| 51 | GH(ch2) | CH2 AT 差动间隙时间           |
| 52 | GB(ch1) | CH1 AT 偏差               |
| 53 | GB(ch2) | CH2 AT 偏差               |
| 54 | XH      | 事件 LED 模式设置             |
| 55 | HP(ch1) | CH1 控制环路断线报警 (LBA) 使用选择 |
| 56 | HP(ch2) | CH2 控制环路断线报警 (LBA) 使用选择 |
| 57 | C6(ch1) | CH1 控制环路断线报警 (LBA) 时间   |

| ++++++- | 标识符      | 描述                       |
|---------|----------|--------------------------|
| 58      | C6(ch2)  |                          |
| 59      | V2(ch1)  |                          |
| 58      | V2(ch2)  |                          |
| 58      | F1       | DI设置                     |
| 50      |          |                          |
| 50      |          |                          |
| 55      | OB       |                          |
| 55      |          |                          |
| 60      |          |                          |
| 61      |          |                          |
| 62      |          |                          |
| 62      | TD(CII2) |                          |
| 64      | T3(ch1)  |                          |
| 64      |          | CH2 温升完成经过时间             |
| 65      |          | 初始设直模式                   |
| 66      | XI(ch1)  | CH1 输入范围号                |
| 67      | XI(ch2)  | CH2 输入范围号                |
| 68      | XV(ch1)  | CH1 输入量程上限               |
| 69      | XV(ch2)  | CH2 输入量程上限               |
| 6A      | XW(ch1)  | CH1 输入量程下限               |
| 6B      | XW(ch2)  | CH2 输入量程下限               |
| 6C      | XU(ch1)  | CH1 输入范围小数点位置            |
| 6D      | XU(ch2)  | CH2 输入范围小数点位置            |
| 6E      | PU(ch1)  | CH1 温度单位选择               |
| 6F      | PU(ch2)  | CH2 温度单位选择               |
| 70      | XE(ch1)  | CH1 控制类型                 |
| 71      | XE(ch2)  | CH2 控制类型                 |
| 72      | IV(ch1)  | CH1 ON/OFF 动作差动间隙 (上限)   |
| 73      | IV(ch2)  | CH2 ON/OFF 动作差动间隙(上限)    |
| 74      | IW(ch1)  | CH1 ON/OFF 动作差动间隙 ( 下限 ) |
| 75      | IW(ch2)  | CH2 ON/OFF 动作差动间隙 ( 下限 ) |
| 76      | HA(ch1)  | CH1 事件 1 差动间隙            |
| 77      | HA(ch2)  | CH2 事件 1 差动间隙            |
| 78      | HB(ch1)  | CH1 事件 2 差动间隙            |
| 79      | HB(ch2)  | CH2 事件 2 差动间隙            |
| 7A      | XA(ch1)  | CH1 事件 1 类型              |
| 7B      | XA(ch2)  | CH2 事件 1 类型              |
| 7C      | XB(ch1)  | CH1 事件 2 类型              |
| 7D      | XB(ch2)  | CH2 事件 2 类型              |
| 7E      | WA(ch1)  | CH1 事件 1 动作              |
| 7F      | WA(ch2)  | CH2 事件 1 动作              |
| 80      | WB(ch1)  | CH1 事件 2 动作              |
| 81      | WB(ch2)  | CH2 事件 2 动作              |
| 82      | TD(ch1)  | CH1 事件延时定时器              |
| 83      | TD(ch2)  | CH2 事件延时定时器              |
| 84      | ZX       |                          |
| 85      | X2       |                          |
| ļ       | I        |                          |

重要

• 如果在 GP-Pro EX 的 [ 系统区 ] 中设置 "启用系统区",则不能正常运行。 因此,请 勿设置 "启用系统区"。

- 注释
   ・温控器可以使用的系统区设置为只读的读取区大小。有关系统数据区的信息,请参阅 GP-Pro EX 参考手册。
   ☞ GP-Pro EX 参考手册 "LS 区 (Direct Access 方式)"
   •请参阅手册前言部分的符号说明表。
   ☞ "手册符号和术语"
   •即使使用的地址不存在,也可能不显示读取错误。在这种情况下,读取的数据保持为
  - "0"。但是,会显示写入错误。

# 6.6 SRX 系列

──── 可指定为系统区地址。

T

| 寄存器   | 位地址             | 字地址       | 32 位  | 备注       |
|-------|-----------------|-----------|-------|----------|
| 通讯标识符 | 0000.00-008C.1F | 0000-008C | [L/H] | *1 *2 *3 |

\*1 有些情况可能无法写入,具体取决于寄存器地址。因此,在使用前需要根据外接控制器的 手册确认标识属性。

\*2 当写入位时,将读取外接控制器的对应字地址,为读取字地址分配一个位,然后再返回外 接控制器。在读取外接控制器的数据并将其返回期间,如果字地址使用梯形图程序写入, 则可能无法写入正确的数据。

\*3 32 位寄存器

| 地址 | 标识符     | 描述                    |
|----|---------|-----------------------|
| 00 | M1(ch1) | CH1 测量值 (PV)          |
| 01 | M1(ch2) | CH2 测量值 (PV)          |
| 02 | AJ(ch1) | CH1 总体事件状态            |
| 03 | AJ(ch2) | CH2 总体事件状态            |
| 04 | B1(ch1) | CH1 烧毁状态              |
| 05 | B1(ch2) | CH2 烧毁状态              |
| 06 | AA(ch1) | CH1 事件 1 状态           |
| 07 | AA(ch2) | CH2 事件 1 状态           |
| 08 | AB(ch1) | CH1 事件 2 状态           |
| 09 | AB(ch2) | CH2 事件 2 状态           |
| 0A | AC(ch1) | CH1 加热器断线报警 (HBA) 状态  |
| 0B | AC(ch2) | CH2 加热器断线报警 (HBA) 状态  |
| 0C | AP(ch1) | CH1 控制环路断线报警 (LBA) 状态 |
| 0D | AP(ch2) | CH2 控制环路断线报警 (LBA) 状态 |
| 0E | O1(ch1) | CH1 控制输出值             |
| 0F | O1(ch2) | CH2 控制输出值             |
| 10 | M3(ch1) | CH1 CT 输入测量值          |
| 11 | M3(ch2) | CH2 CT 输入测量值          |
| 12 | MS(ch1) | CH1 设定值监视             |
| 13 | MS(ch2) | CH2 设定值监视             |
| 14 | ER      | 错误代码                  |
| 15 | S1(ch1) | CH1 设定值 (SV)          |
| 16 | S1(ch2) | CH2 设定值 (SV)          |
| 17 | P1(ch1) | CH1 比例带               |
| 18 | P1(ch2) | CH2 比例带               |
| 19 | l1(ch1) | CH1 积分时间              |
| 1A | I1(ch2) | CH2 积分时间              |
| 1B | D1(ch1) | CH1 微分时间              |
| 1C | D1(ch2) | CH2 微分时间              |
| 1D | CA(ch1) | CH1 控制响应指定参数          |
| 1E | CA(ch2) | CH2 控制响应指定参数          |
| 1F | PB(ch1) | CH1 PV 偏差             |
| 20 | PB(ch2) | CH2 PV 偏差             |
| 21 | A1(ch1) | CH1 事件 1 设定值          |
| 22 | A1(ch2) | CH2 事件 1 设定值          |
| 23 | A2(ch1) | CH1 事件 2 设定值          |

| 地址       | 标识符      | 描述                          |
|----------|----------|-----------------------------|
| 24       | A2(ch2)  | CH2 事件 2 设定值                |
| 25       | El(ch1)  | CH1 操作模式                    |
| 26       | El(ch2)  | CH2 操作模式                    |
| 27       | G1(ch1)  | CH1 PID/AT 切换               |
| 28       | G1(ch2)  | CH2 PID/AT 切换               |
| 29       | J1(ch1)  | CH1 白动 / 毛动切塩               |
| 20       | .l1(ch2) | CH2 自动 / 手动切换               |
| 2R       | ON(ch1)  |                             |
| 20       | ON(ch2)  | GTT ナ初期山道<br>CH2 手动絵山店      |
| 20       | OH(ch1)  | GFI2 于初潮山道<br>CH1 绘山四制器(上四) |
| 2D<br>2E | OH(ch2)  |                             |
| 2E<br>2E |          |                             |
| 20       | OL(ch2)  |                             |
| 31       |          |                             |
| 31       | T0(ch1)  |                             |
| 32       |          |                             |
| 33       | FI(CIII) | CH1                         |
| 34       | F1(ch2)  |                             |
| 35       | A3(ch1)  | CH1 加热器断线报警 (HBA) 设定值       |
| 36       | A3(cn2)  | CH2 加热器断线报警 (HBA) 设定值       |
| 37       | DH(ch1)  | CH1 加热器断线报警 (HBA) 延时次数      |
| 38       | DH(ch2)  | CH2 加热器断线报警 (HBA) 延时次数      |
| 39       | XN(ch1)  | CH1 热 / 冷启动选择               |
| 3A       | XN(ch2)  | CH2 热 / 冷启动选择               |
| 3B       | SX(ch1)  | CH1 启动判断点                   |
| 3C       | SX(ch2)  | CH2 启动判断点                   |
| 3D       | SR       | 控制运行 / 停止切换                 |
| 3E       | AV(ch1)  | CH1 输入错误判断点 ( 上限 )          |
| 3F       | AV(ch2)  | CH2 输入错误判断点 ( 上限 )          |
| 40       | AW(ch1)  | CH1 输入错误判断点 ( 下限 )          |
| 41       | AW(ch2)  | CH2 输入错误判断点 ( 下限 )          |
| 42       | WH(ch1)  | CH1 输入错误时的动作(上限)            |
| 43       | WH(ch2)  | CH2 输入错误时的动作 ( 上限 )         |
| 44       | WL(ch1)  | CH1 输入错误时的动作(下限)            |
| 45       | WL(ch2)  | CH2 输入错误时的动作 ( 下限 )         |
| 46       | OE(ch1)  | CH1 输入错误时的控制输出值             |
| 47       | OE(ch2)  | CH2 输入错误时的控制输出值             |
| 48       | GH(ch1)  | CH1 AT 差动间隙时间               |
| 49       | GH(ch2)  | CH2 AT 差动间隙时间               |
| 4A       | GB(ch1)  | CH1 AT 偏差                   |
| 4B       | GB(ch2)  | CH2 AT 偏差                   |
| 4C       | C1       | 远程 / 本地切换                   |
| 4D       | XH       | 事件 LED 模式设置                 |
| 4E       | E1(ch1)  | CH1 数字输入设置 1 (RESET)        |
| 4F       | E1(ch2)  | CH2 数字输入设置 1 (RESET)        |
| 50       | E2(ch1)  | CH1 数字输入设置 2 (RUN)          |
| 51       | E2(ch2)  | CH2 数字输入设置 2 (RUN)          |
| 52       | E3(ch1)  | CH1 数字输入设置 3 (FIX)          |
| 53       | E3(ch2)  | CH2 数字输入设置 3 (FIX)          |
| 54       | E4(ch1)  | CH1 数字输入设置 4 (MAN)          |
| 55       | E4(ch2)  | CH2 数字输入设置 4 (MAN)          |
| 56       | E5(ch1)  | CH1 数字输入设置 5 (HOLD)         |
| 57       | E5(ch2)  | CH2 数字输入设置 5 (HOLD)         |

| thtth    | 标识符        | 描述                                    |
|----------|------------|---------------------------------------|
| 58       | E6(ch1)    | CH1 数字输 λ 设置 6(STEP)                  |
| 59       | F6(ch2)    | CH2 数字输入设置 6(CTEP)                    |
| 5A       | E7(ch1)    | CH1 数字输入设置 (CH2)                      |
| 5B       | E7(ch2)    |                                       |
| 50       | E8(ch1)    |                                       |
| 50       | E8(ch2)    |                                       |
| 5E       | HP(ch1)    |                                       |
| 5E<br>5E | HP(ch2)    |                                       |
| 60       | C6(ch1)    |                                       |
| 61       | C6(ch2)    |                                       |
| 62       | $V_2(ch1)$ |                                       |
| 63       | V2(ch2)    | CFI 控制环始断线报音 (LDA) 不感带                |
| 64       |            | CH2                                   |
| 65       |            | UFI积分/微分时间小数点位直                       |
| 00       |            | CH2 积分 / 微分时间小数点位直                    |
| 67       |            |                                       |
| 68       | XI(ch1)    | UCH1 输入范围亏                            |
| 66       |            | CH2 输入范围号                             |
| 69       | XV(ch1)    | UDA 输入重程上限                            |
| 6P       | XV(ch2)    | UH2 输入重柱上版                            |
| 0B<br>6C | XW(ch2)    |                                       |
| 6D       | XV(cli2)   |                                       |
| 0D<br>6E | XU(ch2)    |                                       |
| 0L<br>6E | DU(ch2)    |                                       |
|          | PU(ch1)    |                                       |
| 70       | FO(Ch2)    |                                       |
| 71       | XE(ch2)    | CHI 控制尖型                              |
| 72       |            |                                       |
| 74       |            |                                       |
| 74       |            |                                       |
| 76       |            |                                       |
| 70       | HA(ch1)    |                                       |
| 78       | HA(ch2)    |                                       |
| 70       | HB(ch1)    | CFI2 事件「差功问隙<br>CFI1 事件 2 美动问院        |
| 75       | HB(ch2)    |                                       |
| 7R       | XA(ch1)    | GH2 事件 2 差动问际<br>CH1 事件 1 米刑          |
| 70       | XA(ch2)    | OFH 7 年 7 天王<br>  CH2 東仕 1 米刑         |
| 70       | XB(ch1)    | ○···································· |
| 7F       | XB(ch2)    | ○··· 尹··· 2 大王<br>○··· フ··· 2 大王      |
| 7F       | WA(ch1)    | OFE 事件 2 大王<br>CH1 東供 1 动作            |
| 80       | WA(ch2)    |                                       |
| 81       | WB(ch1)    | CH1 事件 2 动作                           |
| 82       | WB(ch2)    | CH2 事件 2 动作                           |
| 83       | DF(ch1)    | CH1 事件 2 切作                           |
| 84       | DF(ch2)    | CH2 事件延时频率                            |
| 85       | ZX         |                                       |
| 86       | XP(ch1)    | CH1 段时间单位设置                           |
| 87       | XP(ch2)    | CH2 段时间单位设置                           |
| 88       | X2         |                                       |
| 89       | PH(ch1)    | CH1 输出的变化率限制器(向上)                     |
| 8A       | PH(ch2)    | CH2 输出的变化率限制器(向上)                     |
| 8B       | PL(ch1)    | CH1 输出的变化率限制器(向下)                     |
|          |            |                                       |

| 地址 | 标识符     | 描述                |
|----|---------|-------------------|
| 8C | PL(ch2) | CH2 输出的变化率限制器(向下) |

| 重要 | • 如果在 GP-Pro EX 的 [ 系统区 ] 中设置 | "启用系统区", | 则不能正常运行。 | 因此, | 请 |
|----|-------------------------------|----------|----------|-----|---|
|    | 勿设置 "启用系统区"。                  |          |          |     |   |

注 释 · 温控器可以使用的系统区设置为只读的读取区大小。有关系统数据区的信息,请参阅 GP-Pro EX 参考手册。

<sup>②P</sup> GP-Pro EX 参考手册 "LS 区 (Direct Access 方式 )"

•请参阅手册前言部分的符号说明表。

<sup>②予</sup>"手册符号和术语"

- •即使使用的地址不存在,也可能不显示读取错误。在这种情况下,读取的数据保持为
  - "0"。但是,会显示写入错误。

#### 6.7 SA 系列

──── 可指定为系统区地址。

T

| 寄存器   | 位地址           | 字地址       | 32 位  | 备注    |
|-------|---------------|-----------|-------|-------|
| 通讯标识符 | 0000.0-001E.F | 0000-001E | [L/H] | *1 *2 |

\*1 有些情况可能无法写入,具体取决于寄存器地址。因此,在使用前需要根据外接控制器的 手册确认标识属性。

< 通讯标识符列表 >

| 地址 | 标识符 | 描述          |
|----|-----|-------------|
| 00 | M1  | 测量值 (PV)    |
| 01 | B1  | 烧毁          |
| 02 | AA  | 报警1状态       |
| 03 | AB  | 报警2状态       |
| 04 | 01  | 加热侧控制输出值    |
| 05 | 02  | 冷却侧控制输出值    |
| 06 | ER  | 错误代码        |
| 07 | SR  | 运行 / 停止功能   |
| 08 | G1  | 自整定         |
| 09 | G2  | 自主校正        |
| 0A | S1  | 设定值 (SV)    |
| 0B | A1  | 报警1设定值      |
| 0C | A2  | 报警2设定值      |
| 0D | A5  | 控制环路断线报警    |
| 0E | A6  | 控制环路断线报警不感带 |
| 0F | P1  | 加热侧比例带 (P)  |
| 10 | 11  | 积分时间 (I)    |
| 11 | D1  | 微分时间 (D)    |
| 12 | W1  | 防自动复位       |
| 13 | T0  | 加热侧比例周期时间   |
| 14 | P2  | 冷却侧比例带      |
| 15 | V1  | 重叠 / 不感带    |
| 16 | T1  | 冷却侧比例周期时间   |
| 17 | PB  | PV 偏差       |
| 18 | F1  | 数字滤波器       |
| 19 | LK  | 设置数据锁       |
| 1A | EB  | EEPROM 存储模式 |
| 1B | EM  | EEPROM 存储状态 |
| 1C | LA  | 模拟输出选择      |
| 1D | HV  | 模拟输出量程上限    |
| 1E | HW  | 模拟输出量程下限    |

重要

• 如果在 GP-Pro EX 的 [ 系统区 ] 中设置 "启用系统区",则不能正常运行。 因此,请 勿设置 "启用系统区"。

<sup>\*2</sup> 当写入位时,将读取外接控制器的对应字地址,为读取字地址分配一个位,然后再返回外 接控制器。在读取外接控制器的数据并将其返回期间,如果字地址使用梯形图程序写入, 则可能无法写入正确的数据。

- 注释
   ・温控器可以使用的系统区设置为只读的读取区大小。有关系统数据区的信息,请参阅 GP-Pro EX 参考手册。
   ☞ GP-Pro EX 参考手册 "LS 区 (Direct Access 方式)"
   •请参阅手册前言部分的符号说明表。
   ☞ "手册符号和术语"
   •即使使用的地址不存在,也可能不显示读取错误。在这种情况下,读取的数据保持为
  - "0"。但是,会显示写入错误。

6.8 SR Mini HG(H-PCP-A/B) 系列

──── 可指定为系统区地址。

T

| 寄存器   | 位地址                 | 字地址             | 32 位 | 备注       |
|-------|---------------------|-----------------|------|----------|
| 通讯标识符 | 01/0000.0-01/00BD.F | 01/0000-01/00BD | L/H  | *1 *2 *3 |
|       | 02/0000.0-02/00BD.F | 02/0000-02/00BD |      |          |
|       | 03/0000.0-03/00BD.F | 03/0000-03/00BD |      |          |
|       | 04/0000.0-04/00BD.F | 04/0000-04/00BD |      |          |
|       | 05/0000.0-05/00BD.F | 05/0000-05/00BD |      |          |
|       | 06/0000.0-06/00BD.F | 06/0000-06/00BD |      |          |
|       | 07/0000.0-07/00BD.F | 07/0000-07/00BD |      |          |
|       | 08/0000.0-08/00BD.F | 08/0000-08/00BD |      |          |
|       | 09/0000.0-09/00BD.F | 09/0000-09/00BD |      |          |
|       | 10/0000.0-10/00BD.F | 10/0000-10/00BD |      |          |
|       | 11/0000.0-11/00BD.F | 11/0000-11/00BD |      |          |
|       | 12/0000.0-12/00BD.F | 12/0000-12/00BD |      |          |
|       | 13/0000.0-13/00BD.F | 13/0000-13/00BD |      |          |
|       | 14/0000.0-14/00BD.F | 14/0000-14/00BD |      |          |
|       | 15/0000.0-15/00BD.F | 15/0000-15/00BD |      |          |
|       | 16/0000.0-16/00BD.F | 16/0000-16/00BD |      |          |
|       | 17/0000.0-17/00BD.F | 17/0000-17/00BD |      |          |
|       | 18/0000.0-18/00BD.F | 18/0000-18/00BD |      |          |
|       | 19/0000.0-19/00BD.F | 19/0000-19/00BD |      |          |
|       | 20/0000.0-20/00BD.F | 20/0000-20/00BD |      |          |

\*1 有些情况可能无法写入,具体取决于寄存器地址。 因此,在使用前需要根据外接控制器的手册确 认标识属性。

\*2 当写入位时,将读取外接控制器的对应字地址,为读取字地址分配一个位,然后再返回外接控制器。在读取外接控制器的数据并将其返回期间,如果字地址使用梯形图程序写入,则可能无法写入正确的数据。

\*3 关于 SR-Mini-HG (H-PCP-A/B) 和 SR-Mini-HG (H-PCP-J) 系列,需要指定其标识符所支持模块的 通道号。

<u>01</u>/0000

——通道号(设置范围: 01~20)
| 地址 | 标识符  | 描述                    |
|----|------|-----------------------|
| 00 | M1   | 温度测量值                 |
| 01 | AA   |                       |
| 02 | AB   | 报警2状态                 |
| 03 | B1   |                       |
| 04 | 01   | 加热侧控制输出值              |
| 05 | O2   | 冷却侧控制输出值              |
| 06 | AC   | 加热器断线报警状态             |
| 07 | M3   | 电流互感器输入测量值 1          |
| 08 | M4   | 电流互感器输入测量值 2          |
| 09 | MS   | 设定值监视器                |
| 0A | HE   | 温升完成状态                |
| 0B | ER   | 错误代码                  |
| 0C | G1   | PID/AT 切换             |
| 0D | S1   | 温度设定值                 |
| 0E | P1   | 加热侧比例带                |
| 0F | P2   | 冷却侧比例带                |
| 10 | l1   | 积分时间                  |
| 11 | D1   | 微分时间                  |
| 12 | V1   | 重叠 / 不感带              |
| 13 | CA   | 控制响应参数                |
| 14 | A1   | 报警1设定值                |
| 15 | A2   | 报警2设定值                |
| 16 | A3   | 加热器断线报警设定值 1          |
| 17 | A4   | 加热器断线报警设定值 2          |
| 18 | El   | 操作模式切换                |
| 19 | T0   | 加热侧比例周期时间             |
| 1A | T1   | 冷却侧比例周期时间             |
| 1B | PB   | PV 偏差                 |
| 1C | SR   | 控制运行 / 停止切换           |
| 1D | 入库   | 初始设置模式                |
| 1E | ZA   | 存储区号                  |
| 1F | AR   | 报警互锁释放                |
| 20 | J1   | 自动 / 手动切换             |
| 21 | ON   | 手动输出值                 |
| 22 | HD   | 温升完成范围                |
| 23 | HS   | 温升完成触发器               |
| 24 | Т3   | 温升完成经过时间              |
| 25 | M5   | AI 测量值                |
| 26 | AD   | AI 报警 1 状态            |
| 27 | AE   | AI 报警 2 状态            |
| 28 | A5   | AI 报警 1 设定值           |
| 29 | A6   | AI 报警 2 设定值           |
| 2A | JI   | AI 零点校正               |
| 2B | JJ   | AI 满量程校正              |
| 20 | NJ   | AI 操作模式切换             |
| 2D | AP   | 控制 林路 断线 报 譬 (LBA) 状态 |
| 2E | НР   | LBA 使用选择              |
| 2F | 0    | LBA 时间                |
| 30 | V2   |                       |
| 31 | IVID | AU                    |
| 32 | 56   | AO 输出设定值              |

| 地址       | 标识符      | 描述                                        |  |
|----------|----------|-------------------------------------------|--|
| 33       | XO       | AO功能选择                                    |  |
| 34       | OY       |                                           |  |
| 35       | CV       |                                           |  |
| 36       | CW       |                                           |  |
| 37       | IK       |                                           |  |
| 38       |          |                                           |  |
| 30       | 5L<br>11 |                                           |  |
| 24       | C2       |                                           |  |
| 3A<br>2D | 02       | UC-LINK 远拴标志                              |  |
| 3B       | Q3       | 事件 DO 状念 (DO-C 楔块 )                       |  |
| 30       | Q4       | 事件 DO 手动输出值 (DO-C 模块 )                    |  |
| 3D       | A7       | 事件 DO 扩展报警设定值                             |  |
| 3E       | KH       |                                           |  |
| 3F       | KF       | 级联 ON/OFF                                 |  |
| 40       | KG       | 级联增益                                      |  |
| 41       | KI       | 级联偏差                                      |  |
| 42       | M7       | │ TI 测量值                                  |  |
| 43       | AF       | TI报警1状态                                   |  |
| 44       | AG       | TI报警2状态                                   |  |
| 45       | B2       | TI 烧毁状态                                   |  |
| 46       | A8       | TI 报警 1 设定值                               |  |
| 47       | A9       | TI 报警 2 设定值                               |  |
| 48       | PC       | TI PV 偏差                                  |  |
| 49       | EJ       | TI 操作模式切换                                 |  |
| 4A       | L3       | PCP 模块 DI 状态                              |  |
| 4B       | L4       |                                           |  |
| 4C       | L5       | 事件 DI 逻辑输入监视器                             |  |
| 4D       | Q5       | 事件 DI 逻辑输出监视器                             |  |
| 4E       | AH       | CT 模块加热器断线报警状态                            |  |
| 4F       | AJ       | 综合报警状态                                    |  |
| 50       | M8       | 定位监视器                                     |  |
| 51       | V3       | 定位输出中性区                                   |  |
| 52       | TJ       | 电机时间                                      |  |
| 53       | OS       | 累计输出限制器                                   |  |
| 54       | 00       |                                           |  |
| 55       | C1       | 本地/计算机切换                                  |  |
| 56       | XI       | 輸入范围号 [□-TIO-□ H-CIO-A]                   |  |
| 57       | SH       | 。 し の の に の に の の の の の の の の の の の の の の |  |
| 58       | SL       |                                           |  |
| 59       | F1       |                                           |  |
| 5A       | AV       |                                           |  |
| 5B       | AW       |                                           |  |
| 50       | WH       |                                           |  |
| 5D       | WI       |                                           |  |
| 5E       | GB       |                                           |  |
| 55       | нн       |                                           |  |
| 60       | 011      | ▲ 2 2 2 2 2 2 2 2 2 2 2 2 2 2 2 2 2 2 2   |  |
| 00       | UH       |                                           |  |
| 61       | OL       | 输出限制器(                                    |  |
| 62       | IV       | ON/OFF 控制差动间隙 ( 上限 )[ロ-TIO-ロ, H-CIO-A]    |  |
| 63       | IW       | ON/OFF 控制差动间隙 ( 下限 )[ロ-TIO-ロ, H-CIO-A]    |  |
| 64       | OE       | 输入错误时的控制输出值 [ロ-TIO-ロ, H-CIO-A]            |  |
| 65       | PH       | 输出变化率限制器 ( 向上 )[ロ-TIO-ロ, H-CIO-A]         |  |

| 地址 | 标识符      | 描述                                                           |
|----|----------|--------------------------------------------------------------|
| 66 | PL       | 输出变化率限制器 ( 向下 )Iロ-TIO-ロ. H-CIO-A]                            |
| 67 | XE       | 正 / 逆动作洗择 [ロ-TIO-ロ. H-CIO-A]                                 |
| 68 | XN       | <u>本</u> 、2, 3, 1, 2, 1, 1, 1, 1, 1, 1, 1, 1, 1, 1, 1, 1, 1, |
| 69 | SX       | 「A A A A A A A A A A A A A A A A A A A                       |
| 6A | X1       | 控制 RUN/STOP 保持 [□-PCP-A/B]                                   |
| 6B | FK       |                                                              |
| 60 | <br>7X   |                                                              |
| 6D | НА       |                                                              |
| 6E | НВ       |                                                              |
| 6E | ΧΔ       | 1111 1111 1111 1111 1111 1111 1111 11                        |
| 70 | XR       |                                                              |
| 70 |          | 报告 2 突空処拝 [ロ‐10‐ロ, 用‐610‐A]                                  |
| 72 |          |                                                              |
| 72 | VVD      | 投警 2 保持初作 [LI-110-LI, H-CI0-A]                               |
| 73 |          | 扱警「互钡 [LI-110-L], H-CIO-A]                                   |
| 74 | LB       | 扱警 2 互锁 [LI-110-L], H-CIO-A]                                 |
| 75 | UA       | 输入错误时报警 1 动作 [LI-11O-L], H-CIO-A]                            |
| 76 | OB       | 输入错误时报警 2 动作 [□-TIO-□, H-CIO-A]                              |
| 77 | DF       | ┃报警延迟次数 [□-TIO-□, H-CIO-A]                                   |
| 78 | CL       | 模块初始化 [□-PCP-A/B]                                            |
| 79 | VP<br>== | PCP 模块 DO 类型选择 [D-PCP-A/B]                                   |
| 7A | ZF       | CT 通道设置 [D-CT-A]                                             |
| 7B | LT       | DO 功能选择 [ロ-DO-A/B/D]                                         |
| 7C | XK       | DI 功能选择 [ロ-DI-A]                                             |
| 7D | H2       | DI 使用选择 [ロ-DI-A]                                             |
| 7E | VK       | AI 输入范围号 [H-AI-A/B]                                          |
| 7F | JS       | AI 显示量程上限 [H-AI-A/B]                                         |
| 80 | JV       | AI 显示量程下限 [H-AI-A/B]                                         |
| 81 | HC       | Al 报警 1 差动间隙 [H-Al-A/B]                                      |
| 82 | HF       | AI 报警 2 差动间隙 [H-AI-A/B]                                      |
| 83 | XC       | AI 报警 1 类型选择 [H-AI-A/B]                                      |
| 84 | XD       | AI 报警 2 类型选择 [H-AI-A/B]                                      |
| 85 | WC       | Al 报警 1 保持动作 [H-Al-A/B]                                      |
| 86 | WD       | AI 报警 2 保持动作 [H-AI-A/B]                                      |
| 87 | LC       | AI 报警 1 互锁 [H-AI-A/B]                                        |
| 88 | LD       | AI 报警 2 互锁 [H-AI-A/B]                                        |
| 89 | TK       | AI 报警延迟次数 [H-AI-A/B]                                         |
| 8A | JU       | AI 小数点位置 [H-AI-A/B]                                          |
| 8B | JT       |                                                              |
| 8C | F2       | AI 数字滤波器 [H-AI-A/B]                                          |
| 8D | VA       |                                                              |
| 8E | XV       | 显示量程上限 [H-TIO-H/J, H-CIO-A]                                  |
| 8F | XW       | 显示量程下限 [H-TIO-H/J, H-CIO-A]                                  |
| 90 | XU       | 小数点位置 [H-TIO-H/J, H-CIO-A]                                   |
| 91 | HV       | AO 显示量程上限 [H-AO-A/B]                                         |
| 92 | HW       | AO 显示量程下限 [H-AO-A/B]                                         |
| 93 | JR       | AO 小数点位置 [H-AO-A/B]                                          |
| 94 | PW       | AO 输出变化率限制器 [H-AO-A/B]                                       |
| 95 | XF       | 事件 DO 功能洗择 [H-DO-C]                                          |
| 96 | XG       | 事件 DO 对应通道设置 [H-DO-C]                                        |
| 97 | ХН       | 事件 DO 模式洗择设置 [H-DO-C]                                        |
| 98 | HG       | 事件 DQ 扩展报警差动间隙 [H-DO-C]                                      |
| 99 | LE       | ■ 事件 DQ 扩展报警互锁 [H-DQ-C]                                      |
|    | 1        |                                                              |

| 地址 | 标识符 | 描述                                         |
|----|-----|--------------------------------------------|
| 9A | TI  | 事件 DO 扩展报警延迟次数 [H-DO-C]                    |
| 9B | XL  | 级联跟踪 [H-CIO-A]                             |
| 9C | KD  | 级联数据选择 [H-CIO-A]                           |
| 9D | H3  | 级联 DI 功能选择 [H-CIO-A]                       |
| 9E | XJ  | TI 输入范围号 [H-TI-A/B/C]                      |
| 9F | F3  | TI 数字滤波器 [H-TI-A/B/C]                      |
| A0 | HI  | TI 报警 1 差动间隙 [H-TI-A/B/C]                  |
| A1 | HJ  | TI 报警 2 差动间隙 [H-TI-A/B/C]                  |
| A2 | XP  | TI 报警 1 类型选择 [H-TI-A/B/C]                  |
| A3 | XQ  | TI 报警 2 类型选择 [H-TI-A/B/C]                  |
| A4 | WE  | TI 报警 1 保持动作 [H-TI-A/B/C]                  |
| A5 | WF  | TI 报警 2 保持动作 [H-TI-A/B/C]                  |
| A6 | LF  | TI 报警 1 互锁 [H-TI-A/B/C]                    |
| A7 | LG  | TI 报警 2 互锁 [H-TI-A/B/C]                    |
| A8 | OC  | 输入错误时 TI 报警 1 动作 [H-TI-A/B/C]              |
| A9 | OD  | 输入错误时 TI 报警 2 动作 [H-TI-A/B/C]              |
| AA | DG  | TI报警延迟次数 [H-TI-A/B]                        |
| AB | R1  | 事件 DI 类型选择 [H-DI-B]                        |
| AC | R2  | 事件 DI 类型选择 2[H-DI-B]                       |
| AD | R3  | 事件 DI 类型选择 3[H-DI-B]                       |
| AE | R4  | 事件 DI 类型选择 4[H-DI-B]                       |
| AF | E1  | 事件 DI 对应通道选择 [H-DI-B]                      |
| B0 | E2  | 事件 DI 对应通道选择 2[H-DI-B]                     |
| B1 | E3  | 事件 DI 对应通道选择 3[H-DI-B]                     |
| B2 | E4  | 事件 DI 对应通道选择 4[H-DI-B]                     |
| B3 | W1  | 事件 DI 反向选择 1[H-DI-B]                       |
| B4 | W2  | 事件 DI 反向选择 2[H-DI-B]                       |
| B5 | W3  | 事件 DI 反向选择 3[H-DI-B]                       |
| B6 | W4  | 事件 DI 反向选择 4[H-DI-B]                       |
| B7 | LU  | 事件 DI 逻辑电路选择 [H-DI-B]                      |
| B8 | LW  | 事件 DI 延时定时器设置 [H-DI-B]                     |
| B9 | DH  | HBA 触发点数 [H-CT-A]                          |
| BA | FV  | 定位调整计数器 [H-TIO-K]                          |
| BB | VQ  | PCP 模块 DI 类型选择 [H-PCP-B]                   |
| BC | H4  | PCP 模块 DI 使用选择 [H-PCP-B]                   |
| BD | VS  | PCP 模块 DO 去激励选择 [H-PCP-A, M-PCP-A (Z-190)] |

• 如果在 GP-Pro EX 的 [系统区] 中设置 "启用系统区",则不能正常运行。 因此,请 重要 勿设置"启用系统区"。

注 释 • 温控器可以使用的系统区设置为只读的读取区大小。有关系统数据区的信息,请参阅 GP-Pro EX 参考手册。

<sup>②P</sup> GP-Pro EX 参考手册 "LS 区 (Direct Access 方式 )"

•请参阅手册前言部分的符号说明表。

🐨 " 手册符号和术语 "

6.9 SR Mini HG(H-PCP-J) 系列

─── 可指定为系统区地址。

T

| 寄存器   | 位地址                 | 字地址             | 32 位 | 备注       |
|-------|---------------------|-----------------|------|----------|
|       | 01/0000.0-01/00D4.F | 01/0000-01/00D4 |      |          |
|       | 02/0000.0-02/00D4.F | 02/0000-02/00D4 |      |          |
|       | 03/0000.0-03/00D4.F | 03/0000-03/00D4 |      |          |
|       | 04/0000.0-04/00D4.F | 04/0000-04/00D4 |      |          |
|       | 05/0000.0-05/00D4.F | 05/0000-05/00D4 |      |          |
|       | 06/0000.0-06/00D4.F | 06/0000-06/00D4 |      |          |
|       | 07/0000.0-07/00D4.F | 07/0000-07/00D4 |      |          |
|       | 08/0000.0-08/00D4.F | 08/0000-08/00D4 |      |          |
|       | 09/0000.0-09/00D4.F | 09/0000-09/00D4 |      |          |
|       | 10/0000.0-10/00D4.F | 10/0000-10/00D4 |      | *1 *2 *3 |
|       | 11/0000.0-11/00D4.F | 11/0000-11/00D4 | с./н |          |
| 通讯标识符 | 12/0000.0-12/00D4.F | 12/0000-12/00D4 |      |          |
|       | 13/0000.0-13/00D4.F | 13/0000-13/00D4 |      |          |
|       | 14/0000.0-14/00D4.F | 14/0000-14/00D4 |      |          |
|       | 15/0000.0-15/00D4.F | 15/0000-15/00D4 |      |          |
|       | 16/0000.0-16/00D4.F | 16/0000-16/00D4 |      |          |
|       | 17/0000.0-17/00D4.F | 17/0000-17/00D4 |      |          |
|       | 18/0000.0-18/00D4.F | 18/0000-18/00D4 |      |          |
|       | 19/0000.0-19/00D4.F | 19/0000-19/00D4 |      |          |
|       | 20/0000.0-20/00D4.F | 20/0000-20/00D4 |      |          |
|       | :                   | :               |      |          |
|       | 95/0000.0-95/00D4.F | 95/0000-95/00D4 |      |          |
|       | 96/0000.0-96/00D4.F | 96/0000-96/00D4 |      |          |

\*1 有些情况可能无法写入,具体取决于寄存器地址。因此,在使用前需要根据外接控制器的手册确 认标识属性。

- \*2 当写入位时,将读取外接控制器的对应字地址,为读取字地址分配一个位,然后再返回外接控制器。在读取外接控制器的数据并将其返回期间,如果字地址使用梯形图程序写入,则可能无法写入正确的数据。
- \*3 关于 SR-Mini-HG (H-PCP-A/B) 和 SR-Mini-HG (H-PCP-J) 系列,需要指定其标识符所支持模块 的通道号。

<u>01</u>/0000

——通道号(设置范围: 01~96)

| 地址 | 标识符 | 描述                                                |  |
|----|-----|---------------------------------------------------|--|
| 00 | M1  | 温度测量值 (PV) [H-TIO-ロ, H-CIO-A] / 电机速度测量值 [H-SIO-A] |  |
| 01 | AA  | 报警 1 状态 [H-TIO-ロ, H-CIO-A, H-SIO-A]               |  |
| 02 | AB  | 报警 2 状态 [H-TIO-ロ, H-CIO-A, H-SIO-A]               |  |
| 03 | B1  | 烧毁状态 [H-TIO-ロ, H-CIO-A, H-SIO-A]                  |  |
| 04 | O1  | 加热侧控制输出值 [H-TIO-ロ, H-CIO-A]                       |  |
| 05 | O2  | 制冷侧控制输出值 [H-TIO-ロ, H-CIO-A]                       |  |
| 06 | AC  | 加热侧断线报警状态 [H-TIO-A/C/D, H-CIO-A]                  |  |
| 07 | M3  | 电流互感器输入测量值 1 [H-TIO-A/C/D]                        |  |
| 08 | M4  | 电流互感器输入测量值 2[H-CT-A]                              |  |
| 09 | MS  | 设定值监视器 [H-TIO-ロ, H-CIO-A, H-SIO-A]                |  |
| 0A | HE  | 温升完成状态 [H-TIO-ロ, H-CIO-A]                         |  |
| 0B | ER  | 错误代码 [H-PCP-J]                                    |  |
| 0C | G1  | PID/AT 切换 [H-TIO-ロ, H-CIO-A, H-SIO-A]             |  |
| 0D | S1  | 温度设定值 (SV)[H-TIO-ロ, H-CIO-A]/ 电机速度设定值 [H-SIO-A]   |  |
| 0E | P1  | 加热侧比例带 [H-TIO-ロ, H-CIO-A, H-SIO-A]                |  |
| 0F | P2  | 制冷侧比例带 [H-TIO-ロ, H-CIO-A]                         |  |
| 10 | l1  | 积分时间 [H-TIO-ロ, H-CIO-A, H-SIO-A]                  |  |
| 11 | D1  | 微分时间 [H-TIO-ロ, H-CIO-A, H-SIO-A]                  |  |
| 12 | V1  | 重叠 / 不感带 [H-TIO-ロ. H-CIO-A]                       |  |
| 13 | CA  | 控制响应参数 [H-TIO-D, H-CIO-A, H-SIO-A]                |  |
| 14 | A1  | 报警1设定值[H-TIO-D. H-CIO-A. H-SIO-A]                 |  |
| 15 | A2  | 报警 2 设定值 [H-TIO-□. H-CIO-A. H-SIO-A]              |  |
| 16 | A3  | 加热器断线报警设定值 1[H-TIO-A/C/D]                         |  |
| 17 | A4  | 加热器断线报警设定值 2[H-CT-A]                              |  |
| 18 | EI  | 操作模式切换 [H-TIO-D. H-CIO-A. H-SIO-A]                |  |
| 19 | Т0  |                                                   |  |
| 1A | T1  | 制冷侧比例周期时间 [H-TIO-D. H-CIO-A]                      |  |
| 1B | PB  | PV 偏差 [H-TIO-□. H-CIO-A. H-SIO-A]                 |  |
| 1C | SR  | 控制运行 / 停止切换 [H-PCP-J]                             |  |
| 1D | 入库  | 初始设置模式 [H-PCP-J]                                  |  |
| 1E | ZA  | 存储区号 [H-TIO-ロ, H-CIO-A, H-SIO-A]                  |  |
| 1F | AR  | 报警互锁解除 [H-TIO-ロ, H-CIO-A, H-TI-ロ, H-AI-ロ]         |  |
| 20 | J1  | 自动 / 手动切换 [H-TIO-ロ, H-CIO-A]                      |  |
| 21 | ON  |                                                   |  |
| 22 | HD  | 温升完成范围 [H-TIO-D, H-CIO-A]                         |  |
| 23 | HS  | 温升完成触发器 [H-TIO-□, H-CIO-A]                        |  |
| 24 | Т3  | 温升完成经过时间 [H-TIO-D, H-CIO-A]                       |  |
| 25 | M5  | AI 测量值 [H-AI-A/B]                                 |  |
| 26 | AD  |                                                   |  |
| 27 | AE  | AI 报警 2 状态 [H-AI-A/B]                             |  |
| 28 | A5  | AI 报警 1 设定值 [H-Al-A/B]                            |  |
| 29 | A6  |                                                   |  |
| 2A | JI  | AI 零点校正 [H-AI-A/B]                                |  |
| 2B | JJ  | AI 满量程校正 [H-AI-A/B]                               |  |
| 2C | NJ  | AI 操作模式切换 [H-AI-A/B]                              |  |
| 2D | AP  |                                                   |  |
| 2E | HP  | LBA 使用选择 [H-TIO-D, H-CIO-A]                       |  |
| 2F | C6  | LBA 时间 [H-TIO-ロ, H-CIO-A]                         |  |
| 30 | V2  | LBA 不感带 [H-TIO-□, H-CIO-A]                        |  |
| 31 | M6  | AO 输出值监视器 [H-AO-A/B]                              |  |
| 32 | S6  | AO 输出设定值 [H-AO-A/B]                               |  |

| 地址 | 标识符       | 描述                                      |  |
|----|-----------|-----------------------------------------|--|
| 33 | XO        | AO 功能选择 [H-AO-A/B]                      |  |
| 34 | OY        | AO 对应通道设置 [H-AO-A/B]                    |  |
| 35 | CV        | AO 缩放上限 [H-AO-A/B]                      |  |
| 36 | CW        | AO 缩放下限 [H-AO-A/B]                      |  |
| 37 | JK        | AO 零点校正 [H-AO-A/B]                      |  |
| 38 | JL        | AO                                      |  |
| 39 | L1        | H-DI-A 横块输入状态 [H-DI-A]                  |  |
| 3A | C2        | CC-Link 选择标志                            |  |
| 3B | 03        | <u>事件 DO 状本 [H_DO_C]</u>                |  |
| 3C | Q4        | ■ 単 DO 毛动输出值 [H-DO-C]                   |  |
| 3D | A7        | <u>事件 DO 扩展报整设定值 [H_DO_C]</u>           |  |
| 3F | КН        | - 新日の新展派書 (HBO 0]<br>                   |  |
| 3E | KF        |                                         |  |
| 40 | KG        |                                         |  |
| 41 | KI<br>IKO |                                         |  |
| 42 | M7        |                                         |  |
| 43 | AF        |                                         |  |
| 40 | AG        |                                         |  |
| 45 | B2        | 11                                      |  |
| 46 | 48        |                                         |  |
| 40 | A9        |                                         |  |
| 48 | PC        |                                         |  |
| 40 | F.I       |                                         |  |
| 40 | 13        |                                         |  |
| 4R | 14        |                                         |  |
| 40 | 15        |                                         |  |
| 4D | Q5        |                                         |  |
| 4F | AH        |                                         |  |
| 4F | AJ        |                                         |  |
| 50 | M8        | 宗白城曾代忠[H+OF0]<br>  完位监视器 [H-TIO-K]      |  |
| 51 | V3        | 定位输出中性区 [H-TIO-K]                       |  |
| 52 | TJ        |                                         |  |
| 53 | OS        | フロン Barting [11-110-K]                  |  |
| 54 | 00        |                                         |  |
| 55 | C1        |                                         |  |
| 56 | НН        | 设置変化率限制器 [H_TIO-□ H_CIO-A H_SIO-A]      |  |
| 57 | D0        | H-DO-G 控制输出值 [H-DO-G]                   |  |
| 58 | D2        | H-DO-G DO 输出状态 [H-DO-G]                 |  |
| 59 | D3        | H-DO-G 输出限制器 (上限) [H-DO-G]              |  |
| 5A | D4        | H-DO-G 输出限制器 (                          |  |
| 5B | D5        | H-DO-G 輸出周期时间 [H-DO-G]                  |  |
| 5C | D6        | H-DO-G 自动 / 手动切换 [H-DO-G]               |  |
| 5D | D7        | H-DO-G 手动输出值 [H-DO-G]                   |  |
| 5E | D8        | H-DO-G 主通道设置 [H-DO-G]                   |  |
| 5F | D9        | H-DO-G 输出率设定值 [H-DO-G]                  |  |
| 60 | ST        | PLC 扫描时间设置 [H-PCP-J]                    |  |
| 61 | GY        | AT 端积分时间限制器 [H-TIO-ロ, H-CIO-A, H-SIO-A] |  |
| 62 | XI        | 输入范围号 [H-TIO-□, H-CIO-A, H-SIO-A]       |  |
| 63 | SH        | 设置限制器 ( 上限 )[H-TIO-ロ, H-CIO-A, H-SIO-A] |  |
| 64 | SL        | 设置限制器 ( 下限 )[H-TIO-ロ, H-CIO-A, H-SIO-A] |  |
| 65 | F1        | 数字滤波器 [H-TIO-ロ, H-CIO-A, H-SIO-A]       |  |
| 66 | AV        | 输入错误判断点 (上限)[H-TIO-ロ, H-CIO-A, H-SIO-A] |  |

| 地址 | 标识符 | 描述                                                                        |  |
|----|-----|---------------------------------------------------------------------------|--|
| 67 | AW  | 输入错误判断点 ( 下限 )[H-TIO-ロ, H-CIO-A, H-SIO-A]                                 |  |
| 68 | WH  | 输入错误时的动作 (上限)[H-TIO-ロ, H-CIO-A, H-SIO-A]                                  |  |
| 69 | WL  | 输入错误时的动作 ( 下限 )[H-TIO-ロ, H-CIO-A, H-SIO-A]                                |  |
| 6A | GB  | AT 偏差 [H-TIO-□. H-CIO-A. H-SIO-A]                                         |  |
| 6B | ОН  | 输出限制器(上限)[ 用于加热 / 冷却控制:加热侧输出限制器(上限)] [H-TIO-ロ,<br>H-CIO-A, H-SIO-A]       |  |
| 6C | OL  | 输出限制器 ( 下限 )[ 用于加热 / 冷却控制:冷却侧输出限制器 ( 上限 )] [H-TIO-ロ,<br>H-CIO-A, H-SIO-A] |  |
| 6D | IV  | ON/OFF 控制差动间隙 ( 上限 )[H-TIO-ロ, H-CIO-A, H-SIO-A]                           |  |
| 6E | IW  | ON/OFF 控制差动间隙 (下限)[H-TIO-ロ, H-CIO-A, H-SIO-A]                             |  |
| 6F | OE  | 输入错误时的控制输出值 [H-TIO-□, H-CIO-A, H-SIO-A]                                   |  |
| 70 | PH  | 输出变化率限制器 ( 上限 )[H-TIO-ロ, H-CIO-A, H-SIO-A]                                |  |
| 71 | PL  | 输出变化率限制器 ( 下限 )[H-TIO-ロ, H-CIO-A, H-SIO-A]                                |  |
| 72 | XE  | 正 / 逆动作选择 [H-TIO-ロ, H-CIO-A, H-SIO-A]                                     |  |
| 73 | XN  | 热 / 冷启动选择 [H-TIO-ロ, H-CIO-A, H-SIO-A]                                     |  |
| 74 | SX  | 启动判断点 [H-TIO-ロ, H-CIO-A]                                                  |  |
| 75 | X1  | 控制 RUN/STOP 保持 [H-PCP-J]                                                  |  |
| 76 | EK  | 温度上升完成保持功能 [H-PCP-J]                                                      |  |
| 77 | ZX  | 间隔时间设置 COM.PORT1/COM.PORT2 [H-PCP-J]                                      |  |
| 78 | ZY  | 间隔时间设置 COM.PORT3 [H-PCP-J]                                                |  |
| 79 | HA  | 报警 1 差动间隙 [H-TIO-ロ H-CIO-A, H-SIO-A]                                      |  |
| 7A | HB  | 报警 2 差动间隙 [H-TIO-ロ, H-CIO-A, H-SIO-A]                                     |  |
| 7B | XA  | 报警 1 类型选择 [H-TIO-ロ, H-CIO-A, H-SIO-A]                                     |  |
| 7C | ХВ  | 报警 2 类型选择 [H-TIO-ロ, H-CIO-A, H-SIO-A]                                     |  |
| 7D | WA  | 报警 1 保持动作 [H-TIO-ロ, H-CIO-A, H-SIO-A]                                     |  |
| 7E | WB  | 报警 2 保持动作 [H-TIO-ロ, H-CIO-A, H-SIO-A]                                     |  |
| 7F | LA  | 报警 1 互锁 [H-TIO-ロ, H-CIO-A, H-SIO-A]                                       |  |
| 80 | LB  | 报警 2 互锁 [H-TIO-ロ, H-CIO-A, H-SIO-A]                                       |  |
| 81 | OA  | 输入错误时报警 1 动作 [H-TIO-ロ, H-CIO-A, H-SIO-A]                                  |  |
| 82 | OB  | 输入错误时报警 2 动作 [H-TIO-ロ, H-CIO-A, H-SIO-A]                                  |  |
| 83 | DF  | 报警延迟次数 [H-TIO-ロ, H-CIO-A, H-SIO-A]                                        |  |
| 84 | CL  | 模块初始化 [H-PCP-J]                                                           |  |
| 85 | ZF  | CT 通道设置 [H-CT-A]                                                          |  |
| 86 | LT  | DO 功能选择 [H-DO-A/B/D]                                                      |  |
| 87 | ХК  | DI 功能选择 [H-DI-A]                                                          |  |
| 88 | H2  | DI 使用选择 [H-DI-A]                                                          |  |
| 89 | VK  | AI 输入范围号 [H-AI-A/B]                                                       |  |
| 8A | JS  | AI 显示量程上限 [H-AI-A/B]                                                      |  |
| 8B | JV  | AI 显示量程下限 [H-AI-A/B]                                                      |  |
| 8C | HC  | AI 报警 1 差动间隙 [H-AI-A/B]                                                   |  |
| 8D | HF  | AI 报警 2 差动间隙 [H-AI-A/B]                                                   |  |
| 8E | XC  | AI 报警 1 类型选择 [H-AI-A/B]                                                   |  |
| 8F | XD  | AI 报警 2 类型选择 [H-AI-A/B]                                                   |  |
| 90 | WC  | AI 报警 1 保持动作 [H-AI-A/B]                                                   |  |
| 91 | WD  | AI 报警 2 保持动作 [H-AI-A/B]                                                   |  |
| 92 | LC  | AI 报警 1 互锁 [H-AI-A/B]                                                     |  |
| 93 | LD  | AI 报警 2 互锁 [H-AI-A/B]                                                     |  |
| 94 | TK  | AI 报警延迟次数 [H-AI-A/B]                                                      |  |
| 95 | JU  | AI 小数点位置 [H-AI-A/B]                                                       |  |
| 96 | JT  | 电源频率选择 [H-PCP-J]                                                          |  |
| 97 | F2  | AI 数字滤波器 [H-AI-A/B]                                                       |  |
| 98 | VA  | AI 移动平均 [H-AI-A/B]                                                        |  |
| 99 | XV  | 显示量程上限 [H-TIO-H/J,H-CIO-A,H-SIO-A]                                        |  |

| 地址             | 标识符      | 描述                                                                                                    |  |
|----------------|----------|----------------------------------------------------------------------------------------------------|--|
| 9A             | XW       | 显示量程下限 [H-TIO-H/I H-CIO-A H-SIO-A]                                                                                                    |  |
| 9B             | XU       | 小数占位置 [H-TIO-H/I H-CIO-A H-SIO-A]                                                                                                    |  |
| 9C             | HV       | AO 显示量程 F 限 [H-AO-A/B]                                                                                                    |  |
| 9D             | HW       | AO 显示量程工版 [H-AO-A/B]                                                                                                    |  |
| 9E             | .IR      |                                                                                                    |  |
| 9E<br>9E       | PW/      |                                                                                                    |  |
| ۵۱<br>۵0       | YE       |                                                                                                    |  |
| A1             | XG       | 事件 DO 功能処律 [I-DO-0]<br>                                                                                                    |  |
| A1             |          | ■ 新什 DO 刈 应 通 辺 近 直 [H-DO-C]<br>                                                                                                    |  |
| A2             |          |                                                                                                    |  |
| AJ             | HG       | 事件 DO J 展扱警差动间隙 [H-DO-C]                                                                                                    |  |
| A4             |          | 事件 DO J 展扱警互锁 [H-DO-C]                                                                                                    |  |
| A5             | 11       | ■ 事件 DO 扩展报警延迟次数 [H-DO-C]                                                                                                    |  |
| A6             | XL       | 级联跟踪 [H-CIO-A]                                                                                                    |  |
| A7             | KD       | 级联数据选择 [H-CIO-A]                                                                                                    |  |
| A8             | H3       | 级联 DI 功能选择 [H-CIO-A]/DI 处理选择 [H-SIO-A]                                                                                                    |  |
| A9             | XJ       | TI 输入范围号 [H-TI-A/B/C]                                                                                                    |  |
| AA             | F3       | TI 数字滤波器 [H-TI-A/B/C]                                                                                                    |  |
| AB             | HI       | TI 报警 1 差动间隙 [H-TI-A/B/C]                                                                                                    |  |
| AC             | HJ       | TI 报警 2 差动间隙 [H-TI-A/B/C]                                                                                                    |  |
| AD             | XP       | TI 报警 1 类型选择 [H-TI-A/B/C]                                                                                                    |  |
| AE             | XQ       | TI 报警 2 类型选择 [H-TI-A/B/C]                                                                                                    |  |
| AF             | WE       | TI 报警 1 保持动作 [H-TI-A/B/C]                                                                                                    |  |
| B0             | WF       | TI 报警 2 保持动作 [H-TI-A/B/C]                                                                                                    |  |
| B1             | LF       | TI 报警 1 互锁 [H-TI-A/B/C]                                                                                                    |  |
| B2             | LG       | TI 报警 2 互锁 [H-TI-A/B/C]                                                                                                    |  |
| B3             | OC       | 输入错误时 TI 报警 1 动作 [H-TI-A/B/C]                                                                                                    |  |
| B4             | OD       | 输入错误时 TI 报警 2 动作 [H-TI-A/B/C]                                                                                                    |  |
| B5             | DG       |                                                                                                    |  |
| B6             | R1       | 事件 DI 类型选择 [H-DI-B]                                                                                                    |  |
| B7             | R2       | 事件 DI 类型选择 2[H-DI-B]                                                                                                    |  |
| B8             | R3       | 事件 DI 类型选择 3[H-DI-B]                                                                                                    |  |
| B9             | R4       | 事件 DI 类型洗择 4[H-DI-B]                                                                                                    |  |
| BA             | E1       | ■ # H DI 对应通道洗择 [H-DI-B]                                                                                                    |  |
| BB             | E2       | 事件 DI 对应通道选择 2[H-DI-B]                                                                                                    |  |
| BC             | E3       | <u>事件 DI 対応通道洗择 3[H-DI-B]</u>                                                                                                    |  |
| BD             | E4       | <u>事件 DI 对应通道洗择 4[H-DI-B]</u>                                                                                                    |  |
| BE             | W1       | ■ 年 DI 反向洗择 1[H-DI-B]                                                                                                    |  |
| BF             | W2       | 事件 DI 反向选择 2[H-DI-B]                                                                                                    |  |
| CO             | W3       | 事件 DI 反向选择 2[H DI B]                                                                                                    |  |
| C1             | W4       | 事件 DI 反向选择 4[H-DLB]                                                                                                    |  |
| C2             | 10       |                                                                                                    |  |
| C3             | IW       |                                                                                                    |  |
| C4             | DH       |                                                                                                    |  |
| C5             | EV       |                                                                                                    |  |
| 00<br>C6       | VS       | たビ烱定り双命 [□- □ □-へ]                                                                                                    |  |
| C7             |          | I F G F J 医内 UU 云                                                                                                    |  |
| C <sup>2</sup> | 50<br>90 | Π-ΟΙΟ-A /两里任潮八火平 [Π-ΟΙΟ-A]                                                                                                    |  |
| C0             |          | Π-SIU-A 控制池園 [H-SIU-A]                                                                                                    |  |
| 09             | 30       | Π->IU-A 1   山豆在上阪 [Π->IU-A]                                                                                                    |  |
|                | <u> </u> | H-SIU-A 11   田田田 - N - N - A - N - A - N - N |  |
| CB             | 52       | H-SIU-A 测重万法 [H-SIU-A]                                                                                                    |  |
|                | SQ       | H-SIO-A 分割比 [H-SIO-A]                                                                                                    |  |
| CD             | RT       | H-SIO-A 门时间 [H-SIO-A]                                                                                                    |  |

| 地址 | 标识符 | 描述                                    |
|----|-----|---------------------------------------|
| CE | SA  | H-SIO-A 自动校正零位时间 [H-SIO-A]            |
| CF | SW  | H-SIO-A 报警保持取消时间 [H-SIO-A]            |
| D0 | SM  | H-SIO-A 开 / 闭环控制切换 [H-SIO-A]          |
| D1 | SE  | H-SIO-A 校正触发器 [H-SIO-A]               |
| D2 | J2  | H-SIO-A 校正实际测量值 [H-SIO-A]             |
| D3 | JW  | PV 偏差单位选择 [H-TIO-H/J,H-CIO-A,H-SIO-A] |
| D4 | VU  | H-PCP-J 模块 DO 类型选择 [H-PCP-J]          |

重要 • 如果在 GP-Pro EX 的 [ 系统区 ] 中设置 "启用系统区",则不能正常运行。 因此,请 勿设置 "启用系统区"。

注 释 • 温控器可以使用的系统区设置为只读的读取区大小。有关系统数据区的信息,请参阅 GP-Pro EX 参考手册。

<sup>③P</sup> GP-Pro EX 参考手册 "LS 区 (Direct Access 方式 )"

•请参阅手册前言部分的符号说明表。

<sup>②予</sup>"手册符号和术语"

### 6.10 REX-F9000 系列

──── 可指定为系统区地址。

T

| 寄存器   | 位地址             | 字地址       | 32 位  | 备注       |
|-------|-----------------|-----------|-------|----------|
| 通讯标识符 | 0000.00-002F.1F | 0000-002F | [L/H] | *1 *2 *3 |

\*1 有些情况可能无法写入,具体取决于寄存器地址。因此,在使用前需要根据外接控制器的 手册确认标识属性。

\*2 当写入位时,将读取外接控制器的对应字地址,为读取字地址分配一个位,然后再返回外 接控制器。在读取外接控制器的数据并将其返回期间,如果字地址使用梯形图程序写入, 则可能无法写入正确的数据。

\*3 32 位寄存器

| 地址 | 标识符 | 描述                       |
|----|-----|--------------------------|
| 00 | M1  | 测量值 (PV)                 |
| 01 | AA  | 第1报警输出                   |
| 02 | AB  | 第2报警输出                   |
| 03 | 01  | 控制输出值 (MV)               |
| 04 | B1  | 烧毁                       |
| 05 | ER  | 错误代码                     |
| 06 | G1  | PID/AT 切换 PID 控制 / 自整定切换 |
| 07 | J1  | 自动 / 手动切换                |
| 08 | SR  | 操作运行 / 停止切换              |
| 09 | S1  | 设定值 (SV)                 |
| 0A | A1  | 第1报警设置                   |
| 0B | A2  | 第2报警设置                   |
| 0C | P1  | 比例带                      |
| 0D | l1  | 积分时间                     |
| 0E | D1  | 微分时间                     |
| 0F | CA  | 控制响应指定参数                 |
| 10 | PB  | PV 偏差                    |
| 11 | PC  | 传感器偏差                    |
| 12 | F1  | 数字滤波器                    |
| 13 | OH  | 输出限制(上限)                 |
| 14 | OL  | 输出限制(下限)                 |
| 15 | GB  | AT 偏差                    |
| 16 | HA  | 第1报警差动间隙                 |
| 17 | TD  | 第1报警定时器设置                |
| 18 | HB  | 第2报警差动间隙                 |
| 19 | TG  | 第2报警定时器设置                |
| 1A | LA  | 模拟输出选择                   |
| 1B | HV  | 模拟输出量程上限                 |
| 1C | HW  | 模拟输出量程下限                 |
| 1D | DA  | 柱状图显示选择                  |
| 1E | XI  | 输入类型选择                   |
| 1F | XU  | 小数点位置选择                  |
| 20 | JT  | 电源频率                     |
| 21 | SH  | 设置限制(上限)                 |
| 22 | SL  | 设置限制(下限)                 |
| 23 | Т0  | 比例周期 (OUT1)              |

| 地址 | 标识符 | 描述             |
|----|-----|----------------|
| 24 | XE  | 正 / 逆动作选择      |
| 25 | PF  | 功率前馈           |
| 26 | XA  | 报警1类型选择        |
| 27 | NA  | 第1报警激励 / 去激励选择 |
| 28 | OA  | 输入异常时的第1报警动作选择 |
| 29 | WA  | 第1报警保持动作选择     |
| 2A | XB  | 报警2类型选择        |
| 2B | NB  | 第2报警激励 / 去激励选择 |
| 2C | OB  | 输入异常时的第2报警动作选择 |
| 2D | WB  | 第2报警保持动作选择     |
| 2E | LK  | 设置数据锁定级别       |
| 2F | LM  | 模式锁定级别选择       |

重要 • 如果在 GP-Pro EX 的 [ 系统区 ] 中设置 "启用系统区",则不能正常运行。 因此,请 勿设置 "启用系统区"。

注 释

• 温控器可以使用的系统区设置为只读的读取区大小。有关系统数据区的信息,请参阅 GP-Pro EX 参考手册。

<sup>(了)</sup> GP-Pro EX 参考手册 "LS 区 (Direct Access 方式 )"

•请参阅手册前言部分的符号说明表。

<sup>②</sup> "手册符号和术语"

## 6.11 REX-F 系列

──── 可指定为系统区地址。

T

| 寄存器   | 位地址           | 字地址       | 32 位  | 备注    |
|-------|---------------|-----------|-------|-------|
| 通讯标识符 | 0000.0-0055.F | 0000-0055 | [L/H] | *1 *2 |

\*1 有些情况可能无法写入,具体取决于寄存器地址。因此,在使用前需要根据外接控制器的 手册确认标识属性。

| 地址 | 标识符 | 描述              |
|----|-----|-----------------|
| 00 | M1  | 测量值 (PV) 输入     |
| 01 | AA  | 第1报警输出          |
| 02 | AB  | 第2报警输出          |
| 03 | AC  | 加热器断线报警输出       |
| 04 | 01  | 控制输出(加热侧)       |
| 05 | 02  | 控制输出(冷却侧)       |
| 06 | B1  | 烧毁              |
| 07 | B2  | 反馈电阻 (FBR) 输入烧毁 |
| 08 | S2  | 远程设定值 (RS)      |
| 09 | M2  | 反馈电阻输入值 (POS)   |
| 0A | M3  | 电流互感器输入值        |
| 0B | MS  | 设定值 (SV) 监视     |
| 0C | J1  | 自动 / 手动切换       |
| 0D | C1  | 本地 / 远程切换       |
| 0E | E1  | 本地 / 外部存储区切换    |
| 0F | ZA  | 控制区号切换          |
| 10 | G1  | PID 控制 / 自整定切换  |
| 11 | RA  | 本地模式 / 计算机模式切换  |
| 12 | SR  | 操作运行 / 停止切换     |
| 13 | ON  | 控制输出值 (MV)      |
| 14 | S1  | 设定值 (SV)        |
| 15 | A1  | 第1报警设置          |
| 16 | A2  | 第2报警设置          |
| 17 | P1  | 比例带(加热侧)        |
| 18 | l1  | 积分时间            |
| 19 | D1  | 微分时间            |
| 1A | CA  | 控制响应指定参数        |
| 1B | P2  | 冷却侧比例带          |
| 1C | V1  | 不感带             |
| 1D | HH  | 设置变化率限制         |
| 1E | PB  | PV 偏差           |
| 1F | F1  | PV 数字滤波器        |
| 20 | DP  | PV 低输入取舍点       |
| 21 | RR  | RS 比率           |
| 22 | RB  | RS 偏差           |
| 23 | F2  | RS 数字滤波器        |
| 24 | OH  | 输出限制(上限)        |

<sup>\*2</sup> 当写入位时,将读取外接控制器的对应字地址,为读取字地址分配一个位,然后再返回外 接控制器。在读取外接控制器的数据并将其返回期间,如果字地址使用梯形图程序写入, 则可能无法写入正确的数据。

| 地址       | 标识符       | 描述                             |
|----------|-----------|--------------------------------|
| 25       | OL        | 输出限制(下限)                       |
| 26       | OQ        | 冷却输出最小 ON 时间                   |
| 27       | PH        | 提高输出变化率限制                      |
| 28       | PL        | 降低输出变化率限制                      |
| 29       | IV        | ON/OFF 动作 (A) 差动间隙上限           |
| 2A       | IW        | ON/OFF 动作 (A) 差动间隙下限           |
| 2B       | OE        | 异常时手动输出                        |
| 2C       | GB        | AT 偏差                          |
| 2D       | HA        | 第1报警差动间隙                       |
| 2E       | TD        | 第1报警定时器设置                      |
| 2F       | A3        | 加热器断线报警                        |
| 30       | HB        | 第2报警差动间隙                       |
| 31       | TG        | 第2报警定时器设置                      |
| 32       | LA        | 模拟输出 (AO) 选择                   |
| 33       | HV        | 模拟输出 (AO) 量程上限                 |
| 34       | HW        | 模拟输出 (AO) 量程下限                 |
| 35       | V2        | 中性区                            |
| 36       | VH        | 开 / 闭输出差动间隙                    |
| 37       | SY        | 反馈电阻 (FBR) 输入断线时的动作选择          |
| 38       | DA        | 柱状图显示选择                        |
| 39       | XI        | PV 输入类型选择                      |
| 3A       | AV        | 输入异常判断点(上限)                    |
| 3B       | AW        | 输入异常判断点(下限)                    |
| 3C       | WH        | 输入异常时的动作选择(上限)                 |
| 3D       | WL        | 输入异常时的动作选择(下限)                 |
| 3E       | XV        | 输入可编程范围(上限)                    |
| 3F       | XW        | 输入可编程范围(下限)                    |
| 40       | XU        | 小数点位置选择                        |
| 41       | XH        | 开平方选择                          |
| 42       | SH        | 设置限制(上限)                       |
| 43       | SL        | 设置限制 ( 下限 )                    |
| 44       | XR        | RS输入类型选择                       |
| 45       | XL<br>To  | SV 跟踪选择                        |
| 46       | 10<br>T4  | 比例周期(加热侧)                      |
| 47       |           | 冷却侧比例周期                        |
| 48       | AE<br>VN  |                                |
| 49       |           |                                |
| 4A<br>7D | 3^        | 「石列判断品」                        |
| 4D<br>4C |           | □ 弗 1                          |
| 40       |           | 弗   扱管激励 / 去激励远洋               |
| 40       |           |                                |
|          | VVA<br>VR | 舟 I IX言体行列]F辺洋<br>  笠 9 招敬計化性技 |
| 50       | NR        | 売 4 JIX 言 4/J IF 心 / 上         |
| 50       | OB        | 先 4 JK 吉 成卿 / 乙 成卿 心 作         |
| 52       | WR        | 初八井市町印第2 取言例1 F 処件             |
| 53       | IK        | おと」以言 (小)ゴ 40 目 2017           |
| 54       |           |                                |
| 55       |           |                                |
|          |           |                                |

| 重要 • 如果在 GP-Pro EX 的 [系统区] 中设置 "启用系统区",则不能正常运行。 因此,请 勿设置 "启用系统区"。                                 |
|---------------------------------------------------------------------------------------------------|
|                                                                                                   |
| <ul> <li>注释</li> <li>• 温控器可以使用的系统区设置为只读的读取区大小。有关系统数据区的信息,请参阅 GP-</li> <li>Pro EX 参考手册。</li> </ul> |
| <sup>137</sup> GP-Pro EX 参考手册"LS 区 (Direct Access 方式 )"                                           |
| •请参阅于册前言部分的符号说明表。                                                                                 |
| <sup>CGP</sup> "手册符号和术语 "                                                                         |
| • 即使使用的地址不存在,也可能不显示读取错误。 在这种情况下,读取的数据保持为                                                          |
| "0"。 但是,会显示写入错误。                                                                                  |

### 6.12 REX-D 系列

──── 可指定为系统区地址。

T

| 寄存器   | 位地址           | 字地址       | 32 位  | 备注    |
|-------|---------------|-----------|-------|-------|
| 通讯标识符 | 0000.0-003E.F | 0000-003E | [L/H] | *1 *2 |

\*1 有些情况可能无法写入,具体取决于寄存器地址。因此,在使用前需要根据外接控制器的 手册确认标识属性。

| 地址 | 标识符 | 描述               |
|----|-----|------------------|
| 00 | M1  | 测量值 (PV)         |
| 01 | M2  | 第1电流互感器输入值 (CT1) |
| 02 | M3  | 第2电流互感器输入值 (CT2) |
| 03 | AA  | 第1报警输出           |
| 04 | AB  | 第2报警输出           |
| 05 | AC  | 加热器断线报警输出 1      |
| 06 | AD  | 加热器断线报警输出 2      |
| 07 | AE  | 控制环路断线报警         |
| 08 | B1  | 烧毁               |
| 09 | 01  | 控制输出 1(加热侧)      |
| 0A | 02  | 控制输出 2( 冷却侧 )    |
| 0B | MS  | 设定值 (SV) 监视      |
| 0C | ER  | 错误数据             |
| 0D | J1  | 自动 / 手动切换        |
| 0E | SR  | 运行 / 停止切换        |
| 0F | G1  | PID/ 自整定切换       |
| 10 | S1  | 设定值 (SV1)        |
| 11 | ON  | 控制输出值 (MV)       |
| 12 | S2  | 步设定值 (SV2)       |
| 13 | A1  | 第1报警设置           |
| 14 | A2  | 第2报警设置           |
| 15 | A3  | 第1加热器断线报警设置      |
| 16 | A4  | 第2加热器断线报警设置      |
| 17 | PB  | PV 偏差            |
| 18 | HH  | SV 变化率限制         |
| 19 | XA  | 第1报警动作选择         |
| 1A | HA  | 第1报警差动间隙         |
| 1B | TD  | 第1报警定时器设置        |
| 1C | A5  | 控制环路断线报警设置       |
| 1D | V3  | LBA 不感带          |
| 1E | ХВ  | 第2报警动作选择         |
| 1F | HB  | 第2报警差动间隙设置       |
| 20 | TG  | 第2报警定时器设置        |
| 21 | TH  | HBA 延时定时器        |
| 22 | P1  | 比例带(加热侧)         |
| 23 | 1   | 积分时间             |
| 24 | D1  | 微分时间             |

<sup>\*2</sup> 当写入位时,将读取外接控制器的对应字地址,为读取字地址分配一个位,然后再返回外 接控制器。在读取外接控制器的数据并将其返回期间,如果字地址使用梯形图程序写入, 则可能无法写入正确的数据。

| 地址 | 标识符 | 描述                |
|----|-----|-------------------|
| 25 | W1  | 防自动复位 (ARW)       |
| 26 | P2  | 冷却侧比例带            |
| 27 | V1  | 重叠 / 不感带          |
| 28 | MH  | ON/OFF 动作差动间隙     |
| 29 | MR  | 手动复位              |
| 2A | XP  | 模糊控制              |
| 2B | T0  | 比例周期 (OUT1)       |
| 2C | ОН  | 输出限制(上限)          |
| 2D | OL  | 输出限制(下限)          |
| 2E | XE  | 正 / 逆动作选择         |
| 2F | T1  | 比例周期 (OUT2)       |
| 30 | OI  | 输出限制 ( 上限 )(OUT2) |
| 31 | LA  | 模拟输出选择            |
| 32 | HV  | 模拟输出范围上限          |
| 33 | HW  | 模拟输出范围下限          |
| 34 | XI  | 输入类型选择            |
| 35 | XV  | 量程上限              |
| 36 | XW  | 量程下限              |
| 37 | XU  | 小数点位置选择           |
| 38 | PQ  | 自动 / 手动功能选择       |
| 39 | DH  | 控制运行 / 停止显示选择     |
| 3A | XR  | 电流互感器类型选择         |
| 3B | XQ  | 空冷/水冷选择           |
| 3C | GH  | 自整定 (AT) 差动间隙     |
| 3D | WH  | 输入异常时的动作选择        |
| 3E | XO  | 输出形式选择            |

重要

• 如果在 GP-Pro EX 的 [系统区] 中设置 "启用系统区",则不能正常运行。 因此,请 勿设置 "启用系统区"。

注 释

• 温控器可以使用的系统区设置为只读的读取区大小。有关系统数据区的信息,请参阅 GP-Pro EX 参考手册。

<sup>②P</sup> GP-Pro EX 参考手册 "LS 区 (Direct Access 方式 )"

•请参阅手册前言部分的符号说明表。

<sup>[2]]</sup>"手册符号和术语"

## 6.13 REX-G9 系列

──── 可指定为系统区地址。

T

| 寄存器   | 位地址             | 字地址       | 32 位           | 备注       |
|-------|-----------------|-----------|----------------|----------|
| 通讯标识符 | 0000.00-005E.1F | 0000-005E | [ <b>L/H</b> ] | *1 *2 *3 |

\*1 有些情况可能无法写入,具体取决于寄存器地址。因此,在使用前需要根据外接控制器的 手册确认标识属性。

\*2 当写入位时,将读取外接控制器的对应字地址,为读取字地址分配一个位,然后再返回外 接控制器。在读取外接控制器的数据并将其返回期间,如果字地址使用梯形图程序写入, 则可能无法写入正确的数据。

\*3 32 位寄存器

| 地址 | 标识符 | 描述              |
|----|-----|-----------------|
| 00 | M1  | 测量值 (PV) 输入     |
| 01 | AA  | 第1报警输出          |
| 02 | AB  | 第2报警输出          |
| 03 | AC  | 第3报警输出          |
| 04 | 01  | 控制输出 1          |
| 05 | B1  | 烧毁              |
| 06 | B2  | 反馈电阻 (FBR) 输入烧毁 |
| 07 | S2  | 远程设定值           |
| 08 | M2  | 反馈显示            |
| 09 | MS  | 设定值 (SV) 监视     |
| 0A | J1  | 自动 / 手动切换       |
| 0B | C1  | 远程 / 本地切换       |
| 0C | E1  | 本地 / 外部存储区切换    |
| 0D | ZA  | 控制区号切换          |
| 0E | G1  | PID 控制 / 自整定切换  |
| 0F | RA  | 计算机模式 / 本地模式切换  |
| 10 | SR  | 操作运行 / 停止切换     |
| 11 | ON  | 控制输出值           |
| 12 | S1  | 设定值 (SV)        |
| 13 | A1  | 第1报警设置          |
| 14 | A2  | 第2报警设置          |
| 15 | A3  | 第3报警设置          |
| 16 | P1  | 比例带             |
| 17 | l1  | 积分时间            |
| 18 | D1  | 微分时间            |
| 19 | CA  | 控制响应指定参数        |
| 1A | PB  | PV 偏差           |
| 1B | F1  | PV 数字滤波器        |
| 1C | VA  | PV 移动平均         |
| 1D | DP  | PV 低输入取舍点       |
| 1E | HH  | 设置变化率限制器(向上)    |
| 1F | HL  | 设置变化率限制器(向下)    |
| 20 | RR  | RS 比率           |
| 21 | RB  | RS 偏差           |
| 22 | F2  | RS 数字滤波器        |
| 23 | VB  | RS 移动平均         |

| 地址 | 标识符      | 描述                                      |
|----|----------|-----------------------------------------|
| 24 | OH       | 输出限制(上限)                                |
| 25 | OL       |                                         |
| 26 | PH       |                                         |
| 27 | PL       | 隆低输出变化率限制                               |
| 28 | IV       | ON/OFE 动作 (A) 差动间隙上限                    |
| 29 | IW       | ON/OFF 动作 (A) 差动间隙下限                    |
| 2A | DG       | · · · · · · · · · · · · · · · · · · ·   |
| 2B | OF       | · · · · · · · · · · · · · · · · · · ·   |
| 20 | GB       |                                         |
| 20 | G2       | ∧」 例 左<br>∧T 囯 期 粉                      |
| 2E | НА       |                                         |
| 2E | HB       |                                         |
| 30 | HC       | 1211日1211日111日111日111日111日111日111日111日1 |
| 31 |          | 「扱言」が有                                  |
| 32 |          |                                         |
| 32 |          |                                         |
| 33 |          |                                         |
| 34 | LB       |                                         |
| 35 | CV<br>CW |                                         |
| 36 | CW       | │ 模拟输出 2 量程 N 限                         |
| 37 | V2       | 中性区                                     |
| 38 | VH       | 开/闭滞后                                   |
| 39 | SY       | 反馈电阻 (FBR) 输入断线时的动作选择                   |
| 3A | TL       | 显示更新周期                                  |
| 3B | DA       | 偏差柱状图(显示 / 不显示)                         |
| 3C | DB       | RS 柱状图(显示 / 不显示)                        |
| 3D | DC       | PV 柱状图 (显示 / 不显示 )                      |
| 3E | DE       | 偏差柱状图中的显示范围                             |
| 3F | XI       | PV 输入类型选择                               |
| 40 | AV       | 输入异常判断点(上限)                             |
| 41 | AW       | 输入异常判断点(下限)                             |
| 42 | WH       | 输入异常时的动作选择(上限)                          |
| 43 | WL       | 输入异常时的动作选择(下限)                          |
| 44 | XV       | 输入可编程范围(上限)                             |
| 45 | XW       | 输入可编程范围(下限)                             |
| 46 | PU       | PV 输入单位                                 |
| 47 | XU       | 小数点位置选择                                 |
| 48 | XH       | 开平方选择                                   |
| 49 | SH       | 设置限制(上限)                                |
| 4A | SL       | 设置限制(下限)                                |
| 4B | XR       | RS 输入类型选择                               |
| 4C | XL       | SV 跟踪选择                                 |
| 4D | T0       | 输出周期数                                   |
| 4E | XE       | 正 / 逆动作选择                               |
| 4F | DT       | 微分周期                                    |
| 50 | XN       | 热 / 冷启动选择                               |
| 51 | XA       | 第1报警动作选择                                |
| 52 | NA       | 第1报警激励/去激励选择                            |
| 53 | OA       | 输入异常时的第1报警动作选择                          |
| 54 | WA       | 第1报警保持动作选择                              |
| 55 | XB       | 第2报警动作选择                                |
| 56 | NB       | 第2报警激励/去激励选择                            |
| 57 | OB       | 输入异常时的第2报警动作选择                          |

| 地址 | 标识符 | 描述             |
|----|-----|----------------|
| 58 | WB  | 第2报警保持动作选择     |
| 59 | XC  | 第3报警动作选择       |
| 5A | NC  | 第3报警激励/去激励选择   |
| 5B | OC  | 输入异常时的第3报警动作选择 |
| 5C | WC  | 第3报警保持动作选择     |
| 5D | JT  | 电源频率           |
| 5E | LK  | 设置锁定号          |

重要 • 如果在 GP-Pro EX 的 [ 系统区 ] 中设置 "启用系统区",则不能正常运行。 因此,请 勿设置 "启用系统区"。

注 释 • 温控器可以使用的系统区设置为只读的读取区大小。有关系统数据区的信息,请参阅 GP-Pro EX 参考手册。

<sup>③P</sup> GP-Pro EX 参考手册 "LS 区 (Direct Access 方式 )"

•请参阅手册前言部分的符号说明表。

<sup>②予</sup>"手册符号和术语"

#### 6.14 REX-P300 系列

───── 可指定为系统区地址。

T

| 寄存器   | 位地址                                | 字地址                    | 32 位  | 备注       |
|-------|------------------------------------|------------------------|-------|----------|
| 通讯标识符 | 0000.00-001F.1F<br>002D.00-0078.1F | 0000-001F<br>002D-0078 | [L/H] | *1 *2 *3 |

\*1 有些情况可能无法写入,具体取决于寄存器地址。因此,在使用前需要根据外接控制器的 手册确认标识属性。

\*2 当写入位时,将读取外接控制器的对应字地址,为读取字地址分配一个位,然后再返回外 接控制器。在读取外接控制器的数据并将其返回期间,如果字地址使用梯形图程序写入, 则可能无法写入正确的数据。

\*3 32 位寄存器

| 地址 | 标识符 | 描述              |
|----|-----|-----------------|
| 00 | M1  | 测量值 (PV) 监视     |
| 01 | S1  | 设定值 (SV) 监视     |
| 02 | 01  | 控制输出监视 1( 加热侧 ) |
| 03 | 02  | 控制输出监视 2( 冷却侧 ) |
| 04 | AA  | 第1报警监视          |
| 05 | AB  | 第2报警监视          |
| 06 | B1  | 烧毁              |
| 07 | PS  | 方式号             |
| 08 | SN  | 段号              |
| 09 | T1  | 时间信号输出1状态       |
| 0A | T2  | 时间信号输出 2 状态     |
| 0B | Т3  | 时间信号输出3状态       |
| 0C | T4  | 时间信号输出 4 状态     |
| 0D | T5  | 时间信号输出 5 状态     |
| 0E | T6  | 时间信号输出 6 状态     |
| 0F | T7  | 时间信号输出 7 状态     |
| 10 | Т8  | 时间信号输出 8 状态     |
| 11 | EO  | 程序结束输出          |
| 12 | AC  | OUT2 动作输出       |
| 13 | AD  | OUT3 动作输出       |
| 14 | AE  | OUT4 动作输出       |
| 15 | ER  | 错误              |
| 16 | TR  | 段保持时间           |
| 17 | RT  | 重复执行次数          |
| 18 | ON  | 控制输出值 (MV)      |
| 19 | G1  | PID/AT 切换       |
| 1A | XM  | 操作模式            |
| 1B | EN  | 程序结束状态          |
| 1C | WT  | 等待状态            |
| 1D | HO  | 保持状态            |
| 1E | SK  | 单步功能            |
| 1F | SM  | 搜索功能            |
| 20 | -   | -               |
| 21 | -   | -               |
| 22 | -   | -               |
| 23 | -   | •               |

| 地址                  | 标识符  | 描述                              |
|---------------------|------|---------------------------------|
| 24                  | -    | -                               |
| 25                  | -    | -                               |
| 26                  | -    | -                               |
| 27                  | -    | -                               |
| 28                  | -    | -                               |
| 29                  | -    | -                               |
| 2A                  | -    | -                               |
| 2B                  | -    | -                               |
| 2C                  | -    | •                               |
| 2D                  | S2   | FIX 设置值                         |
| 2E                  | PB   | P\/ 偏差                          |
| 2F                  | PR   |                                 |
| 30                  | PW   | 4 V 以十<br>级别 PID 设置 1           |
| 31                  | PX   |                                 |
| 32                  | PY   |                                 |
| 33                  | F1   |                                 |
| 34                  | DP   | 双于心放锅<br>任奶别即全占                 |
| 35                  | Δ1   |                                 |
| 36                  | A2   |                                 |
| 37                  | XA   | 第 2 1 报整动作进择                    |
| 38                  | XB   | 第7报警动作选择                        |
| 39                  | НА   |                                 |
| 34                  | HB   | 第一派言左狗问陈<br>第 7 报整美动问陈          |
| 3B                  | ТО   |                                 |
| 30                  | TG   |                                 |
| 3D                  | NA   |                                 |
| 35                  | NB   | 第1111百歲期/云歲期起注<br>第214歲熟時/士納時進長 |
| 3E                  | P1   | 第 2 掀音成刷 / 云成刷处件                |
| 40                  | P3   | に別市「                            |
| 40                  | P5   | に対策 2                           |
| 42                  | P7   |                                 |
| 42                  | 11   |                                 |
| 40                  | 12   | 积分时间。                           |
| 44                  | 12   | 积分时间 2                          |
| 45                  | 10   | 积分时间 5                          |
| 40                  |      |                                 |
| <del>بر</del><br>۵۶ |      | [미(ギモバ X/)]<br>(学び2日前 2         |
| 40                  | D2   | 版方时间 Z<br>無公時詞 2                |
| 49                  | D3   |                                 |
| 4A<br>4B            | U4   |                                 |
| 40                  | 1 10 | 防日初复位 I(ARW)                    |
| 40                  | VV2  | 防目动复位 2(ARW)                    |
| 4D                  | VV3  | 防目 切 复 位 3(ARW)                 |
| 40                  | VV4  | 的目动复位 4(ARW)                    |
| 41                  |      |                                 |
| 50                  |      |                                 |
| 51                  | P0   |                                 |
| 52                  | Po   |                                 |
| 53                  | V1   | 小窓市 / 重登 1/ 控制电机甲性区 1           |
| 54                  | V2   | 小感带 / 重登 2/ 控制电机甲性区 2           |
| 55                  | V3   | 小感带 / 重登 3/ 控制电机甲性区 3           |
| 00                  | V4   | ▲ 小感带 / 重叠 4/ 控制电机甲性区 4         |
| 57                  | XP   | 模糊控制功能 1                        |

| 地址 | 标识符 | 描述                       |
|----|-----|--------------------------|
| 58 | FW  | 模糊控制功能 2                 |
| 59 | FX  | 模糊控制功能 3                 |
| 5A | FY  | 模糊控制功能 4                 |
| 5B | TC  | 输出周期 1/ 控制电机时间           |
| 5C | T0  | 输出周期 2                   |
| 5D | OH  | 输出限制(上限)/累计输出限制          |
| 5E | OL  | 输出限制(下限)                 |
| 5F | XE  | 正 / 逆动作选择                |
| 60 | KB  | OUT2 动作选择                |
| 61 | A3  | OUT2 设定值                 |
| 62 | XC  | OUT3 动作选择                |
| 63 | A4  | OUT3 设定值                 |
| 64 | XD  | OUT4 动作选择                |
| 65 | A5  | OUT4 设定值                 |
| 66 | LA  | 模拟输出选择                   |
| 67 | HV  | 模拟输出量程上限                 |
| 68 | HW  | 模拟输出量程下限                 |
| 69 | XI  | 输入类型选择                   |
| 6A | XV  | 量程上限                     |
| 6B | XW  | 量程下限                     |
| 6C | XU  | 小数点位置                    |
| 6D | SS  | 程序启动时的 SV                |
| 6E | X1  | 程序结束时的控制状态               |
| 6F | XN  | 复位期间的控制输出值 / 复位期间的控制状态选择 |
| 70 | ХК  | 控制输入方式输入方法               |
| 71 | XQ  | 加热 / 冷却控制时的水冷 / 空冷选择     |
| 72 | PD  | 启动模式选择                   |
| 73 | GH  | 自整定 (AT) 差动间隙            |
| 74 | JT  | 电源频率                     |
| 75 | B2  | 烧毁时的动作选择                 |
| 76 | WH  | 异常 PV 输入时的动作选择           |
| 77 | XH  | 选择使用 / 不使用开平方函数          |
| 78 | PU  | 设置时间单位选择                 |

重要

• 如果在 GP-Pro EX 的 [系统区] 中设置 "启用系统区",则不能正常运行。 因此,请 勿设置 "启用系统区"。

注 释 • 温控器可以使用的系统区设置为只读的读取区大小。有关系统数据区的信息,请参阅 GP-Pro EX 参考手册。

<sup>@</sup>GP-Pro EX 参考手册 "LS 区 (Direct Access 方式 )"

•请参阅手册前言部分的符号说明表。

<sup>②予</sup>" 手册符号和术语 "

### 6.15 REX-P250 系列

──── 可指定为系统区地址。

T

| 寄存器   | 位地址           | 字地址       | 32 位  | 备注    |
|-------|---------------|-----------|-------|-------|
| 通讯标识符 | 0000.0-0027.F | 0000-0027 | [L/H] | *1 *2 |

\*1 有些情况可能无法写入,具体取决于寄存器地址。因此,在使用前需要根据外接控制器的 手册确认标识属性。

| 地址 | 标识符 | 描述                        |
|----|-----|---------------------------|
| 00 | M1  | 测量值 (PV)                  |
| 01 | S1  | 运行过程中的设定值 (SV)            |
| 02 | ON  | 控制值 (MV) 或手动控制输出设定值       |
| 03 | TR  | 段保持时间                     |
| 04 | RT  | 程序执行次数                    |
| 05 | M2  | 反馈开路输入值或电流互感器输入值          |
| 06 | AA  | 报警1输出                     |
| 07 | AB  | 报警2输出                     |
| 08 | B1  | 烧毁                        |
| 09 | HO  | 保持状态                      |
| 0A | EN  | 结束状态                      |
| 0B | WT  | 等待状态                      |
| 0C | T1  | 时间信号1状态                   |
| 0D | T2  | 时间信号 2 状态                 |
| 0E | Т3  | 时间信号3状态                   |
| 0F | T4  | 时间信号 4 状态                 |
| 10 | XM  | 操作模式                      |
| 11 | PS  | 执行方式                      |
| 12 | SN  | 执行段                       |
| 13 | RA  | COMP/LOC 切换               |
| 14 | G1  | AT/PID 切换                 |
| 15 | TT  | AT 学习功能                   |
| 16 | SK  | 单步功能                      |
| 17 | S2  | 设定值 (SV)                  |
| 18 | PP  | PID 内存号                   |
| 19 | AP  | 报警内存号                     |
| 1A | PQ  | PID 内存号                   |
| 1B | AQ  | 报警内存号                     |
| 1C | PB  | PV 偏差                     |
| 1D | HA  | 报警1滞后区                    |
| 1E | HB  | 报警2滞后区                    |
| 1F | TC  | 比例周期设置                    |
| 20 | F1  | 数字滤波器                     |
| 21 | XN  | 启动模式选择                    |
| 22 | SS  | 启动 [ 程序控制 ] 时的设定值 (SV) 选择 |
| 23 | ER  | 错误代码                      |
| 24 | CL  | 数据全部清除                    |

<sup>\*2</sup> 当写入位时,将读取外接控制器的对应字地址,为读取字地址分配一个位,然后再返回外 接控制器。在读取外接控制器的数据并将其返回期间,如果字地址使用梯形图程序写入, 则可能无法写入正确的数据。

| 地址 | 标识符 | 描述    |
|----|-----|-------|
| 25 | TR  | 段保持时间 |
| 26 | TR  | 段保持时间 |
| 27 | TR  | 段保持时间 |

重要

• 如果在 GP-Pro EX 的 [系统区] 中设置 "启用系统区",则不能正常运行。 因此,请 勿设置 "启用系统区"。

<sup>③</sup> GP-Pro EX 参考手册 "LS 区 (Direct Access 方式 )"

•请参阅手册前言部分的符号说明表。

<sup>②]</sup> "手册符号和术语 "

注 释 • 温控器可以使用的系统区设置为只读的读取区大小。有关系统数据区的信息,请参阅 GP-Pro EX 参考手册。

## 6.16 REX-AD 系列

──── 可指定为系统区地址。

T

| 寄存器   | 位地址           | 字地址       | 32 位  | 备注    |
|-------|---------------|-----------|-------|-------|
| 通讯标识符 | 0000.0-003B.F | 0000-003B | [L/H] | *1 *2 |

\*1 有些情况可能无法写入,具体取决于寄存器地址。因此,在使用前需要根据外接控制器的 手册确认标识属性。

| 地址 | 标识符 | 描述          |
|----|-----|-------------|
| 00 | M1  | 测量值 (PV)    |
| 01 | AA  | 第1报警监视      |
| 02 | AB  | 第2报警监视      |
| 03 | AC  | 第3报警监视      |
| 04 | AD  | 第4报警监视      |
| 05 | AE  | 第5报警监视      |
| 06 | AF  | 第6报警监视      |
| 07 | AG  | EXCEED 监视   |
| 08 | B1  | 烧毁          |
| 09 | ER  | 错误数据        |
| 0A | HP  | 峰值保持监视      |
| 0B | HQ  | 谷值保持监视      |
| 0C | TM  | 时长监视        |
| 0D | HR  | 保持复位        |
| 0E | IR  | 互锁释放        |
| 0F | A1  | 第1报警设置      |
| 10 | A2  | 第2报警设置      |
| 11 | A3  | 第3报警设置      |
| 12 | A4  | 第4报警设置      |
| 13 | A5  | 第5报警设置      |
| 14 | A6  | 第6报警设置      |
| 15 | PB  | PV 偏差       |
| 16 | F1  | 数字滤波器       |
| 17 | XA  | 第1报警动作选择    |
| 18 | QA  | 第1报警互锁      |
| 19 | NA  | 第1报警激励/去激励  |
| 1A | HA  | 第1报警差动间隙    |
| 1B | TD  | 第1报警定时器设置选择 |
| 1C | XB  | 第2报警动作选择    |
| 1D | QB  | 第2报警互锁      |
| 1E | NB  | 第2报警激励/去激励  |
| 1F | HB  | 第2报警差动间隙    |
| 20 | TG  | 第2报警定时器设置选择 |
| 21 | XC  | 第3报警动作选择    |
| 22 | QC  | 第3报警互锁      |
| 23 | NC  | 第3报警激励/去激励  |
| 24 | HC  | 第3报警差动间隙    |

<sup>\*2</sup> 当写入位时,将读取外接控制器的对应字地址,为读取字地址分配一个位,然后再返回外 接控制器。在读取外接控制器的数据并将其返回期间,如果字地址使用梯形图程序写入, 则可能无法写入正确的数据。

| 地址 | 标识符 | 描述           |
|----|-----|--------------|
| 25 | TH  | 第3报警定时器设置选择  |
| 26 | XD  | 第4报警动作选择     |
| 27 | QD  | 第4报警互锁       |
| 28 | ND  | 第4报警激励 / 去激励 |
| 29 | HD  | 第4报警差动间隙     |
| 2A | TI  | 第4报警定时器设置选择  |
| 2B | XE  | 第5报警动作选择     |
| 2C | QE  | 第5报警互锁       |
| 2D | NE  | 第5报警激励 / 去激励 |
| 2E | HE  | 第5报警差动间隙     |
| 2F | TJ  | 第5报警定时器设置选择  |
| 30 | XF  | 第6报警动作选择     |
| 31 | QF  | 第6报警互锁       |
| 32 | NF  | 第6报警激励/去激励   |
| 33 | HF  | 第6报警差动间隙     |
| 34 | тк  | 第6报警定时器设置选择  |
| 35 | HV  | 模拟输出上限设定值    |
| 36 | HW  | 模拟输出下限设定值    |
| 37 | XI  | 输入类型选择       |
| 38 | XV  | 量程上限设置       |
| 39 | XW  | 量程下限设置       |
| 3A | XU  | 小数点位置选择      |
| 3B | TS  | 时间单位选择设置     |

重要

• 如果在 GP-Pro EX 的 [ 系统区 ] 中设置 "启用系统区",则不能正常运行。 因此,请 勿设置 "启用系统区"。

注 释 • 温控器可以使用的系统区设置为只读的读取区大小。有关系统数据区的信息,请参阅 GP-Pro EX 参考手册。

<sup>②P</sup> GP-Pro EX 参考手册 "LS 区 (Direct Access 方式 )"

•请参阅手册前言部分的符号说明表。

<sup>②予</sup>" 手册符号和术语 "

#### 6.17 REX-PG 系列

──── 可指定为系统区地址。

T

| 寄存器   | 位地址           | 字地址       | 32 位  | 备注    |
|-------|---------------|-----------|-------|-------|
| 通讯标识符 | 0000.0-0021.F | 0000-0021 | [L/H] | *1 *2 |

\*1 有些情况可能无法写入,具体取决于寄存器地址。因此,在使用前需要根据外接控制器的 手册确认标识属性。

\*2 当写入位时,将读取外接控制器的对应字地址,为读取字地址分配一个位,然后再返回外 接控制器。在读取外接控制器的数据并将其返回期间,如果字地址使用梯形图程序写入, 则可能无法写入正确的数据。

< 通讯标识符列表 >

| 地址 | 标识符 | 描述             |
|----|-----|----------------|
| 00 | M1  | 测量值 (PV)       |
| 01 | AA  | 报警1监视          |
| 02 | AB  | 报警2监视          |
| 03 | B1  | 烧毁             |
| 04 | ER  | 错误数据           |
| 05 | HP  | 峰值保持监视         |
| 06 | HQ  | 谷值保持监视         |
| 07 | AZ  | 自动 0           |
| 08 | HR  | 保持复位           |
| 09 | IR  | 报警互锁释放         |
| 0A | A1  | 第1报警设置         |
| 0B | A2  | 第2报警设置         |
| 0C | IB  | 输入断线时的操作选择     |
| 0D | TL  | 显示时间设置         |
| 0E | XA  | 第1报警动作选择       |
| 0F | QA  | 第1报警互锁功能       |
| 10 | NA  | 第1报警激励 / 去激励选择 |
| 11 | HA  | 第1报警差动间隙       |
| 12 | TD  | 第1报警定时器设置      |
| 13 | XB  | 第2报警动作选择       |
| 14 | QB  | 第2报警互锁功能       |
| 15 | NB  | 第2报警激励 / 去激励选择 |
| 16 | HB  | 第2报警差动间隙       |
| 17 | TG  | 第2报警定时器设置      |
| 18 | HW  | 模拟输出范围下限       |
| 19 | HV  | 模拟输出范围上限       |
| 1A | TO  | 模拟输出时间设置       |
| 1B | XI  | 输入类型选择         |
| 1C | GA  | 增益设置           |
| 1D | PU  | 压力单位设置         |
| 1E | XU  | 小数点位置选择        |
| 1F | XW  | 压力显示下限设置       |
| 20 | XV  | 压力显示上限设置       |
| 21 | LI  | 线性化类型选择        |

重要

• 如果在 GP-Pro EX 的 [系统区] 中设置 "启用系统区",则不能正常运行。 因此,请 勿设置 "启用系统区"。

- 注释
   ・温控器可以使用的系统区设置为只读的读取区大小。有关系统数据区的信息,请参阅 GP-Pro EX 参考手册。
   ☞ GP-Pro EX 参考手册 "LS 区 (Direct Access 方式)"
   •请参阅手册前言部分的符号说明表。
   ☞ "手册符号和术语"
   •即使使用的地址不存在,也可能不显示读取错误。在这种情况下,读取的数据保持为
  - "0"。但是,会显示写入错误。

#### 6.18 AE500 系列

──── 可指定为系统区地址。

T

| 寄存器   | 位地址           | 字地址       | 32 位  | 备注    |
|-------|---------------|-----------|-------|-------|
| 通讯标识符 | 0000.0-0012.F | 0000-0012 | [L/H] | *1 *2 |

\*1 有些情况可能无法写入,具体取决于寄存器地址。因此,在使用前需要根据外接控制器的 手册确认标识属性。

< 通讯标识符列表 >

| 地址 | 标识符 | 描述          |
|----|-----|-------------|
| 00 | M1  | 测量值 (PV)    |
| 01 | AA  | 报警1监视       |
| 02 | AB  | 报警2监视       |
| 03 | AC  | 报警3监视       |
| 04 | AD  | 报警 4 监视     |
| 05 | B1  | 烧毁          |
| 06 | ER  | 错误代码        |
| 07 | A1  | 报警1设置       |
| 08 | A2  | 报警2设置       |
| 09 | A3  | 报警3设置       |
| 0A | A4  | 报警4设置       |
| 0B | HA  | 报警1差动间隙设置   |
| 0C | HB  | 报警2差动间隙设置   |
| 0D | HC  | 报警3差动间隙设置   |
| 0E | HD  | 报警 4 差动间隙设置 |
| 0F | PB  | PV 偏差       |
| 10 | HV  | 模拟输出量程上限    |
| 11 | HW  | 模拟输出量程下限    |
| 12 | LK  | 设置数据锁       |

重要 • 如果在 GP-Pro EX 的 [系统区]中设置 "启用系统区",则不能正常运行。 因此,请 勿设置"启用系统区"。

注 释 · 温控器可以使用的系统区设置为只读的读取区大小。有关系统数据区的信息,请参阅 GP-Pro EX 参考手册。

<sup>②P</sup> GP-Pro EX 参考手册 "LS 区 (Direct Access 方式)"

•请参阅手册前言部分的符号说明表。

<sup>②</sup> "手册符号和术语 "

<sup>\*2</sup> 当写入位时,将读取外接控制器的对应字地址,为读取字地址分配一个位,然后再返回外 接控制器。在读取外接控制器的数据并将其返回期间,如果字地址使用梯形图程序写入, 则可能无法写入正确的数据。

### 6.19 LE100 系列

──── 可指定为系统区地址。

T

| 寄存器   | 位地址           | 字地址       | 32 位  | 备注    |
|-------|---------------|-----------|-------|-------|
| 通讯标识符 | 0000.0-0072.F | 0000-0072 | [L/H] | *1 *2 |

\*1 有些情况可能无法写入,具体取决于寄存器地址。因此,在使用前需要根据外接控制器的 手册确认标识属性。

\*2 当写入位时,将读取外接控制器的对应字地址,为读取字地址分配一个位,然后再返回外 接控制器。在读取外接控制器的数据并将其返回期间,如果字地址使用梯形图程序写入, 则可能无法写入正确的数据。

| 地址 | 标识符 | 描述        |
|----|-----|-----------|
| 00 | M1  | 测量值 (PV)  |
| 01 | AA  | 输出 1 状态   |
| 02 | AB  | 输出 2 状态   |
| 03 | AC  | 输出 3 状态   |
| 04 | AD  | 输出 4 状态   |
| 05 | AE  | 输出 5 状态   |
| 06 | AF  | 输出 6 状态   |
| 07 | AG  | 输出 7 状态   |
| 08 | AH  | 输出 8 状态   |
| 09 | B1  | 烧毁        |
| 0A | ER  | 错误代码      |
| 0B | ID  | ID 数据     |
| 0C | ID  | ID 数据     |
| 0D | ID  | ID 数据     |
| 0E | MS  | 比重监视      |
| 0F | ML  | 量程下限监视    |
| 10 | MH  | 量程上限监视    |
| 11 | HP  | 峰值保持监视    |
| 12 | HQ  | 谷值保持监视    |
| 13 | MW  | 晶片处理次数监视  |
| 14 | MZ  | 空白校正次数监控  |
| 15 | A1  | 输出 1 设定值  |
| 16 | A2  | 输出2设定值    |
| 17 | A3  | 输出3设定值    |
| 18 | A4  | 输出 4 设定值  |
| 19 | A5  | 输出5设定值    |
| 1A | A6  | 输出 6 设定值  |
| 1B | A7  | 输出7设定值    |
| 1C | A8  | 输出8设定值    |
| 1D | A9  | 实际液体输出设置  |
| 1E | AZ  | 空白调整      |
| 1F | WT  | 晶片处理次数    |
| 20 | CW  | 初始化晶片处理次数 |
| 21 | HR  | 保持复位      |
| 22 | IR  | 互锁释放      |
| 23 | LK  | 设置数据锁定    |
| 24 | IS  | 默认设置      |

| 地址 | 标识符 | 描述                                             |
|----|-----|------------------------------------------------|
| 25 | EC  | 错误解除                                           |
| 26 | LU  | 小数点位置洗择                                        |
| 27 | LT  | · / · / · · · · · · · · · · · · · · ·          |
| 28 | LO  | → 312 0 2 2 2 2 2 2 2 2 2 2 2 2 2 2 2 2 2 2    |
| 29 | L1  |                                                |
| 2A | 12  |                                                |
| 2R | 13  |                                                |
| 20 | 14  |                                                |
| 20 | 15  |                                                |
| 20 | 16  | (3) (1) (1) (1) (1) (1) (1) (1) (1) (1) (1     |
| 20 |     |                                                |
| 20 |     |                                                |
| 30 | Lo  |                                                |
| 31 | L9  |                                                |
| 32 | LA  | 线性表设直 10                                       |
| 33 | F1  | 数字滤波器                                          |
| 34 | XA  | 输出 1 类型选择                                      |
| 35 | DA  | 输出1偏差设置                                        |
| 36 | QA  | 输出1互锁功能选择                                      |
| 37 | NA  | 输出 1 a/b 触点选择                                  |
| 38 | HA  | 输出 1 差动间隙                                      |
| 39 | TA  | 输出 1 定时器设置                                     |
| 3A | XB  | 输出 2 类型选择                                      |
| 3B | DB  | 输出 2 偏差设置                                      |
| 3C | QB  | 输出 2 互锁功能选择                                    |
| 3D | NB  | 输出 2 a/b 触点选择                                  |
| 3E | HB  | 输出 2 差动间隙                                      |
| 3F | TB  | 输出 2 定时器设置                                     |
| 40 | XC  | 输出3类型选择                                        |
| 41 | DC  | 输出3偏差设置                                        |
| 42 | QC  | 输出3互锁功能选择                                      |
| 43 | NC  | 输出 3 a/b 触点选择                                  |
| 44 | HC  | 输出 3 差动间隙                                      |
| 45 | TC  | 输出 3 定时器设置                                     |
| 46 | XD  | 输出4类型洗择                                        |
| 47 | DD  |                                                |
| 48 | QD  | 输出4 互锁功能选择                                     |
| 49 | ND  | ☆出 4 a/b 触点洗择                                  |
| 4A | HD  |                                                |
| 4B | TD  | ▲出4定时器设置                                       |
| 4C | XE  | 输出5类刑选择                                        |
| 4D | DF  | 输出 5 偏美设置                                      |
| 4F | OF  | 输出 5 万端功能选择                                    |
| 4F | NE  |                                                |
| 50 | HE  |                                                |
| 51 | TE  | 御山 > 左 州 川 / / / / / / / / / / / / / / / / / / |
| 52 | YE  | 御山った門命汉里                                       |
| 52 |     | 御山り天宝処件                                        |
| 53 |     | 御山り帰左戍国                                        |
| 55 |     | 御山りユ秋辺形で作                                      |
| 55 |     | 期山 0 a/D 融品远洋<br>  た山 c 关 : 5 词 空              |
| 50 |     | 制山 0 左列间隙                                      |
| 57 |     | 制山り疋凹器设直                                       |
| 58 | XG  | 输出 / 奕型选择                                      |

| 地址 | 标识符 | 描述            |
|----|-----|---------------|
| 59 | DG  | 输出7偏差设置       |
| 5A | QG  | 输出7互锁功能选择     |
| 5B | NG  | 输出 7 a/b 触点选择 |
| 5C | HG  | 输出 7 差动间隙     |
| 5D | TG  | 输出 7 定时器设置    |
| 5E | ХН  | 输出8类型选择       |
| 5F | DH  | 输出8偏差设置       |
| 60 | QH  | 输出8互锁功能选择     |
| 61 | NH  | 输出 8 a/b 触点选择 |
| 62 | HH  | 输出 8 差动间隙     |
| 63 | TH  | 输出 8 定时器设置    |
| 64 | HV  | 输出上限监视        |
| 65 | HW  | 输出下限监视        |
| 66 | EG  | 结束比重设置        |
| 67 | SW  | 晶片处理次数设置      |
| 68 | XX  | 量程下限          |
| 69 | SG  | 比重设置          |
| 6A | J1  | 量程 1 实际液体设置   |
| 6B | J2  | 量程 2 实际液体设置   |
| 6C | J3  | 按实际液体 2 校正下限侧 |
| 6D | J4  | 按实际液体 2 校正上限侧 |
| 6E | UN  | 单位设置          |
| 6F | SP  | 比重设置切换        |
| 70 | SS  | 比重校正功能选择      |
| 71 | DS  | DI功能选择        |
| 72 | MM  | 量 / 级别显示选择    |

重要

• 如果在 GP-Pro EX 的 [系统区] 中设置 "启用系统区",则不能正常运行。 因此,请 勿设置 "启用系统区"。

注 释

• 温控器可以使用的系统区设置为只读的读取区大小。有关系统数据区的信息,请参阅 GP-Pro EX 参考手册。

<sup>②P</sup> GP-Pro EX 参考手册 "LS 区 (Direct Access 方式 )"

•请参阅手册前言部分的符号说明表。

<sup>[2]]</sup>"手册符号和术语"

# 6.20 SRZ(Z-TIO) 系列

\_\_\_\_\_ 该地址可被指定为系统数据区。

| 寄存器                             | 位地址                       | 字地址             | 32 位  | 备注         |
|---------------------------------|---------------------------|-----------------|-------|------------|
|                                 | 01/0000.00<br>-01/00CF.1F | 01/0000-01/00CF |       | *1 *2 *3*4 |
| × ۲۰۰۰ ۲۰۰۰ ۲۰۰۰ ۲۰۰۰ ۲۰۰۰ ۲۰۰۰ | 02/0000.00<br>-02/00CF.1F | 02/0000-02/00CF |       |            |
| 迪讯标识付                           | 03/0000.00<br>-03/00CF.1F | 03/0000-03/00CF | [L/H] |            |
|                                 | 04/0000.00<br>-04/00CF.1F | 04/0000-04/00CF |       |            |

E

\*1 有些情况可能无法写入,具体取决于寄存器地址。因此,在使用前需要根据外接控制器的 手册确认标识属性。

\*2 当写入位时,将读取外接控制器的对应字地址,为读取字地址分配一个位,然后再返回外 接控制器。在读取外接控制器的数据并将其返回期间,如果字地址使用梯形图程序写入, 则可能无法写入正确的数据。

\*3 有些标识符用于通道,有些用于模块。对于用于通道的标识符,需要指定相应的通道号。 而对于用于模块的标识符,则无需指定通道号。

> 01/0000 \_\_\_\_\_\_通道号(设置范围: 01~04)

\*4 32 位寄存器

| 地址 | 标识符      | 描述                               | 地址 | 标识符 | 描述                    |
|----|----------|----------------------------------|----|-----|-----------------------|
| 00 | VR       | ROM 版本                           | 32 | A7  | 加热器断线报警 (HBA) 设定值     |
| 01 | VR       | ROM 版本                           | 33 | NE  | 加热器断线判断占              |
| 02 | M1       | 测量值 (PV)                         | 34 | NF  | 加执哭副新判断占              |
| 03 | AJ       | 综合事件状态                           | 35 | PB  | PV 偏美                 |
| 04 | 10       | 法行档式状态些初哭                        | 36 | F1  | PV/                   |
| 05 | FR       | 进行模式 <b>化芯盖</b> 优品<br>错误化和       | 37 | PR  |                       |
| 06 | 01       |                                  | 38 | DP  | 「V に平<br>DV/ 低続 〉 取会占 |
| 00 | 02       |                                  | 30 | RB  |                       |
| 08 | M3       |                                  | 34 | F2  |                       |
| 00 | MS       |                                  | 3B | RR  |                       |
| 00 | S2       | 汉定值(SV) 血忧留<br>法把设罢(DC) 检》 估断须罢  | 30 |     |                       |
| 08 | 81       | 迟程设量 (RS) 制入值盖优益<br>终即出本收加器      | 30 |     | 制山力能处拜<br>徐山公配伯关      |
| 00 |          | 炭或 <b>认</b> 芯曲枕裔<br>事件 4 学女收视器   | 35 |     |                       |
|    |          | 事件「仏心置視路                         | 35 |     | 制西方能学                 |
|    |          | 事件 2 状心 単 代 格<br>市 供 2 以 本 岐 初 昭 | 31 |     | に別周期的目                |
|    | AC       | 事件3次心监视器                         | 40 |     |                       |
|    | AD       |                                  | 41 |     | 于切控制制出组               |
| 10 | AE<br>O1 | 加热器断线报警 (HBA) 状态监视器              | 42 | RV  |                       |
| 11 |          | 输出状态监视器                          | 43 | NG  | EDS 模式 ( 用于十扰 1)      |
| 12 |          | 存储区域经过时间监视器                      | 44 | NX  | EDS 模式 2( 用于十扰 2)     |
| 13 |          | 累计运行时间监视器                        | 45 | NI  | EDS 值 1( 用于干扰 1)      |
| 14 | Нр       | 环境温度峰值保持监视器                      | 46 | NJ  | EDS 值 1( 用于干扰 2)      |
| 15 | EM       | 备份存储器状态监视器                       | 47 | NK  | EDS 值 2( 用于干扰 1)      |
| 16 | ED       | 逻辑输出监视器 1                        | 48 | NM  | EDS 值 2( 用于干扰 2)      |
| 17 | EE       | 逻辑输出监视器 2                        | 49 | NN  | EDS 传输时间 ( 用于干扰 1)    |
| 18 | G1       | PID/AT 切换                        | 4A | NO  | EDS 传输时间 ( 用于干扰 2)    |
| 19 | J1       | 自动 / 手动切换                        | 4B | NQ  | EDS 动作时间 ( 用于干扰 1)    |
| 1A | C1       | 远程 / 本地切换                        | 4C | NL  | EDS 动作时间 ( 用于干扰 2)    |
| 1B | SR       | 运行 / 停止切换                        | 4D | NR  | EDS 动作等待时间 ( 用于干扰 1)  |
| 1C | ZA       | 存储区切换                            | 4E | NY  | EDS 动作等待时间 ( 用于干扰 22) |
| 1D | AR       | 互锁释放                             | 4F | NT  | EDS 值学习次数             |
| 1E | A1       | 事件 1 设定值 (EV1)                   | 50 | NU  | EDS 开始信号              |
| 1F | A2       | 事件 2 设定值 (EV2)                   | 51 | EI  | 操作模式                  |
| 20 | A3       | 事件 3 设定值 (EV3)                   | 52 | ST  | 自主校正 (ST)             |
| 21 | A4       | 事件 4 设定值 (EV4)                   | 53 | Y8  | 自动温升学习                |
| 22 | A5       | 控制环路断线报警 (LBA) 时间                | 54 | EF  | 通讯切换到逻辑               |
| 23 | N1       | LBA 不感带                          | 55 | XI  | 输入类型                  |
| 24 | S1       | 设定值 (SV)                         | 56 | PU  | 人机界面                  |
| 25 | P1       | 比例带 [加热侧]                        | 57 | XU  | 小数点位置                 |
| 26 | 11       | 积分时间 [ 加热侧 ]                     | 58 | XV  | 输入标尺上限                |
| 27 | D1       | 微分时间 [加热侧]                       | 59 | XW  | 输入标尺下限                |
| 28 | CA       | 控制响应参数                           | 5A | AV  | 输入错误判断点(上限)           |
| 29 | P2       | 比例带 [ 冷却侧 ]                      | 5B | AW  | 输入错误判断点(下限)           |
| 2A | 12       | 积分时间 [ 冷却侧 ]                     | 5C | BS  | 烧毁方向                  |
| 2B | D2       | 微分时间 [ 冷却侧 ]                     | 5D | XH  | 开方                    |
| 2C | V1       | 重叠 / 无感带                         | 5E | E0  | 输出分配 (逻辑输出选择功能)       |
| 2D | MR       | 手动复位                             | 5F | NA  | 激励 / 去激励 (逻辑输出选择功能)   |
| 2E | НН       | 设置变化率限制器 (向上)                    | 60 | XA  | 事件1类型                 |
| 2F | HL       | 设置变化率限制器(向下)                     | 61 | FA  | 事件1通道设置               |
| 30 | TM       | 区域经过时间                           | 62 | WA  | 事件1保持动作               |
| 31 | LP       | 链路区号                             | 63 | LF  | 事件1互锁                 |

| 地址 | 标识符 | 描述                     | 地址 | 标识符 | 描述                  |
|----|-----|------------------------|----|-----|---------------------|
| 64 | HA  | 事件1差动间隙                | 93 | OL  | 输出限制器(下限)[加热侧]      |
| 65 | TD  | 事件1延时定时器               | 94 | PX  | 输出更改率限制器 (向上)[冷却侧]  |
| 66 | OA  | 事件 1 动作强制 ON           | 95 | PY  | 输出更改率限制器 (向下)[冷却侧]  |
| 67 | XB  | 事件2类型                  | 96 | OX  | 输出限制器(上限)[冷却侧]      |
| 68 | FB  | 事件2通道设置                | 97 | OY  | 输出限制器(下限)[冷却侧]      |
| 69 | WB  | 事件2保持动作                | 98 | GB  | AT 偏差               |
| 6A | LG  | 事件2互锁                  | 99 | G3  | AT 周期数              |
| 6B | HB  | 事件2差动间隙                | 9A | OP  | AT 开启时的输出值          |
| 6C | TG  | 事件2延时定时器               | 9B | OQ  | AT 关闭时的输出值          |
| 6D | OB  | 事件 2 动作强制 ON           | 9C | GH  | AT 差动间隙时间           |
| 6E | XC  | 事件3类型                  | 9D | KC  | 比例带调节因数 [加热侧]       |
| 6F | FC  | 事件3通道设置                | 9E | KD  | 积分时间调节因数 [加热侧]      |
| 70 | WC  | 事件3保持动作                | 9F | KE  | 微分时间调节因数 [加热侧]      |
| 71 | LH  | 事件3互锁                  | A0 | KF  | 比例带调节因数 [ 冷却侧 ]     |
| 72 | HC  | 事件3差动间隙                | A1 | KG  | 积分时间调节因数 [ 冷却侧 ]    |
| 73 | TE  | 事件3延时定时器               | A2 | КН  | 微分时间调节因数 [ 冷却侧 ]    |
| 74 | OC  | 事件 3 动作强制 ON           | A3 | P6  | 比例带限制器 (上限)[加热侧]    |
| 75 | XD  | 事件 4 类型                | A4 | P7  | 比例带限制器 (下限)[加热侧]    |
| 76 | FD  | 事件4通道设置                | A5 | 16  | 积分时间限制器 (上限)[加热侧]   |
| 77 | WD  | 事件4保持动作                | A6 | 17  | 积分时间限制器 (下限)[加热侧]   |
| 78 | LI  | 事件4互锁                  | A7 | D6  | 微分时间限制器 (上限)[加热侧]   |
| 79 | HD  | 事件 4 差动间隙              | A8 | D7  | 微分时间限制器 (下限)[加热侧]   |
| 7A | TF  | 事件4延时定时器               | A9 | P8  | 比例带限制器 (上限)[冷却侧]    |
| 7B | OD  | 事件 4 动作强制 ON           | AA | P9  | 比例带限制器 (下限)[冷却侧]    |
| 7C | XS  | CT 比率                  | AB | 18  | 积分时间限制器 (上限)[冷却侧]   |
| 7D | ZF  | CT 分配                  | AC | 19  | 积分时间限制器 (下限)[冷却侧]   |
| 7E | ND  | 加热器断线报警 (HBA) 类型       | AD | D8  | 微分时间限制器 (上限)[冷却侧]   |
| 7F | DH  | 加热器断线报警 (HBA) 延时次数     | AE | D9  | 微分时间限制器 (下限)[冷却侧]   |
| 80 | XN  | 热/冷启动                  | AF | V2  | 开 / 闭输出中性区          |
| 81 | SX  | 启动判断点                  | B0 | SY  | 反馈电阻 (FBR) 输入错误时的动作 |
| 82 | XL  | 设定值跟踪                  | B1 | FV  | 反馈调节                |
| 83 | OT  | MV 传输功能                | B2 | TN  | 控制电机时间              |
| 84 | XE  | 控制动作                   | B3 | OI  | 累计输出限制器             |
| 85 | PK  | 积分 / 微分时间小数点位置         | B4 | VS  | 停止时的阀动作             |
| 86 | KA  | 微分操作                   | B5 | KI  | ST 比例带调节因数          |
| 87 | KB  | 负脉冲抑制因数                | B6 | KJ  | ST 积分时间调节因数         |
| 88 | DG  | 微分增益                   | B7 | KK  | ST 微分时间调节因数         |
| 89 | IV  | ON/OFF 动作差动间隙 ( 上限 )   | B8 | SU  | ST 启动条件             |
| 8A | IW  | ON/OFF 动作差动间隙 ( 下限 )   | B9 | Y7  | 自动温升组               |
| 8B | WH  | 输入错误时的动作(上限)           | BA | RT  | 自动温升失效时间            |
| 8C | WL  | 输入错误时的动作(下限)           | BB | R2  | 自动温升梯度数据            |
| 8D | OE  | 输入错误时的控制输出值            | BC | NS  | EDS 传输时间小数点位置       |
| 8E | OF  | STOP 模式下的控制输出值 [加热侧]   | BD | NV  | EDS 的输出平均处理时间       |
| 8F | OG  | STOP 模式下的控制输出值 [ 冷却侧 ] | BE | NW  | EDS 的响应动作触发点        |
| 90 | PH  | 输出更改率限制器(向上)[加热侧]      | BF | HU  | 设置变化率限制器单位时间        |
| 91 | PL  | 输出更改率限制器(向下)[加热侧]      | C0 | RU  | 经过时间单位              |
| 92 | OH  | 输出限制器 (上限)[加热侧]        | C1 | SH  | 设置限制器(上限)           |
| 地址 | 标识符 | 描述                                   | 地址 | 标识符 | 描述               |
|----|-----|--------------------------------------|----|-----|------------------|
| C2 | SL  | 设置限制器 ( 下限 )                         | C9 | DY  | 输出分配主站通道模块地址     |
| C3 | TS  | PV 传输功能                              | CA | DZ  | 输出分配主站通道选择       |
| C4 | EA  | 操作模式分配 1<br>(逻辑输出选择功能)<br>逻辑输出 1 ~ 4 | СВ | RL  | 关联模块地址           |
| C5 | EB  | 操作模式分配 2<br>(逻辑输出选择功能)<br>逻辑输出 5~8   | сс | RM  | 关联模块通道选择         |
| C6 | KM  | SV 选择功能                              | CD | RN  | 关联模块选择开关         |
| C7 | MC  | 远程 SV 功能主站通道模块地址                     | CE | X1  | 控制 RUN/STOP 保持设置 |
| C8 | MN  | 远程 SV 功能<br>主站通道选择                   | CF | ZX  | 间隔时间             |

重要

• 如果在 GP-Pro EX 的 [系统区] 中设置 "启用系统区",则不能正常运行。 因此,请 勿设置 "启用系统区"。

注 释

• 温控器可以使用的系统区设置为只读的读取区大小。有关系统数据区的信息,请参阅 GP-Pro EX 参考手册。

<sup>了了</sup>GP-Pro EX 参考手册 "LS 区 (Direct Access 方式 )"

•请参阅手册前言部分的符号说明表。

<sup>②</sup> "手册符号和术语"

•即使使用的地址不存在,也可能不显示读取错误。在这种情况下,读取的数据保持为 "0"。但是,会显示写入错误。

#### 6.21 SRZ(Z-DIO) 系列

\_\_\_\_\_ 该地址可被指定为系统数据区。

Æ

| 寄存器          | 位地址                       | 字地址             | 32 位          | 备注         |
|--------------|---------------------------|-----------------|---------------|------------|
|              | 01/0000.00<br>-01/001E.1F | 01/0000-01/001E | <u>г./н</u> . | *1 *2 *3*4 |
|              | 02/0000.00<br>-02/001E.1F | 02/0000-02/001E |               |            |
|              | 03/0000.00<br>-03/001E.1F | 03/0000-03/001E |               |            |
| ·济汕 += :10 % | 04/0000.00<br>-04/001E.1F | 04/0000-04/001E |               |            |
| 通机称以行        | 05/0000.00<br>-05/001E.1F | 05/0000-05/001E |               |            |
|              | 06/0000.00<br>-06/001E.1F | 06/0000-06/001E |               |            |
|              | 07/0000.00<br>-07/001E.1F | 07/0000-07/001E |               |            |
|              | 08/0000.00<br>-08/001E.1F | 08/0000-08/001E |               |            |

\*1 有些情况可能无法写入,具体取决于寄存器地址。因此,在使用前需要根据外接控制器的 手册确认标识属性。

- \*2 当写入位时,将读取外接控制器的对应字地址,为读取字地址分配一个位,然后再返回外 接控制器。在读取外接控制器的数据并将其返回期间,如果字地址使用梯形图程序写入, 则可能无法写入正确的数据。
- \*3 有些标识符用于通道,有些用于模块。对于用于通道的标识符,需要指定相应的通道号。 而对于用于模块的标识符,则无需指定通道号。

01/0000 【\_\_\_\_\_\_通道号(设置范围:01~08)

\*4 32 位寄存器

#### < 通讯标识符列表 >

| 地址 | 标识符 | 描述             |
|----|-----|----------------|
| 00 | VR  | ROM 版本         |
| 01 | VR  | ROM 版本         |
| 02 | L1  | 数字输入 (DI) 状态 1 |
| 03 | L6  | 数字输入 (DI) 状态 2 |
| 04 | Q2  | 数字输出 (DO) 状态 1 |
| 05 | Q3  | 数字输出 (DO) 状态 2 |
| 06 | ER  | 错误代码           |
| 07 | UT  | 累计运行时间监视器      |
| 08 | EM  | 备份存储器状态监视器     |
| 09 | SR  | 运行 / 停止切换      |
| 0A | Q4  | DO 手动输出 1      |
| 0B | Q5  | DO 手动输出 2      |
| 0C | DO  | DO 输出分配选择      |
| 0D | 08  | DO 输出分配偏差      |
| 0E | 09  | DO 输出分配比率      |
| 0F | V0  | DO 比例周期时间      |

| 地址 | 标识符 | 描述                      |
|----|-----|-------------------------|
| 10 | VJ  | 比例周期的 DO 最小 ON/OFF 时间   |
| 11 | H2  | DI 功能分配                 |
| 12 | E1  | 存储区设置信号                 |
| 13 | LQ  | DO 信号分配模块地址 1           |
| 14 | LR  | DO 信号分配模块地址 2           |
| 15 | LT  | DO 输出分配 1[DO1~DO4]      |
| 16 | LX  | DO 输出分配 2[DO5~DO8]      |
| 17 | NB  | DO 激励 / 去激励             |
| 18 | DD  | DO 输出分配主站通道模块地址         |
| 19 | DJ  | DO 输出分配主站通道选择           |
| 1A | OJ  | STOP 模式下的 DO 控制输出值 (MV) |
| 1B | D3  | DO 输出限制器 (上限)           |
| 1C | D4  | DO 输出限制器 (下限)           |
| 1D | X1  | 控制 RUN/STOP 保持设置        |
| 1E | ZX  | 间隔时间                    |

| _重要 | • 如果在 GP-Pro EX 的 [系统区]中设置"使用系统数据区",则不能正常运行。 因此,请勿设置"使用系统数据区"。 |
|-----|----------------------------------------------------------------|
|     |                                                                |
| 注释  | • 温控器可以使用的系统区设置为只读的读取区大小。有关系统数据区的信息,请参阅<br>GP-Pro EX 参考手册。     |
|     | <sup>。</sup> GP-Pro EX 参考手册 "LS 区 (Direct Access 方式 )"         |
|     | •请参阅手册前言部分的符号说明表。                                              |
|     | <sup>②●</sup> " 手册符号和术语 "                                      |
|     | • 即使使用的地址不存在,也可能不显示读取错误。 在这种情况下,读取的数据保持为<br>"0"。 但是,会显示写入错误。   |

### 6.22 SRZ(Z-CT) 系列

\_\_\_\_\_ 该地址可被指定为系统数据区。

E

| 寄存器   | 位地址                       | 字地址             | 32 位        | 备注          |
|-------|---------------------------|-----------------|-------------|-------------|
|       | 01/0000.00<br>-01/001D.1F | 01/0000-01/001D |             |             |
|       | 02/0000.00<br>-02/001D.1F | 02/0000-02/001D |             |             |
|       | 03/0000.00<br>-03/001D.1F | 03/0000-03/001D |             |             |
|       | 04/0000.00<br>-04/001D.1F | 04/0000-04/001D | <u>[[</u> ] | *1 *2 *3 *4 |
|       | 05/0000.00<br>-05/001D.1F | 05/0000-05/001D |             |             |
|       | 06/0000.00<br>-06/001D.1F | 06/0000-06/001D |             |             |
| 通讯标识付 | 07/0000.00<br>-07/001D.1F | 07/0000-07/001D |             |             |
|       | 08/0000.00<br>-08/001D.1F | 08/0000-08/001D |             |             |
|       | 09/0000.00<br>-09/001D.1F | 09/0000-09/001D |             |             |
|       | 10/0000.00<br>-10/001D.1F | 10/0000-10/001D |             |             |
|       | 11/0000.00<br>-11/001D.1F | 11/0000-11/001D |             |             |
|       | 12/0000.00<br>-12/001D.1F | 12/0000-12/001D |             |             |

\*1 有些情况可能无法写入,具体取决于寄存器地址。因此,在使用前需要根据外接控制器的 手册确认标识属性。

- \*2 当写入位时,将读取外接控制器的对应字地址,为读取字地址分配一个位,然后再返回外 接控制器。在读取外接控制器的数据并将其返回期间,如果字地址使用梯形图程序写入, 则可能无法写入正确的数据。
- \*3 有些标识符用于通道,有些用于模块。对于用于通道的标识符,需要指定相应的通道号。 而对于用于模块的标识符,则无需指定通道号。

01/0000 【\_\_\_\_\_\_通道号(设置范围:01~12)

\*4 32 位寄存器

#### < 通讯标识符列表 >

| 地址 | 标识符 | 描述                        | 地址 | 标识符 | 描述                   |
|----|-----|---------------------------|----|-----|----------------------|
| 00 | VR  | ROM 版本                    | 0F | BO  | 加热器过流报警选择            |
| 01 | VR  | ROM 版本                    | 10 | CX  | 加热器断线报警 (HBA) 互锁释放   |
| 02 | M4  | 电流互感器 (CT) 输入值监视器         | 11 | CY  | 加热器过流报警互锁释放          |
| 03 | M5  | 负载因数转换 CT 监视器             | 12 | LK  | 设置锁定                 |
| 04 | AF  | 加热器断线报警 (HBA) 状态监视器       | 13 | BV  | CT 类型                |
| 05 | AG  | 加热器过流报警状态监视器              | 14 | XT  | CT 比率 (CT 圈数 )       |
| 06 | ER  | 错误代码                      | 15 | DI  | 加热器断线报警 (HBA) 延时次数   |
| 07 | UT  | 累计运行时间监视器                 | 16 | BW  | 加热器断线报警 (HBA) 自动设置因数 |
| 08 | EM  | 备份存储器状态监视器                | 17 | B9  | 加热器过电流报警自动设置因数       |
| 09 | CJ  | 自动设置状态监视器                 | 18 | BP  | 自动设置的判断电流值           |
| 0A | BT  | 加热器断线 / 加热器过流报警自动设<br>置选择 | 19 | BQ  | 自动设置时间               |
| 0B | BU  | 自动设置切换                    | 1A | BX  | CT 输入的模块地址分配         |
| 0C | A8  | 加热器断线报警 (HBA) 设定值         | 1B | BY  | CT 输入的模块通道分配         |
| 0D | BZ  | 加热器断线报警 (HBA) 选择          | 1C | IC  | 负载因数转换方法             |
| 0E | A6  | 加热器过流报警设定值                | 1D | ZX  | 间隔时间                 |

| _重要 | • 如果在 GP-Pro EX 的 [ 系统区 ] 中设置 "使用系统数据区",则不能正常运行。 因此,<br>请勿设置 "使用系统数据区"。                                                                                |
|-----|----------------------------------------------------------------------------------------------------|
|     |                                                                                                    |
| 注释  | <ul> <li>・温控器可以使用的系统区设置为只读的读取区大小。有关系统数据区的信息,请参阅GP-Pro EX 参考手册。</li> <li>GP-Pro EX 参考手册 "LS 区 (Direct Access 方式)"</li> <li>●请参阅手册前言部分的符号说明表。</li> </ul> |
|     | <ul> <li>"亭" 手册符号和术语 "</li> <li>•即使使用的地址不存在,也可能不显示读取错误。在这种情况下,读取的数据保持为<br/>"0"。但是,会显示写入错误。</li> </ul>                                                  |

#### 6.23 SRZ(Z-COM) 系列

\_\_\_\_\_ 该地址可被指定为系统数据区。

| 寄存器   | 位地址                         | 字地址                   | 32 位  | 备注          |
|-------|-----------------------------|-----------------------|-------|-------------|
|       | 001/0000.00<br>-001/0123.1F | 001/0000-001/<br>0123 |       | *1 *2 *3 *4 |
|       | 002/0000.00<br>-002/0123.1F | 002/0000-002/<br>0123 |       |             |
| 通讯标识符 | 003/0000.00<br>-003/0123.1F | 003/0000-003/<br>0123 | rL/Hi |             |
|       | :                           | :                     |       |             |
|       | 191/0000.00<br>-191/0123.1F | 191/0000-191/<br>0123 |       |             |
|       | 192/0000.00<br>-192/0123.1F | 192/0000-192/<br>0123 |       |             |

E

\*1 有些情况可能无法写入,具体取决于寄存器地址。因此,在使用前需要根据外接控制器的 手册确认标识属性。

\*2 当写入位时,将读取外接控制器的对应字地址,为读取字地址分配一个位,然后再返回外 接控制器。在读取外接控制器的数据并将其返回期间,如果字地址使用梯形图程序写入, 则可能无法写入正确的数据。

- \*3 有些标识符用于通道,有些用于模块,有些用于各 SRZ 元件。仅对用于 SRZ 元件的标识 符,无需指定通道号。对用于各个通道和模块的标识符,需要根据 SRZ 元件的配置正确 计算通道号。通道号的计算方法如下。(更多详情,请参阅外接控制器的手册。)
  - 模块数据 (不计模块类型的通道号) 通讯的通道号 = 模块地址 + 偏移值 + 1
  - 模块数据(各模块类型的通道号) 通讯的通道号 = 模块地址 + 1
  - 通道数据 通讯的通道号 = ( 模块地址 功能模块的最大通道号 ) + 模块中的通道号

001/0000 \_\_\_\_\_\_\_通道号(设置范围:001~192)

\*4 32 位寄存器

< 通讯标识符列表 >

| 地址 | 标识符 | 描述                        | 地址 | 标识符 | 描述                     |
|----|-----|---------------------------|----|-----|------------------------|
| 00 | VR  | ROM 版本 (Z-COM 模块 )        | 21 | VT  | PLC 扫描时间               |
| 01 | VR  | ROM 版本 (Z-COM 模块 )        | 22 | R5  | PLC 通讯开始时间             |
| 02 | VQ  | ROM 版本 (功能模块)             | 23 | RY  | 外接模块数设置方法              |
| 03 | VQ  | ROM 版本 (功能模块)             | 24 | RK  | 从站映射方法                 |
| 04 | UT  | 累计运行时间监视器 (Z-COM 模块)      | 25 | QY  | 连接模块数 (Z-TIO 模块 )      |
| 05 | UV  | 累计运行时间监视器 (功能模块)          | 26 | QU  | 连接模块数 (Z-DIO 模块 )      |
| 06 | ER  | 错误代码 (Z-COM 模块 )          | 27 | QO  | 连接模块数 (Z-CT 模块 )       |
| 07 | EZ  | 错误代码(功能模块)                | 28 | QA  | 有效组数                   |
| 08 | EM  | 备份存储器状态监视器 (Z-COM 模块<br>) | 29 | X2  | 控制 RUN/STOP 保持设置(各元件)  |
| 09 | CZ  | 备份存储器状态监视器 (功能模块)         | 2A | M1  | 测量值 (PV)               |
| 0A | QM  | 系统通讯状态                    | 2B | AJ  | 综合事件状态                 |
| 0B | QL  | SRZ 正常通讯标志                | 2C | L0  | 运行模式状态监视器              |
| 0C | ES  | PLC 通讯错误代码                | 2D | 01  | 控制输出值 (MV) 监视器 [ 加热侧 ] |
| 0D | QN  | 元件识别标志                    | 2E | 02  | 控制输出值 (MV) 监视器 [ 冷却侧 ] |
| 0E | QK  | 连接模块数监视器                  | 2F | M3  | 电流互感器 (CT) 输入值监视器      |
| 0F | SR  | RUN/STOP 切换 ( 各元件 )       | 30 | MS  | 设定值 (SV) 监视器           |
| 10 | SW  | RUN/STOP 切换 ( 各模块 )       | 31 | S2  | 远程设置 (RS) 输入值监视器       |
| 11 | X1  | 控制 RUN/STOP 保持设置(各模块)     | 32 | B1  | 烧毁状态监视器                |
| 12 | VK  | Communication 1 协议        | 33 | AA  | 事件1状态监视器               |
| 13 | VL  | Communication 1 通讯速率      | 34 | AB  | 事件2状态监视器               |
| 14 | VM  | Communication 1 数据位配置     | 35 | AC  | 事件3状态监视器               |
| 15 | VN  | Communication 1 间隔时间      | 36 | AD  | 事件 4 状态监视器             |
| 16 | VP  | Communication 2 协议        | 37 | AE  | 加热器断线报警 (HBA) 状态监视器    |
| 17 | VU  | Communication 2 通讯速率      | 38 | Q1  | 输出状态监视器                |
| 18 | VW  | Communication 2 数据位配置     | 39 | TR  | 存储区域经过时间监视器            |
| 19 | VX  | Communication 2 间隔时间      | ЗA | Нр  | 环境温度峰值保持监视器            |
| 1A | QV  | Station number            | 3B | ED  | 逻辑输出监视器 1              |
| 1B | QW  | PC 编号 (CPU No.)           | 3C | EE  | 逻辑输出监视器 2              |
| 1C | QZ  | 寄存器类型                     | 3D | G1  | PID/AT 切换              |
| 1D | QS  | 寄存器起始编号(高4位)              | 3E | J1  | 自动 / 手动切换              |
| 1E | QX  | 寄存器起始编号(低 16 位)           | 3F | C1  | 远程 / 本地切换              |
| 1F | QQ  | 系统数据地址偏差                  | 40 | ZA  | 存储区切换                  |
| 20 | QT  | COM 模块连接识别时间              | 41 | AR  | 互锁释放                   |

| 42         A1         事件 1 设定值 (EV1)         71         NR         EDS 动作等待时间 (用于托1)           43         A2         事件 2 设定值 (EV3)         73         NT         EDS 动作等待时间 (用于托2)           44         A3         事件 3 设定值 (EV3)         73         NT         EDS 动作等待时间 (用于托2)           45         A4         事件 4 设定值 (EV3)         73         NT         EDS 齿骨 37, 数数           45         A4         事件 4 设定值 (EV4)         74         NU         EDS 齿骨 37, 30           46         A5         控制环疫衝线響性(BA) 时间         76         ST         自 ±校正 (ST)           48         S1         设合 (ST)         百 法位         A         A           47         N1         EDS 近代得到         76         ST         自 法校正 (ST)           48         D1         確分时间 (加热側]         78         XU         小数点位           47         N1         福久支型         77         Y8         自动温升学习           48         D1         確分时间 (加热側]         76         XU         小数点位           47         N4         福久支型         77         N4         ඛ 人表型           46         D2         報分前         77         N4         ඛ 人表型           47                                                                                                    | 地址 | 标识符 | 描述                 | 地址 | 标识符 | 描述                   |
|----------------------------------------------------------------------------------------------------|----|-----|--------------------|----|-----|----------------------|
| 43         A2         事件 3 设定值 (EV2)         72         NY         EDS 结体等种间(用于书, 12)           44         A3         事件 3 设定值 (EV2)         73         NT         EDS 信 经习以数           45         A4         事件 4 设定值 (EV4)         74         NU         EDS 非常结常           46         A5         控制环路断线报警 (LBA) 时间         75         EI         操作模式           47         N1         LBA 不感帶         76         ST         自力           48         S1         设定值 (SV)         77         Y8         自力過量升学习           44         11         祝分时间 [加热例]         78         EF         通小以換到           47         N1         拉分可间 [加热例]         78         XU         小気気位置           47         N1         知分可前 [加於例]         78         XU         小気気位置           48         D1         祝分时间 [加於例]         78         XU         小気気位置           46         D2         祝分时间 [加約         70         XW         輸入福口         K           47         MK         等动复位         80         BS         機設力         KR           53         HL         设置或北東東東         80         NA         素M         KR         KR                                                                                                    | 42 | A1  | 事件 1 设定值 (EV1)     | 71 | NR  | EDS 动作等待时间 ( 用于干扰 1) |
| 44         A3         事件4 3设定值 (EV3)         73         NT         EDS 年給信号           45         A4         事件4 3设定值 (EV4)         74         NU         EDS 开始信号           46         A5         控制环路断线线警(LBA)时间         75         EI         操作限式           47         N1         LBA 不感帶         76         ST         自お温升学习           48         S1         设定值 (SV)         77         Y8         自动温升学习           48         D1         税分时间 [加热例]         78         FF         通知线索測透鏡           48         D1         税分时间 [加热例]         78         X1         依入规型面           47         P2         比例带 [冷却例]         70         XW         输入指误判断点 (上限)           47         D2         税分时间 [冷却例]         70         XW         输入指误判断点 (上限)           50         V1         重差 /无感带         77         AW         输入指误判断点 (上限)           51         MR         安遊堂         第8         S8         S8         経営         FA           53         HL         设置変化率限制器 (向下)         82         E0         输出分配         第4         新位           54         TM         医透燈位         FA         TA         #4                                                                                                    | 43 | A2  | 事件 2 设定值 (EV2)     | 72 | NY  | EDS 动作等待时间 ( 用于干扰 2) |
| 45       A4       事件 4 设定值 (EV4)       74       NU       EDS 开始信号         46       A5       控制环路断线报警 (LBA)时间       75       EI       操作模式         47       NI       LBA 不感带       76       ST       自主规正(ST)         48       S1       设定值 (SV)       77       Y8       自却退升学习         49       P1       比例带[加热例]       78       EF       通讯切换到逻辑         44       11       初分时间[加热例]       78       XU       小效氮化量         48       D1       微分时间[加热例]       78       XU       小氮氮化量         49       P2       比例带[介加M]       76       XU       小氮氮化量         46       12       积分时间[介却例]       78       XU       小氮氮化量         47       NU       重量/大感和       77       XU       输入标用         48       D1       微分时间[介却例]       78       XU       小氮加素         49       D2       数分时间[介却例]       78       XU       输入标用         50       V1       重量/无感用       不有       小氮和量       小氮和量         51       MR       手动复定       EO       输出公       输出公       新       NA       激励/表测       小颜       10       10       10 </td <td>44</td> <td>A3</td> <td>事件 3 设定值 (EV3)</td> <td>73</td> <td>NT</td> <td>EDS 值学习次数</td>                                                                                                    | 44 | A3  | 事件 3 设定值 (EV3)     | 73 | NT  | EDS 值学习次数            |
| 46         A5         控制环路舶线报警(LBA)时间         75         E1         操作模式           47         N1         LBA 不感带         76         ST         自走校正(ST)           43         S1         设定值(SV)         77         Y8         自动温升学习           44         11         祝分时间[加热例]         77         Y8         自动温升学习           44         11         祝分时间[加热例]         77         Y8         ム級大型           44         11         祝分时间[加热例]         77         Y8         ム級大型           44         11         祝分时间[/冷却例]         70         X1         输入标尺上限           45         12         祝分时间[/冷却例]         70         XW         输入标尺下限           46         12         祝分时间[/冷却例]         76         AV         输入标记数本表域(TFR)           47         M         주者         TR         F2         AV         輸入指載           50         V1         重量/元感帯         76         BS         S8         KR         F4           53         HL         设置変化準期點層(向上)         83         NA         jabit <jabit<jabit<jabit<jabit<jabit<jabit<jabit<jabit<jabit<jabit<jabit<jabit<jabit<jabit<jabit<jabit<jabit<jabit<jabit<jabit<jabit<jabit<jabit<jabit<jabit<jabit<jabit<jabit<jabit<jabit<jabit<jabit<jabit<jabit<j< td=""><td>45</td><td>A4</td><td>事件 4 设定值 (EV4)</td><td>74</td><td>NU</td><td>EDS 开始信号</td></jabit<jabit<jabit<jabit<jabit<jabit<jabit<jabit<jabit<jabit<jabit<jabit<jabit<jabit<jabit<jabit<jabit<jabit<jabit<jabit<jabit<jabit<jabit<jabit<jabit<jabit<jabit<jabit<jabit<jabit<jabit<jabit<jabit<jabit<j<> | 45 | A4  | 事件 4 设定值 (EV4)     | 74 | NU  | EDS 开始信号             |
| 47       N1       LBA 不愿带       76       ST       自主校正 (ST)         48       S1       设定值 (SV)       77       Y8       自动温升学习         44       11       积分时间 [加热側]       78       EF       通讯外與逻辑         44       11       积分时间 [加热側]       78       FF       通讯外與逻辑         45       D1       微分时间 [加热側]       78       Y       输入凝聚型         46       D1       微分时间 [加热側]       78       Y       输入凝聚面         47       D2       於例前 [冷却側]       70       XU       输入标尺下限         47       D2       微分时间 [冷却側]       76       AV       输入标尺下限         50       V1       重要/生限制閣((向上)       81       XH       Tr         51       MR       手动复位       80       BS       経ይ到新航 (逻辑输出选择功能)         53       HL       设置要化年限制閣((向上)       81       XH       Tr       33       NA       激励 / 法激励 (逻辑输出选择功能)         54       TM       区理经公式年期期閣((向上)       82       E0       输出分配       34       NA       事件 1 型       36       NA       36       NA       36       NA       36       NA       36       NA       36       FA       FA       1 通道 </td <td>46</td> <td>A5</td> <td>控制环路断线报警 (LBA) 时间</td> <td>75</td> <td>EI</td> <td>操作模式</td>                                                                                                    | 46 | A5  | 控制环路断线报警 (LBA) 时间  | 75 | EI  | 操作模式                 |
| 48         S1         设定值 (SV)         77         Y8         自动温升学习           49         P1         比例帶[加热例]         78         FF         通讯切换到逻辑           48         D1         微分时间[加热例]         78         FF         通讯切换到逻辑           48         D1         微分时间[加热例]         78         XU         小效点位置           47         P2         比例带[冷却例]         7C         XV         输入标尺下限           47         D2         微分时间[冷却例]         7C         XV         输入标尺下限           47         D2         微分时间[冷却例]         7C         XV         输入标尺下限           50         V1         重要/速電学         7F         AW         输入错误判断点(上限)           51         MR         手动燈         80         BS         KR           53         H1         设置変化準限制器(向下)         82         E0         输出分配(逻辑输出选择功能)           54         TM         医感望近         83         NA         激励 法邀加(逻辑输出选择功能)           54         TM         医感望近         83         NA         38         K         44         #f 1 条标动           55         LP         យ路空         85         FA         事f 1 条标动         #f                                                                                                    | 47 | N1  | LBA 不感带            | 76 | ST  | 自主校正 (ST)            |
| 49         P1         比例带[加热倒]         78         EF         通訊切換到逻辑           4A         11         報分时间[加热側]         73         X1         输入类型           4B         D1         微分时间[加热側]         7A         PU         人机界面           4C         CA         控制响应参数         7B         XU         小数点位置           4C         CA         控制响应参数         7C         XV         输入标尺上限           4E         12         积分时间[冷却侧]         7C         XV         输入标尺上限           50         V1         重着/无感带         7F         AV         输入错误判断点(下限)           51         MR         手动复位         80         BS         操致方向           53         HL         设置变化率限制器(向下)         81         XH         开方           54         TM         反螺纹过增油         83         NA         激励/式激励(逻辑输出选择功能)           55         LP         检路器数线算断点         86         WA         事件 1 经         2           56         A7         加热器融新到断点         87         LF         事件 1 经         2           58         NF         加热器融新到断点         87         LF         事件 1 经         2         2         2         2                                                                                                    | 48 | S1  | 设定值 (SV)           | 77 | Y8  | 自动温升学习               |
| 4A         11         积分时间[加热侧]         79         XI         输入类型           4B         D1         微分时间[加热侧]         7A         PU         人机界面           4C         CA         控制间应参数         7B         XU         外级点位置           4D         P2         比例带[冷却侧]         7C         XV         输入标尺上限           4E         12         积分时间[冷却侧]         7C         XV         输入标尺上限           7D         XW         输入标尺下限         7C         XV         输入标尺下限           50         V1         重点/方邮幣         7F         AW         输入错误判断点(上限)           51         MR         手动复位         80         BS         场级型的(注题)           51         MR         手动复位         80         BS         Ma         激励(注题)         83           53         HL         设置空化率限制器(向下)         83         NA         激励(去激励(逻辑输出选择功能)         83           54         TM         MA器断线报警(HBA) 设定值         85         FA         事件 1 進過         84         85         FA         事件 1 重號         85         FA         事件 1 重號         86         86         87         1 LF         事件 1 重號         87         1 LF         事件 1 重號         86 </td <td>49</td> <td>P1</td> <td>比例带[加热侧]</td> <td>78</td> <td>EF</td> <td>通讯切换到逻辑</td>                                                                                                    | 49 | P1  | 比例带[加热侧]           | 78 | EF  | 通讯切换到逻辑              |
| 4B         D1         微分时间 [加热侧]         7A         PU         人机界面           4C         CA         控制响应参数         7B         XU         小数点位置           4D         P2         比伪带[冷却侧]         7C         XV         输入标尺下限           4E         12         税分时间 [冷却侧]         7C         XV         输入标尺下限           4F         D2         微分时间 [冷却侧]         7E         AV         输入标尺下限           50         V1         重叠 / 无感带         7F         AW         输入标尺下限           50         V1         重叠 / 无感带         7F         AW         输入标尺下限           51         MR         手动位         80         BS         ½ 股方向           53         HL         设置变化率限制器 (向下)         81         XH         开方           54         TM         医域经过时间         83         NA         激励 / 去激励 (逻辑输出选择功能)           55         LP         链路经号         84         XA         事件 1 ½ 差型           56         A7         加热器断线判断点         87         LF         事件 1 选造设置           57         NE         加热器断线判断点         87         LF         事件 1 延行           58         NF         DV 比索         88                                                                                                    | 4A | 11  | 积分时间 [加热侧]         | 79 | XI  | 输入类型                 |
| 4C         CA         控制响应参数         7B         XU         小数点位置           4D         P2         比例常[冷却例]         7C         XV         输入标尺上限           4E         12         和分时间[冷却例]         7D         XW         输入标尺上限           4F         D2         微分时间[冷却例]         7E         AV         输入标误则断点(上限)           50         V1         重叠 /无感带         7F         AW         输入错误判断点(下限)           51         MR         手动复位         80         BS         经数方向           52         HH         设置变化率限制器(向下)         81         XH         开方           53         HL         设置变化率限制器(向下)         83         NA         激励/去激励[逻辑输出选择功能)           54         TM         反弧经过时间         83         NA         潮局/+ 注型型           55         LP         链路区号         84         XA         事件 1 递通设置           57         NE         加热器断线到前点         87         LF         事件 1 递通设置           58         PR         PV 地率         88         AB         AB         AF + 1 建闭定时器           56         F2         RS 编差         80         TD         事件 2 递动问题           56         P2         P2 体                                                                                                    | 4B | D1  | 微分时间 [加热侧]         | 7A | PU  | 人机界面                 |
| 4D         P2         比例带[冷却例]         7C         XV         输入标尺下限           4E         12         和分时间[冷却例]         7D         XW         输入标尺下限           4F         D2         微分时间[冷却例]         7E         AW         输入标尺下限           50         V1         重点/无感带         7F         AW         输入标尺下限           50         V1         重点/无感带         7F         AW         输入标尺下限           51         MR         手动复位         80         BS         梯股方航に(下限)           51         MR         手动复位         80         BS         梯股方航に(下限)           53         HL         设置变化率限制器(向上)         81         XH         开方           54         TM         医速度公证附前         83         NA         激励/去激励(逻辑输出选择功能)           55         LP         鐵路区         84         XA         事件 1 進設回           56         A7         加热器断线报警断点         87         LG         事件 1 通貨           58         NF         加热器断线报警         86         MA         事件 1 運貨           59         PB         PV(m論         88         AB         事件 1 運貨           56         PT         PV 比输入         88 <td< td=""><td>4C</td><td>CA</td><td>控制响应参数</td><td>7B</td><td>XU</td><td>小数点位置</td></td<>                                                                                                    | 4C | CA  | 控制响应参数             | 7B | XU  | 小数点位置                |
| 4E         12 $30$ $\beta$ $\beta$ $\beta$ $\beta$ 4F         D2 $30$ $\beta$ $\beta$ $\beta$ $\beta$ $7D$ XW $4h$ $k_R Rr RR$ 50         V1 $\Xi_{\delta}$ / $x$ $s$ $k_{\delta}$ $7F$ $AW$ $4h$ $\lambda$ $4h$ $Ry Hmin ( hR)           51         MR         F sog fa 80         BS         k k_{SW} fa           52         HH         k_{SW} gas dv x RR HB (hc) 81         XH         \pi fa           53         HL         k_{SW} gas dv x RR HB (hc) 82         EO         4h 3h k_{SW} had (2a 4h ad ba k k k k k k k k k k k k k k k k k k $                                                                                                    | 4D | P2  | 比例带[冷却侧]           | 7C | XV  | 输入标尺上限               |
| 4F         D2 $able{M}$ ( $\beta \pm \eta = \beta + \pi = 1$ 50         V1 $\equiv \frac{3}{5} / 5 = \pi^{-1}$ 7E         AV $\widehat{m}_{A}$ ( $\widehat{m}_{L}$ )           51         MR $\mp \eta \pm \eta \pm \eta \pm \eta \pm \eta \pm \eta \pm \eta \pm \eta \pm \eta \pm \eta $                                                                                                    | 4E | 12  | 积分时间 [ 冷却侧 ]       | 7D | XW  | 输入标尺下限               |
| 50         V1         重叠 / 无感带         7F         AW         输入错误判断点 (下限)           51         MR         手动复位         80         BS         烧毁方向           52         HH         设置变化率限制器 (向上)         81         XH         开方           53         HL         设置变化率限制器 (向下)         82         E0         输出分配 (逻辑输出选择功能)           54         TM         区域经过时间         83         NA         激励 / 去激励 (逻辑输出选择功能)           55         LP         链路区号         84         XA         事件 1 建如           56         A7         加热器断线型断点         86         WA         事件 1 運動還置           57         NE         加热器断线型断点         87         LF         事件 1 運動這還           58         PR         PV 偏差         88         HA         事件 1 運動ご           56         PR         PV 比差         8A         OA         事件 1 運動ご           56         PR         PV 比差         8A         OA         事件 1 運動ご           57         RR         RS 偏差         8C         FB         事件 2 運動ご           56         F2         RS 数金         8D         WB         事件 2 運動ご           57         RR         RS 比率 <t< td=""><td>4F</td><td>D2</td><td>微分时间 [ 冷却侧 ]</td><td>7E</td><td>AV</td><td>输入错误判断点(上限)</td></t<>                                                                                                    | 4F | D2  | 微分时间 [ 冷却侧 ]       | 7E | AV  | 输入错误判断点(上限)          |
| 51         MR         手动复位         80         BS         烧毁方向           52         HH         设置变化率限制器(向上)         81         XH         开方           53         HL         设置变化率限制器(向下)         82         E0         输出分配(逻辑输出选择功能)           54         TM         区域经过时间         83         NA         激励/去激励(逻辑输出选择功能)           55         LP         链路区号         84         XA         事件 1 通道设置           56         A7         加热器断线判断点         85         FA         事件 1 通道设置           57         NE         加热器断判断点         87         LF         事件 1 通道设置           58         NF         加热器断判断点         87         LF         事件 1 通道设置           54         F1         PV 数字滤波器         89         TD         事件 1 通行设置           50         R5         R2         RS 鱼类         86         FB         事件 2 運道设置           55         F2         RS 数字滤波器         80         WB         事件 2 運通         80           56         F2         RS 均率流流器         90         TG         事件 2 運動         81           61         DW         输出分配偏差         90         TG         事件 3 運通         82                                                                                                    | 50 | V1  | 重叠 / 无感带           | 7F | AW  | 输入错误判断点(下限)          |
| 52         HH         设置变化率限制器(向上)         81         XH         开方           53         HL         设置变化率限制器(向下)         82         E0         输出分配(逻辑输出选择功能)           54         TM         区域经过时间         83         NA         激励(逻辑输出选择功能)           55         LP         链路区号         84         XA         事件 1 选型           56         A7         加热器断线判断点         85         FA         事件 1 通道设置           57         NE         加热器断线判断点         86         WA         事件 1 建动。           58         NF         加热器断线判断点         87         LF         事件 1 通道设置           58         NF         加热器断线判断点         87         LF         事件 1 通道设置           54         F1         PV 数字滤波器         88         HA         事件 1 建动。           55         LP         数字滤波器         89         TD         事件 1 延时定时器           55         F2         RS         Rs         総         84         AA           56         F2         RS 数字滤波器         80         WB         事件 2 通道设置           56         DV         输出分配选择         85         FA         B         第件 3 运动           61         DW                                                                                                    | 51 | MR  | 手动复位               | 80 | BS  | 烧毁方向                 |
| 53         HL         设置变化率限制器(向下)         82         E0         输出分配(逻辑输出选择功能)           54         TM         区域经过时间         83         NA         激励/去激励(逻辑输出选择功能)           55         LP         链路区号         84         XA         事件1 通道设置           56         A7         加热器断线报警(HBA)设定值         85         FA         事件1 通道设置           57         NE         加热器融断线所点         85         FA         事件1 通道设置           58         NF         加热器融断判断点         86         WA         事件1 保持动作           58         NF         加热器融新判断点         87         LF         事件1 採动           58         PR         PV k毫         88         HA         事件1 经动口器           58         PR         PV k率         80         A         A           56         F2         RS 数字滤波器         89         TD         事件2 通道设置           57         RR         RS 比率         86         FB         事件2 運道设置           60         DV         输出分配毫         90         TG         事件2 運道设置           61         DW         输出分配毫         91         OB         事件2 延行定时器           62         DQ         輸出分配電率                                                                                                    | 52 | HH  | 设置变化率限制器(向上)       | 81 | XH  | 开方                   |
| 54         TM         区域经过时间         83         NA         激励 / 去激励 (逻辑输出选择功能)           55         LP         链路区号         84         XA         事件 1 类型           56         A7         加热器断线粗警 (HBA) 设定值         85         FA         事件 1 通道设置           57         NE         加热器断线粗暂(ABA) 设定值         86         WA         事件 1 通道设置           58         NF         加热器断线粗暂(ABA)         87         LF         事件 1 保持动作           58         NF         如热器断线粗管(ABA) 设定值         87         LF         事件 1 保持动作           58         PR         PV 偏差         88         HA         事件 1 通道设置           58         PR         PV 比率         88         HA         事件 2 建划           50         RS         RS         憲         87         LF         事件 2 通道设置           50         RS         RS (a差         85         FB         要件 2 强锁         80         WB         事件 2 强锁         80         WB         事件 2 强锁         80         WB         第件 2 强锁         80         WB         第件 4 2 强         10         10         10         10         10         10         10         10         10         10         10         10                                                                                                    | 53 | HL  | 设置变化率限制器(向下)       | 82 | E0  | 输出分配(逻辑输出选择功能)       |
| 55         LP         链路区号         84         XA         事件 1 类型           56         A7         加热器断线报警(HBA)设定值         85         FA         事件 1 通道设置           57         NE         加热器断线判断点         86         WA         事件 1 保持动作           58         NF         加热器酬助判筋点         87         LF         事件 1 五道设置           58         NF         加热器融新到断点         87         LF         事件 1 五道设置           54         F1         PV数字滤波器         89         TD         事件 1 差动间隙           55         PR         PV 比率         84         AA         事件 2 透过           50         RB         RS 偏差         86         VB         事件 2 通道设置           55         F2         RS 数字滤波器         80         WB         事件 2 運道设置           61         DV         输出分配率         86         WB         事件 2 運動空           62         DQ         輸出分配率         91         OB         事件 2 運動空           63         T0         比例周期的最小ON/OFF 时间         93         FC         事件 3 透动顶强           64         VI         比例周期的最小ON/OFF 时间         93         FC         事件 3 差动间隙           65         ON         手动控制输出                                                                                                    | 54 | ТМ  | 区域经过时间             | 83 | NA  | 激励 / 去激励 (逻辑输出选择功能)  |
| 56         A7 $nhkamstate (HBA)$ $black (HEA)$ $black (HEA)$ $blach (HEA)$ $black (HEA)$ <                                                                                                    | 55 | LP  | 链路区号               | 84 | XA  | 事件1类型                |
| 57         NE $nhABBME(M) M M Lepsilon         86         WA         mmma + 1 \ Ref hole           58         NF         nhABBBM M M M M M M M M M M M M M M M M M $                                                                                                    | 56 | A7  | 加热器断线报警 (HBA) 设定值  | 85 | FA  | 事件1通道设置              |
| 58         NF         加热器融断判断点         87         LF         事件 1 5%           59         PB         PV 偏差         88         HA         事件 1 5%           5A         F1         PV 数字滤波器         89         TD         事件 1 3%           5B         PR         PV 比率         84         OA         事件 1 3%           5D         PB         PV 低输入取含点         88         XB         事件 2 通道设置           5D         RB         RS 偏差         8C         FB         事件 2 通道设置           5E         F2         RS 数字滤波器         8D         WB         事件 2 通道设置           60         DV         输出分配选择         8F         HB         事件 2 延时定时器           61         DW         输出分配空         90         TG         事件 2 延时定时器           62         DQ         输出分配率         91         OB         事件 2 延时定时器           63         T0         比例周期的最小 ON/OFF 时间         93         FC         事件 3 通道设置           64         VI         比例周期的自停止功能         94         WC         事件 3 运转动作           66         RV         区保持时间停止功能         95         LH         事件 3 运前           67         NG         EDS 模式 (用于干扰 1) </td <td>57</td> <td>NE</td> <td>加热器断线判断点</td> <td>86</td> <td>WA</td> <td>事件1保持动作</td>                                                                                                    | 57 | NE  | 加热器断线判断点           | 86 | WA  | 事件1保持动作              |
| 59         PB         PV 偏差         88         HA         事件 1 差动间隙           5A         F1         PV 数字滤波器         89         TD         事件 1 延时定时器           5B         PR         PV 比率         8A         OA         事件 1 动作强制 ON           5C         DP         PV 低输入取含点         8B         XB         事件 2 类型           5D         RB         RS 偏差         8C         FB         事件 2 通道设置           5E         F2         RS 数字滤波器         8D         WB         事件 2 通道设置           60         DV         输出分配法择         8F         HB         事件 2 延时定时器           61         DW         输出分配線差         90         TG         事件 2 延时定时器           62         DQ         输出分配線差         90         TG         事件 3 通道设置           63         T0         比例周期时间         92         XC         事件 3 運行定时影           64         VI         比例周期的最小 ON/OFF 时间         93         FC         事件 3 運行           66         RV         区保持时间停止功能         94         WC         事件 3 運行           66         RV         区保持时间停止功能         95         LH         事件 3 運行           67         NG         EDS 模式(用于干扰                                                                                                    | 58 | NF  | 加热器融断判断点           | 87 | LF  | 事件1互锁                |
| 5A         F1         PV 数字滤波器         89         TD         事件 1 延时定时器           5B         PR         PV 比率         8A         OA         事件 1 远时定时器           5C         DP         PV 低输入取含点         8B         XB         事件 2 类型           5D         RB         RS 偏差         8C         FB         事件 2 通道设置           5E         F2         RS 数字滤波器         8D         WB         事件 2 延時定           60         DV         输出分配选择         8F         HB         事件 2 差动间隙           61         DW         输出分配率         91         OB         事件 2 远时定时器           62         DQ         输出分配率         91         OB         事件 3 近           63         T0         比例周期时间         92         XC         事件 3 通道设置           64         VI         比例周期的最小 ON/OFF 时间         93         FC         事件 3 通道设置           66         RV         区保持时间停止功能         95         LH         事件 3 五锁           66         RV         区保持时临停止功能         95         LH         事件 3 五锁           67         NG         EDS 模式 (用于干扰 1)         96         HC         事件 4 通道设置           68         NX         EDS 模式 (用于                                                                                                    | 59 | PB  | PV 偏差              | 88 | HA  | 事件1差动间隙              |
| $5B$ PR         PV Lx $8A$ $OA$ $\# 4 1 ah ft B a l ON$ $5C$ DP         PV K $\$a \lambda m 2 s h$ $8B$ XB $\# 4 2 2 2 2 2 2 2 2 2 2 2 2 2 2 2 2 2 2 $                                                                                                    | 5A | F1  | PV 数字滤波器           | 89 | TD  | 事件1延时定时器             |
| 5C         DP         PV ( $\frac{4}{4}$ $\frac{1}{2}$ $\frac{1}{2}$ 5D         RB         RS ( $\frac{4}{8}$ 8B         XB $\frac{1}{2}$ ( $\frac{1}{2}$ 5D         RB         RS ( $\frac{4}{8}$ 8C         FB $\frac{1}{2}$ ( $\frac{1}{2}$ $\frac{1}{2}$ 5E         F2         RS $\frac{1}{2}$ RS $\frac{1}{2}$ 8D         WB $\frac{1}{2}$ ( $\frac{1}{2}$ $\frac{1}{2}$ 60         DV $\frac{1}{3}$ $\frac{1}{2}$ $\frac{1}{2}$                                                                                                    | 5B | PR  | PV 比率              | 8A | OA  | 事件 1 动作强制 ON         |
| 5D         RB         RS 偏差         8C         FB         事件 2 通道设置           5E         F2         RS 数字滤波器         8D         WB         事件 2 保持动作           5F         RR         RS 比率         8E         LG         事件 2 互锁           60         DV         输出分配选择         8F         HB         事件 2 差动间隙           61         DW         输出分配选择         90         TG         事件 2 延时定时器           62         DQ         输出分配率         91         OB         事件 2 延时定时器           63         T0         比例周期的最小 ON/OFF 时间         92         XC         事件 3 通道设置           64         VI         比例周期的最小 ON/OFF 时间         93         FC         事件 3 保持动作           65         ON         手动控制输出值         94         WC         事件 3 经动能           66         RV         区保持时间停止功能         95         LH         事件 3 互锁           67         NG         EDS 模式 (用于干扰 1)         96         HC         事件 3 差动间隙           68         NX         EDS 模式 (用于干扰 2)         97         TE         事件 4 通道设置           69         NI         EDS 值 1(用于干扰 1)         98         OC         事件 4 通道设置           66         NK<                                                                                                    | 5C | DP  | PV 低输入取舍点          | 8B | XB  | 事件2类型                |
| 5E         F2         RS 数字滤波器         8D         WB         事件 2 保持动作           5F         RR         RS 比率         8E         LG         事件 2 互锁           60         DV         输出分配选择         8F         HB         事件 2 运时定时器           61         DW         输出分配率         90         TG         事件 2 延时定时器           62         DQ         输出分配率         91         OB         事件 2 延时定时器           63         T0         比例周期时间         92         XC         事件 3 选型           64         VI         比例周期的最小 ON/OFF 时间         92         XC         事件 3 通道设置           65         ON         手动控制输出值         94         WC         事件 3 通道设置           66         RV         区保持时间停止功能         95         LH         事件 3 互锁           66         RV         区保持时间停止功能         95         LH         事件 3 互锁           67         NG         EDS 模式 (用于干扰 1)         96         HC         事件 3 延时定时器           68         NX         EDS 值 1(用于干扰 1)         97         TE         事件 3 通信设置           69         NI         EDS 值 1(用于干扰 1)         98         OC         事件 4 差动间隙           60         NK                                                                                                    | 5D | RB  | RS 偏差              | 8C | FB  | 事件 2 通道设置            |
| 5F         RR         RS 比率         8E         LG         事件 2 互锁           60         DV         输出分配选择         8F         HB         事件 2 差动间隙           61         DW         输出分配海差         90         TG         事件 2 述时定时器           62         DQ         输出分配率         91         OB         事件 2 动作强制 ON           63         T0         比例周期的最小 ON/OFF 时间         92         XC         事件 3 建设           64         VI         比例周期的最小 ON/OFF 时间         93         FC         事件 3 通道设置           65         ON         手动控制输出值         94         WC         事件 3 保持动作           66         RV         区保持时间停止功能         95         LH         事件 3 互锁           66         RV         区保持时间停止功能         95         LH         事件 3 延时定时器           67         NG         EDS 模式 (用于干扰 1)         96         HC         事件 3 通道设置           68         NX         EDS 模式 (用于干扰 1)         97         TE         事件 3 动作强制 ON           68         NK         EDS 值 1(用于干扰 1)         98         OC         事件 4 通道设置           60         NK         EDS 值 2(用于干扰 1)         9A         FD         事件 4 通道设置           61                                                                                                    | 5E | F2  | RS 数字滤波器           | 8D | WB  | 事件2保持动作              |
| 60         DV         输出分配选择         8F         HB         事件 2 差动间隙           61         DW         输出分配编差         90         TG         事件 2 延时定时器           62         DQ         输出分配率         91         OB         事件 2 延时定时器           63         T0         比例周期时间         92         XC         事件 3 类型           64         VI         比例周期的最小 ON/OFF 时间         93         FC         事件 3 通道设置           65         ON         手动控制输出值         94         WC         事件 3 保持动作           66         RV         区保持时间停止功能         95         LH         事件 3 互锁           67         NG         EDS 模式 (用于干扰 1)         96         HC         事件 3 延时定时器           68         NX         EDS 模式 (用于干扰 2)         97         TE         事件 3 动作强制 ON           68         NK         EDS 值 1(用于干扰 1)         98         OC         事件 4 通道设置           69         NI         EDS 值 2(用于干扰 1)         94         FD         事件 4 通道设置           66         NK         EDS 值 2(用于干扰 1)         94         FD         事件 4 通道设置           67         NG         EDS 值 1(用于干扰 1)         94         FD         事件 4 保持动作           66                                                                                                    | 5F | RR  | RS 比率              | 8E | LG  | 事件2互锁                |
| 61         DW         输出分配编差         90         TG         事件 2 延时定时器           62         DQ         输出分配率         91         OB         事件 2 动作强制 ON           63         T0         比例周期的最小 ON/OFF 时间         92         XC         事件 3 类型           64         VI         比例周期的最小 ON/OFF 时间         93         FC         事件 3 通道设置           65         ON         手动控制输出值         94         WC         事件 3 通设置           66         RV         区保持时间停止功能         95         LH         事件 3 互锁           67         NG         EDS 模式 (用于干扰 1)         96         HC         事件 3 延时定时器           68         NX         EDS 模式 (用于干扰 2)         97         TE         事件 3 延时定时器           69         NI         EDS 值 1(用于干扰 1)         98         OC         事件 4 通道设置           64         NJ         EDS 值 1(用于干扰 2)         99         XD         事件 4 通道设置           68         NK         EDS 值 2(用于干扰 2)         98         WD         事件 4 强道设置           66         NM         EDS 值 2(用于干扰 1)         94         FD         事件 4 强道设置           67         NG         EDS 值 (用于干扰 2)         98         WD         事件 4 强道设置      <                                                                                                    | 60 | DV  | 输出分配选择             | 8F | HB  | 事件 2 差动间隙            |
| 62         DQ         输出分配率         91         OB         事件 2 动作强制 ON           63         T0         比例周期时间         92         XC         事件 3 类型           64         VI         比例周期的最小 ON/OFF 时间         93         FC         事件 3 通道设置           65         ON         手动控制输出值         94         WC         事件 3 通道设置           66         RV         区保持时间停止功能         95         LH         事件 3 互锁           67         NG         EDS 模式 (用于干扰 1)         96         HC         事件 3 差动间隙           68         NX         EDS 模式 (用于干扰 2)         97         TE         事件 3 通道设置           69         NI         EDS 值 1(用于干扰 1)         96         HC         事件 3 延时定时器           69         NI         EDS 值 1(用于干扰 1)         98         OC         事件 4 通道设置           68         NK         EDS 值 2(用于干扰 1)         9A         FD         事件 4 通道设置           66         NM         EDS 值 2(用于干扰 2)         9B         WD         事件 4 通道设置           67         NG         EDS 传输时间 (用于干扰 1)         9C         LI         事件 4 互锁           66         NO         EDS 传输时间 (用于干扰 2)         9D         HD         事件 4 差动间隙      <                                                                                                    | 61 | DW  | 输出分配偏差             | 90 | TG  | 事件2延时定时器             |
| 63         T0         比例周期时间         92         XC         事件 3 类型           64         VI         比例周期的最小 ON/OFF 时间         93         FC         事件 3 通道设置           65         ON         手动控制输出值         94         WC         事件 3 保持动作           66         RV         区保持时间停止功能         95         LH         事件 3 保持动作           67         NG         EDS 模式 (用于干扰 1)         96         HC         事件 3 差动间隙           68         NX         EDS 模式 (用于干扰 2)         97         TE         事件 3 延时定时器           69         NI         EDS 值 1(用于干扰 1)         98         OC         事件 4 通道设置           64         NJ         EDS 值 1(用于干扰 1)         98         OC         事件 4 通道设置           66         NK         EDS 值 2(用于干扰 1)         9A         FD         事件 4 通道设置           67         NM         EDS 值 2(用于干扰 2)         9B         WD         事件 4 通道设置           60         NN         EDS 传输时间 (用于干扰 1)         9C         LI         事件 4 互锁           66         NQ         EDS 传输时间 (用于干扰 2)         9D         HD         事件 4 差动间隙           67         NQ         EDS 动作时间 (用于干扰 2)         9E         TF         事件 4 延时定时器                                                                                                    | 62 | DQ  | 输出分配率              | 91 | OB  | 事件 2 动作强制 ON         |
| 64         VI         比例周期的最小 ON/OFF 时间         93         FC         事件 3 通道设置           65         ON         手动控制输出值         94         WC         事件 3 保持动作           66         RV         区保持时间停止功能         95         LH         事件 3 互锁           67         NG         EDS 模式 (用于干扰 1)         96         HC         事件 3 差动间隙           68         NX         EDS 模式 (用于干扰 1)         96         HC         事件 3 延时定时器           69         NI         EDS 值 1(用于干扰 1)         98         OC         事件 4 通道设置           64         NJ         EDS 值 1(用于干扰 1)         98         OC         事件 4 通道设置           68         NK         EDS 值 2(用于干扰 1)         94         FD         事件 4 通道设置           66         NM         EDS 值 2(用于干扰 1)         9A         FD         事件 4 通道设置           67         NM         EDS 值 2(用于干扰 2)         9B         WD         事件 4 保持动作           60         NN         EDS 传输时间 (用于干扰 2)         9D         HD         事件 4 差动间隙           66         NQ         EDS 传输时间 (用于干扰 1)         9C         LI         事件 4 差动间隙           67         NQ         EDS 动作时间 (用于干扰 1)         9E         TF         事件 4 延时定                                                                                                    | 63 | Т0  | 比例周期时间             | 92 | XC  | 事件3类型                |
| 65         ON         手动控制输出值         94         WC         事件 3 保持动作           66         RV         区保持时间停止功能         95         LH         事件 3 互锁           67         NG         EDS 模式 (用于干扰 1)         96         HC         事件 3 差动间隙           68         NX         EDS 模式 (用于干扰 2)         97         TE         事件 3 延时定时器           69         NI         EDS 值 1(用于干扰 1)         98         OC         事件 3 动作强制 ON           6A         NJ         EDS 值 1(用于干扰 2)         99         XD         事件 4 通道设置           6B         NK         EDS 值 2(用于干扰 1)         9A         FD         事件 4 通道设置           6C         NM         EDS 值 2(用于干扰 1)         9A         FD         事件 4 通道设置           6D         NN         EDS 传输时间 (用于干扰 2)         9B         WD         事件 4 互锁           6E         NO         EDS 传输时间 (用于干扰 2)         9D         HD         事件 4 差动间隙           6F         NQ         EDS 动作时间 (用于干扰 1)         9E         TF         事件 4 延时定时器           70         NL         EDS 动作时间 (用于干扰 2)         9F         OD         事件 4 动作强制 ON                                                                                                    | 64 | VI  | 比例周期的最小 ON/OFF 时间  | 93 | FC  | 事件3通道设置              |
| 66         RV         区保持时间停止功能         95         LH         事件 3 互锁           67         NG         EDS 模式 (用于干扰 1)         96         HC         事件 3 差动间隙           68         NX         EDS 模式 (用于干扰 2)         97         TE         事件 3 延时定时器           69         NI         EDS 值 1(用于干扰 1)         98         OC         事件 4 送型           6A         NJ         EDS 值 2(用于干扰 2)         99         XD         事件 4 递道设置           6B         NK         EDS 值 2(用于干扰 1)         9A         FD         事件 4 通道设置           6C         NM         EDS 值 2(用于干扰 1)         9A         FD         事件 4 通道设置           6D         NN         EDS 传输时间 (用于干扰 1)         9C         LI         事件 4 互锁           6E         NO         EDS 传输时间 (用于干扰 2)         9D         HD         事件 4 差动间隙           6F         NQ         EDS 动作时间 (用于干扰 1)         9E         TF         事件 4 延时定时器           70         NL         EDS 动作时间 (用于干扰 2)         9F         OD         事件 4 动作强制 ON                                                                                                    | 65 | ON  | 手动控制输出值            | 94 | WC  | 事件3保持动作              |
| 67         NG         EDS 模式 (用于干扰 1)         96         HC         事件 3 差动间隙           68         NX         EDS 模式 (用于干扰 2)         97         TE         事件 3 延时定时器           69         NI         EDS 值 1(用于干扰 1)         98         OC         事件 3 通时定时器           6A         NJ         EDS 值 1(用于干扰 2)         99         XD         事件 4 类型           6B         NK         EDS 值 2(用于干扰 1)         9A         FD         事件 4 通道设置           6C         NM         EDS 值 2(用于干扰 1)         9A         FD         事件 4 通道设置           6D         NN         EDS 传输时间 (用于干扰 1)         9C         LI         事件 4 互锁           6E         NO         EDS 传输时间 (用于干扰 2)         9D         HD         事件 4 差动间隙           6F         NQ         EDS 动作时间 (用于干扰 1)         9E         TF         事件 4 延时定时器           70         NL         EDS 动作时间 (用于干扰 2)         9F         OD         事件 4 动作强制 ON                                                                                                    | 66 | RV  | 区保持时间停止功能          | 95 | LH  | 事件3互锁                |
| 68         NX         EDS 模式 (用于干扰 2)         97         TE         事件 3 延时定时器           69         NI         EDS 值 1(用于干扰 1)         98         OC         事件 3 动作强制 ON           6A         NJ         EDS 值 1(用于干扰 2)         99         XD         事件 4 类型           6B         NK         EDS 值 2(用于干扰 1)         9A         FD         事件 4 通道设置           6C         NM         EDS 值 2(用于干扰 2)         9B         WD         事件 4 通道设置           6D         NN         EDS 传输时间 (用于干扰 1)         9C         LI         事件 4 互锁           6E         NO         EDS 传输时间 (用于干扰 2)         9D         HD         事件 4 差动间隙           6F         NQ         EDS 动作时间 (用于干扰 1)         9E         TF         事件 4 延时定时器           70         NL         EDS 动作时间 (用于干扰 2)         9F         OD         事件 4 动作强制 ON                                                                                                    | 67 | NG  | EDS 模式 ( 用于干扰 1)   | 96 | HC  | 事件3差动间隙              |
| 69         NI         EDS 值 1(用于干扰 1)         98         OC         事件 3 动作强制 ON           6A         NJ         EDS 值 1(用于干扰 2)         99         XD         事件 4 类型           6B         NK         EDS 值 2(用于干扰 1)         9A         FD         事件 4 通道设置           6C         NM         EDS 值 2(用于干扰 2)         9B         WD         事件 4 通道设置           6D         NN         EDS 传输时间 (用于干扰 1)         9C         L1         事件 4 互锁           6E         NO         EDS 传输时间 (用于干扰 2)         9D         HD         事件 4 差动间隙           6F         NQ         EDS 动作时间 (用于干扰 2)         9F         OD         事件 4 动作强制 ON           70         NL         EDS 动作时间 (用于干扰 2)         9F         OD         事件 4 动作强制 ON                                                                                                    | 68 | NX  | EDS 模式 ( 用于干扰 2)   | 97 | TE  | 事件3延时定时器             |
| 6A         NJ         EDS 值 1(用于干扰 2)         99         XD         事件 4 类型           6B         NK         EDS 值 2(用于干扰 1)         9A         FD         事件 4 通道设置           6C         NM         EDS 值 2(用于干扰 2)         9B         WD         事件 4 通道设置           6D         NN         EDS 传输时间 (用于干扰 1)         9C         L1         事件 4 互锁           6E         NO         EDS 传输时间 (用于干扰 2)         9D         HD         事件 4 差动间隙           6F         NQ         EDS 动作时间 (用于干扰 1)         9E         TF         事件 4 延时定时器           70         NL         EDS 动作时间 (用于干扰 2)         9F         OD         事件 4 动作强制 ON                                                                                                    | 69 | NI  | EDS 值 1( 用于干扰 1)   | 98 | OC  | 事件 3 动作强制 ON         |
| 6B         NK         EDS 值 2(用于干扰 1)         9A         FD         事件 4 通道设置           6C         NM         EDS 值 2(用于干扰 2)         9B         WD         事件 4 通道设置           6D         NN         EDS 传输时间 (用于干扰 1)         9C         LI         事件 4 互锁           6E         NO         EDS 传输时间 (用于干扰 2)         9D         HD         事件 4 差动间隙           6F         NQ         EDS 动作时间 (用于干扰 1)         9E         TF         事件 4 延时定时器           70         NL         EDS 动作时间 (用于干扰 2)         9F         OD         事件 4 动作强制 ON                                                                                                    | 6A | NJ  | EDS 值 1( 用于干扰 2)   | 99 | XD  | 事件 4 类型              |
| 6C         NM         EDS 值 2(用于干扰 2)         9B         WD         事件 4 保持动作           6D         NN         EDS 传输时间(用于干扰 1)         9C         LI         事件 4 互锁           6E         NO         EDS 传输时间(用于干扰 2)         9D         HD         事件 4 差动间隙           6F         NQ         EDS 动作时间(用于干扰 1)         9E         TF         事件 4 延时定时器           70         NL         EDS 动作时间(用于干扰 2)         9F         OD         事件 4 动作强制 ON                                                                                                    | 6B | NK  | EDS 值 2( 用于干扰 1)   | 9A | FD  | 事件4通道设置              |
| 6D         NN         EDS 传输时间(用于干扰 1)         9C         LI         事件 4 互锁           6E         NO         EDS 传输时间(用于干扰 2)         9D         HD         事件 4 差动间隙           6F         NQ         EDS 动作时间(用于干扰 1)         9E         TF         事件 4 延时定时器           70         NL         EDS 动作时间(用于干扰 2)         9F         OD         事件 4 动作强制 ON                                                                                                    | 6C | NM  | EDS 值 2( 用于干扰 2)   | 9B | WD  | 事件4保持动作              |
| 6E         NO         EDS 传输时间(用于干扰 2)         9D         HD         事件 4 差动间隙           6F         NQ         EDS 动作时间(用于干扰 1)         9E         TF         事件 4 延时定时器           70         NL         EDS 动作时间(用于干扰 2)         9F         OD         事件 4 动作强制 ON                                                                                                    | 6D | NN  | EDS 传输时间 ( 用于干扰 1) | 9C | LI  | 事件4互锁                |
| 6F         NQ         EDS 动作时间(用于干扰 1)         9E         TF         事件 4 延时定时器           70         NL         EDS 动作时间(用于干扰 2)         9F         OD         事件 4 动作强制 ON                                                                                                    | 6E | NO  | EDS 传输时间 ( 用于干扰 2) | 9D | HD  | 事件4差动间隙              |
| 70 NL EDS 动作时间 ( 用于干扰 2) 9F OD 事件 4 动作强制 ON                                                                                                    | 6F | NQ  | EDS 动作时间 ( 用于干扰 1) | 9E | TF  | 事件4延时定时器             |
|                                                                                                    | 70 | NL  | EDS 动作时间 ( 用于干扰 2) | 9F | OD  | 事件 4 动作强制 ON         |

| 地址 | 标识符 | 描述                     | 地址 | 标识符 | 描述                                |
|----|-----|------------------------|----|-----|-----------------------------------|
| A0 | XS  | CT 比率                  | C8 | P7  | 比例带限制器(下限)[加热侧]                   |
| A1 | ZF  | CT 分配                  | C9 | 16  | 积分时间限制器 (上限)[加热侧]                 |
| A2 | ND  | 加热器断线报警 (HBA) 类型       | CA | 17  | 积分时间限制器(下限)[加热侧]                  |
| A3 | DH  | 加热器断线报警 (HBA) 延时次数     | CB | D6  | 微分时间限制器 (上限)[加热侧]                 |
| A4 | XN  | 热 / 冷启动                | CC | D7  | 微分时间限制器(下限)[加热侧]                  |
| A5 | SX  | 启动判断点                  | CD | P8  | 比例带限制器 (上限)[冷却侧]                  |
| A6 | XL  | 设定值跟踪                  | CE | P9  | 比例带限制器(上限)[冷却侧]                   |
| A7 | OT  | MV 传输功能                | CF | 18  | 积分时间限制器 (上限)[冷却侧]                 |
| A8 | XE  | 控制动作                   | D0 | 19  | 积分时间限制器 (下限)[冷却侧]                 |
| A9 | PK  | 积分 / 微分时间小数点位置         | D1 | D8  | 微分时间限制器 (上限)[冷却侧]                 |
| AA | KA  | 微分操作                   | D2 | D9  | 微分时间限制器(下限)[冷却侧]                  |
| AB | KB  | 负脉冲抑制因数                | D3 | V2  | 开 / 闭输出中性区                        |
| AC | DG  | 微分增益                   | D4 | SY  | 反馈电阻 (FBR) 输入错误时的动作               |
| AD | IV  | ON/OFF 动作差动间隙 (上限)     | D5 | FV  | 反馈调节                              |
| AE | IW  | ON/OFF 动作差动间隙 ( 下限 )   | D6 | TN  | 控制电机时间                            |
| AF | WH  | 输入错误时的动作(上限)           | D7 | OI  | 累计输出限制器                           |
| B0 | WL  | 输入错误时的动作(下限)           | D8 | VS  | 停止时的阀动作                           |
| B1 | OE  | 输入错误时的控制输出值            | D9 | KI  | ST 比例带调节因数                        |
| B2 | OF  | STOP 模式下的控制输出值 [ 加热侧 ] | DA | KJ  | ST 积分时间调节因数                       |
| B3 | OG  | STOP 模式下的控制输出值 [ 冷却侧 ] | DB | KK  | ST 微分时间调节因数                       |
| B4 | PH  | 输出更改率限制器 (向上)[加热侧]     | DC | SU  | ST 启动条件                           |
| B5 | PL  | 输出更改率限制器 (向下)[加热侧]     | DD | Y7  | 自动温升组                             |
| B6 | OH  | 输出限制器 (上限)[加热侧]        | DE | RT  | 自动温升失效时间                          |
| B7 | OL  | 输出限制器 (下限)[加热侧]        | DF | R2  | 自动温升梯度数据                          |
| B8 | PX  | 输出更改率限制器 (向上)[冷却侧]     | E0 | NS  | EDS 传输时间小数点位置                     |
| B9 | PY  | 输出更改率限制器 (向下)[冷却侧]     | E1 | NV  | EDS 的输出平均处理时间                     |
| BA | OX  | 输出限制器 (上限)[冷却侧]        | E2 | NW  | EDS 的响应动作触发点                      |
| BB | OY  | 输出限制器 (下限)[冷却侧]        | E3 | HU  | 设置变化率限制器单位时间                      |
| BC | GB  | AT 偏差                  | E4 | RU  | 经过时间单位                            |
| BD | G3  | AT 周期数                 | E5 | SH  | 设置限制器 (上限)                        |
| BE | OP  | AT 开启时的输出值             | E6 | SL  | 设置限制器 (下限)                        |
| BF | OQ  | AT 关闭时的输出值             | E7 | TS  | PV 传输功能                           |
| C0 | GH  | AT 差动间隙时间              | E8 | EA  | 操作模式分配 1( 逻辑输出选择功能 ) 逻辑<br>输出 1~4 |
| C1 | КС  | 比例带调节因数 [加热侧]          | E9 | EB  | 操作模式分配 2( 逻辑输出选择功能 ) 逻辑<br>输出 5~8 |
| C2 | KD  | 积分时间调节因数 [加热侧]         | EA | KM  | SV 选择功能                           |
| C3 | KE  | 微分时间调节因数 [加热侧]         | EB | MC  | 远程 SV 功能主站通道模块地址                  |
| C4 | KF  | 比例带调节因数 [ 冷却侧 ]        | EC | MN  | 远程 SV 功能主站通道选择                    |
| C5 | KG  | 积分时间调节因数 [ 冷却侧 ]       | ED | DY  | 输出分配主站通道模块地址                      |
| C6 | KH  | 微分时间调节因数 [ 冷却侧 ]       | EE | DZ  | 输出分配主站通道选择                        |
| C7 | P6  | 比例带限制器 (上限)[加热侧]       | EF | RL  | 关联模块地址                            |

| 地址  | 标识符 | 描述                      | 地址  | 标识符 | 描述                        |
|-----|-----|-------------------------|-----|-----|---------------------------|
| F0  | RM  | 关联模块通道选择                | 10A | VF  | Z-DIO 间隔时间                |
| F1  | RN  | 关联模块选择开关                | 10B | M4  | 电流互感器 (CT) 输入值监视器         |
| F2  | VG  | TIO 间隔时间                | 10C | M5  | 负载因数转换 CT 监视器             |
| F3  | L1  | 数字输入 (DI) 状态 1          | 10D | AF  | 加热器断线报警 (HBA) 状态监视器       |
| F4  | L6  | 数字输入 (DI) 状态 2          | 10E | AG  | 加热器过流报警状态监视器              |
| F5  | Q2  | 数字输出 (DO) 状态 1          | 10F | CJ  | 自动设置状态监视器                 |
| F6  | Q3  | 数字输出 (DO) 状态 2          | 110 | BT  | 加热器断线 / 加热器过流报警自动设<br>置选择 |
| F7  | Q4  | DO 手动输出 1               | 111 | BU  | 自动设置切换                    |
| F8  | Q5  | DO 手动输出 2               | 112 | A8  | 加热器断线报警 (HBA) 设定值         |
| F9  | DO  | DO 输出分配选择               | 113 | BZ  | 加热器断线报警 (HBA) 选择          |
| FA  | 08  | DO 输出分配偏差               | 114 | A6  | 加热器过流报警设定值                |
| FB  | O9  | DO 输出分配比率               | 115 | BO  | 加热器过流报警选择                 |
| FC  | V0  | DO 比例周期时间               | 116 | CX  | 加热器断线报警 (HBA) 互锁释放        |
| FD  | VJ  | 比例周期的 DO 最小 ON/OFF 时间   | 117 | CY  | 加热器过流报警互锁释放               |
| FE  | H2  | DI 功能分配                 | 118 | LK  | 设置锁定                      |
| FF  | E1  | 存储区设置信号                 | 119 | BV  | CT 类型                     |
| 100 | LQ  | DO 信号分配模块地址 1           | 11A | XT  | CT 比率 (CT 圈数 )            |
| 101 | LR  | DO 信号分配模块地址 2           | 11B | DI  | 加热器断线报警 (HBA) 延时次数        |
| 102 | LT  | DO 输出分配 1[DO1~DO4]      | 11C | BW  | 加热器断线报警 (HBA) 自动设置因数      |
| 103 | LX  | DO 输出分配 2[DO5~DO8]      | 11D | B9  | 加热器过电流报警自动设置因数            |
| 104 | NB  | DO 激励 / 去激励             | 11E | BP  | 自动设置的判断电流值                |
| 105 | DD  | DO 输出分配主站通道模块地址         | 11F | BQ  | 自动设置时间                    |
| 106 | DJ  | DO 输出分配主站通道选择           | 120 | BX  | CT 输入的模块地址分配              |
| 107 | OJ  | STOP 模式下的 DO 控制输出值 (MV) | 121 | BY  | CT 输入的模块通道分配              |
| 108 | D3  | DO 输出限制器 (上限)           | 122 | IC  | 负载因数转换方法                  |
| 109 | D4  | DO 输出限制器 (下限)           | 123 | VH  | CT 间隔时间                   |

| 重要 | • 如果在 GP-Pro EX 的 [ 系统区 ] 中设置 "使用系统数据区",则不能正常运行。 [ | 因此, |
|----|----------------------------------------------------|-----|
|    | 请勿设置"使用系统数据区"。                                     |     |

注 释

• 温控器可以使用的系统区设置为只读的读取区大小。有关系统数据区的信息,请参阅 GP-Pro EX 参考手册。

<sup>@</sup>GP-Pro EX 参考手册 "LS 区 (Direct Access 方式 )"

- •请参阅手册前言部分的符号说明表。
  - <sup>③予</sup>" 手册符号和术语 "
- •即使使用的地址不存在,也可能不显示读取错误。在这种情况下,读取的数据保持为 "0"。但是,会显示写入错误。

# 7 寄存器和地址代码

在数据显示器中选择"控制器类型和地址"时,请使用寄存器代码和地址代码。

## 7.1 CB 系列

| 寄存器   | 寄存器名称    寄存器代码<br>(HEX) |      | 地址代码 |
|-------|-------------------------|------|------|
| 通讯标识符 | -                       | 0080 | 字地址  |

#### 7.2 FB 系列

| 寄存器   | 寄存器名称 | 寄存器代码<br>(HEX) | 地址代码 |
|-------|-------|----------------|------|
| 通讯标识符 | -     | 0080           | 字地址  |

#### 7.3 HA 系列

| 寄存器   | 寄存器名称 | 寄存器代码<br>(HEX) | 地址代码 |  |
|-------|-------|----------------|------|--|
| 通讯标识符 | -     | 0080           | 字地址  |  |

#### 7.4 MA 系列

| 寄存器   | 寄存器名称 | 寄存器代码<br>(HEX) | 地址代码 |
|-------|-------|----------------|------|
| 通讯标识符 | -     | 0080           | 字地址  |

### 7.5 SRV 系列

| 寄存器   | 寄存器名称 | 寄存器代码<br>(HEX) | 地址代码 |  |
|-------|-------|----------------|------|--|
| 通讯标识符 | -     | 0080           | 字地址  |  |

### 7.6 SRX 系列

| 寄存器   | 寄存器名称    寄存器代码<br>(HEX) |      | 地址代码 |  |
|-------|-------------------------|------|------|--|
| 通讯标识符 | -                       | 0080 | 字地址  |  |

# 7.7 SA 系列

| 寄存器   | 寄存器名称    寄存器代码<br>(HEX) |      | 地址代码 |  |
|-------|-------------------------|------|------|--|
| 通讯标识符 | -                       | 0080 | 字地址  |  |

## 7.8 SR Mini HG(H-PCP-A/B) 系列

| 寄存器            | 寄存器名称 | 通道号      | 寄存器代码<br>(HEX) | 地址代码 |
|----------------|-------|----------|----------------|------|
|                | -     | 01/      | 0080           |      |
|                | -     | 02/      | 0180           |      |
|                | -     | 03/      | 0280           |      |
|                | -     | 04/      | 0380           | 1    |
|                | -     | 05/      | 0480           |      |
|                | -     | 06/      | 0580           |      |
|                | -     | 07/      | 0680           |      |
|                | -     | 08/      | 0780           |      |
|                | -     | 09/      | 0880           |      |
| \Z \T 1- \T &t | -     | 10/ 0980 |                |      |
| 通讯标识符          | -     | 11/      | 0A80           | 子地址  |
|                | -     | 12/      | 0B80           |      |
|                | -     | 13/      | 0C80           |      |
|                | -     | 14/      | 0D80           |      |
|                | -     | 15/      | 0E80           |      |
|                | -     | 16/      | 0F80           |      |
|                | -     | 17/      | 1080           |      |
|                | -     | 18/      | 1180           |      |
|                | -     | 19/      | 1280           |      |
|                | -     | 20/      | 1380           |      |

# 7.9 SR Mini HG(H-PCP-J) 系列

| 寄存器   | 寄存器名称 | 通道号 | 寄存器代码<br>(HEX) | 地址代码 |
|-------|-------|-----|----------------|------|
|       | -     | 01/ | 0080           |      |
|       | -     | 02/ | 0180           |      |
|       | -     | 03/ | 0280           |      |
|       | -     | 04/ | 0380           |      |
|       | -     | 05/ | 0480           |      |
|       | -     | 06/ | 0580           |      |
|       | -     | 07/ | 0680           |      |
|       | -     | 08/ | 0780           |      |
|       | -     | 09/ | 0880           |      |
|       | -     | 10/ | 0980           |      |
|       | -     | 11/ | 0A80           |      |
| 通讯标识符 | -     | 12/ | 0B80           | 字地址  |
|       | -     | 13/ | 0C80           |      |
|       | -     | 14/ | 0D80           |      |
|       | -     | 15/ | 0E80           |      |
|       | -     | 16/ | 0F80           |      |
|       | -     | 17/ | 1080           |      |
|       | -     | 18/ | 1180           |      |
|       | -     | 19/ | 1280           |      |
|       | -     | 20/ | 1380           |      |
|       | :     | :   | :              |      |
|       | -     | 95/ | 5E80           |      |
|       | -     | 96/ | 5F80           |      |

### 7.10 REX-F9000 系列

| 寄存器   | 寄存器名称 | 寄存器代码<br>(HEX) | 地址代码 |
|-------|-------|----------------|------|
| 通讯标识符 | -     | 0080           | 字地址  |

### 7.11 REX-F 系列

| 寄存器   | 寄存器名称 | 寄存器代码<br>(HEX) | 地址代码 |  |
|-------|-------|----------------|------|--|
| 通讯标识符 | -     | 0080           | 字地址  |  |

#### 7.12 REX-D 系列

| 寄存器   | 寄存器名称 | 寄存器代码<br>(HEX) | 地址代码 |  |
|-------|-------|----------------|------|--|
| 通讯标识符 | -     | 0080           | 字地址  |  |

## 7.13 REX-G9 系列

| 寄存器   | 寄存器名称 | 寄存器代码<br>(HEX) | 地址代码 |
|-------|-------|----------------|------|
| 通讯标识符 | -     | 0080           | 字地址  |

#### 7.14 REX-P300 系列

| 寄存器   | 寄存器名称 | 寄存器代码<br>(HEX) | 地址代码 |  |
|-------|-------|----------------|------|--|
| 通讯标识符 | -     | 0080           | 字地址  |  |

## 7.15 REX-P250 系列

| 寄存器   | 寄存器名称 | 寄存器代码<br>(HEX) | 地址代码 |
|-------|-------|----------------|------|
| 通讯标识符 | -     | 0080           | 字地址  |

## 7.16 REX-AD 系列

| 寄存器   | 寄存器名称 | 寄存器代码<br>(HEX) | 地址代码 |
|-------|-------|----------------|------|
| 通讯标识符 | -     | 0080           | 字地址  |

## 7.17 REX-PG 系列

| 寄存器   | 寄存器名称 | 寄存器代码<br>(HEX) | 地址代码 |
|-------|-------|----------------|------|
| 通讯标识符 | -     | 0080           | 字地址  |

## 7.18 AE500 系列

| 寄存器   | 寄存器名称 | 寄存器代码<br>(HEX) | 地址代码 |
|-------|-------|----------------|------|
| 通讯标识符 | -     | 0080           | 字地址  |

## 7.19 LE100 系列

| 寄存器   | 寄存器名称 | 寄存器代码<br>(HEX) | 地址代码 |  |
|-------|-------|----------------|------|--|
| 通讯标识符 | -     | 0080           | 字地址  |  |

## 7.20 SRZ (Z-TIO) 系列

| 寄存器   | 寄存器名称 | 通道号 | 寄存器代码<br>(HEX) | 地址代码 |
|-------|-------|-----|----------------|------|
| 通讯标识符 | -     | 01/ | 0080           |      |
|       | -     | 02/ | 0180           |      |
|       | -     | 03/ | 0280           | 子地址  |
|       | -     | 04/ | 0380           |      |

## 7.21 SRZ(Z-DIO) 系列

| 寄存器   | 寄存器名称 | 通道号 | 寄存器代码<br>(HEX) | 地址代码    |
|-------|-------|-----|----------------|---------|
|       | -     | 01/ | 0080           |         |
|       | -     | 02/ | 0180           |         |
| 通讯标识符 | -     | 03/ | 0280           |         |
|       | -     | 04/ | 0380           | - Sub J |
|       | -     | 05/ | 0480           | 子地址     |
|       | -     | 06/ | 0580           |         |
|       | -     | 07/ | 0680           |         |
|       | -     | 08/ | 0780           |         |

# 7.22 SRZ(Z-CT) 系列

| 寄存器                     | 寄存器名称 | 通道号 | 寄存器代码<br>(HEX) | 地址代码        |
|-------------------------|-------|-----|----------------|-------------|
|                         | -     | 01/ | 0080           |             |
|                         | -     | 02/ | 0180           |             |
|                         | -     | 03/ | 0280           |             |
|                         | -     | 04/ | 0380           |             |
|                         | -     | 05/ | 0480           |             |
| <u>ነ እን ነ በ ትር ነበ የ</u> | -     | 06/ | 0580           | <b>宁</b> 地北 |
| 迪爪标识付                   | -     | 07/ | 0680           | 子地址         |
|                         | -     | 08/ | 0780           |             |
|                         | -     | 09/ | 0880           |             |
|                         | -     | 10/ | 0980           |             |
|                         | -     | 11/ | 0A80           |             |
|                         | -     | 12/ | 0B80           |             |

## 7.23 SRZ(Z-COM) 系列

| 寄存器   | 寄存器名称 | 通道号  | 寄存器代码<br>(HEX) | 地址代码 |
|-------|-------|------|----------------|------|
| 通讯标识符 | -     | 001/ | 0080           | 字地址  |
|       | -     | 002/ | 0180           |      |
|       | -     | 003/ | 0280           |      |
|       | -     | 004/ | 0380           |      |
|       | -     | 005/ | 0480           |      |
|       | -     | 006/ | 0580           |      |
|       | -     | 007/ | 0680           |      |
|       | -     | 008/ | 0780           |      |
|       | -     | 009/ | 0880           |      |
|       | -     | 010/ | 0980           |      |
|       | -     | 011/ | 0A80           |      |
|       | :     | :    | :              |      |
|       | -     | 191/ | BE80           |      |
|       | -     | 192/ | BF80           |      |

# 8 错误消息

错误消息在人机界面上显示如下: "代码: 控制器名称: 错误消息 (错误发生位置)"。各描述如下所示。

| 项目     | 描述                                                                                                    |  |  |
|--------|----------------------------------------------------------------------------------------------------|--|--|
| 代码     | 错误代码                                                                                                    |  |  |
| 控制器名称  | 发生错误的外接控制器的名称。控制器名称是用 GP-Pro EX 设置的外接控制器的<br>名称。 (( 初始设置为 [PLC1])                                                                |  |  |
| 错误消息   | 显示与错误相关的消息。                                                                                                    |  |  |
| 错误发生位置 | 显示发生错误的外接控制器的 IP 地址或寄存器地址,或者从外接控制器接收到的<br>错误代码。                                                                                  |  |  |
|        | 注释         • IP 地址显示为: "IP 地址 ( 十进制 ): MAC 地址 ( 十六进制 )"。         • 寄存器地址显示为: "地址:寄存器地址"。         • 收到的错误代码显示为: "十进制数 [ 十六进制数 ]"。 |  |  |

错误消息显示示例

"RHAA035: PLC1: Error has been responded for device write command (Error Code: 2[02H])"

 注释
 • 有关错误代码的更多详情,请参阅您的外接控制器手册。
 • 有关驱动程序常见错误消息的详情,请参阅"维护/故障排除手册"中的"与人机界面相 关的错误"。

■ 特定于外接控制器的错误代码

| 错误代码    | 错误消息                                                                                                    | 描述             |
|---------|----------------------------------------------------------------------------------------------------|----------------|
| RHxx128 | ( 节点名称 ): The Setting value<br>for identifier(identifier) is illegal.<br>Please check the controller<br>manuals.             | 输入的数值超过了允许的位数。 |
| RHxx129 | (节点名称):The channel<br>number (number) of identifier<br>(identifier) does not exist in<br>SRZ unit, please check it<br>again. | 使用了不存在的标识符。    |